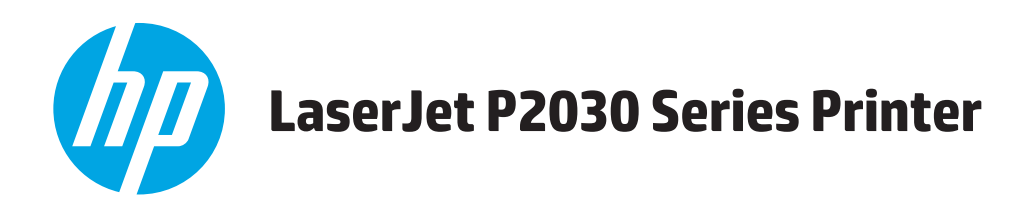

คู**่ม**ือผู้ใช้

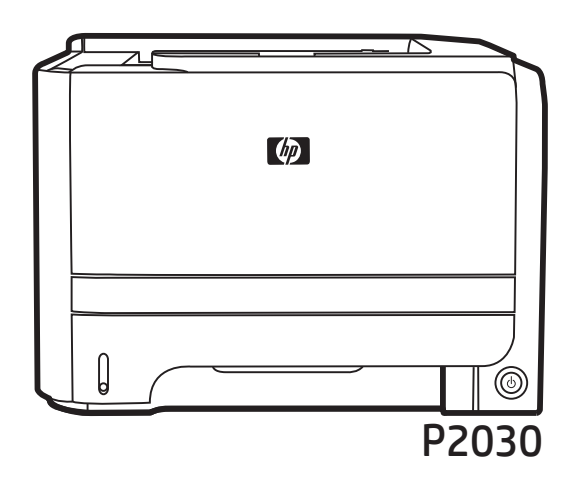

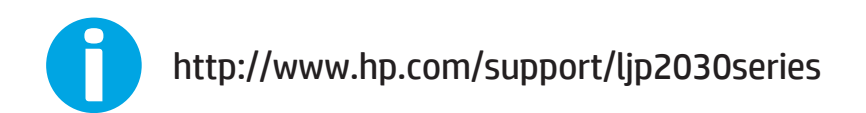

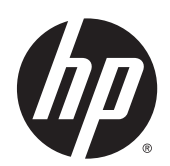

# เครื่องพิมพ์ HP LaserJet P2030 Series

คู่มือผู้ใช้

#### ลิขสิทธิ์และใบอนุญาต

© Copyright 2015 HP Development Company, L.P.

ห้ามทำการผลิดซ้ำ คัดแปลงหรือแปลโดยไม่ได้รับอนุญาตอข่างเป็นลาย ลักษณ์อักษร ขกเว้นตามที่อนุญาตภายได้กฎหมายลิขสิทธิ์

ข้อมูลที่ปรากฏในที่นี่อาจเปลี่ยนแปลงได้โดยไม่ต้องแจ้งให้ทราบล่วงหน้า

การรับประกันเพียงอย่างเดียวสำหรับผลิตภัณฑ์และบริการของ HP ปรากฏอยู่ในรายละเอียดการรับประกันที่แสดงไว้อย่างชัดแจ้งและมา พร้อมกับผลิตภัณฑ์และบริการ และไม่มีข้อความอื่นใดที่จะถูกกล่าวอ้างว่า เป็นการรับประกันเพิ่มเดิม HP จะไม่รับผิดต่อข้อผิดพลาดทางด้าน เทคนิดหรือการแก้ไขหรือการละเว้นเนื้อหาใด

Edition 1, 11/2015

การรับรองเครื่องหมายการค้า

Adobe<sup>®</sup>, Adobe Photoshop<sup>®</sup>, Acrobat<sup>®</sup> และ PostScript<sup>®</sup> เป็นเครื่องหมาชการก้าของ Adobe Systems Incorporated

Microsoft®, Windows®, Windows® XP และ Windows Vista® เป็นเครื่องหมาชการค้าจดทะเบียนใน สหรัฐอเมริกาของ Microsoft Corporation

UNIX<sup>®</sup> เป็นเครื่องหมายการค้างคทะเบียนของ The Open Group

ENERGY STAR<sup>®</sup> และเครื่องหมาย ENERGY STAR<sup>®</sup> เป็น เครื่องหมายการค้างดทะเบียนในสหรัฐอเมริกา

# สารบัญ

| 1 | ข้อมูลเบื้องค้นของเครื่องพิมพ์         | .1  |
|---|----------------------------------------|-----|
|   | การเปรียบเทียบผลิตภัณฑ์                | 2   |
|   | ຼ່າມ HP LaserJet P2030 Series          | 2   |
|   | กุณลักษณะของผลิตภัณฑ์                  | . 3 |
|   | ภาพรวมผลิตภัณฑ์                        | . 4 |
|   | ภาพด้านหน้า                            | 4   |
|   | มุมมองค้านหลัง                         | 4   |
|   | พอร์ตอินเตอร์เฟซ                       | . 5 |
|   | ตำแหน่งฉลากแสดงรุ่นและหมาขเลขผลิตภัณฑ์ | . 5 |
|   |                                        |     |

| _  |                                                  |   |
|----|--------------------------------------------------|---|
| -7 | 10120201001                                      | 2 |
|    | የመሳይነ ንጠይነን •••••••••••••••••••••••••••••••••••• |   |
|    |                                                  |   |

| ล์แวร์สำหรับ Windows                                       | 9  |
|------------------------------------------------------------|----|
| ระบบปฏิบัติการที่สนับสนุนสำหรับ Windows                    |    |
| ใครเวอร์เครื่องพิมพ์ที่สนับสนุนสำหรับ Windows              | 11 |
| ลำดับความสำคัญของก่าการพิมพ์                               |    |
| การเปลี่ขนแปลงการตั้งค่าไดรเวอร์เครื่องพิมพ์สำหรับ Windows | 13 |
| การลบซอฟด์แวร์สำหรับ Windows                               | 14 |
| ยูทิลิดีที่สนับสนุนสำหรับ Windows                          | 15 |
| ซอฟต์แวร์แจ้งข้อมูลสถานะ                                   |    |
| ยูทิลิดีเครือข่ายที่สนับสนุนสำหรับ Windows                 |    |
| เว็บเซิร์ฟเวอร์ในตัว                                       |    |
| ซอฟต์แวร์สำหรับระบบปฏิบัติการอื่น                          |    |

| 4 การใช้เครื่องพิมพ์ร่วมกับ Macintosh                        |    |
|--------------------------------------------------------------|----|
| ซอฟด์แวร์สำหรับระบบปฏิบัติการ Macintosh                      | 20 |
| ระบบปฏิบัติการที่สนับสนุนสำหรับ Macintosh                    | 20 |
| การเปลี่ยนแปลงการตั้งค่าไดรเวอร์เครื่องพิมพ์สำหรับ Macintosh | 20 |
| ซอฟต์แวร์สำหรับเครื่อง Macintosh                             | 20 |
| HP Printer Utility                                           | 20 |
| การเบิด HP Printer Utility                                   |    |

| ขูทิลิดีที่สนับสนุนสำหรับ Macintosh                    |  |
|--------------------------------------------------------|--|
| เว็บเซิร์ฟเวอร์ในตัว                                   |  |
| ใช้คุณสมบัติต่างๆ ในไดรเวอร์เครื่องพิมพ์ของ Macintosh  |  |
| พิมพ์                                                  |  |
| การสร้างและใช้ค่าล่วงหน้าสำหรับการพิมพ์ใน Macintosh    |  |
| การปรับขนาดเอกสารหรือการพิมพ์ลงในขนาดกระดาษที่กำหนดเอง |  |
| การพิมพ์หน้าปก                                         |  |
| การใช้ลายน้ำ                                           |  |
| การพิมพ์แบบหลายหน้าในหน้าเดียวใน Macintosh             |  |
| พิมพ์บนหน้ากระดายทั้งสองด้าน (การพิมพ์งานสองด้าน)      |  |
| การใช้เมนู <b>Services (</b> การบริการ <b>)</b>        |  |
|                                                        |  |

| 5 การเชื่อมต่อ                              |  |
|---------------------------------------------|--|
| การเชื่อมต่อด้วย USB และการเชื่อมต่อแบบขนาน |  |
| การกำหนดค่าเครือข่าย                        |  |
| โปรโตคอลเครือข่ายที่ได้รับการสนับสนุน       |  |
| ติดตั้งเกรื่องพิมพ์บนเกรือข่าย              |  |
| กำหนดค่าเครื่องพิมพ์เครือข่าย               |  |
| ดูหรือเปลี่ยนการตั้งค่าเครือข่าย            |  |
| ตั้งหรือเปลี่ยนรหัสผ่านเครือข่าย            |  |
| ที่อยู่ IP                                  |  |
| การตั้งค่าความเร็วลิงค์                     |  |
|                                             |  |

| D กระดาบและวัสดุพิมพ์                                        | 1  |
|--------------------------------------------------------------|----|
| การทำความเข้าใจเรื่องกระคาษและการใช้วัสคุพิมพ์               | 2  |
| ขนาดกระดาษและวัสดุพิมพ์ที่สนับสนุน                           | 3  |
| กระดาบในขนาดที่กำหนดเอง                                      | 5  |
| ชนิดกระดาษและวัสดุพิมพ์ที่สนับสนุน                           | 6  |
| ความจุของถาดกระดาษและถาดรับกระดาษออก                         | ;7 |
| ข้อกำหนดเกี่ยวกับกระดาษพิเศษหรือวัสดุพิมพ์                   | 8  |
| การใส่กระดาษลงในฉาด                                          | 9  |
| การวางแนวกระคาษสำหรับถาดป้อนกระคาษ                           | :9 |
| ถาด 1                                                        | :9 |
| ถาด 2                                                        | 0  |
| ใส่กระดาบขนาด A6                                             | 0  |
| ป้อนกระคาษด้วยตนเอง                                          | 1  |
| กำหนดค่าถาดกระดาบ                                            | 12 |
| การใช้ตัวเลือกถาดกระดาษออก                                   | 13 |
| การพิมพ์งานไปยังถาดรับกระคายออกด้านบน (มาตรฐาน)              | 3  |
| การพิมพ์งานไปยังทางผ่านกระดาษในแนวตรง (ถาดกระดาษออกด้านหลัง) | 3  |
|                                                              |    |

| 7 | การใช้คุณสมบัติของผลิตภัณฑ์ | 45 |
|---|-----------------------------|----|
|   | EconoMode                   | 46 |
|   | โหมดเงียบ                   | 47 |

| ยกเลิกงานพิมพ์                                         |  |
|--------------------------------------------------------|--|
| การหยุดงานที่กำลังพิมพ์ที่แผงกวบกุม                    |  |
| การหยุดงานที่กำลังพิมพ์ออกมาในโปรแกรมซอฟด์แวร์         |  |
| ใช้คุณลักษณะต่างๆ ในไครเวอร์เครื่องพิมพ์สำหรับ Windows |  |
| เปิดไดรเวอร์เครื่องพิมพ์                               |  |
| ใช้การตั้งค่าแบบด่วน                                   |  |
| ตั้งค่าตัวเลือกกระดาษและคุณภาพการพิมพ์                 |  |
| ตั้งค่าลักษณะเอกสาร                                    |  |
| ตั้งค่าตัวเลือกการตกแต่งเอกสาร                         |  |
| รับการสนับสนุนและข้อมูลสถานะของเครื่อง                 |  |
| การตั้งค่าตัวเลือกในการพิมพ์ขั้นสูง                    |  |
|                                                        |  |
| รและบำรงรักษาเครื่องพิมพ์                              |  |
| ۹<br>م ۶ کا کا                                         |  |

| พิมพ์หน้าข้อมูล                                    |                |
|----------------------------------------------------|----------------|
| หน้าสาธิต                                          | 50             |
| หน้ำการกำหนดค่าคอนฟีเกอเรชัน                       |                |
| หน้าแสดงสถานะวัสดุสิ้นเปลือง                       |                |
| จัดการเครื่องพิมพ์บนเครือข่าย                      | 5 <sup>-</sup> |
| เว็บเซิร์ฟเวอร์ในตัว                               |                |
| เปิดเว็บเซิร์ฟเวอร์ในตัว                           | 5              |
| แถบ ข้อมูล                                         | 5              |
| แท็บการตั้งค่า                                     |                |
| แท็บเครือข่าย                                      |                |
| ถิงก์                                              |                |
| การรักษาความปลอดภัยเว็บเซิร์ฟเวอร์ในดัว            |                |
| ลือกเกรื่องพิมพ์                                   |                |
| การจัดการอุปกรณ์สิ้นเปลือง                         | 60             |
| อายุใช้งานอุปกรณ์สิ้นเปลือง                        |                |
| การจัดการตลับหมึกพิมพ์                             |                |
| การจัดเกี่บตลับหมึกพิมพ์                           |                |
| ใช้ตลับหมึกพิมพ์ของแท้ของ HP                       |                |
| นโยบายของ HP เกี่ยวกับตลับหมึกพิมพ์ที่ไม่ใช่ของ HP |                |
| การรับรองตลับหมึกพิมพ์                             |                |
| ศูนย์ฮอตไลน์แจ้งเรื่อง HP ของปลอมและเว็บไซต์       | 6 <sup>,</sup> |
|                                                    | 6              |

| คำแนะนำในการเปลี่ยนวัสดุในการพิมพ์                      | 61 |
|---------------------------------------------------------|----|
| การเกลี่ยผงหมึก                                         | 61 |
| การเปลี่ขนดลับหมึกพิมพ์                                 |    |
| การทำความสะอาดเครื่องพิมพ์                              |    |
| ทำความสะอาดบริเวณคลับหมึกพิมพ์                          |    |
| ทำความสะอาดทางผ่านกระดาษ                                | 65 |
| การทำความสะอาดลูกกลิ้งดึงกระดาษถาด <b>1</b>             | 66 |
| การทำความสะอาดลูกกลิ้งดึงกระดาษถาด <b>2</b>             |    |
| 10 การแก้ไขปัญหา                                        |    |
| การแก้ปัญหาทั่วไป                                       |    |
| รายการตรวจสอบการแก้ไขปัญหา                              | 74 |
| ปัจจัยที่มีผลกระทบต่อประสิทธิภาพการทำงานของเครื่องพิมพ์ |    |
| การเรียกคืนการตั้งค่าจากโรงงาน                          |    |
| รูปแบบไฟสัญญาณบอกสถานะ                                  |    |
| ข้อความการแจ้งข้อมูลสถานะ                               |    |
| กระคาษติด                                               | 85 |
| สาเหตุทั่วไปของปัญหากระดาษติด                           | 85 |
| ตำแหน่งที่กระดาษติด                                     | 85 |
| แก้ปัญหากระคาษติด                                       |    |
| พื้นที่ภายใน                                            |    |
| บริเวณตลับหมึกพิมพ์และทางผ่านกระดาษ                     |    |
| ถาดป้อน                                                 |    |
| ถาด 1                                                   |    |
| ถาด 2                                                   |    |
| ถาดกระดาษออก                                            |    |
| การแก้ไขปัญหาคุณภาพงานพิมพ์                             |    |
| ปัญหากุณภาพการพิมพ์ที่เกี่ยวกับกระดาษ                   |    |
| ปัญหาคุณภาพการพิมพ์ที่เกี่ยวกับสภาพแวดล้อม              |    |
| ปัญหากุณภาพการพิมพ์เกี่ยวกับกระดาษติด                   |    |
| ปรับความเข้มในการพิมพ์                                  |    |
| ตัวอย่างภาพที่มีข้อบกพร่อง                              |    |
| งานพิมพ์ชีดหรือจาง                                      |    |
| จุดค่างของผงหมึก                                        |    |
| ตัวอักษรขาดหาย                                          |    |
| เส้นในแนวคิ่ง                                           | 95 |
| พื้นหลังเป็นสีเทา                                       |    |
| รอยเปื้อนจากผงหมึก                                      |    |
| ผงหมึกไม่ดิดแน่นกับกระดาษ                               |    |
| กวามผิดพลาดซ้ำๆ ในแนวตั้ง                               |    |

| ตัวอักษรผิดรูปร่าง                             |  |
|------------------------------------------------|--|
| หน้าเอียง                                      |  |
| โค้งงอหรือเป็นกลิ่น                            |  |
| ย่นหรือเป็นรอยพับ                              |  |
| ผงหมึกกระจายเป็นเส้นขอบ                        |  |
| การแก้ปัญหาประสิทธิภาพการทำงาน                 |  |
| การแก้ปัญหาการเชื่อมต่อบนเครือข่าย             |  |
| ั<br>การแก้ปัญหาการเชื่อมต่อ โดยตรง            |  |
| การแก้ปัญหาเครือข่าย                           |  |
| การแก้ปัญหาทั่วไปของ Windows                   |  |
| การแก้ไขปัณหาที่พบโดยทั่วไปในเครื่อง Macintosh |  |
| การแก้ไขปัญหา Linux                            |  |
|                                                |  |

| ภาคผนวก A | อุปกรณ์สิ้นเปลืองและอุปกรณ์เสริม                     |     |
|-----------|------------------------------------------------------|-----|
|           | การสั่งซื้ออะ ไหล่ อุปกรณ์เสริม และอุปกรณ์สิ้นเปลือง | 108 |
|           | สั่งซื้อโดยตรงจาก HP                                 |     |
|           | สั่งซื้อผ่านผู้ให้บริการหรือฝ่ายสนับสนุน             | 108 |
|           | หมายเลขชิ้นส่วน                                      | 109 |
|           | ดลับหมึกพิมพ์                                        | 109 |
|           | สาขเคเบิลและอินเตอร์เฟส                              | 109 |
|           |                                                      |     |

| ภาคผนวก B | บริการและการสนับสนุน                        |     |
|-----------|---------------------------------------------|-----|
|           | ประกาศการรับประกันแบบจำกัดของ HP            | 112 |
|           | สหราชอาณาจักร, ไอร์แลนด์ และมอลตา           | 113 |
|           | ออสเตรีย, เบลเขียม, เขอรมนี และลักเซมเบิร์ก |     |
|           | เบลเขียม, ฝรั่งเศส และลักเซมเบิร์ก          | 114 |
|           | อิตาลี                                      | 115 |
|           | สเปน                                        | 116 |
|           | เดนมาร์ก                                    | 116 |
|           | นอร์เวย์                                    | 116 |
|           | สวีเดน                                      | 117 |
|           | โปรตุเกส                                    | 117 |
|           | กรีซและ ไซปรัส                              | 117 |
|           | ฮังการี                                     | 118 |
|           | สาธารณรัฐเช็ก                               | 118 |
|           | สโลวาเกีย                                   | 119 |
|           | โปแลนด์                                     | 119 |
|           | บัลแกเรีย                                   | 119 |
|           | โรมาเนีย                                    |     |
|           | เบลเยียมและเนเธอร์แลนด์                     | 120 |
|           |                                             |     |

|    | ฟินแลนด์                                                                       | 121 |
|----|--------------------------------------------------------------------------------|-----|
|    | สโลวีเนีย                                                                      | 121 |
|    | โครเอเชีย                                                                      | 121 |
|    | ลัตเวีย                                                                        | 122 |
|    | ลิทัวเนีย                                                                      | 122 |
|    | เอสโตเนีย                                                                      | 122 |
|    | รัสเซีย                                                                        | 122 |
| f  | าารรับประกันการคุ้มครองของ HP: การรับประกันอย่างจำกัดสำหรับตลับผงหมึก LaserJet | 124 |
| จ้ | ข้อตกลงการอนุญาตให้ใช้สำทธิ์สำหรับผู้ใช้ขั้นสุดท้าย                            | 125 |
| 1  | บริการรับประกันโดยให้ลูกค้าซ่อมแซมค้วยตนเอง                                    | 128 |
| f  | าารสนับสนุนลูกค้ำ                                                              | 129 |

| ภาคผนวก <b>C</b> | แผนการควบคุมผลิตภัณฑ์มิให้ทำลายสิ่งแวดล้อม                                                              | 131 |
|------------------|----------------------------------------------------------------------------------------------------|-----|
|                  | การคุ้มครองสิ่งแวคล้อม                                                                                  | 133 |
|                  | การก่อก๊าซโอโซน                                                                                         | 133 |
|                  | การสิ้นเปลืองพลังงาน                                                                                    | 133 |
|                  | การใช้ผงหมึก                                                                                            | 133 |
|                  | การใช้กระดาษ                                                                                            | 134 |
|                  | พลาสติก                                                                                                 | 134 |
|                  | อุปกรณ์สิ้นเปลืองของ HP LaserJet                                                                        | 134 |
|                  | กระดาษ                                                                                                  | 134 |
|                  | ข้อจำกัดของวัสดุ                                                                                        | 134 |
|                  | การกำจัดอุปกรณ์ที่ไม่ใช้แล้วโดยผู้ใช้ (ยุโรปและอินเดีย)                                                 | 135 |
|                  | การรีไซเดิลฮาร์ดแวร์อิเล็กทรอนิกส์                                                                      | 135 |
|                  | ข้อมูลการรีไซเคิลฮาร์ดแวร์ของบราซิล                                                                     | 136 |
|                  | สารเคมี                                                                                                 | 136 |
|                  | ข้อมูลพลังงานผลิคภัณฑ์ตาม European Union Commission Regulation 1275/2008 (กฎระเบียบของสหภาพยุโรปฉบับที่ |     |
|                  | 1275/2008)                                                                                              | 136 |
|                  | ประกาศการจำกัดการใช้สารอันตราย (อินเดีย)                                                                | 136 |
|                  | ประกาศข้อจำกัดเกี่ยวกับสารอันตราย (ตุรกี)                                                               | 136 |
|                  | ประกาศการจำกัดการใช้สารอันตราย (ยูเครน)                                                                 | 136 |
|                  | ตารางสสาร (จีน)                                                                                         | 137 |
|                  | ข้อมูลสำหรับผู้ใช้เกี่ยวกับ SEPA Ecolabel (ประเทศจีน)                                                   | 137 |
|                  | ข้อกำหนดในการปรับใช้เครื่องหมายการใช้พลังงานของจีนสำหรับเครื่องพิมพ์ โทรสาร และเครื่องถ่ายเอกสาร        | 138 |
|                  | เอกสารข้อมูลเกี่ยวกับความปลอดภัยของวัสคุ (MSDS)                                                         | 138 |
|                  | EPEAT                                                                                                   | 138 |
|                  | สำหรับข้อมูลเพิ่มเติม                                                                                   | 138 |
|                  |                                                                                                    |     |

| ภาคผนวก <b>D</b> | ข้อกำหนดรายละเอียด | 141 |
|------------------|--------------------|-----|
|                  | ข้อกำหนดทางกาขภาพ  | 142 |

| การสิ้นเปลืองพลังงานและการก่อให้เกิดเสียง | 143 |
|-------------------------------------------|-----|
| สภาพแวดล้อมในการทำงาน                     | 144 |

| ภาคผนวก E ข้อมูลเกี่ยวกับข้อบังคับ                                                | 145 |
|-----------------------------------------------------------------------------------|-----|
| กำประกาศด้านความสอดคล้องกับมาตรฐาน                                                | 146 |
| คำประกาศด้านความสอดคล้องกับมาตรฐาน                                                |     |
| ข้อกวามแสดงข้อกำหนด                                                               |     |
| ข้อกำหนดของ FCC                                                                   | 148 |
| แคนาดา - คำประกาศด้านการปฏิบัติตามมาตรฐาน ICES-003 ของประเทศแคนาดาในภากอุตสาหกรรม |     |
| ประกาศ VCCI (ญี่ปุ่น)                                                             |     |
| ประกาศ EMC (เกาหลึ)                                                               |     |
| คำแนะนำเกี่ยวกับสายไฟ                                                             | 148 |
| ประกาศเกี่ยวกับสายไฟ (ญี่ปุ่น)                                                    |     |
| ความปลอคภัยในการใช้แสงเลเซอร์                                                     |     |
| ประกาศเรื่องเลเซอร์ของประเทศฟันแลนด์                                              |     |
| ประกาศ GS (เขอรมนี)                                                               | 151 |
| การปฏิบัติตามข้อบังคับของขูเรเซีย (เบลารุส, คาซัคสถาน, รัสเซีย)                   | 151 |
|                                                                                   |     |

| ดัชนี |  | 15 | 3 |
|-------|--|----|---|
|-------|--|----|---|

# 1 ข้อมูลเบื้องต้นของเครื่องพิมพ์

- <u>การเปรียบเทียบผลิตภัณฑ์</u>
- <u>คุณลักษณะของผลิตภัณฑ์</u>
- <u>ภาพรวมผลิตภัณฑ์</u>

### การเปรียบเทียบผลิตภัณฑ์

### รุ่น HP LaserJet P2030 Series

#### เครื่องพิมพ์ HP LaserJet P2035

CE461A

- พิมพ์ได้สูงสุด 30 หน้าต่อนาที (ppm) บนกระดาษขนาด Letter และ 30 ppm บนกระดาษ ขนาด A4
- มีหน่วยความจำ (RAM) 16 เมกะไบต์ (MB)
- ตลับหมึกพิมพ์ HP ใช้พิมพ์งานได้สูงสุดถึง 1,000 หน้า
- ถาด 1 บรรจุกระคาษได้ 50 แผ่น
- ถาด 2 บรรจุกระดาษได้ 250 แผ่น
- ถาดกระดาษออกแบบคว่่าหน้าลง 125 แผ่น
- ทางผ่านกระดาษในแนวตรง
- พอร์ด Hi-speed USB 2.0
- พอร์ตแบบขนาน

#### เครื่องพิมพ์ HP LaserJet P2035n

#### CE462A

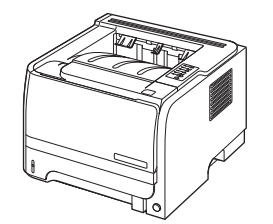

มีคุณสมบัติเหมือนรุ่น HP LaserJet P2035 แต่เพิ่มคุณสมบัติต่อไปนี้:

- ระบบเครือข่ายในตัว
- ไม่ใช้พอร์ตแบบขนาน

# คุณถักษณะของผลิตภัณฑ์

| คุณลักษณะ                    |                                                                                                    | คำอธิบาย                                                                                                    |  |  |  |
|------------------------------|----------------------------------------------------------------------------------------------------|----------------------------------------------------------------------------------------------------|--|--|--|
| ประสิทธิภาพการพิมพ์          | •                                                                                                    | โปรเซสเซอร์ <b>266 MHz</b>                                                                                                    |  |  |  |
| อินเตอร์เฟชผู้ใช้            | •                                                                                                    | แผงควบคุม 2 ปุ่ม ไฟ LED 6 ดวง                                                                                                    |  |  |  |
|                              | •                                                                                                    | ไดรเวอร์เครื่องพิมพ์สำหรับ Windows® และ Macintosh                                                                                                   |  |  |  |
|                              | •                                                                                                    | เว็บเซิร์ฟเวอร์ในดัวเพื่อเข้าใช้บริการฝ่ายสนับสนุนและสั่งซื้ออุปกรณ์เสริม (สำหรับรุ่นที่เชื่อมต่อกับเครือข่าย)                                      |  |  |  |
| <b>ใดรเวอร์เครื่องพิม</b> พ์ | •                                                                                                    | ใครเวอร์เครื่องพิมพ์แบบโฮสด์สำหรับ Windows และ Macintosh มีอยู่ในซีดีของเครื่องพิมพ์                                                                |  |  |  |
|                              | •                                                                                                    | ไดรเวอร์เครื่องพิมพ์ HP UPD PCL 5 มีให้ดาวน์โหลดจากเว็บ                                                                                             |  |  |  |
|                              | •                                                                                                    | ไดรเวอร์เครื่องพิมพ์ XML Paper Specification (XPS) มีให้ดาวน์ไหลดจากเว็บ                                                                            |  |  |  |
| ความละเอียด                  | •                                                                                                    | FastRes 1200 จะพิมพ์งานโดยใช้ความละเอียดแบบ 1200 จุดต่อนิ้ว (dpi) ซึ่งจะได้งานพิมพ์สำหรับธุรกิจที่เป็นข้อความและภาพกราฟัก<br>กุณภาพสูงในเวลารวดเร็ว |  |  |  |
|                              | •                                                                                                    | 600 dpi—พิมพ์งานได้เร็วสูงสุด                                                                                                    |  |  |  |
| แบบอักษร                     | •                                                                                                    | แบบอักษรภายใน <b>45</b> แบบ                                                                                                    |  |  |  |
|                              | •                                                                                                    | แบบอักษร 80 แบบซึ่งพิมพ์ออกมาได้เหมือนกับที่เห็นในจอภาพในรูปแบบ TrueType พร้อมด้วยโชลูชันเกี่ยวกับซอฟต์แวร์                                         |  |  |  |
| การเชื่อมต่อ                 | •                                                                                                    | การเชื่อมต่อ Hi-Speed USB 2.0                                                                                                    |  |  |  |
|                              | •                                                                                                    | การเชื่อมต่อแบบขนาน (เฉพาะเครื่องพิมพ์ HP LaserJet P2035)                                                                                           |  |  |  |
|                              | •                                                                                                    | การเชื่อมต่อเครือข่าย RJ.45 (เฉพาะเครื่องพิมพ์ HP LaserJet P2035n)                                                                                  |  |  |  |
| อุปกรณ์สิ้นเปลือง            | <ul> <li>หน้าสถานะอุปกรณ์สิ้นเปลืองมีข้อมูลเกี่ยวกับระดับผงหมึก จำนวนหน้า และจำนวนหน้าที่เหลือโดยประมาณ</li> </ul> |                                                                                                    |  |  |  |
|                              | •                                                                                                    | เครื่องพิมพ์จะตรวจสอบคลับหมึกพิมพ์ของแท้ของ HP เมื่อติดตั้ง                                                                                         |  |  |  |
|                              | •                                                                                                    | การรวมกับเว็บไซต์ HP Sure Supply Web เพื่อให้สั่งซื้อตลับหมึกสำรองใหม่ได้สะดวก                                                                      |  |  |  |
| ອຸປກรณ์เสริม                 | •                                                                                                    | เซิร์ฟเวอร์พิมพ์แบบภาชนอก HP Jetdirect                                                                                                    |  |  |  |
| ระบบปฏิบัติการที่สนับสนุน    | •                                                                                                    | Microsoft° Windows° 2000, Windows° Server 2003, Windows° XP ແa≥ Windows Vista™                                                                      |  |  |  |
|                              | •                                                                                                    | Macintosh OS X V10.3, V10.4, V10.5 ແລະຊຸ່ນໃหມ່ກວ່າ                                                                                                  |  |  |  |
|                              | •                                                                                                    | Unix®                                                                                                    |  |  |  |
|                              | •                                                                                                    | Linux                                                                                                    |  |  |  |
| การเข้าใช้งาน                | •                                                                                                    | ญู่มือผู้ใช้แบบออนไลน์ที่สามารถใช้กับโปรแกรมอ่านข้อความบนหน้าจอ                                                                                     |  |  |  |
|                              | •                                                                                                    | ติดตั้งและถอดตลับหมึกพิมพ์ได้โดยใช้มือเดียว                                                                                                    |  |  |  |
|                              | •                                                                                                    | จุณสามารถเปิดฝาปิดทั้งหมด ได้ด้วยมือเดียว                                                                                                    |  |  |  |
|                              | •                                                                                                    | สามารถใส่กระดาบในถาด <b>1</b> ได้ด้วยมือเดียว                                                                                                    |  |  |  |

### ภาพรวมผลิตภัณฑ์

### ภาพด้านหน้า

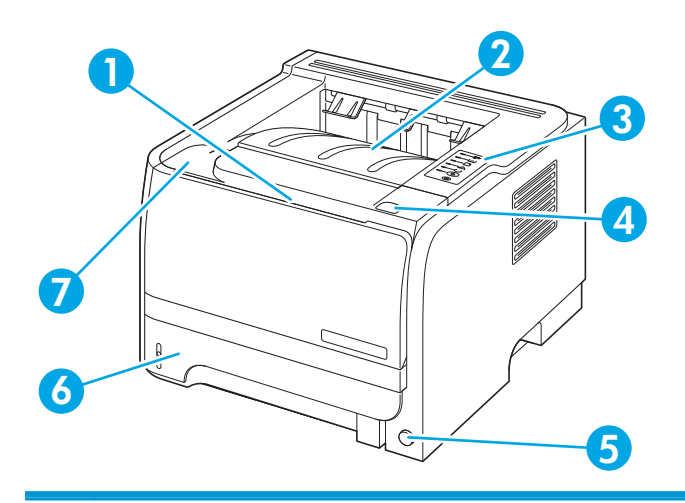

| 1 | ถาค 1 (ดึงเพื่อเปิด)      |
|---|---------------------------|
| 2 | ถาดกระดาษออกด้านบน        |
| 3 | แหงควบคุม                 |
| 4 | ปุ่มปลดฝาปัดคลับหมึกพิมพ์ |
| 5 | สวิตซ์เปิด/ปิด            |
| 6 | ถาด 2                     |
| 7 | ฝาปัตจอับหมึกพิมพ์        |

### มุมมองด้านหลัง

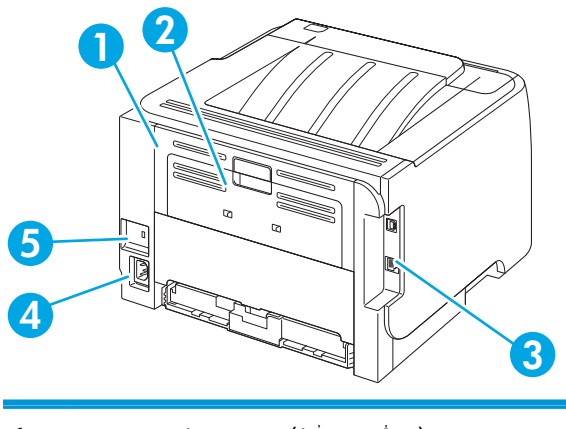

- 1 ฝาปีดช่องสำหรับดึงกระดาษติดออก (ดึงที่จับสีเขียวเพื่อเปิด)
- 2 ทางผ่านกระดาษในแนวตรง (ดึงเพื่อเปิด)
- 3 พอร์ตอินเตอร์เฟซ

- 4 การเชื่อมต่อไฟฟ้า
- 5 สลีอตสำหรับเสียบสายเคเบิลลีอคเพื่อความปลอดภัย

### พอร์ตอินเตอร์เฟซ

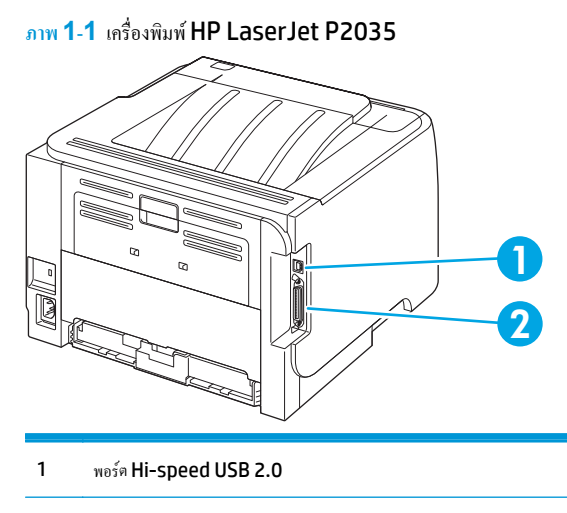

2 พอร์ตแบบขนาน

ภาพ 1-2 เครื่องพิมพ์ HP LaserJet P2035n

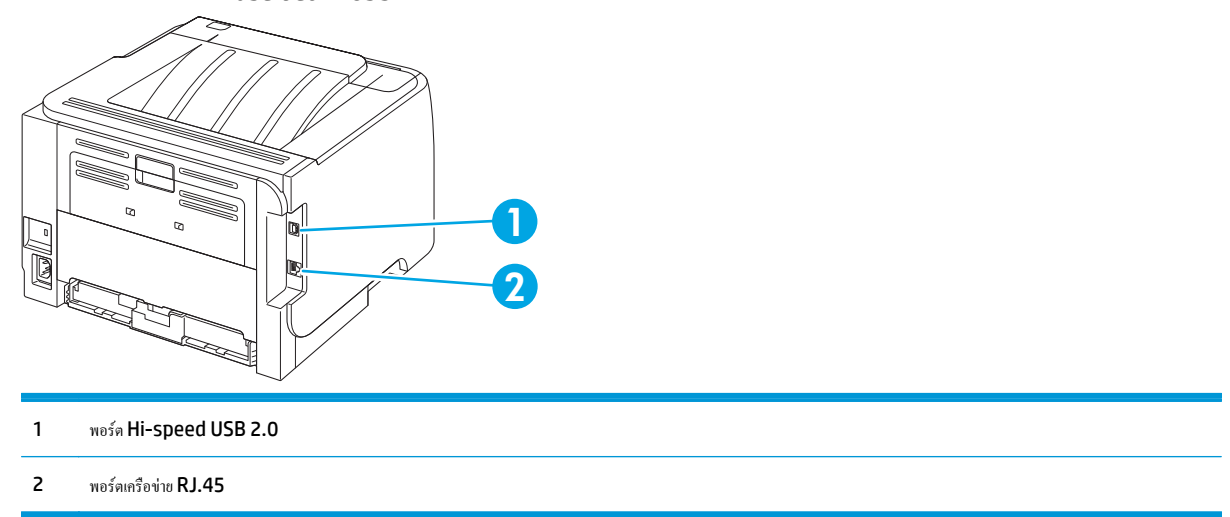

### ตำแหน่งฉลากแสดงรุ่นและหมายเลขผลิตภัณฑ์

ฉลากที่ระบุรุ่นและหมายเลขผลิตภัณฑ์อยู่ที่ด้านหลังเครื่องพิมพ์

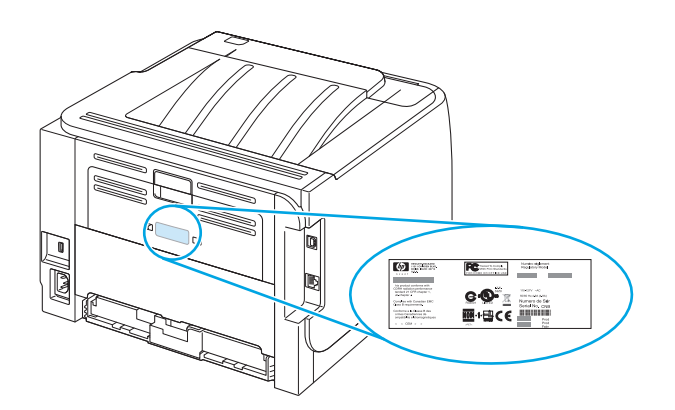

# 2 แผงควบคุม

. แผงควบคุมเครื่องพิมพ์ประกอบค้วยไฟสัญญาณหกควง และปุ่มสองปุ่ม รูปแบบการกะพริบของไฟสัญญาณเหล่านี้จะแสดงสถานะของเครื่องพิมพ์

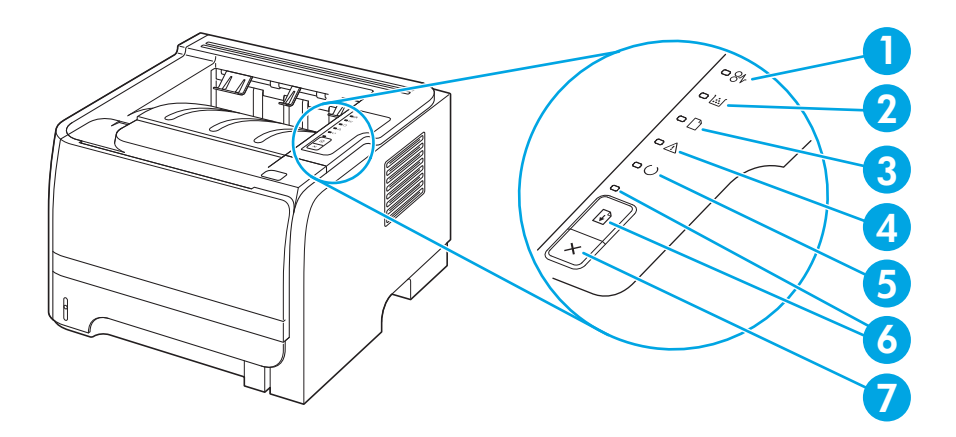

| 1 | <b>ไฟสถานะกระดาษติดขัด:</b> แสดงว่ามีกระดาษติดอยู่ในเครื่องพิมพ์                                                                |  |  |  |
|---|----------------------------------------------------------------------------------------------------|--|--|--|
| 2 | -<br><b>ไฟสถานะคลับหม็ก:</b> เมื่อคลับหมึกใกล้หมด ไฟสถานะคลับหมึกจะสว่าง เมื่อคลับหมึกไม่อยู่ในเครื่อง ไฟสัญญาณคลับหมึกจะกะพริบ |  |  |  |
| 3 | ฟสถานะกระดาษหมด: แสดงว่าเครื่องพิมพ์ไม่มีกระดาบเหลืออยู่                                                                        |  |  |  |
| 4 | <b>ใฟสัญญาณโปรดพิจารณา:</b> แสดงว่าฝาปีดตลับหมึกพิมพ์เปิดอยู่ หรือเกิดข้อผิดพลาดอื่นๆ                                           |  |  |  |
| 5 | <b>ไฟสัญญาณพร้อม:</b> แสดงว่าเครื่องพิมพ์อยู่ในสถานะพร้อมพิมพ์งาน                                                               |  |  |  |
| 6 | ปุ่มและไฟ ทำงาบ                                                                                                    |  |  |  |
| 7 | ปุ่ม <b>ยกเลิก:</b> ในการขกเล็กงานพิมพ์ที่กำลังพิมพ์อยู่ ให้กดปุ่ม ขกเลิก                                                       |  |  |  |

(\*\*\*) หมายเหตุ: ดูกำอธิบายความหมายของรูปแบบการกะพริบของไฟสัญญาณที่ รูปแบบไฟสัญญาณบอกสถานะ ในหน้า 77

# 3 ซอฟต์แวร์สำหรับ Windows

- <u>ระบบปฏิบัติการที่สนับสนุนสำหรับ Windows</u>
- <u>ไครเวอร์เครื่องพิมพ์ที่สนับสนุนสำหรับ Windows</u>
- <u>ลำดับความสำคัญของค่าการพิมพ์</u>
- <u>การเปลี่ยนแปลงการตั้งค่าไดรเวอร์เครื่องพิมพ์สำหรับ Windows</u>
- <u>การลบซอฟต์แวร์สำหรับ Windows</u>
- ยูทิลิตีที่สนับสนุนสำหรับ Windows
- ยูทิลิตีเครือข่ายที่สนับสนุนสำหรับ Windows
- ซอฟต์แวร์สำหรับระบบปฏิบัติการอื่น

# ระบบปฏิบัติการที่สนับสนุนสำหรับ Windows

เครื่องพิมพ์สนับสนุนระบบปฏิบัติการ Windows ต่อไปนี้:

- Windows XP (32-bit ແລະ 64-bit)
- Windows Server 2003 (32-bit ແລະ 64-bit)
- Windows 2000
- Windows Vista (32-bit ແລະ 64-bit)

# ใดรเวอร์เครื่องพิมพ์ที่สนับสนุนสำหรับ Windows

เครื่องพิมพ์มีใครเวอร์เครื่องพิมพ์แบบโฮสต์

ใครเวอร์เครื่องพิมพ์มีวิธีใช้แบบออนไลน์ที่มีคำแนะนำในการพิมพ์งานโดยทั่วไป และอธิบายถึงปุ่ม กล่องกาเครื่องหมาย และรายการครอปคาวน์ต่างๆ ที่มีอยู่ในไครเวอร์ เครื่องพิมพ์

### ลำดับความสำคัญของค่าการพิมพ์

การเปลี่ยนแปลงการตั้งค่าการพิมพ์จะมีลำดับความสำคัญต่างกันขึ้นอยู่กับจุดที่คุณทำการเปลี่ยนค่า

🚰 หมายเหตุ: ชื่อคำสั่งและชื่อกล่องโต้ตอบอาจแตกต่างกันไปขึ้นอยู่กับโปรแกรมซอฟต์แวร์ที่คุณใช้

- กล่องโต้ตอบการตั้งค่าหน้ากระดาษ กลิก การตั้งค่าหน้ากระดาษ หรือกำสั่งที่เหมือนกันในเมนู File ของโปรแกรมที่คุณใช้งานเพื่อเปิดกล่องได้ตอบ การเปลี่ยน การตั้งค่าที่นี่จะแทนที่การตั้งค่าที่เปลี่ยนแปลงจากที่อื่นๆ
- กล่องโต้ตอบการพิมพ์: กลิก Print, Print Setup หรือกำสั่งที่เหมือนกันในเมนู File ของโปรแกรมที่คุณใช้งานเพื่อเปิดกล่องโด้ตอบนี้ การตั้งค่าที่เปลี่ยน
   ไว้ในกล่องโด้ตอบ Print จะมีความสำคัญน้อยกว่า และจะ ไม่ แทนที่การเปลี่ยนแปลงที่ทำไว้ในกล่องโด้ตอบ Page Setup
- กล่องโด้ตอบคุณสมบัติเครื่องพิมพ์ (ใดรเวอร์เครื่องพิมพ์) คลิก Properties ในกล่องโด้ตอบ Print เพื่อเปิคไดรเวอร์เครื่องพิมพ์ ค่าที่เปลี่ยนในกล่อง โด้ตอบ คุณสมบัติเครื่องพิมพ์ จะไม่ไปแทนที่ค่าที่กำหนดไว้ที่อื่นในซอฟต์แวร์ที่ใช้พิมพ์
- ค่าเริ่มต้นของไดรเวอร์เครื่องพิมพ์: ค่าเริ่มค้นของไดรเวอร์เครื่องพิมพ์เป็นค่าที่จะใช้ในงานพิมพ์ทั้งหมด *เว้นแต่* ค่านั้นจะถูกเปลี่ยนในกล่องโด้ตอบ การตั้งค่าหน้า กระดาษ, การพิมพ์ หรือ คุณสมบัติเครื่องพิมพ์

# การเปลี่ยนแปลงการตั้งค่าไดรเวอร์เครื่องพิมพ์สำหรับ Windows

| การเปลี่ยนการตั้งก่างานพิมพ์ที่ต้องการพิมพ์ทั้งหมดจนกว่าจะปิด<br>โปรแกรมขอฟต์แวร์ |                                                                               | การเปลี่ยนการตั้งค่าเริ่มต้นสำหรับงานพิมพ์ทั้งหมด |                                                                                                    | การเ       | การเปลี่ยนการกำหนดค่าของเครื่อง                                                                                                    |  |  |
|-----------------------------------------------------------------------------------|-------------------------------------------------------------------------------|---------------------------------------------------|----------------------------------------------------------------------------------------------------|------------|----------------------------------------------------------------------------------------------------|--|--|
| 1.                                                                                | ในเมนู File (ไฟล์) ของโปรแกรมชอฟค์แวร์ ให้คลิก<br>Print (พิมพ์)               | 1.                                                | Windows XP และ Windows Server<br>2003 (ใช้มุมมองเมนู Start ที่เป็นค่นริ่มดัน): คลิก<br>Start (ฉ่.)รังเรือ Drintare and Eaves                                                 | 1.         | Windows XP และ Windows Server<br>2003 (ใช้มุมมองเมนู Start ที่เป็นค่าเริ่มดัน): กลิก<br>Start (ฉิ่.) เชื่อเรื                                                                 |  |  |
| <b>2</b> .                                                                        | เลือกไครเวอร์และคลิก Properties (คุณสมบัติ)<br>หรือ Preferences (กำหนดลักษณะ) |                                                   | Start (เรม) แลวคลก Finiters and Faxes<br>(เครื่องพิมพ์และโทรสาร)                                                                                                    |            | วเลา (เรม) และคลก Fililiteis and Faxes<br>(เครื่องพิมพ์และโทรสาร)                                                                                                    |  |  |
| ขั้นตเ                                                                            | อนอาจแตกต่างกัน แต่กระบวนการนี้เป็นกระบวนการที่ใช้เป็น                        |                                                   | -หรือ-                                                                                                    |            | -หรือ-                                                                                                    |  |  |
| ส่วน'                                                                             | ใหญ่                                                                          |                                                   | Windows 2000, Windows XP ແລະ<br>Windows Server 2003 (ໃຫ້ມຸມມອงເມນູ<br>Start ແບນຄລາສຕີກ): ຄລີກ Start (ເວີ່ມ) ຄລີກ<br>Settings (ກາງສັ້ນຄ່າ) ແລ້ວຄລີກ Printers<br>(ເຄວື່ອນຫີນາ) |            | Windows 2000, Windows XP และ<br>Windows Server 2003 (ใช้มุมมองเมนู<br>Start แบบคลาสสิก): คลิก Start (เริ่ม) คลิก<br>Settings (การตั้งค่า) แล้วคลิก Printers<br>(เครื่องพิมพ์) |  |  |
|                                                                                   |                                                                               |                                                   | -หรือ-                                                                                                    |            | -หรือ-                                                                                                    |  |  |
|                                                                                   |                                                                               |                                                   | Windows Vista: คลิก Start (เริ่ม) คลิก<br>Control Panel (แผงควบกุม) จากนั้นในประเภท<br>ของ Hardware and Sound (ฮาร์คแวร์และ<br>เสียง) ให้คลิก Printer (เครื่องทิมท์)         |            | Windows Vista: คลิก Start (เริ่ม) คลิก<br>Control Panel (แผงควบกุม) จากนั้นในประเภท<br>ของ Hardware and Sound (ฮาร์ดแวร์และ<br>เสียง) ให้คลิก Printer (เครื่องพิมพ์)          |  |  |
|                                                                                   |                                                                               | <b>2</b> .                                        | คลิกขวาที่ไอคอนไดรเวอร์ และเลือก Printing<br>Preferences (กำหนดลักษณะการพิมพ์)                                                                                               | <b>2</b> . | คลิกขวาที่ไอคอนไดรเวอร์ และเลือก <b>Properties</b><br>(คุณสมบัติ)                                                                                                    |  |  |
|                                                                                   |                                                                               |                                                   |                                                                                                    | 3.         | ຄລີກກື່ແດນ Device Settings (การตั้งก่าอุปกรณ์)                                                                                                    |  |  |

## การถบซอฟต์แวร์สำหรับ Windows

- คลิก เริ่มต้น แล้วคลิก ทุกโปรแกรม
- คลิก HP แล้วคลิกชื่อเครื่องพิมพ์
- คลิกตัวเลือกนี้เพื่อถอนการติดตั้งเครื่องพิมพ์ แล้วทำตามคำแนะนำที่ปรากฏบนหน้าจอเพื่อลบซอฟต์แวร์ออก

# ยูทิลิตีที่สนับสนุนสำหรับ Windows

### ซอฟต์แวร์แจ้งข้อมูลสถานะ

ซอฟต์แวร์แจ้งข้อมูลสถานะจะให้ข้อมูลเกี่ยวกับสถานะปัจจุบันของเครื่องพิมพ์

ซอฟต์แวร์ยังมีการแจ้งเตือนแบบป๊อปอัปเมื่อเกิดเหตุการณ์บางอย่าง เช่น ถาคว่างเปล่า หรือเกิดปัญหากับเครื่องพิมพ์ การแจ้งเตือนจะมีข้อมูลเกี่ยวกับการแก้ไขปัญหา

# ยูทิลิตีเครือข่ายที่สนับสนุนสำหรับ Windows

#### เว็บเซิร์ฟเวอร์ในตัว

อุปกรณ์นี้มีเว็บเซิร์ฟเวอร์ให้มาด้วย ซึ่งจะให้การเข้าใช้งานข้อมูลเกี่ยวกับการทำงานของอุปกรณ์และเครือข่าย ข้อมูลนี้จะปรากฏในเว็บเบราเซอร์ เช่น Microsoft Internet Explorer, Netscape Navigator, Apple Safari หรือ Firefox

เว็บเซิร์ฟเวอร์ในตัวจะอยู่ในเครื่องพิมพ์ ไม่ได้ติดตั้งไว้ที่เซิร์ฟเวอร์ของเครือข่าย

เว็บเซิร์ฟเวอร์ในตัวจะให้อินเตอร์เฟซสำหรับเครื่องพิมพ์ ซึ่งผู้ที่มีคอมพิวเตอร์ที่เชื่อมต่อกับเครือข่ายและเว็บเบราเซอร์มาตรฐาน สามารถใช้ได้ ไม่จำเป็นต้องติดตั้งหรือ กำหนดก่าซอฟต์แวร์พิเศษ แต่กุณต้องมีเว็บเบราเซอร์ที่สนับสนุนการใช้งานอยู่ในเครื่องคอมพิวเตอร์ของคุณ ในการเข้าใช้เว็บเซิร์ฟเวอร์ในตัว พิมพ์ IP แอดเดรส สำหรับ อุปกรณ์ในช่องแอดเดรสของเบราเซอร์ (หากต้องการค้นหา IP แอดเดรส ให้พิมพ์หน้ากำหนดค่าออกมาก่อน สำหรับข้อมูลเพิ่มเติมเกี่ยวกับการพิมพ์หน้าการกำหนดค่า โปรดดูที่ <u>พิมพ์หน้าข้อมูล ในหน้า 56</u>)

# ซอฟต์แวร์สำหรับระบบปฏิบัติการอื่น

| ระบบปฏิบัติการ | ซอฟต์แวร์                                                     |  |  |  |
|----------------|---------------------------------------------------------------|--|--|--|
| UNIX           | ในการดาวน์ไหลด HP UNIX Modelscripts ให้ทำดามขั้นดอนเหล่านี้   |  |  |  |
|                | 1. ไปที่ <u>www.hp.com</u> และคลิก Software & Driver Download |  |  |  |
|                | 2. พิมพ์ชื่อของเครื่องพิมพ์ในช่องชื่อเครื่องพิมพ์             |  |  |  |
|                | <ol> <li>ในราชการระบบปฏิบัติการ คลิก UNIX</li> </ol>          |  |  |  |
|                | <ol> <li>ดาวน์โหลดไฟล์ที่ด้องการ</li> </ol>                   |  |  |  |
| Linux          | ดูข้อมูลได้ที่ <u>www.hp.com/go/linuxprinting</u>             |  |  |  |

# 4 การใช้เครื่องพิมพ์ร่วมกับ Macintosh

- <u>ซอฟต์แวร์สำหรับระบบปฏิบัติการ Macintosh</u>
- <u>ใช้คุณสมบัติต่างๆ ในไดรเวอร์เครื่องพิมพ์ของ Macintosh</u>

### ซอฟต์แวร์สำหรับระบบปฏิบัติการ Macintosh

### ระบบปฏิบัติการที่สนับสนุนสำหรับ Macintosh

้เครื่องพิมพ์สนับสนุนระบบปฏิบัติการ Macintosh ต่อไปนี้

Mac OS X V10.3, V10.4, V10.5 และรุ่นใหม่กว่า

[<sup>22</sup>] หมายเหตุ: สำหรับ Mac OS X V10.4 และรุ่นใหม่กว่า จะรองรับ PPC และ Intel® Core™ Processor Mac

### การเปลี่ยนแปลงการตั้งค่าไดรเวอร์เครื่องพิมพ์สำหรับ Macintosh

| การเปลี่ยนการตั้งค่างานพิมพ์ที่ต้องการพิมพ์ทั้งหมดจนกว่าจะปิด<br>โปรแกรมขอฟต์แวร์ |                                                         | การเปลี่ยนการตั้งค่าเริ่มต้นสำหรับงานพิมพ์ทั้งหมด                                                                                                    |                                                                                                    |            | การเปลี่ยนการกำหนดค่าของเครื่อง                                                                   |  |
|-----------------------------------------------------------------------------------|---------------------------------------------------------|----------------------------------------------------------------------------------------------------|----------------------------------------------------------------------------------------------------|------------|---------------------------------------------------------------------------------------------------|--|
| 1.                                                                                | ໃນເມ <b>ນູ File (</b> ່ໄຟລ໌) ຄລີກ <b>Print (</b> พิมพ์) | 1.                                                                                                    | ໃນເມນູ File (ໄຟລ໌) ຄລີກ Print (พิมพ์)                                                                                                    | Ma         | t OS X V10.3 หรือ Mac OS X V10.4                                                                  |  |
| 2.                                                                                | การเปลี่ยนแปลงค่าที่คุณด้องการในเมนูต่างๆ               | 2.<br>3.                                                                                                    | การเปลี่ยนแปลงค่าที่คุณค้องการในเมนูต่างๆ<br>ในเมนู <b>Presets (</b> ค่าถ่วงหน้า) ให้คลิก <b>Save as</b><br>(บันทึกเป็น) และพิมห์ชื่อที่ค้องการตั้งเป็นค่าถ่วงหน้า | 1.         | จากเมนู Apple ให้กลิก System Preferences<br>(การตั้งก่าระบบ) และ Print & Fax (พิมพ์และ<br>โทรสาร) |  |
|                                                                                   |                                                         | ค่าเหล่านี้จะได้รับการบันทึกไว้ไนเมบู <b>Presets (</b> ก่าล่วงหน้า)<br>เมื่อด้องการใช้ก่าไหม่นี้ คุณด้องเลือกดัวเลือกก่าล่วงหน้าที่บันทึกไว้<br>ทุกครั้งที่คุณเปิดไปรแกรมและพิมพ์งาน |                                                                                                    | 2.<br>3.   | คลิก Printer Setup (การตั้งค่าเครื่องพิมพ์)<br>คลิกเมนู Installable Options (ดัวเลือกที่ติดตั้ง   |  |
|                                                                                   |                                                         |                                                                                                    |                                                                                                    | Ma         | ाङ)<br>c OS X V10.5                                                                               |  |
|                                                                                   |                                                         |                                                                                                    |                                                                                                    | 1.         | ຈາກເມເງ Apple ໃห້ກລີກ System Preferences<br>(ກາรตั้งกำระบบ) ແລະ Print & Fax (พิมพ์และ<br>ໂทรสาร)  |  |
|                                                                                   |                                                         |                                                                                                    |                                                                                                    | 2.         | คลิก <b>Options &amp; Supplies (</b> ตัวเลือกและอุปกรณ์<br>สิ้นเปลือง)                            |  |
|                                                                                   |                                                         |                                                                                                    |                                                                                                    | <b>3</b> . | คลิกเมนู <b>Driver (</b> ไครเวอร์ <b>)</b>                                                        |  |
|                                                                                   |                                                         |                                                                                                    |                                                                                                    | 4.         | เลือกไดรเวอร์จากราขการ และกำหนดค่าตัวเลือกที่ติดตั้ง                                              |  |

### ซอฟต์แวร์สำหรับเครื่อง Macintosh

#### **HP Printer Utility**

ใช้ HP Printer Utility เพื่อตั้งก่าคุณสมบัติของเครื่องพิมพ์ที่ไม่มีอยู่ในไครเวอร์เครื่องพิมพ์

้คุณสามารถใช้ HP Printer Utility ได้เมื่อเครื่องพิมพ์ของคุณใช้สาย Universal Serial Bus (USB) หรือเชื่อมต่อกับเครือข่ายที่ใช้ TCP/IP

#### ຄາຣເປີດ HP Printer Utility

| Mac OS X V10.3 หรือ Mac OS X V10.4 | 1.         | เปิด Finder คลิก Applications (แอปพติเคชัน) คลิก Utilities (ชูทิลิดี) แล้วคับเบิลกลิกที่ Printer Setup<br>Utility (ชูทิลิดีการตั้งค่าเครื่องพิมพ์) |  |
|------------------------------------|------------|----------------------------------------------------------------------------------------------------|--|
|                                    | <b>2</b> . | เลือกเครื่องพิมพ์ที่คุณด้องการกำหนดค่า งากนั้น คลิก <b>Utility (</b> ซูทิลิตี <b>)</b>                                                             |  |
| Mac OS X V10.5                     | •          | ຈາກເມນູ Printer (ເຄรื่องพิมพ์) กถิก Printer Utility (ຫຼກີລີທີເຄรື່ອงพิมพ์)                                                                         |  |
|                                    |            | -หรือ-                                                                                                    |  |
|                                    |            | ຈາກ Print Queue (ຄິວກາsຫິມໜ໌) ຄລີກໄອຄອນ Utility (ຮູບີລີອີ)                                                                                         |  |

### ยูทิลิตีที่สนับสนุนสำหรับ Macintosh

#### เว็บเซิร์ฟเวอร์ในตัว

อุปกรณ์นี้มีเว็บเซิร์ฟเวอร์ให้มาด้วย ซึ่งจะให้การเข้าใช้งานข้อมูลเกี่ยวกับการทำงานของอุปกรณ์และเครือข่าย ข้อมูลนี้จะปรากฏในเว็บเบราเซอร์ เช่น Microsoft Internet Explorer, Netscape Navigator, Apple Safari หรือ Firefox

เว็บเซิร์ฟเวอร์ในตัวจะอยู่ในเครื่องพิมพ์ ไม่ได้ติดตั้งไว้ที่เซิร์ฟเวอร์ของเครือข่าย

เว็บเซิร์ฟเวอร์ในตัวจะให้อินเตอร์เฟซสำหรับเครื่องพิมพ์ ซึ่งผู้ที่มีคอมพิวเตอร์ที่เชื่อมต่อกับเครือข่ายและเว็บเบราเซอร์มาตรฐาน สามารถใช้ได้ ไม่จำเป็นต้องติดตั้งหรือ กำหนดก่าซอฟต์แวร์พิเสษ แต่กุณต้องมีเว็บเบราเซอร์ที่สนับสนุนการใช้งานอยู่ในเกรื่องกอมพิวเตอร์ของกุณ ในการเข้าใช้เว็บเซิร์ฟเวอร์ในตัว พิมพ์ IP แอดเดรส สำหรับ อุปกรณ์ในช่องแอดเดรสของเบราเซอร์ (หากต้องการก้นหา IP แอดเดรส ให้พิมพ์หน้ากำหนดก่าออกมาก่อน สำหรับข้อมูลเพิ่มเติมเกี่ยวกับการพิมพ์หน้าการกำหนดก่า โปรดดูที่ <u>พิมพ์หน้าข้อมูล ในหน้า 56</u>)

# ใช้คุณสมบัติต่างๆ ในไดรเวอร์เครื่องพิมพ์ของ Macintosh

#### พิมพ์

#### การสร้างและใช้ค่าล่วงหน้าสำหรับการพิมพ์ใน Macintosh

ใช้ค่าล่วงหน้าสำหรับการพิมพ์เพื่อบันทึกการตั้งค่าไครเวอร์เครื่องพิมพ์ปัจจุบันสำหรับกลับมาเรียกใช้การตั้งค่านั้นใหม่ได้

#### สร้างค่าล่วงหน้าสำหรับการพิมพ์

- 1. ในเมนู File ('ไฟล์) คลิก Print (พิมพ์)
- เลือกไดรเวอร์
- เลือกการตั้งค่าการพิมพ์
- 4. ใช่อง Presets (ก่าล่วงหน้า) ให้กลิก Save As... (บันทึกเป็น) และพิมพ์ชื่อที่ด้องการตั้งเป็นก่าล่วงหน้า
- 5. คลิก **OK (**ตกลง)

#### ใช้ค่าล่วงหน้าสำหรับพิมพ์

- 1. ในเมนู File ('ไฟล์) คลิก Print (พิมพ์)
- 2. เลือกไครเวอร์
- 3. ในช่อง Presets (ค่าล่วงหน้า) ให้เลือกค่าล่วงหน้าสำหรับการพิมพ์ที่คุณต้องการใช้

🚰 หมายเหตุ: หากต้องการใช้การตั้งก่าเริ่มต้นของไดรเวอร์เกรื่องพิมพ์ ให้เลือก Standard (มาตรฐาน)

#### การปรับขนาดเอกสารหรือการพิมพ์ลงในขนาดกระดาษที่กำหนดเอง

คุณสามารถปรับขนาดเอกสารให้พอดีกับขนาดกระดาษที่แตกต่างกันได้

- 1. ในเมนู File (ไฟล์) คลิก Print (พิมพ์)
- 2. เปิดเมนู Paper Handling (การจัดการกระดาษ)
- ในส่วนของ Destination Paper Size (ขนาดกระดาษปลายทาง) ให้เลือก Scale to fit paper size (ปรับให้พอดีกับขนาดกระดาษ) แล้ว เลือกขนาดจากรายการแบบครอปดาวน์
- 4. หากคุณต้องการใช้กระดาษที่มีขนาดเล็กกว่าเอกสารเท่านั้น ให้เลือก Scale down only (ปรับลดขนาดเท่านั้น)

#### การพิมพ์หน้าปก

ท่านสามารถพิมพ์ใบปะหน้าพร้อมข้อความสำหรับเอกสารของท่านได้ตามต้องการ (เช่น "ความลับ")

- 1. ໃนເມນູ File ('ໄຟລ໌) ຄລີກ Print (พิมพ์)
- เลือกไครเวอร์

- 3. เปิดเมนู Cover Page (ใบปะหน้า) แล้วเลือกว่าจะพิมพ์ใบปะหน้า Before Document (ก่อนเอกสาร) หรือ After Document (หลัง เอกสาร)
- 4. ในเมนู Cover Page Type (ประเภทใบปะหน้า) ให้เลือกข้อความที่คุณต้องการพิมพ์บนใบปะหน้า
  - 🚰 หมายเหตุ: หากต้องการพิมพ์ใบปะหน้าแบบไม่มีข้อความใดๆ ให้ตั้งค่า Cover Page Type (ประเภทใบปะหน้า) เป็น Standard (มาตรฐาน)

#### การใช้ลายน้ำ

ลายน้ำคือข้อความที่พิมพ์เป็นพื้นหลังในแต่ละหน้าของเอกสารเพื่อเป็นข้อสังเกต เช่น "ความลับ"

- 1. ในเมนู File (ไฟล์) คลิก Print (พิมพ์)
- 2. ເปิดเมนู Watermarks (ລາຍน້ຳ)
- ถัดจาก Mode (โหมด) ให้เลือกประเภทของลายน้ำที่จะใช้ เลือก Watermark (ลายน้ำ) เพื่อพิมพ์ข้อความกึ่งโปร่งแสง เลือก Overlay (โอเวอร์เลย์) เพื่อพิมพ์ข้อความที่ไม่โปร่งแสง
- 4. ถัดจาก Pages (หน้า) ให้เลือกว่าจะพิมพ์ลายน้ำลงในทุกหน้าหรือเฉพาะหน้าแรกเท่านั้น
- 5. ถัดจาก Text (ข้อความ) ให้เลือกข้อความมาตรฐานหนึ่งข้อความ หรือเลือก Custom (กำหนดเอง) แล้วพิมพ์ข้อความใหม่ลงในช่อง
- 6. เลือกตัวเลือกต่างๆ ให้กับการตั้งก่าที่เหลือ

#### การพิมพ์แบบหลายหน้าในหน้าเดียวใน Macintosh

ท่านสามารถพิมพ์แบบหลายหน้าในหน้าเดียวได้ คุณสมบัตินี้ช่วยประหยัดค่าใช้จ่ายในการพิมพ์แบบร่าง

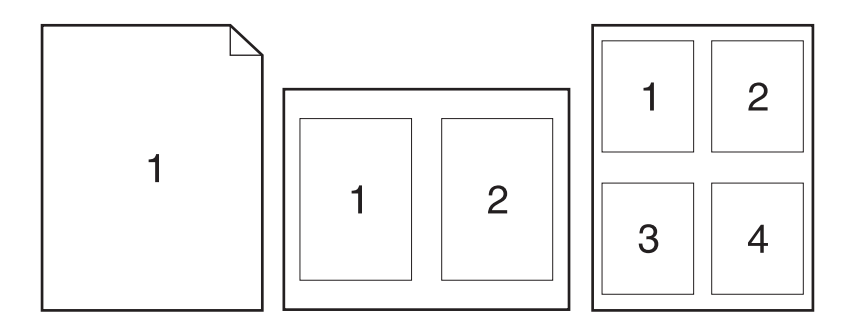

- 1. ในเมนู File (ไฟล์) คลิก Print (พิมพ์)
- เลือกไดรเวอร์
- 3. เปิดเมนู Layout (รูปแบบ)
- 4. ถัดจากหน้า Pages per Sheet (จำนวนหน้าต่อแผ่น) ให้เลือกจำนวนหน้าที่ท่านต้องการพิมพ์ในแต่ละหน้า (1, 2, 4, 6, 9, หรือ 16)
- 5. ถัดจากหน้า Layout Direction (การจัดรูปแบบ) เพื่อเลือกลำดับและการจัดวางหน้าต่างๆ ลงในหน้ากระดาษ
- 6. ถัดจากหน้า Borders (ขอบ) ให้เลือกประเภทของขอบที่จะพิมพ์ให้กับแต่ละหน้า

#### พิมพ์บนหน้ากระดาษทั้งสองด้าน (การพิมพ์งานสองด้าน)

#### การพิมพ์งานสองด้านด้วยตนเอง

- 1. ใส่กระดาษลงในถาดป้อนกระดาษให้เพียงพอสำหรับงานพิมพ์ หากท่านป้อนกระดาษชนิดพิเศษ เช่น กระดาษหัวจดหมาย ให้ป้อนกระดาษโดยใช้วิธีดังค่อไปนี้
  - สำหรับถาด 1 ให้ไส่กระดาษหัวจดหมายโดยหงายหน้าขึ้น และให้ป้อนหัวกระดาษเข้าไปในเครื่องพิมพ์ก่อน
  - สำหรับฉาดกระดาษฉาดอื่นทั้งหมด ให้ใส่กระดาษหัวจดหมายโดยกว่ำหน้าลง และให้หัวกระดาษหันไปทางด้านหน้าของฉาด
- **2**. ໃນເມນູ File (ໄຟລ໌) คลิก Print (พิมพ์)
- 3. บนเมนู Finishing (ตกแต่ง) ให้เลือก Manually Print on 2nd Side (พิมพ์ด้านที่สองด้วยตนเอง)
- 4. คลิกคำว่า Print (พิมพ์) ทำตามคำแนะนำในหน้าต่างป๊อปอัปที่ปรากฏขึ้นบนหน้าจอคอมพิวเตอร์ ก่อนที่จะวางปีกกระคาษในถาค 1 เพื่อพิมพ์ค้านที่สอง
- 5. ไปที่เครื่องพิมพ์และหยิบกระคาษเปล่าที่อยู่ในถาค **1** ออก
- ใส่ปีกกระคายที่พิมพ์แล้วลงในถาด 1 โดยหงายหน้าขึ้น และให้ป้อนหัวกระดาษเข้าไปในเกรื่องพิมพ์ก่อน คุณ*ต้อง*พิมพ์ด้านที่สองจากถาด 1
- 7. หากมีข้อความปรากฏขึ้น กดปุ่มบนแผงควบคุมที่เหมาะสมเพื่อดำเนินการต่อ

#### การใช้เมนู Services (การบริการ)

หากเครื่องพิมพ์เชื่อมต่อกับเครือข่าย ให้ใช้เมนู Services (การบริการ) เพื่อรับข้อมูลเครื่องพิมพ์และสถานะของอุปกรณ์สิ้นเปลือง

- 1. ในเมนู File (ไฟล์) คลิก Print (พิมพ์)
- 2. ເປີດເມນູ Services (การบริการ)
- ในการเปิดเว็บเซิร์ฟเวอร์ในตัว และดำเนินการบำรุงรักษา ให้ปฏิบัติดังนี้
  - a. เลือก Device Maintenance (บำรุงรักษาเครื่องพิมพ์)
  - **b.** เลือกการดำเนินการจากรายการแบบครอปดาวน์
  - C. คลิก Launch (เข้าใช้)
- ในการไปที่เว็บไซต์การสนับสนุนต่างๆ สำหรับเกรื่องพิมพ์นี้ ให้ปฏิบัติดังนี้
  - a. ເລືອก Services on the Web (บริการในเว็บ)
  - b. เลือก Internet Services (บริการอินเตอร์เน็ต) แล้วเลือกตัวเลือกจากรายการแบบครอปคาวน์
  - C. คลิก Go! (ไป)
# 5 การเชื่อมต่อ

- <u>การเชื่อมต่อด้วย USB และการเชื่อมต่อแบบขนาน</u>
- <u>การกำหนดค่าเครือข่าย</u>

## การเชื่อมต่อด้วย USB และการเชื่อมต่อแบบขนาน

- 1. ใส่ซีดีการติดตั้งซอฟต์แวร์ในไครฟ์ซีดีรอมของกอมพิวเตอร์
- หากโปรแกรมการติดตั้งไม่ได้เริ่มต้นขึ้นโดยอัตโนมัติ ให้เรียกดูเนื้อหาซีดี และรันไฟล์ SETUP.EXE
- ปฏิบัติตามกำแนะนำบนหน้าจอ

หมายเหตุ: ขณะติดตั้ง จะมีพรอมต์ระบุให้กุณเสียบสายแบบขนานหรือสาย USB

ภาพ 5-1 การเชื่อมต่อแบบขนาน

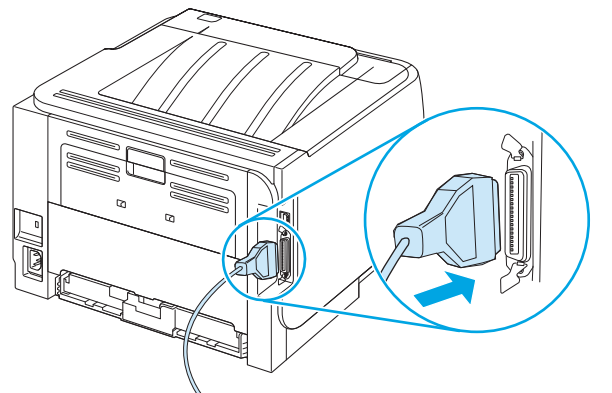

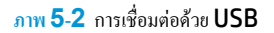

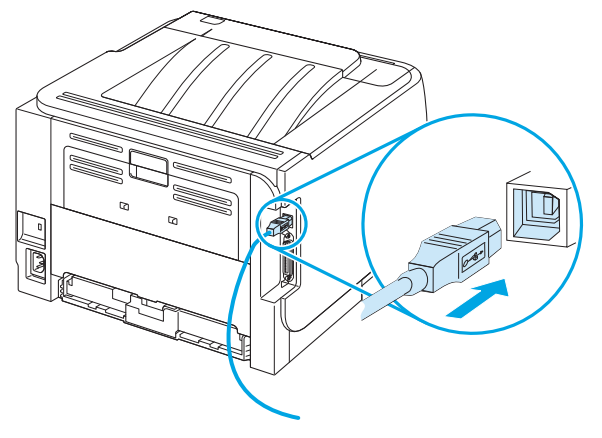

### การกำหนดค่าเครือข่าย

คุณอาจด้องการกำหนดค่าพารามิเตอร์เครือข่ายบางอย่างในเครื่องพิมพ์ คุณสามารถกำหนดค่าพารามิเตอร์เหล่านี้ได้จากเว็บเซิร์ฟเวอร์ในตัว

### โปรโตคอลเครือข่ายที่ได้รับการสนับสนุน

เครื่องพิมพ์สนับสนุนโปรโตคอลเครือข่าย TCP/IP ซึ่งเป็นโปรโตคอลเครือข่ายที่ได้รับการขอมรับและใช้กันอย่างกว้างขวาง บริการเครือข่ายโดยส่วนใหญ่ใช้โปรโตคอล นี้ เครื่องพิมพ์นี้ยังสนับสนุน IPv4 และ IPv6 ตารางต่อไปนี้จะแสดงรายการบริการ/โปรโตคอลของเครือข่ายที่ใช้ได้กับเครื่องพิมพ์

| ตาราง 5-1 การพิมพ์        |                |  |  |
|---------------------------|----------------|--|--|
| ชื่อบริการ                | กำอธิบาย       |  |  |
| port9100 (โหมดตรง)        | บริการการพิมพ์ |  |  |
| Line printer daemon (LPD) | บริการพิมพ์    |  |  |

#### ตาราง 5-2 การค้นหาเครื่องพิมพ์บนเครือข่าย

| ชื่อบริการ                                                                             | ก้าอธิบาย                                                                                                    |
|----------------------------------------------------------------------------------------|----------------------------------------------------------------------------------------------------|
| SLP (Service Location Protocol)                                                        | โปรโดคอลการเรียกคืนอุปกรณ์ (Device Discovery Protocol) ใช้เพื่อช่วยค้นหาและตั้งค่า<br>คอนฟิกอุปกรณ์ที่ใช้บนระบบเครือข่าย โดยทั่วไปนำมาใช้โดยโปรแกรมซอฟด์แวร์บนพื้นฐานของ<br>Microsoft   |
| mDNS (multicast Domain Name Service ที่รู้จักกันในชื่อ "Rendezvous"<br>หรือ "Bonjour") | ไปรไตดอลการเรียกคืนอุปกรณ์ (Device Discovery Protocol) ใช้เพื่อช่วยค้นหาและตั้งกำ<br>คอนฟักอุปกรณ์ที่ใช้บนระบบเครือข่าย โดยทั่วไปนำมาใช้โดยไปรแกรมชอฟด์แวร์บนพื้นฐาน<br>Apple Macintosh |

#### ตาราง 5-3 การส่งข้อความและการจัดการ

| ชื่อบริการ                                 | ก้าอธิบาย                                                                                                    |
|--------------------------------------------|----------------------------------------------------------------------------------------------------|
| HTTP (โปรโตคอลการถ่ายโอนข้อความหลายมิติ)   | ช่วยให้เว็บเบราเซอร์สามารถสื่อสารกับเว็บเซิร์ฟเวอร์ในดัว                                                                           |
| EWS (embedded Web server)                  | ช่วยให้ผู้ใช้สามารถจัดการเครื่องพิมพ์ทางเว็บเบราเซอร์                                                                              |
| SNMP (ไปรโตคอลการจัดการเครือข่ายแบบธรรมดา) | ใช้โดยไปรแกรมเครือข่ายสำหรับการจัดการเกรื่องพิมพ์ สนับสนุนออบเจกด์ SNMP V1, V2 และ<br>MIB-II (Management Information Base) มาตรฐาน |

#### ตาราง 5-4 การกำหนด IP แอดเดรส

| ນື່ອນຈີກາຮ                                     | คำอธิบาย                                                                                                    |
|------------------------------------------------|----------------------------------------------------------------------------------------------------|
| DHCP (โปรโดคอลคอนฟิกเกอเรชันแม่ข่ายแบบไดนามิก) | สำหรับการกำหนด IP แอดเดรสไดขอัดโนมัติ เซิร์ฟเวอร์ DHCP จะระบุ IP แอดเดรสให้กับ<br>เครื่องพิมพ์ โดยปกติแล้ว ผู้ใช้ไม่จำเป็นด้องคำเนินการ เพื่อให้เครื่องพิมพ์รับค่า IP แอดเดรสงาก<br>เซิร์ฟเวอร์ DHCP |

#### ตาราง 5-4 การกำหนด IP แอดเดรส (ต่อ)

| ນື່ອນຈີກາຈ                 | กำอธิบาย                                                                                                    |
|----------------------------|----------------------------------------------------------------------------------------------------|
| BOOTP (bootstrap protocol) | สำหรับการกำหนด IP แอดเดรสโดยอัดโนมัติ เซิร์ฟเวอร์ BOOTP จะระบุ IP แอดเดรสให้กับ<br>เกรื่องพิมพ์ ผู้ดูแลระบบต้องระบุแอดเดรสฮาร์ดแวร์ MAC ของเครื่องพิมพ์ในเซิร์ฟเวอร์ BOOTP<br>เพื่อให้เครื่องพิมพ์รับกำ IP แอดเดรสจากเซิร์ฟเวอร์นั้น |
| IP อัตโนมัติ               | สำหรับการกำหนด IP แอดเตรสไดขอัดโนมัติ หากไม่มีทั้งเซิร์ฟเวอร์ DHCP หรือเซิร์ฟเวอร์<br>BOOTP บริการนี้จะอนุญาตให้เครื่องพิมพ์สร้าง IP แอดเดรสเฉพาะขึ้นมา                                                                              |

### ติดตั้งเครื่องพิมพ์บนเครือข่าย

ในค่าคอนฟีเกอเรชันนี้ เครื่องพิมพ์เชื่อมต่อกับเครือข่ายโดยตรง และสามารถกำหนคค่าให้คอมพิวเตอร์ทั้งหมดบนเครือข่ายสามารถพิมพ์ที่เครื่องพิมพ์ได้โดยตรง

1799 - หมายเหตุ: โหมดนี้คือค่าคอนฟิเกอเรชันเครือข่ายที่แนะนำสำหรับเครื่องพิมพ์

- ก่อนเปิดเครื่องพิมพ์ ให้เชื่อมต่อเครื่องพิมพ์กับเครือข่ายโดยตรงโดยการต่อสายเครือข่ายกับพอร์ตเครือข่ายของเครื่องพิมพ์
- เปิดเครื่องพิมพ์ รอ 2 นาที และใช้แผงควบคุมเพื่อพิมพ์หน้าการกำหนดค่า
  - 📸 หมายเหตุ: ตรวจสอบให้แน่ใจว่า IP แอดเดรสปรากฏในหน้าการกำหนดค่าก่อนดำเนินการขั้นตอนถัดไป หากไม่มี IP แอดเดรส ให้พิมพ์หน้าการกำหนดค่าอีก ครั้ง
- ใส่แผ่นซีดีของเครื่องพิมพ์ในคอมพิวเตอร์ หากโปรแกรมติดตั้งซอฟต์แวร์ขังไม่เริ่มต้นทำงาน ให้เลื่อนไปที่ไฟล์ Setup.exe บนแผ่นซีดีและดับเบิลคลิกที่ไฟล์ ดังกล่าว
- ทำตามกำแนะนำของโปรแกรมติดตั้ง
- หมายเหตุ: เมื่อโปรแกรมติดตั้งพรอมต์ให้ป้อนแอดเดรสเครือข่าย ให้ป้อน IP แอดเดรสในหน้าการกำหนดค่าที่คุณพิมพ์ก่อนเริ่มด้นโปรแกรมติดตั้ง หรือก้นหา เครื่องพิมพ์บนเครือข่าย
- รอจนกระบวนการติดตั้งเสร็จสมบูรณ์

#### กำหนดค่าเครื่องพิมพ์เครือข่าย

#### ดูหรือเปลี่ยนการตั้งค่าเครือข่าย

คุณสามารถใช้เว็บเซิร์ฟเวอร์ในตัวเพื่อดูหรือเปลี่ยนการกำหนดค่า IP ได้

- 1. พิมพ์หน้าการกำหนดค่า และก้นหา IP แอดเดรส
  - ถ้าคุนใช้ IPv4 IP แอดเดรสจะมีแต่ตัวเลขเท่านั้น ซึ่งมีรูปแบบดังนี้:

xx.xx.xx.xxx

• ถ้าคุณใช้ IPv6 IP แอดเดรสจะประกอบด้วยทั้งอักขระและตัวเลขแบบเลขฐานสิบหก ซึ่งมีรูปแบบดังนี้:

xxxx::xxx:xxxx:xxxx:xxxx

- 2. พิมพ์ IP แอคเครสลงในช่องแอคเครสของเว็บเบราเซอร์เพื่อเปิดเว็บเซิร์ฟเวอร์ในตัว
- 3. คลิกแท็บ Networking (เครือข่าย) เพื่อดูข้อมูลเครือข่าย คุณสามารถเปลี่ยนการตั้งค่าได้ตามต้องการ

#### ตั้งหรือเปลี่ยนรหัสผ่านเครือข่าย

ใช้เว็บเซิร์ฟเวอร์ในตัวเพื่อตั้งรหัสผ่านเกรือข่ายหรือเปลี่ยนรหัสผ่านที่มีอยู่

- เปิดเว็บเซิร์ฟเวอร์ในตัวและคลิกแถบ เครือข่าย
- ในบานหน้าต่างด้านซ้าย คลิกปุ่ม รหัสผ่าน

📆 หมายเหตุ: ถ้าได้ตั้งรหัสผ่านไว้แล้วก่อนหน้านี้ ระบบจะแจ้งให้คุณพิมพ์รหัสผ่าน พิมพ์รหัสผ่าน แล้วคลิกปุ่ม Apply (ใช้)

- 3. ในพื้นที่ Device Password (รหัสผ่านของเครื่องพิมพ์) พิมพ์รหัสผ่านใหม่ในช่อง รหัสผ่าน และในช่อง Confirm Password (ยืนยันรหัสผ่าน)
- 4. ที่ด้านล่างของหน้าต่าง ให้กลิกปุ่ม Apply (ใช้) เพื่อบันทึกรหัสผ่าน

#### ที่อยู่ **IP**

สามารถตั้งก่า IP แอดเดรสของเครื่องพิมพ์ด้วยตนเองได้ หรือกำหนดก่าโดยอัตโนมัติผ่าน DHCP, BootP หรือ AutoIP

หากต้องการเปลี่ยน IP ด้วยตนเอง ให้ใช้แท็บ Networking (ระบบเครือข่าย) ในเว็บเซิร์ฟเวอร์ในตัว

#### การตั้งค่าความเร็วลิงค์

ใช้แท็บ Networking (ระบบเครือข่าย) ในเว็บเซิร์ฟเวอร์ในตัวเพื่อตั้งค่าความเร็วลิงค์ได้ตามต้องการ

การเปลี่ยนการตั้งกำความเร็วลิงก์ที่ไม่ถูกต้องอาจทำให้เครื่องพิมพ์ไม่สามารถติดต่อสื่อสารกับอุปกรณ์เครือข่ายอื่นๆ ได้ สำหรับเกือบทุกสถานการณ์ ควรตั้งเครื่องพิมพ์ให้ อยู่ใน โหมดอัตโนมัติ การเปลี่ยนแปลงสามารถทำให้เครื่องพิมพ์ทำงานอีกรอบได้ ควรทำการเปลี่ยนแปลงเถพาะเมื่อเครื่องพิมพ์ว่างอยู่เท่านั้น

# 6 กระดาษและวัสดุพิมพ์

- <u>การทำความเข้าใจเรื่องกระดาษและการใช้วัสดุพิมพ์</u>
- <u>งนาดกระดาษและวัสดุพิมพ์ที่สนับสนุน</u>
- <u>กระดาษในขนาดที่กำหนดเอง</u>
- <u>ชนิดกระดายและวัสดุพิมพ์ที่สนับสนุน</u>
- <u>ความจุของถาดกระดาษและถาดรับกระดาษออก</u>
- <u>ข้อกำหนดเกี่ยวกับกระดาษพิเศษหรือวัสดุพิมพ์</u>
- <u>การใส่กระดาษลงในถาด</u>
- <u>ถ้าหนดค่าถาดกระดาษ</u>
- <u>การใช้ตัวเลือกถาคกระคาษออก</u>

### การทำความเข้าใจเรื่องกระดาษและการใช้วัสดุพิมพ์

ผลิตภัณฑ์นี้สนับสนุนกระคายและวัสดุพิมพ์หลายชนิค ตรงตามข้อกำหนดที่ปรากฏในคู่มือผู้ใช้นี้ กระคายหรือวัสดุพิมพ์ที่ไม่ตรงตามข้อกำหนดอาจทำให้เกิดปัญหาต่อไป นี้:

- งานพิมพ์มีคุณภาพต่ำ
- กระดาษติดมากขึ้น
- ผลิตภัณฑ์สึกหรอเริ่วกว่ากำหนด ทำให้ต้องมีการซ่อมบำรุง

เพื่อให้ได้ผลลัพธ์การพิมพ์ที่ดีที่สุด โปรดใช้กระดาษและวัสดุพิมพ์ของ HP ที่ออกแบบมาเพื่อใช้กับเครื่องพิมพ์เลเซอร์หรือใช้งานอเนกประสงค์ อย่าใช้กระดาษหรือวัสดุ พิมพ์ที่ออกแบบมาสำหรับเครื่องพิมพ์อิงค์เจ็ด HP Company ไม่ขอแนะนำให้ใช้วัสดุพิมพ์ของบริษัทอื่นเนื่องจาก HP ไม่สามารถควบคุมคุณภาพได้

อาจเป็นไปได้ที่ถึงแม้กระคาษที่ใช้จะตรงตามคำแนะนำในคู่มือผู้ใช้นี้แล้ว แต่ก็ยังไม่ให้ผลลัพธ์ที่น่าพอใจ ซึ่งอาจเกิดจากการจัดการที่ไม่เหมาะสม อุณหภูมิและ/หรือระดับ ความชื้นที่ใช้ไม่ได้ หรือตัวแปรอื่นๆ ที่ HP ไม่อาจกวบคุมได้

ช้อควรระวัง: การใช้กระดาษหรือวัสดุพิมพ์ที่ไม่ตรงตามข้อกำหนดของ HP อาจก่อให้เกิดปัญหาของเครื่องพิมพ์ ซึ่งทำให้ด้องซ่อมแซมเกรื่อง การซ่อมแซมนี้ไม่อยู่ใน
 การรับประกันและข้อตกลงการบริการของ HP

# ขนาดกระดาษและวัสดุพิมพ์ที่สนับสนุน

ผลิตภัณฑ์นี้สนับสนุนกระดาษหลายขนาด และยังปรับใช้กับวัสดุพิมพ์หลายชนิด

📸 หมายเหตุ: เพื่อประสิทธิภาพสูงสุด ควรเลือกขนาดและชนิดกระดาษที่ถูกต้องในไดรเวอร์เครื่องพิมพ์ก่อนที่จะสั่งพิมพ์งาน

| ตาราง 6-1 ขนาดกระดาษและวัสดุพิมพ์ที่สนับสนุน |              |              |
|----------------------------------------------|--------------|--------------|
| งนาดและมิติ                                  | อาด <b>1</b> | ถาด <b>2</b> |
| Letter                                       | $\checkmark$ | <b>~</b>     |
| 216 x 279 ມມ.                                |              |              |
| Legal                                        | <b>~</b>     | <b>~</b>     |
| 216 x 356 ມມ.                                |              |              |
| Α4                                           | $\checkmark$ | $\checkmark$ |
| 210 x 297 ມາ.                                |              |              |
| A5                                           | $\checkmark$ | $\checkmark$ |
| 148 x 210 ມມ.                                |              |              |
| A6                                           | $\checkmark$ | $\checkmark$ |
| 105 x 148 ມມ. (4.1 x 5.8 ນິ້າ)               |              |              |
| B5 (JIS)                                     | $\checkmark$ | $\checkmark$ |
| 182 x 257 ມມ.                                |              |              |
| Executive                                    | $\checkmark$ | $\checkmark$ |
| 184 x 267 ມມ.                                |              |              |
| Postcard JIS                                 | $\checkmark$ |              |
| 100 x 148 ມມ.                                |              |              |
| Double Postcard (JIS)                        | $\checkmark$ |              |
| 148 x 200 ມມ.                                |              |              |
| 16K                                          | <b>~</b>     |              |
| 184 x 260 ມມ.                                |              |              |
| 16K                                          | ×            |              |
| 195 x 270 มม.                                |              |              |
| 16K                                          | <b>~</b>     |              |
| 197 x 273 III.                               |              |              |

#### ตาราง **6-1** ขนาดกระดาบและวัสดุพิมพ์ที่สนับสนุน (ต่อ)

| ขนาดและมิติ                        | ถาด <b>1</b> | ຄາດ <b>2</b> |
|------------------------------------|--------------|--------------|
| 8.5 x 13                           | <b>~</b>     | <b>~</b>     |
| 216 x 330 ມມ.                      |              |              |
| ชองจดหมาย Commercial #10           | <b>~</b>     |              |
| 105 x 241 אנוג.                    |              |              |
| ชองจดหมาย <b>B5 ISO</b>            | <b>~</b>     |              |
| 176 x 250 אנוג.                    |              |              |
| ชองอดหมาย C5 ISO                   | $\checkmark$ |              |
| 162 x 229 אנוג.                    |              |              |
| ชองอดหมาย DL ISO                   | $\checkmark$ |              |
| 110 x 220 ມມ.                      |              |              |
| ชองจดหมาย Monarch                  | $\checkmark$ |              |
| 98 x 191 มม.                       |              |              |
| กำหนดเอง                           | ×            |              |
| 76 x 127 มม. ถึง 216 x 356 มม.     |              |              |
| (3.0 x 5.0 นิ้ว ถึง 8.5 x 14 นิ้ว) |              |              |

## กระดาษในขนาดที่กำหนดเอง

ผลิตภัณฑ์นี้สนับสนุนกระคายในขนาคที่กำหนดเองหลาขขนาค ขนาคที่กำหนดเองที่ได้รับการสนับสนุน คือ ขนาคที่อยู่ภายในข้อกำหนดเกี่ยวกับขนาคกระคายที่เล็กที่สุด และใหญ่ที่สุดสำหรับผลิตภัณฑ์ แต่ไม่ได้อยู่ในตารางขนาคกระดายที่ได้รับการสนับสนุน เมื่อใช้ขนาดที่กำหนดเองที่ได้รับการสนับสนุน ให้ระบุขนาคที่กำหนดเองใน ใครเวอร์พิมพ์ และป้อนกระคายลงในฉาคที่สนับสนุนกระดายในขนาคที่กำหนดเอง

# ชนิดกระดาษและวัสดุพิมพ์ที่สนับสนุน

| ชนิดกระดาษ (ไดรเวอร์เตรื่องพิมพ์)     | <b>อาด</b> 1 | ຄາດ <b>2</b> |
|---------------------------------------|--------------|--------------|
| กระดาษธรรมดา                          | ¥            | <b>~</b>     |
| กระดาษบาง 60-74 g/m²                  | <b>~</b>     | <b>~</b>     |
| กระดาษหนาปานกลาง <b>(96–110 g/m²)</b> | ¥            | <b>~</b>     |
| กระดาษหมา <b>(111–130 g/m²)</b>       | ¥            | <b>~</b>     |
| กระดายหนาพิเศษ (131–175 g/m²)         | ¥            |              |
| แต่บใส                                | ¥            | <b>~</b>     |
| งสาก                                  | <b>~</b>     |              |
| กระคาษหัวจุดหมาย                      | <b>~</b>     | <b>~</b>     |
| กระดาษแบบฟอร์ม                        | <b>~</b>     | $\checkmark$ |
| กระดาษสำหรับแฟ้มเจาะ                  | $\checkmark$ | $\checkmark$ |
| สี                                    | $\checkmark$ | <b>~</b>     |
| หขาม                                  | $\checkmark$ | ×            |
| กระดาษปอนด์                           | $\checkmark$ | $\checkmark$ |
| กระคาษรีไซเคิด                        | $\checkmark$ | <b>~</b>     |
| สองลงหมาก                             | $\checkmark$ |              |
| กระดาษ HP Multipurpose                | $\checkmark$ | $\checkmark$ |
| กระคาษ HP                             | ×            | ×            |
| กระดาษ HP LaserJet                    |              |              |
| กระดาษ HP Premium Choice              | ×            | ¥            |

สำหรับราชการกระคาษยี่ห้อ HP ทั้งหมดที่เครื่องพิมพ์นี้สนับสนุน โปรดไปที่ <u>www.hp.com/support/ljp2030series</u>

# ความจุของถาดกระดาษและถาดรับกระดาษออก

| ฉาดกระดาษหรือฉาดรับกระดาษออก | ชนิดกระดาษ | ข้อกำหนด                                            | ปริมาณ                                                            |
|------------------------------|------------|-----------------------------------------------------|-------------------------------------------------------------------|
| ถาด <b>1</b>                 | กระดาษ     | ช่วง:                                               | ความสูงที่สุดของกระดาษหนึ่งปีก: 5 มม.                             |
|                              |            | กระดาษบอนด์ 60 g/m² ถึง 200 g/m²                    | เทียบเท่ากับกระคาษบอนด์ <b>75 g/m²</b> จำนวน <b>50</b><br>แต่น    |
|                              | ชองจดหมาย  | กระดาษบอนด์ที่มีขนาดน้อยกว่า 60 g/m² ถึง 90<br>g/m² | ชองงคหมายสูงสุค 10 ชอง                                            |
|                              | สติ๊กเกอร์ | ความหนาสูงสุด 0.23 มม.                              | ความสูงที่สุดของกระดาษหนึ่งปีก: 5 มม.                             |
|                              | แผ่นใส     | ความหนาต่ำสุด 0.13 มม.                              | ความสูงที่สุดของกระดาษหนึ่งปีก: 5 มม.                             |
| ถาด <b>2</b>                 | กระดาษ     | ช่วง:                                               | เพียบเท่ากับกระดาษบอนด์ 75 g/m² จำนวน<br>250 แต่น                 |
|                              |            | กระดาษบอนด์ 60 g/m² ถึง 135 g/m²                    |                                                                   |
|                              |            |                                                     | ความสูงปีกกระดาษสูงสุดของกระดาษขนาค A6 คือ:<br>15 มม. (0.59 นิ้ว) |
|                              | แผ่นใส     | ความหนาต่ำชุด <b>0.13</b> มม <b>.</b>               | ความสูงที่สุดของกระดาษหนึ่งปีก <b>: 26</b> มม.                    |
| อาดมาตรฐานค้ำนบน             | กระดาบ     |                                                     | กระคาษบอนด์ 75 g/m² ได้สูงสุด 125 แผ่น                            |

# ข้อกำหนดเกี่ยวกับกระดาษพิเศษหรือวัสดุพิมพ์

ผลิตภัณฑ์นี้สนับสนุนการพิมพ์บนสื่อพิเศษ ใช้ข้อกำหนดต่อไปนี้เพื่อสร้างงานพิมพ์ที่น่าพอใจ เมื่อใช้กระคาษพิเศษหรือวัสคุพิมพ์ ลูให้แน่ใจว่า ได้ตั้งชนิดและขนาดใน ใดรเวอร์พิมพ์ของท่านเพื่อให้ได้งานพิมพ์ที่ดีที่สุดแล้ว

A ข้อควรระวัง: เครื่องพิมพ์ของ HP LaserJet ใช้ฟีวเซอร์เพื่อขีดอนุภาคของผงหมึกแห้งกับกระดาษในทุกๆ จุดอย่างแม่นยำ กระดาษเลเซอร์ของ HP ได้รับการ ออกแบบมาให้ทนทานต่อความร้อนในระดับสูง การใช้กระดาษแบบอิงค์เจ็ตที่ไม่ได้ออกแบบมาสำหรับเทคโนโลยีนี้อาจทำให้เครื่องพิมพ์ของท่านชำรุดเสียหายได้

| ชนิดวัสอุพิมพ์                                   | ควร |                                                                                                    | ไม่คว | Ĵ                                                                                                    |
|--------------------------------------------------|-----|----------------------------------------------------------------------------------------------------|-------|----------------------------------------------------------------------------------------------------|
| ชองจดหมาย                                        | •   | วางจดหมายให้เรียบเสมอกัน                                                                                                    | •     | ห้ามใช้ชองจดหมายที่ย่น มีรอยแหว่ง ดิดกัน หรือความเสีย<br>หายอื่นๆ                                                                                                    |
|                                                  | •   | ใช้ชองจดหมายที่รอยค่อของชองยาวไปจนถึงมุมของชอง<br>จดหมาย                                                                                 | •     | ห้ามใช้ของจดหมายที่มีที่หนีบ แถบสำหรับดึง ช่อง หรือ                                                                                                    |
|                                                  | •   | ใช้แถบกาวที่ลอกออกได้ที่ผ่านการอนุมัติให้ใช้กับ<br>เครื่องพิมพ์เลเซอร์                                                                   | •     | ชองที่บุรองและเคลือบ<br>ห้ามใช้แถบกาวในตัวหรือวัสดุสังเคราะห์อื่น                                                                                                    |
| ฉลาก                                             | •   | ใช้เฉพาะฉลากที่ด้านหลังไม่มีสิ่งใดดิดอยู่เท่านั้น                                                                                        | •     | ห้ามใช้ฉลากที่ข่นหรือเป็นฟอง หรือชำรุดเสียหาย                                                                                                    |
|                                                  | •   | ใช้ฉลากที่วางได้ราบกับพื้น                                                                                                    | •     | ห้ามพิมพ์ลงบางส่วนของฉลาก                                                                                                    |
|                                                  | •   | ใช้ฉลากทั้งแผ่น                                                                                                    |       |                                                                                                    |
| แห่นใส                                           | •   | ใช้เฉพาะแผ่นใสที่ได้รับอนุมัติให้ใช้กับเครื่องพิมพ์เลเซอร์<br>เท่านั้น                                                                   | •     | ห้ามใช้วัสดุพิมพ์ประเภทแผ่นใสที่ไม่ได้รับอนุมัติให้ใช้กับ<br>เครื่องพิมพ์เลเซอร์                                                                                              |
|                                                  | •   | วางแผ่นใสบนพื้นผิวที่เรียบหลังจากนำออกจากเครื่องพิมพ์                                                                                    |       |                                                                                                    |
| แบบฟอร์มที่มีหัวจดหมายและที่มีการพิมพ์มาก่อนแล้ว | •   | ใช้เฉพาะกระคาบหัวจุดหมายหรือแบบฟอร์มที่อนุมัติให้ไช้<br>กับเกรื่องพิมพ์เลเซอร์เท่านั้น                                                   | •     | ห้ามใช้กระคาษหัวจดหมายที่ยกขึ้นหรือเป็นโลหะ                                                                                                    |
| กระดาบหนา                                        | •   | ใช้เถพาะกระคาบหนาที่ได้รับอนุมัติให้ใช้กับเครื่องพิมพ์<br>เถเซอร์ แถะตรงคามช้อกำหนดราขถะเอียดเรื่องน้ำหนัก<br>สำหรับผลิดภัณฑ์นี้เท่านั้น | •     | ห้ามใช้กระดาษที่หนักกว่าที่ระบุไว้ในข้อกำหบดราย<br>ละเอียดที่แนะนำของสื่อสำหรับผลิดภัณฑ์นี้ เว้นแต่<br>กระดาษนั้นจะเป็นกระดาษของ HP ที่ได้รับอนุมัติให้ใช้<br>กับผลิดภัณฑ์นี้ |
| กระดาบผิวมันหรือกระดาษเกลือบ                     | •   | ใช้เฉพาะกระคาบผิวมันหรือกระคาบเกลือบที่ได้รับอนุมัติ<br>ให้ใช้กับเครื่องพิมพ์เลเซอร์เท่านั้น                                             | •     | ห้ามใช้กระคาบผิวมันหรือกระคาบเกลือบที่ออกแบบมาให้<br>ใช้กับผลิคภัณฑ์แบบอิงก์เจ็ค                                                                                              |

### การใส่กระดาษลงในถาด

#### การวางแนวกระดาษสำหรับถาดป้อนกระดาษ

| ถาดกระดาษ    | การพิมพ์งานด้านเดียว                  | การพิมพ์ชองจดหมาย                                    |
|--------------|---------------------------------------|------------------------------------------------------|
| ถาด 1        | หงายหน้าขึ้น                          | วางด้านหน้าของซองจดหมายหงายขึ้น                      |
|              | ป้อนหัวกระดาษเข้าไปในเครื่องพิมพ์ก่อน | ใส่ขอบด้านสั้นด้านที่ดิดสแตมป์เข้าหาเครื่องพิมพ์ก่อน |
|              |                                       |                                                      |
| ถาด <b>2</b> | คว่ำหน้าอง                            | ใช้เฉพาะถาด <b>1</b> เท่านั้นสำหรับการพิมพ์ซองจดหมาย |
|              | หันหัวกระดายไปทางด้านหน้าของถาด       |                                                      |
|              |                                       |                                                      |

หากคุณใช้กระคาษที่จำเป็นต้องวางแนวกระคาษแบบพิเศษ ให้ใส่กระคาษตามข้อมูลในตารางต่อไปนี้

#### <u> ถาด 1</u>

ถาด 1 สามารถเข้าถึงได้จากทางด้านหน้าของเครื่องพิมพ์

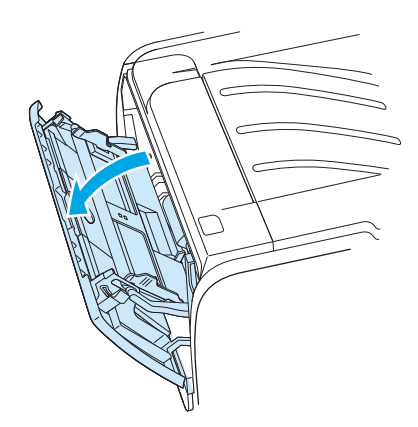

ตัวกั้นกระคายจะช่วยให้แน่ใจได้ว่ากระคายจะป้อนเข้าในเครื่องพิมพ์อย่างถูกด้อง และงานพิมพ์ไม่บิดเบี้ยว (เนื่องจากกระคายโค้งงอ) ก่อนป้อนกระคาย ให้ปรับตัวกั้น กระคายให้เหมาะกับความกว้างและความยาวของกระคายที่ท่านใช้

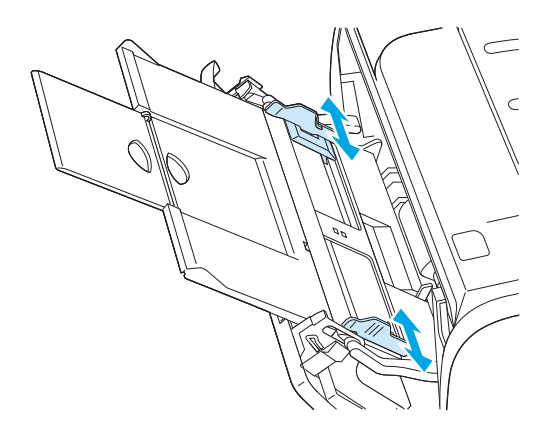

#### **ถาด** 2

ตัวกั้นกระคายจะช่วยให้แน่ใจได้ว่ากระคายจะป้อนเข้าในเครื่องพิมพ์อย่างถูกด้อง และงานพิมพ์ไม่บิดเบี้ยว ถาด 2 มีที่กั้นกระคายด้านข้างและค้านหลัง ก่อนป้อนกระคาย ให้ปรับตัวกั้นกระคายให้เหมาะกับความกว้างและกวามยาวของกระคายที่คุณใช้

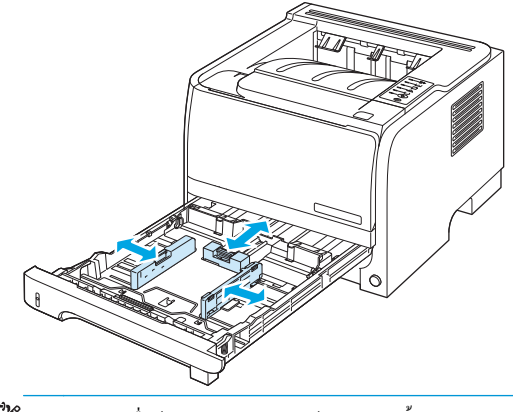

🛱 หมายเหตุ: เมื่อด้องการเดิมกระคาย ให้นำกระคายทั้งหมดออกจากถาดป้อนก่อน แล้วจัดปีกกระคายทั้งหมดให้ตรง วิธีนี้จะช่วยลดปัญหากระคายติดขัด โดยจะป้องกัน ไม่ให้กระคายหรือวัสดุพิมพ์ดิดกันเมื่อถูกดึงเข้าเครื่องพิมพ์

#### ใส่กระดาษขนาด A6

เมื่อใส่กระคาษขนาค A6 ให้ปรับความยาวโคยเลื่อนแผงตรงกลางของตัวกั้นกระคาษด้านหลังมาข้างหน้า

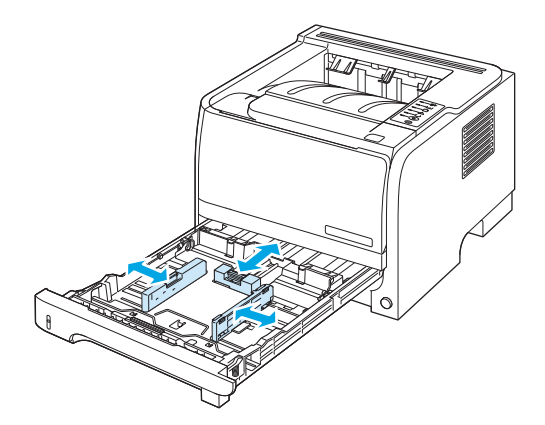

#### ป้อนกระดาษด้วยตนเอง

คุณสามารถป้อนกระดาษด้วยตนเองเมื่อใช้วัสคุพิมพ์หลายชนิด ตัวอย่างเช่น คุณสามารถใช้การป้อนกระดาษด้วยตนเองเพื่อพิมพ์ซองจดหมาย แล้วพิมพ์จดหมาย และต่อ ด้วยซองจดหมาย และอื่นๆ บรรจุซองจดหมายไว้ในถาด 1 และบรรจุกระดาษหัวจดหมายไว้ในถาด 2

ในการพิมพ์โดยป้อนกระดาษด้วยตนเอง ให้ใช้คุณสมบัติเครื่องพิมพ์ หรือการตั้งค่าเครื่องพิมพ์ในโปรแกรมซอฟต์แวร์ แถ้วเถือก <mark>ป้อนกระดาษด้วยตนเอง (อาด 1)</mark> จากด รอปดาวน์ถิสต์ของ **อาดแหล่งกระดาษ** หลังจากที่เปิดใช้การป้อนกระดาษด้วยตนเองแถ้ว ให้กดปุ่ม ไป เพื่อพิมพ์

### กำหนดค่าถาดกระดาษ

ใช้ไดรเวอร์เครื่องพิมพ์หรือเว็บเซิร์ฟเวอร์ในตัวเพื่อกำหนดค่าถาดสำหรับชนิดและขนาดกระดาษโดยเฉพาะ

| ไครเวอร์เครื่องพิมพ์ | คลิกแท็บ กระดาษ <b>/ คุณภาพ</b> แล้วเลือกชนิดและขนาดในพื้นที่ <b>ดัวเลือกกระดาษ</b>                     |
|----------------------|----------------------------------------------------------------------------------------------------|
| เว็บเซิร์ฟเวอร์ในตัว | คลิกแท็บ Settings (การดั้งค่า) แล้วคลิกตัวเลือก Paper Handling (การจัดการกระดาบ) จากบานหน้าต่างด้านช้าย |

### การใช้ตัวเลือกถาดกระดาษออก

เครื่องพิมพ์มีถาดรับกระดาษออก 2 ถาด: ถาดรับกระดาษออกด้านบน (มาตรฐาน) และทางผ่านกระดาษในแนวตรง (ถาดกระดาษออกด้านหลัง)

#### การพิมพ์งานไปยังถาดรับกระดาษออกด้านบน (มาตรฐาน)

ถาดกระดายออกด้านบนจะจัดกระดายให้กว่ำลงโดขอยู่ในลำดับที่ถูกด้อง ซึ่งเหมาะจะใช้กับงานพิมพ์ทั่วไปและงานพิมพ์แผ่นใส เมื่อด้องการใช้ลาดกระดายออกด้านบน โปรดตรวจดูให้แน่ใจว่าทางผ่านกระดายในแนวตรงปิดอยู่ หากด้องการหลีกเลี่ยงปัญหากระดายติดในเกรื่อง อย่าเปิดหรือปิดทางผ่านกระดายในแนวตรงในขณะที่เกรื่อง กำลังพิมพ์งาน

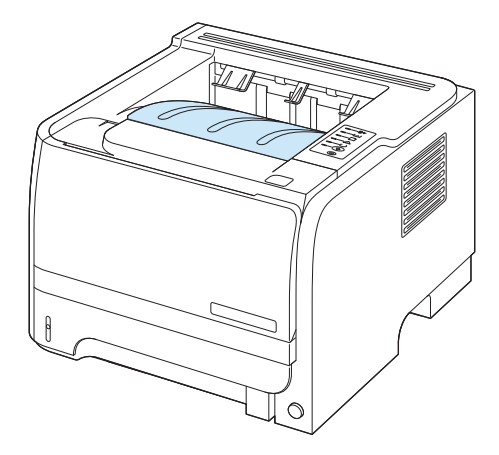

#### การพิมพ์งานไปยังทางผ่านกระดาษในแนวตรง (ถาดกระดาษออกด้านหลัง)

เกรื่องพิมพ์จะใช้ทางผ่านกระคาบในแนวตรงทุกกรั้งที่ทางผ่านเปิดอยู่ กระคาบที่ออกมาจะหงายหน้าขึ้น โดยที่หน้าสุดท้ายจะอยู่ด้านบนสุด

การพิมพ์จากถาด 1 เพื่อออกที่ถาดกระดาษออกด้านหลัง จะช่วยให้กระดาษผ่านออกมาในแนวตรงที่สุด การเปิดทางผ่านกระดาษในแนวตรงจะช่วยให้ผลการพิมพ์ของ กระดาษเหล่านี้ดีขึ้น:

- ซองจดหมาย
- กระดาษที่กำหนดเองขนาดเล็ก
- โปสการ์ด
- กระดาษหนากว่า 120 กรัม/ตร.ม. (32 ปอนด์)

ในการเปิดทางผ่านกระดาษในแนวตรง ให้ใช้ที่จับที่ด้านบนของฝาปิดด้านหลัง แล้วดึงฝาปิดลง

📅 หมายเหตุ: ตรวจสอบให้แน่ใจว่าเปิดทางผ่านกระดาษในแนวตรง ไม่ใช่เปิดฝาปิดช่องสำหรับดึงกระดาษติดออก

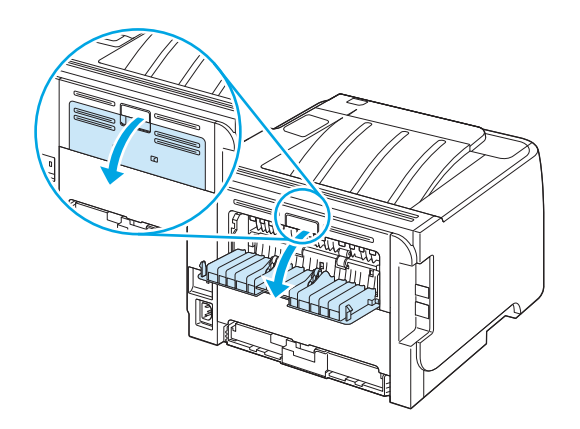

# 7 การใช้คุณสมบัติของผลิตภัณฑ์

• <u>EconoMode</u>

<u>โหมดเงียบ</u>

### EconoMode

เครื่องพิมพ์นี้มีดัวเลือก EconoMode สำหรับการพิมพ์เอกสารฉบับร่าง การใช้ EconoMode จะช่วยให้ใช้ผงหมึกได้ยาวนานขึ้นและช่วยลดค้นทุนต่อหน้า แต่ก็จะ ทำให้คุณภาพการพิมพ์ลดลงเช่นกัน

HP ไม่แนะนำให้ใช้ EconoMode ตลอดเวลา หากใช้ EconoMode ตลอดเวลา ปริมาณหมึกอาจเหลืออยู่นานเกินกว่าอาขุของชิ้นส่วนในตลับหมึกพิมพ์ หาก คุณภาพการพิมพ์เริ่มลดค่ำลงในสถานการณ์เช่นนี้ คุณต้องติดตั้งตลับหมึกพิมพ์ใหม่ แม้ว่ายังมีผงหมึกเหลืออยู่ในตลับหมึกก็ตาม

เปิดหรือปิด EconoMode ด้วยวิธีใดวิธีหนึ่งต่อไปนี้

- ในเว็บเซิร์ฟเวอร์ในตัว (เฉพาะรุ่นที่สามารถเชื่อมต่อเครือข่าย) ให้เปิดแท็บ Settings (การตั้งค่า) แล้วเลือกตัวเลือก PCL Settings (การตั้งค่า PCL)
- ในใครเวอร์เครื่องพิมพ์ Windows ให้เปิดแท็บ กระดาษ/ลุณภาพ และเลือกตัวเลือก EconoMode
- ในไดรเวอร์เครื่องพิมพ์ Macintosh ให้เปิดเมนูดรอปดาวน์ Print Quality

### โหมดเงียบ

เครื่องพิมพ์นี้มีโหมดเงียบที่จะลดเสียงดังระหว่างการพิมพ์ เมื่อเปิด โหมดเงียบ เกรื่องพิมพ์จะพิมพ์งานช้าลง

ทำตามขั้นตอนเหล่านี้เพื่อใช้โหมดเงียบ

| Windows   | 1.         | เปิดหน้าจอ Properties (กุณสมบัติ) ของไครเวอร์เครื่องพิมพ์ แล้วกลิกแท็บ Device Settings (การตั้งก่าอุปกรณ์) |
|-----------|------------|----------------------------------------------------------------------------------------------------|
|           | <b>2</b> . | ในพื้นที่ Quiet Mode (โหมดเงียบ) ให้เลือก Enable (ใช้งาน)                                                  |
| Macintosh | 1.         | ปิด HP Printer Utility                                                                                     |
|           | <b>2</b> . | เลือก Set Quiet Mode (ตั้งก่าโหมดเงียบ) แล้วเลือก On (เปิด)                                                |
|           | 3.         | กลิกปุ่ม OK (ตกลง)                                                                                         |

# 8 งานพิมพ์

<u>ยกเลิกงานพิมพ์</u>

• <u>ใช้กุณลักษณะต่างๆ ในไครเวอร์เครื่องพิมพ์สำหรับ Windows</u>

### ยกเลิกงานพิมพ์

คุณสามารถหยุดคำสั่งพิมพ์โดยการใช้แผงควบคุมหรือใช้โปรแกรม สำหรับคำแนะนำเกี่ยวกับวิธีหยุดคำสั่งพิมพ์จากคอมพิวเตอร์ในเครือข่าย ให้ดูความช่วยเหลือออนไลน์ สำหรับซอฟด์แวร์เกรือข่ายเฉพาะ

🛱 หมายเหตุ: หลังจากคุณสั่งยกเลิกงานพิมพ์ เครื่องพิมพ์อาจด้องใช้เวลาสักครู่ในการลบงานพิมพ์ทั้งหมด

#### การหยุดงานที่กำลังพิมพ์ที่แผงควบคุม

🔺 กดปุ่มยกเลิก 🛞 บนแผงควบคุม

#### การหยุดงานที่กำลังพิมพ์ออกมาในโปรแกรมซอฟต์แวร์

เมื่อคุณสั่งพิมพ์งาน กล่องโด้ตอบจะปรากฏขึ้นบนหน้าจอภายในเวลาสั้นๆ เพื่อแสดงตัวเลือกในการยกเลิกงานพิมพ์แก่คุณ

หากมีคำสั่งพิมพ์จำนวนมากจากโปรแกรมส่งไปที่เครื่องพิมพ์ คำสั่งเหล่านั้นอาจจะรออยู่ในคิวการพิมพ์ (ตัวอย่างเช่นใน Windows Print Manager) ดูในเอกสาร กำกับของซอฟต์แวร์นั้นๆ สำหรับคำสั่งในการยกเลิกคำสั่งพิมพ์จากคอมพิวเตอร์

หากงานพิมพ์กำลังรออยู่ในคิวการพิมพ์หรือที่เกีบพักการพิมพ์ ให้ลบงานพิมพ์จากที่นั่น

 Windows XP และ Windows Server 2003 (ใช้มุมมองเมนู Start เริ่มต้น): คลิก Start (เริ่ม) คลิก Settings (การตั้งค่า) และคลิก Printers and Faxes (เครื่องพิมพ์และโทรสาร)

=หรือ=

Windows 2000, Windows XP และ Windows Server 2003 (ใช้เมนูมุมมอง Classic Start): คลิก Start (เริ่ม) Settings (การตั้งค่า) แล้วคลิก Printers (เครื่องพิมพ์)

=หรือ=

Windows Vista: คลิก Start (เริ่ม) คลิก Control Panel (แผงควบคุม) แล้วในหมวดของ Hardware and Sound (ฮาร์ดแวร์และ เสียง) ให้คลิก Printer (เครื่องพิมพ์)

- ในราชการเครื่องพิมพ์ ให้คลิกสองครั้งที่ชื่อเครื่องพิมพ์นี้เพื่อเปิดคิวการพิมพ์หรือที่เก็บพักการพิมพ์
- 3. เลือกงานพิมพ์ที่คุณต้องการยกเลิก แล้วกด Delete

## ใช้คุณลักษณะต่างๆ ในไดรเวอร์เครื่องพิมพ์สำหรับ Windows

### เปิดไดรเวอร์เครื่องพิมพ์

| ฉันจะ:                                        | ขั้นดอนที่ค้องดำเนินการ                                                                                                    |
|-----------------------------------------------|----------------------------------------------------------------------------------------------------|
| เปิดใดรเวอร์เครื่องพิมพ์                      | ໃນເມນູ File (ໄฟລ໌) ของไปรแกรมซอฟด์แวร์ ให้คลิก Print (พิมพ์) ເລືอกเครื่องพิมพ์ แล้วคลิก<br>Properties (กุณสมบัติ) หรือ Preferences (กำหนดลักษณะ)                                                                      |
| ขอความช่วยเหลือเกี่ยวกับด้วเลือกการพิมพ์ด่างๆ | คลิกสัญลักษณ์ <b>?</b> ทางมุมบนด้านขวาของไครเวอร์เครื่องพิมพ์ แล้วคลิกราชการใดๆ ในไดรเวอร์<br>เครื่องพิมพ์ ข้อความป๊อปอัปจะปรากฏเพื่อแสดงข้อมูลเกี่ยวกับราชการ หรือคลิก <b>วิธีใช้</b> เพื่อเปิดวิธีใช้<br>แบบออนไลน์ |

### ใช้การตั้งค่าแบบด่วน

มีการตั้งค่าแบบด่วนให้ใช้งานในทุกแท็บในไครเวอร์เครื่องพิมพ์

| ฉันจะ:                            | ขั้นตอนที่ด้องดำเนินการ                                                                                       |
|-----------------------------------|----------------------------------------------------------------------------------------------------|
| ใช้การดั้งคำแบบด่วน               | เลือกการตั้งคำแบบค่วนอย่างใดอย่างหนึ่ง แล้วกลิก <b>ตกอง</b> เพื่อพิมพ์งานด้วยการตั้งคำที่กำหนดไว้ล่วง<br>หน้า |
| สร้างการตั้งก่าแบบด่วนที่กำหนดเอง | a) เลือกดัวเลือกการพิมพ์สำหรับการตั้งค่าแบบค่วนใหม่ b) ป้อนชื่อของการตั้งก่าแบบค่วน แล้วกลิก<br>บันทึก        |

### ตั้งค่าตัวเลือกกระดาษและคุณภาพการพิมพ์

ในการดำเนินการงานต่างๆ ดังต่อไปนี้ ให้เปิดไดรเวอร์เครื่องพิมพ์แล้วคลิกแถบ **กระดาษ/คุณภา**พ

| ลันจะ:                                      | ขั้นดอนที่ต้องดำเนินการ                                                                                                    |
|---------------------------------------------|----------------------------------------------------------------------------------------------------|
| เลือกขนาดกระดาษ                             | เลือกขนาดจากรายการครอปดาวน์ <b>ขนาด</b>                                                                                                    |
| เลือกขนาคหน้าที่กำหนดเอง                    | a) กลิก กำหนดเอง กล่องได้ดอบ ขนาดกระดาษที่กำหนดเอง จะเปิดขึ้น b) พิมพ์ชื่อของขนาดที่<br>กำหนดเอง ระบุขนาด แล้วกลิก ตกลง                                                                     |
| เดือกแหล่งกระดาษ                            | เลือกฉาดจากราชการครอปดาวน์ <b>แหล่งกระดาษ</b>                                                                                                    |
| เลือกประเภทกระดาษ                           | เลือกประเภทจากรายการครอปดาวน์ <b>ประเภท</b>                                                                                                    |
| พิมพ์หน้าปกบนกระคาษชนิดอื่น                 | a) ในพื้นที่ ดัวเลือกกระดาษ ให้กลิก ใช้กระดาษ/ปกชนิดอื่น b) เลือกดัวเลือกว่างะพิมพ์แผ่นเปล่า                                                                                                |
| พิมพ์หน้าแรกหรือหน้าสุดท้าขบนกระดาษชนิดอื่น | หรือปกหน้า, ปกหลังทีพิมพ์ไว้แล้ว หรือทั้งสองแบบ หรือเลือกดัวเลือกเพื่อพิมพ์หน้าแรกหรือหน้า<br>สุดท้ายบนกระดาษอื่น C) เลือกตัวเลือกจากราชการดรอปดาวน์ แหล่งกระดาษ และ ประเภท d) คลิก<br>ดกลง |
| ปรับความละเอียดของภาพที่พิมพ์               | ในส่วน <b>คุณภาพการพิมพ์</b> ให้เลือกดัวเลือกหนึ่งจากรายการแบบครอปคาวน์ ไปรดดูข้อมูลเพิ่มเดิมเกี่ยว<br>กับดัวเลือกที่ใช้ได้แต่ละรายการที่วิธิใช้แบบออนไลน์ในไครเวอร์เครื่องพิมพ์            |
| เลือกการพิมพ์คุณภาพแบบร่าง                  | ในส่วน <del>ดู</del> ณภาพการพิมพ์ กลิก <b>EconoMode</b>                                                                                                    |

### ตั้งค่าลักษณะเอกสาร

ในการดำเนินการงานต่างๆ ดังต่อไปนี้ ให้เปิดไดรเวอร์เครื่องพิมพ์แล้วคลิกแถบ **ลักษณ**ะ

| ฉันจะ:                                                                                              | ขั้นดอนที่ต้องดำเนินการ                                                                                                    |
|----------------------------------------------------------------------------------------------------|----------------------------------------------------------------------------------------------------|
| กำหนดสเกลของหน้าให้พอดีกับขนาดกระดาษที่เลือก                                                        | คลิกที่ พิมพ์เอกสารบน แล้วเลือกงนาดงากราชการแบบครอปดาวน์                                                                                                    |
| กำหนดสเกลของหน้าให้เป็นเปอร์เซ็นต์ของขนาดจริง                                                       | คลิก <b>% ของขนาดปกติ</b> แล้วพิมพ์เปอร์เซ็นต์หรือปรับแถบเลื่อน                                                                                             |
| พิมพ์ลาชน้ำ                                                                                         | a) เลือกลายน้ำงากรายการแบบครอปคาวน์ ลายน้ำ b) ในการพิมพ์ลายน้ำบนหน้าแรกเท่านั้น ให้คลิก<br>ที่ หน้าแรกเท่านั้น มิฉะนั้น เครื่องจะพิมพ์ลายน้ำบนหน้าแต่ละหน้า |
| เพิ่มหรือแก้ไขลายน้ำ                                                                                | a) ในส่วน ลายน้ำ ให้คลิก แก้ไข กล่องได้ตอบ รายละเอียดลายน้ำ จะเปิดขึ้น b) ระบุการดั้งค่าสำหรับ<br>ลายน้ำ แล้วคลิก ตกลง                                      |
| <del>หมายเหตุ:</del> ด้องจัดเก็บไดรเวอร์เครื่องพิมพ์ไว้ในคอมพิวเตอร์ของกุณเพื่อให้คุณสมบัตินี้ทำงาน |                                                                                                    |

### ตั้งค่าตัวเลือกการตกแต่งเอกสาร

ในการคำเนินการงานต่างๆ ดังต่อไปนี้ ให้เปิดไดรเวอร์เครื่องพิมพ์แล้วคลิกแถบ **ตกแต่ง** 

#### ฉันจะ:

พิมพ์ทั้งสองหน้า (พิมพ์งานสองค้าน) โดยใช้ถาคกระคาษออกค้านบน

#### ขั้นตอนที่ด้องดำเนินการ

- คลิก พิมพ์ทั้งสองด้าน (ด้วยตนเอง) หากคุณจะเย็บแถ่มเอกสารที่ขอบค้านบนให้คลิก พลิกหน้า ขึ้น
- 2. ปิดฝาทางผ่านกระดาษในแนวตรง

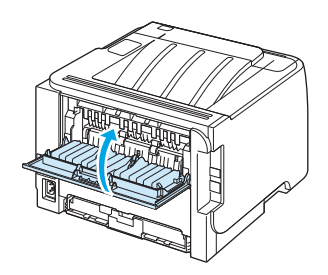

พิมพ์ด้านแรกของเอกสาร โดยใช้ถาด 1

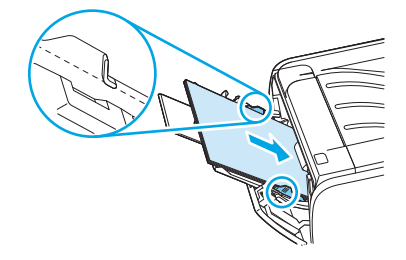

- หลังจากที่พิมพ์ด้านหนึ่งแล้ว ให้นำกระดาษที่เหลือออกจากถาด 1 แล้ววางพักไว้จนกว่าคุณจะ ทำการพิมพ์ 2 ด้านด้วยตนเองเสร็จ
- รวบรวมกระดาษที่พิมพ์แล้ว แล้วจัดปิกกระดาษให้ตรงกัน

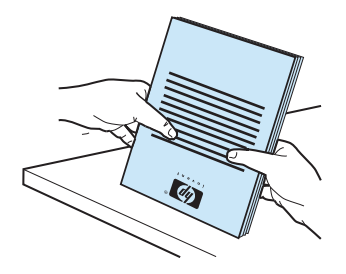

 ใส่ปีกกระดาษกลับเข้าไปในถาด 1 โดยให้ด้านที่พิมพ์เสร็จแล้วคว่ำลง และขอบด้านบนหัน เข้าหาเครื่องพิมพ์

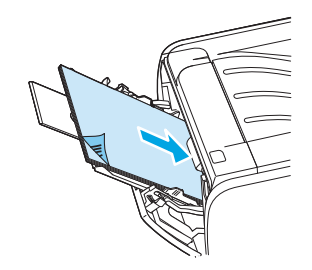

กดปุ่ม ไป เพื่อพิมพ์ด้านที่สอง

| ฉันจะ:                   | ขั้นตอนที่ต้องดำเนินการ                                                                                                    |
|--------------------------|----------------------------------------------------------------------------------------------------|
| พิมพ์หนังสือเล่มเล็ก     | a) กลิก พิมพ์ทั้งสองด้าน b) ในราชการครอปดาวน์ การพิมพ์หนังสือเล่มแล็ก ให้กลิก เขีบเล่มที่ขอบ<br>ด้านช้าย หรือ เข็บเล่มที่ขอบด้านขวา ดัวเลือก จำนวนหน้าต่อแผ่น จะเปลี่ยนเป็น 2 หน้าต่อแผ่น โดย<br>อัตโนมัติ |
| พิมพ์หลายหน้าในหน้าเดียว | a) เลือกจำนวนหน้าต่อแผ่นจากรายการครอปดาวน์ จำนวนหน้าต่อแผ่น b) เลือกตัวเลือกที่ถูกต้อง<br>สำหรับ พิมพ์ขอบหน้า, ลำดับหน้า และ การวางแนว                                                                     |
| เลือกการวางแนวกระดาบ     | a) ในส่วน การวางแนวกระดาษ ให้กลิก แนวตั้ง หรือ แนวนอน b) ในการพิมพ์ภาพในหน้ากระดาษ<br>แบบคว่ำลง ให้กลิก หมุน 180 องศา                                                                                      |

### รับการสนับสนุนและข้อมูลสถานะของเครื่อง

ในการคำเนินการงานต่างๆ ดังต่อไปนี้ ให้เปิดไดรเวอร์เครื่องพิมพ์แล้วคลิกแถบ **การบริการ** 

| ถันจะ:                                                                       | ขั้นดอนที่ด้องดำเนินการ                                                                                                    |
|------------------------------------------------------------------------------|----------------------------------------------------------------------------------------------------|
| รับข้อมูลการสนับสนุนสำหรับเครื่องพิมพ์และสั่งซื้ออุปกรณ์สิ้นเปลืองทางออนไลน์ | ในราชการแบบครอปคาวน์ <b>บริการอินเตอร์เน็ต</b> เลือกด้วเลือกการสนับสนุน แล้วกลิก <b>ไป</b>                                                                                   |
| พิมพ์หน้าข้อมูล                                                              | ในพื้นที่ <b>พิมพ์หน้าข้อมูล</b> ให้เลือกหน้างากรายการครอปดาวน์ แล้วคลิกปุ่ม <b>พิมพ์</b>                                                                                    |
| ขอข้อมูลเกี่ยวกับไฟแสดงสถานะของเครื่องพิมพ์                                  | ในพื้นที่ <b>การให้บริการเกี่ยวกับเครื่องพิมพ์</b> ให้คลิกไอคอนเพื่อเปิดการจำลองไฟของแผงควบคุม คุณ<br>สามารถเลือกรูปแบบของไฟเพื่อค้นหาข้อมูลเกี่ยวกับสถานะของเครื่องพิมพ์ได้ |

### การตั้งค่าตัวเลือกในการพิมพ์ขั้นสูง

ในการคำเนินการงานต่างๆ ดังต่อไปนี้ ให้เปิดไดรเวอร์เครื่องพิมพ์แล้วกลิกแถบ ขั้นสูง

| ถันจะ:                                                                                                    | ขั้นดอนที่ต้องดำเนินการ                                                                                               |
|----------------------------------------------------------------------------------------------------|----------------------------------------------------------------------------------------------------|
| เปลี่ยนจำนวนสำเนาที่ค้องการพิมพ์<br>พมายเหตุ: หากไปรแกรมชอฟล์แวร์ที่คุณใช้อยู่นั้นไม่มีวิธีการเลือกจำนวนสำเนาที่ด้องการพิมพ์ คุณ<br>สามารถเลือกจำนวนสำเนาได้ไนไดรเวอร์ | ในพื้นที่ สำเนา ให้เลือกจำนวนสำเนาที่จะพิมพ์ หากคุณเลือกสองสำเนาขึ้นไป คุณสามารถเลือกตัวเลือก<br>ในการจัดเรียงหน้าได้ |
| การเปลี่ยนแปลงการตั้งค่านี้จะมีผลต่อจำนวนสำเนาสำหรับงานพิมพ์ทั้งหมด หลังจากพิมพ์งานเสร็จ<br>แล้ว ให้เปลี่ยนการตั้งค่านี้กลับไปเป็นค่าเดิม                              |                                                                                                    |
| พิมพ์ข้อความสีให้เป็นสีดำแทนการพิมพ์เป็นสีเทา                                                                                                    | ในพื้นที่ ดุณสมบัติเครื่องพิมพ์ ให้เลือกตัวเลือก พิมพ์ข้อความทั้งหมดเป็นสีดำ                                          |
| ใช้ HP Resolution Enhancement technology (REt) สำหรับงานพิมพ์ทั้งหมด                                                                                                   | ในพื้นที่ <b>คุณสมบัติเครื่องพิม</b> พ์ ให้เลือกดัวเลือก <b>REt</b>                                                   |

# 9 การจัดการและบำรุงรักษาเครื่องพิมพ์

- <u>พิมพ์หน้าข้อมูล</u>
- <u>งัดการเครื่องพิมพ์บนเครือข่าย</u>
- <u>ถือคเครื่องพิมพ์</u>
- <u>การจัดการอุปกรณ์สิ้นเปลือง</u>
- การเปลี่ยนอุปกรณ์สิ้นเปลืองและชิ้นส่วน
- <u>การทำความสะอาดเครื่องพิมพ์</u>

### พิมพ์หน้าข้อมูล

ท่านสามารถพิมพ์หน้าข้อมูลต่อไปนี้

#### หน้าสาธิต

หน้าสาธิตจะมีตัวอย่างข้อความและกราฟิก ในการพิมพ์หน้าสาธิต ให้ทำวิธีใดวิธีหนึ่งต่อไปนี้:

- กดปุ่ม ทำงาน เมื่อไฟสถานะพร้อมของเครื่องพิมพ์สว่าง และ ไม่ได้กำลังพิมพ์งานอื่น
- เลือกจากครอปคาวน์ลิสต์ Print Information Pages บนแท็บ Services ใน Printer Preferences

#### หน้าการกำหนดค่าคอนฟิเกอเรชัน

หน้ากำหนดก่ากอนฟิเกอเรชันจะแสดงรายการการตั้งก่าปัจจุบันและกุณสมบัติของเกรื่องพิมพ์ นอกจากนี้ยังมีรายงานบันทึกสถานะด้วย ในการพิมพ์หน้าการกำหนดก่ากอน ฟิเกอเรชัน ให้ทำวิธีใดวิธีหนึ่งต่อไปนี้:

- กดปุ่ม ทำงาน ด้างไว้ 5 วินาที เมื่อไฟสถานะพร้อมของเครื่องพิมพ์สว่าง และไม่ได้กำลังพิมพ์งานอื่น
- เลือกจากครอปคาวน์ลิสต์ Print Information Pages บนแท็บ Services ใน Printer Preferences

#### หน้าแสดงสถานะวัสดุสิ้นเปลือง

ท่านสามารถพิมพ์หน้าแสดงสถานะวัสดุสิ้นเปลืองโดยการเลือกหน้านี้จากครอปดาวน์ลิสต์ของ Print Information Pages บนแท็บ Services ใน Printer Preferences หน้าแสดงสถานะวัสดุสิ้นเปลืองจะให้ข้อมูลต่อไปนี้:

- จำนวนหน้าที่เหลืออยู่โดยประมาณในตลับหมึกพิมพ์
- จำนวนหน้าและงานพิมพ์ที่ได้รับการประมวลผล
- ข้อมูลการสั่งซื้อและการรีไซเคิล

## จัดการเครื่องพิมพ์บนเครือข่าย

#### เว็บเซิร์ฟเวอร์ในตัว

เว็บเซิร์ฟเวอร์ในตัวให้คุณดูสถานะเครื่องพิมพ์และเครือข่าย และจัดการฟังก์ชันการพิมพ์ได้จากคอมพิวเตอร์ของคุณ ใช้เว็บเซิร์ฟเวอร์ในตัวสำหรับงานต่อไปนี้:

- ดูข้อมูลสถานะเครื่องพิมพ์
- ระบุอาซุการใช้งานที่เหลืออยู่ของวัสคุสิ้นเปลืองทั้งหมค และสั่งซื้อวัสคุสิ้นเปลืองใหม่
- ดูและเปลี่ยนขนาดและชนิดของกระดาษที่ใส่ในแต่ละถาด
- ดูและเปลี่ยนแปลงการตั้งค่าการกำหนดค่าเริ่มต้น
- ดูและเปลี่ยนแปลงค่าคอนฟิเกอเรชันระบบเครือข่าย

คุณไม่ต้องติดตั้งซอฟต์แวร์ใดๆ ลงในคอมพิวเตอร์ ใช้เว็บเบราเซอร์ที่สนับสนุนเหล่านี้:

- Internet Explorer 6.0 (ຈົ້ມໄປ)
- Netscape Navigator 7.0 (ນີ້u ໃນ)
- Firefox 1.0 (ขึ้นไป)
- Mozilla 1.6 (ขึ้นไป)
- Opera 7.0 (ຈຶ້ນ ໃນ)
- Safari 1.2 (ขึ้นไป)
- Konqueror 3.2 (ຈຶ້ນ ໃນ)

เว็บเซิร์ฟเวอร์ในตัวจะใช้งานได้เมื่อเครื่องพิมพ์เชื่อมค่อเข้ากับเครือข่ายที่ใช้ TCP/IP เว็บเซิร์ฟเวอร์ในตัวไม่สนับสนุนการเชื่อมค่อเครื่องพิมพ์ที่ใช้ IPX หรือ USB

🎬 หมายเหตุ: ท่านไม่ด้องสามารถใช้งานอินเตอร์เน็ตในการเปิดและใช้เว็บเซิร์ฟเวอร์ในตัว อย่างไรก็ตาม หากท่านกลิกลิงก์ในหน้าใดๆ ท่านจะต้องสามารถใช้งาน อินเตอร์เน็ตได้ เพื่อจะไปยังไซต์ที่เชื่อมโยงกับลิงก์

#### เปิดเว็บเซิร์ฟเวอร์ในตัว

ในการเปิดเว็บเซิร์ฟเวอร์ในดัว ให้พิมพ์แอดเครส IP หรือชื่อโฮสต์ของเครื่องพิมพ์ในช่องแอดเครสของเว็บเซิร์ฟเวอร์ที่สนับสนุน

ะ��่<del>, คำแนะนำ:</del> หลังจากที่เปิด URL ให้ทำเครื่องหมายไว้ เพื่อให้สามารถกลับมาที่หน้านั้นได้อย่างรวดเร็วในภายหลัง

เว็บเซิร์ฟเวอร์ในตัวมีแถบ 3 แถบซึ่งประกอบด้วยการตั้งกำและข้อมูลเกี่ยวกับเครื่องพิมพ์ ได้แก่ แถบ ข้อมูล, แถบ Settings (การตั้งก่า) และแถบ Networking (เครือง่าย)

#### แถบ ข้อมูล

แถบนี้จะให้ข้อมูลเกี่ยวกับสถานะเครื่องพิมพ์และอุปกรณ์สิ้นเปลือง การกำหนดค่าเครื่องพิมพ์และเครือข่าย และการสั่งซื้ออุปกรณ์สิ้นเปลืองใหม่

#### แท็บการตั้งค่า

แแถบนี้ให้กุณกำหนดก่าเกรื่องพิมพ์จากเกรื่องคอมพิวเตอร์ของกุณ หากเกรื่องพิมพ์เชื่อมต่อเข้ากับเกรือข่าย ให้ติดต่อผู้ควบกุมเกรื่องพิมพ์ก่อนการเปลี่ยนแปลงการตั้งก่าบน แถบนี้

#### แท็บเครือข่าย

แถบนี้ให้ผู้ควบคุมเครือข่ายควบคุมการตั้งค่าที่เกี่ยวกับเครือข่ายสำหรับเครื่องพิมพ์ เมื่อเชื่อมต่อเข้ากับเครือข่ายที่ใช้ IP

#### ลิงค์

ถึงก์ต่างๆ จะอยู่ในส่วนขวาบนของหน้าสถานะ ท่านต้องสามารถใช้งานอินเตอร์เน็ตได้ เพื่อใช้ลิงก์เหล่านี้ หากท่านใช้การเชื่อมต่อผ่านระบบ dial-up (โทรออก) และ ไม่ได้เชื่อมต่ออยู่ เมื่อท่านเปิดเว็บเซิร์ฟเวอร์ในตัว ท่านจะต้องเชื่อมต่อก่อนจะสามารถเขี่ยมชมเว็บไซต์เหล่านี้ได้ การเชื่อมต่ออาจต้องการให้ท่านปิดเว็บเซิร์ฟเวอร์ในตัว และเปิดใช้อีกครั้ง

- สั่งชื่อวัสดุสิ้นเปลือง คลิกที่ลิงค์นี้เพื่อเชื่อมค่อไปยังเว็บไซต์ Sure Supply และสั่งวัสดุสิ้นเปลืองของแท้จาก HP หรือผู้ขายที่ท่านต้องการ
- การสนับสนุนผลิตภัณฑ์ คลิกลิงค์นี้เพื่อเชื่อมต่อเว็บไซต์สนับสนุนของเครื่องพิมพ์ คุณสามารถค้นหาความช่วยเหลือเกี่ยวกับหัวข้อทั่วไป

#### การรักษาความปลอดภัยเว็บเซิร์ฟเวอร์ในตัว

้คุณสามารถกำหนดค่าเว็บเซิร์ฟเวอร์ในตัวเพื่อให้การเข้าถึงบางแถบจำเป็นต้องใช้รหัสผ่าน

## ถ็อคเครื่องพิมพ์

เครื่องพิมพ์มีช่องที่คุณสามารถใช้เสียบสายเกเบิลลีอกเพื่อความปลอดภัยได้

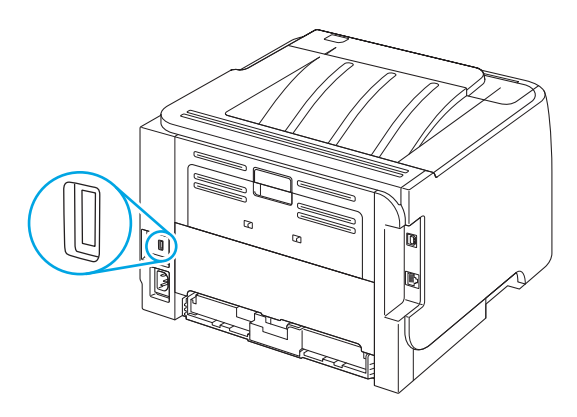

### การจัดการอุปกรณ์สิ้นเปลือง

การใช้, การจัดเกี่บ และการตรวจสอบตลับหมึกพิมพ์นั้นมีผลต่อคุณภาพของงานพิมพ์เช่นกัน

#### อายุใช้งานอุปกรณ์สิ้นเปลือง

สำหรับข้อมูลเกี่ยวกับจำนวนหน้าของผลิตภัณฑ์ โปรคดูที่ <u>www.hp.com/go/learnaboutsupplies.com</u>

หากต้องการสั่งซื้ออุปกรณ์สิ้นเปลือง โปรดดูที่ <u>อุปกรณ์สิ้นเปลืองและอุปกรณ์เสริม ในหน้า 107</u>

#### การจัดการตลับหมึกพิมพ์

#### การจัดเก็บตลับหมึกพิมพ์

อย่านำตลับหมึกพิมพ์ออกจากกล่องบรรจุจนกว่าจะถึงเวลาใช้งานจริงๆ

<u>∧</u> ข้อควรระวัง: ไม่ควรให้ตลับหมึกโดนแสงสว่างนานเกิน **2−3** นาที เพื่อป้องกันความเสียหายที่จะเกิดกับตลับหมึก

#### ใช้ตลับหมึกพิมพ์ของแท้ของ HP

เมื่อกุณใช้ตลับหมึกพิมพ์ HP ของแท้ตลับใหม่ กุณสามารถดูข้อมูลอุปกรณ์สิ้นเปลืองต่อไปนี้

- ปริมาณอุปกรณ์สิ้นเปลืองที่เหลืออยู่
- จำนวนหน้าที่เหลือที่สามารถพิมพ์ได้
- จำนวนหน้าที่พิมพ์ไปแล้ว

#### นโยบายของ HP เกี่ยวกับตลับหมึกพิมพ์ที่ไม่ใช่ของ HP

HP ไม่แนะนำให้ใช้วัสดุสิ้นเปลืองที่ไม่ใช่ของ HP ไม่ว่าจะเป็นวัสดุใหม่หรือนำมาผลิตใหม่ เนื่องจาก ผลิตภัณฑ์เหล่านั้นไม่ใช่ผลิตภัณฑ์ของ HP ทาง HP จึงไม่ สามารถควบคุมการออกแบบหรือคุณภาพได้ หากคุณใช้ ตลับผงหมึกที่เติมใหม่หรือผลิตใหม่ และไม่พอใจกับคุณภาพการพิมพ์ ให้เปลี่ยนตลับหมึกพิมพ์ด้วย ตลับผงหมึก HP ของแท้

#### การรับรองตลับหมึกพิมพ์

เครื่องพิมพ์จะครวจสอบคลับหมึกพิมพ์โดขอัตโนมัติเมื่อใส่คลับหมึกเข้าในเครื่องพิมพ์ ในระหว่างการตรวจสอบ เครื่องพิมพ์จะแจ้งให้คุณทราบว่าคลับหมึกพิมพ์ที่ใส่เป็น คลับหมึกพิมพ์ HP ของแท้หรือไม่

#### ศูนย์ฮอตไลน์แจ้งเรื่อง HP ของปลอมและเว็บไซต์

โทรศัพท์ไปที่ศูนย์ฮอตไลน์แจ้งเรื่อง HP ของปลอม (หมายเลข 1-877-219-3183 โทรฟรีในอเมริกาเหนือ) หรือไปที่เว็บไซต์ <u>www.hp.com/go/</u> <u>anticounterfeit</u> เมื่อคุณติดตั้งคลับหมึกพิมพ์ของ HP แล้วมีข้อความบนเครื่องพิมพ์แจ้งว่าตลับหมึกที่ดิดตั้งไม่ใช่ของ HP ทาง HP จะช่วยตรวจสอบว่าผลิตภัณฑ์ ดังกล่าวเป็นของแท้หรือไม่ พร้อมทั้งจะดำเนินการตามขั้นตอนต่างๆ เพื่อแก้ปัญหา

ตลับหมึกพิมพ์ของคุณอาจไม่ใช่ตลับหมึกพิมพ์ HP ของแท้ หากคุณสังเกตเห็นสิ่งต่อไปนี้

- คุณพบปัญหามากมายเกี่ยวกับตลับหมึกพิมพ์ที่ใช้งานอยู่
- ตลับหมึกพิมพ์มีลักษณะต่างไปจากปกติ (ตัวอย่างเช่น แถบดึงสีส้มหายไป หรือหีบห่อไม่เหมือนหีบห่อของ HP)
# การเปลี่ยนอุปกรณ์สิ้นเปลืองและชิ้นส่วน

## คำแนะนำในการเปลี่ยนวัสดุในการพิมพ์

โปรดกำนึงถึงกำแนะนำต่อไปนี้เมื่อตั้งก่าเกรื่องพิมพ์

- ต้องมีเนื้อที่ด้านบนและด้านหน้าเครื่องพิมพ์เพียงพอสำหรับการถอดอุปกรณ์สิ้นเปลือง
- ควรวางเครื่องพิมพ์บนพื้นผิวราบและมั่นคง

หมายเหตุ: HP ขอแนะนำให้ใช้อุปกรณ์สิ้นเปลืองของ HP ในเครื่องพิมพ์นี้ การใช้อุปกรณ์สิ้นเปลืองที่ไม่ใช่ของ HP อาจก่อให้เกิดปัญหาซึ่งการแก้ไขไม่ได้อยู่ในการ รับประกันหรือข้อตกลงบริการของ HP

## การเกลี่ยผงหมึก

เมื่อผงหมึกเหลือน้อย หน้าที่พิมพ์จะมีส่วนที่จางหรือซีด ท่านอาจสามารถปรับปรุงคุณภาพการพิมพ์ชั่วคราวโดยการกระจายผงหมึกใหม่

1. กดปุ่มเพื่อเปิดฝาปิดตลับหมึกพิมพ์ และนำตลับหมึกพิมพ์ออก

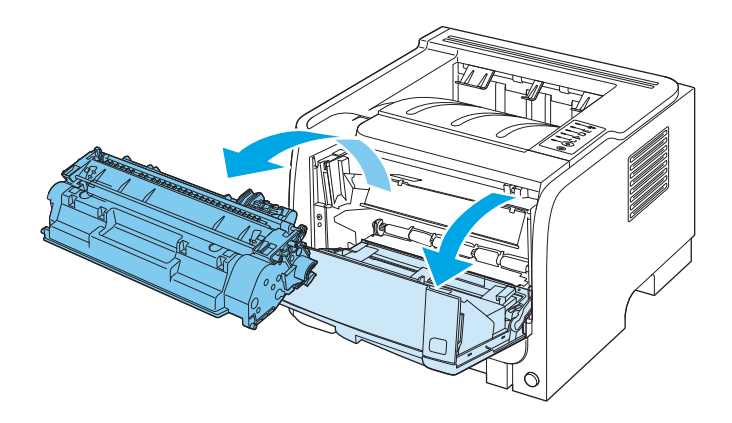

2. ในการกระจายผงหมึกใหม่ ให้เขย่าตลับหมึกพิมพ์ไปทางด้านข้างเบาๆ

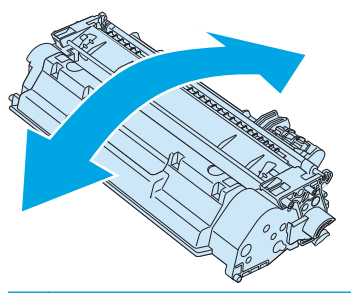

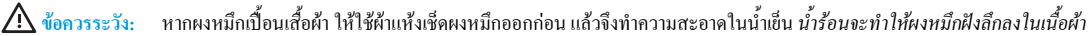

ใส่ตลับหมึกพิมพ์กลับเข้าในเครื่องพิมพ์ และปีดฝาปิดช่องใส่ตลับหมึกพิมพ์

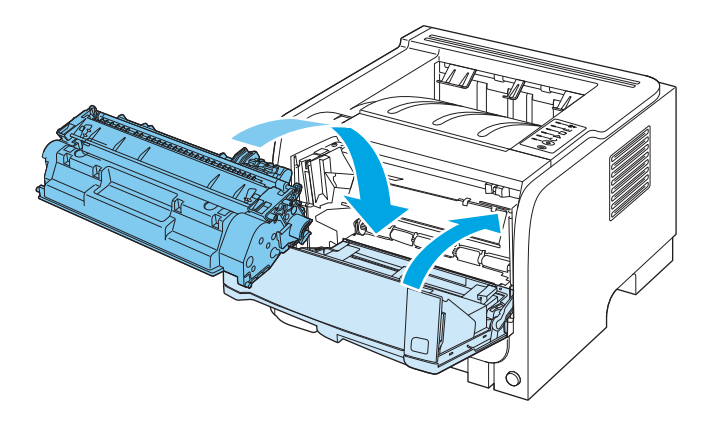

หากงานพิมพ์ยังจางอยู่ ให้ติดตั้งตลับหมึกพิมพ์ตลับใหม่

## การเปลี่ยนตลับหมึกพิมพ์

เมื่อคลับหมึกพิมพ์ใกล้หมคอาขุใช้งาน คุณจะได้รับพรอมต์ให้สั่งซื้อมาสำรอง คุณสามารถดำเนินการพิมพ์ต่อได้โดยใช้ตลับหมึกปัจจุบันจนกว่าการเกลี่ยผงหมึกจะไม่ สามารถให้คุณภาพการพิมพ์ที่ขอมรับได้อีกต่อไป

1. กดปุ่มเพื่อเปิดฝาปิดตลับหมึกพิมพ์ และนำตลับหมึกพิมพ์ออก

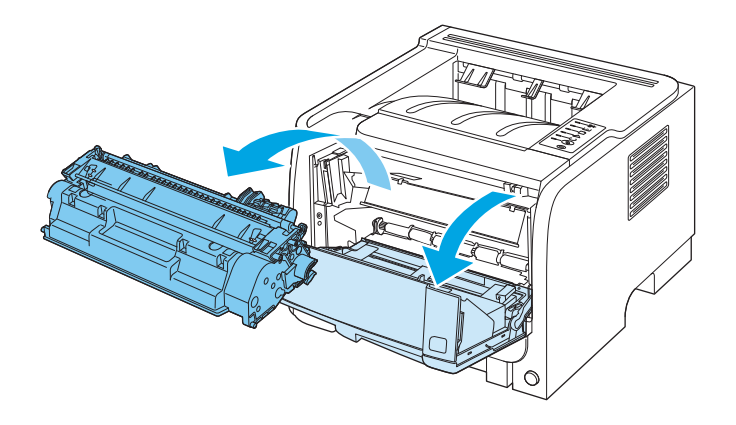

2. นำตลับหมึกพิมพ์ใหม่ออกจากถุงบรรจุ นำตลับหมึกพิมพ์ที่ใช้แล้วใส่ในถุงดังกล่าวเพื่อนำไปรีไซเดิล

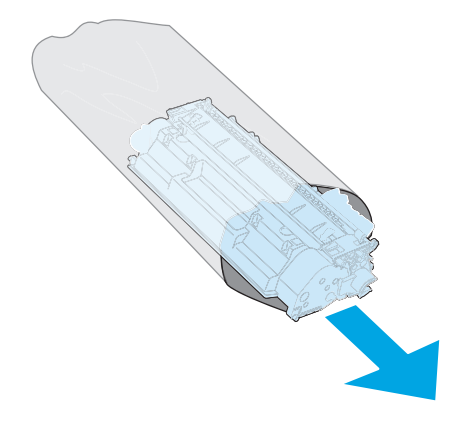

จับตลับหมึกพิมพ์ไว้ทั้งสองข้างแล้วเขย่าเบาๆ เพื่อให้ผงหมึกกระจายทั่วทั้งตลับ

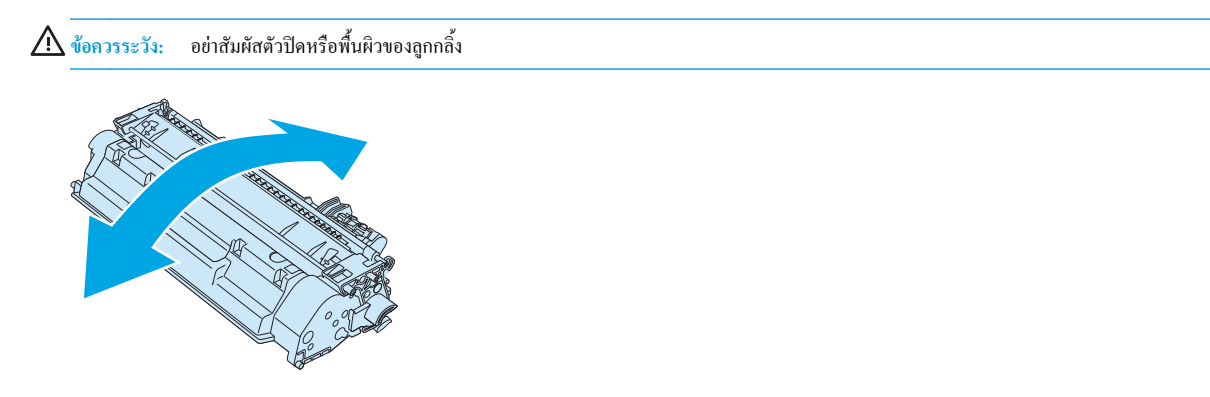

 งอแถบด้านช้ายของตลับหมึกจนกระทั่งแถบหลุดออกมา ดึงแถบจนกว่าเทปทั้งหมดหลุดออกจากตลับหมึกพิมพ์ ใส่แถบและเทปลงในกล่องใส่ตลับหมึกพิมพ์เพื่อ ส่งกลับไปรีไซเดิล

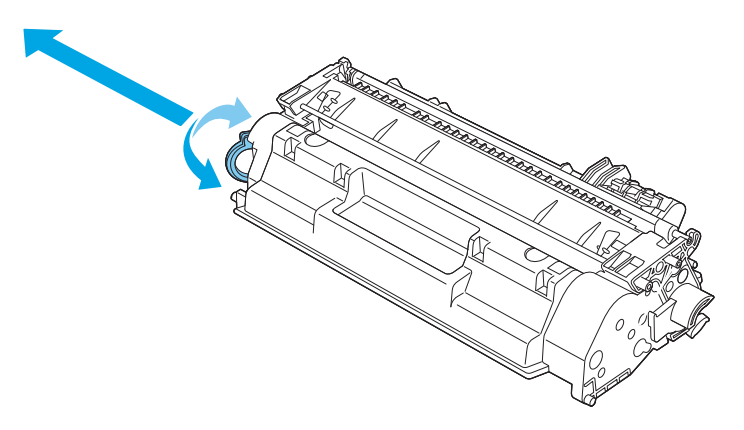

จัดแนวตลับหมึกพิมพ์ให้ตรงร่องในเครื่องพิมพ์ ใส่ตลับหมึกพิมพ์จนเข้าที่ แล้วปิดฝาปิดตลับหมึกพิมพ์

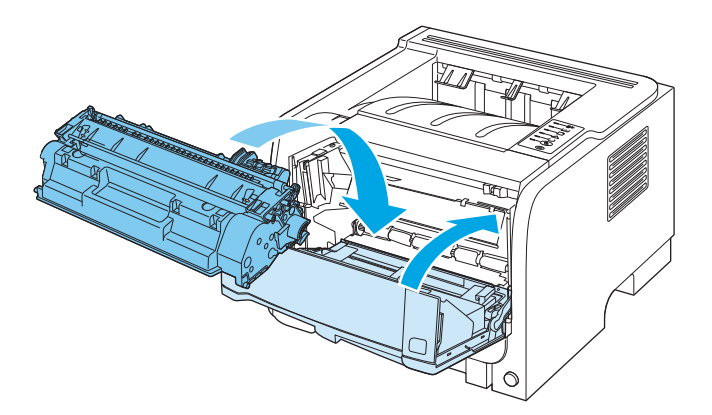

 การติดตั้งเสร็จสมบูรณ์แล้ว นำตลับหมึกพิมพ์ที่ใช้แล้วใส่ในกล่องที่บรรจุดลับหมึกพิมพ์ใหม่มา สำหรับคำแนะนำเกี่ยวกับการรีไซเคิล โปรดดูจากคู่มือการรีไซเคิล สำหรับวิธีใช้เพิ่มเติม ไปที่ <u>www.hp.com/support/ljp2030series</u>

# การทำความสะอาดเครื่องพิมพ์

ใช้ผ้าสะอาคชุบน้ำหมาดๆ เช็ดทำความสะอาคด้านนอกของเครื่องพิมพ์

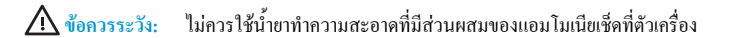

ในระหว่างกระบวนการพิมพ์ กระคาย ผงหมึก และฝุ่นอาจสะสมอยู่ภายในเครื่องพิมพ์ เมื่อเวลาผ่านไป สิ่งที่ก่อตัวขึ้นนี้อาจทำให้เกิดปัญหาเกี่ยวกับคุณภาพงานพิมพ์ เช่น จุดค่าง หรือรอยเปื้อนของผงหมึก และปัญหากระคาษติด เพื่อขจัดและป้องกันปัญหาเช่นนี้ ท่านกวรทำกวามสะอาดบริเวณตลับหมึกพิมพ์และทางผ่านกระคาษของ เครื่องพิมพ์

#### ทำความสะอาดบริเวณตลับหมึกพิมพ์

ท่านไม่จำเป็นต้องทำความสะอาคบริเวณตลับหมึกพิมพ์บ่อยๆ อย่างไรก็ดี การทำความสะอาคส่วนนี้จะทำให้คุณภาพงานพิมพ์ของท่านดีขึ้น

🔬 คำเตือน! เพื่อหลีกเลี่ยงการบาดเจ็บ ให้ปิดเครื่อง ถอดสายไฟออก และรอให้เครื่องเย็นลงก่อนทำความสะอาด

1. เปิดฝาปิดตลับหมึกพิมพ์ และนำตลับหมึกพิมพ์ออก

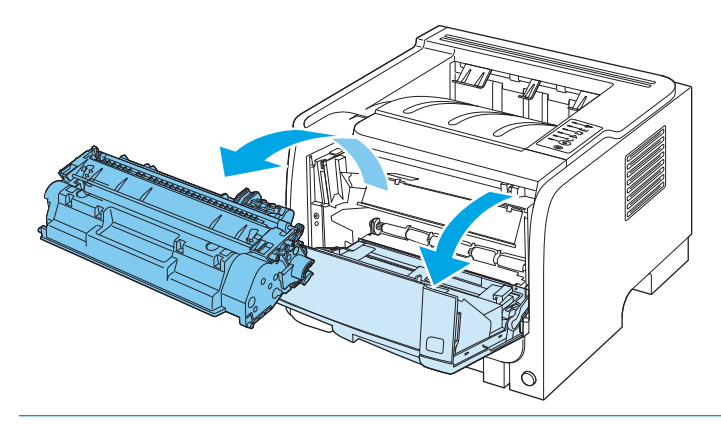

🔬 ข้อควรระวัง: อย่าสัมผัสถูกกลิ้งส่งกระดาษที่เป็นฟองน้ำสีดำภายในเครื่องพิมพ์ เพราะอาจทำให้เครื่องพิมพ์เสียหายได้

<u>ข้อกวรระวัง:</u> เพื่อป้องกันความเสียหายที่อาจเกิดขึ้น อย่าให้ตลับหมึกพิมพ์ถูกแสงโดยตรง ให้ใช้กระดาษคลุมไว้

ให้ใช้ผ้าแห้งที่ไม่มีขนเช็ดสิ่งสกปรกออกจากบริเวณทางผ่านกระดาษและช่องใส่ตลับหมึกพิมพ์

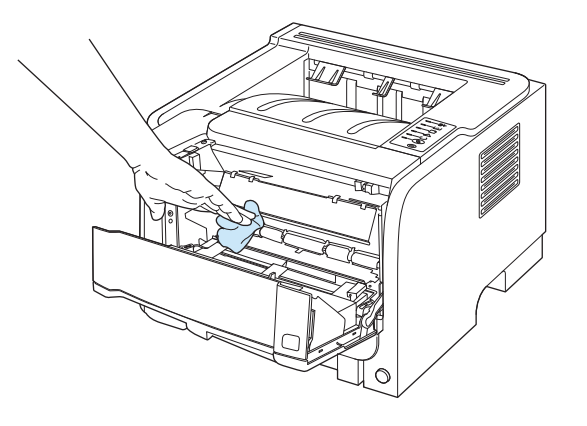

ใส่ตลับหมึกพิมพ์กลับเข้าที่ และปิดฝาปิดช่องใส่ตลับหมึกพิมพ์

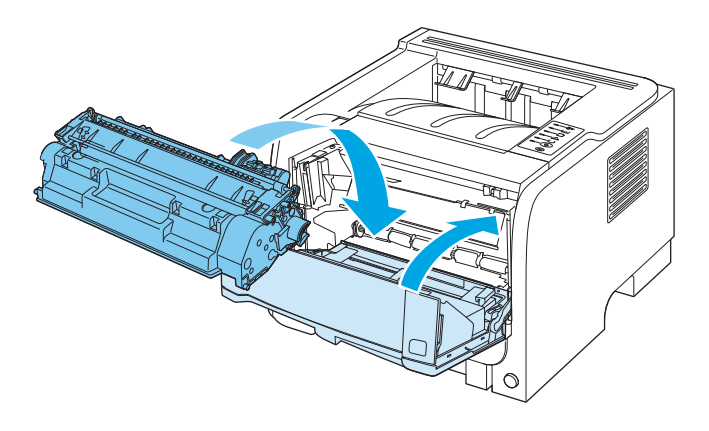

4. ต่อสายไฟ และเปิคเครื่องพิมพ์

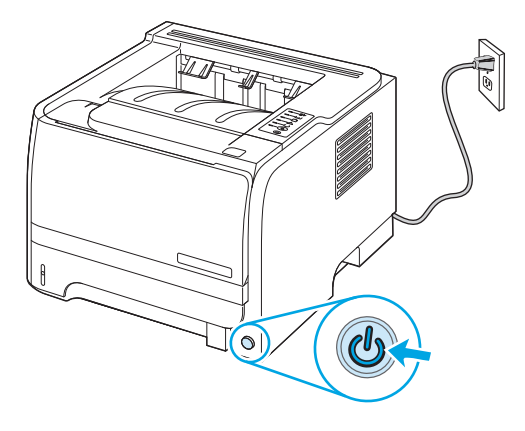

### ทำความสะอาดทางผ่านกระดาษ

หากผงหมึกเป็นจุดค่างหรือมีจุดบนงานพิมพ์ ให้ทำความสะอาดทางผ่านกระคาษของเครื่องพิมพ์ ให้ใช้แผ่นใสเพื่อขจัดฝุ่นและผงหมึกออกจากทางผ่านกระคาษ อย่าใช้ กระคาษที่เคขเข็บเข้าเล่มแล้วหรือกระคาษที่มีเนื้อหขาบ

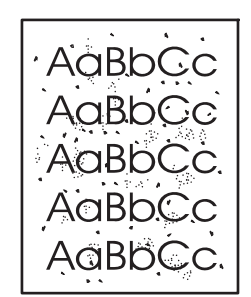

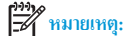

ขเหตุ: เพื่อให้ได้ผลลัพธ์ที่ดีที่สุด ให้ใช้แผ่นใส หากท่านไม่มีแผ่นใส ท่านสามารถใช้กระดายสำหรับถ่ายเอกสาร (70 ถึง 90 g/m²) ซึ่งมีผิวเรียบ

- 1. ตรวจสอบให้แน่ใจว่าเครื่องพิมพ์ว่างอยู่ และไฟสัญญาณพร้อมทำงานสว่างขึ้น
- ป้อนแผ่นใสเข้าในถาด 1
- พิมพ์หน้าทำความสะอาด

| Windows   | <ol> <li>เปิดหน้าจอ Properties (กุณสมบัติ) ของไครเวอร์เครื่องพิมพ์ แล้วคลิกแท็บ Device Settings (การด้<br/>อุปกรณ์)</li> </ol> |
|-----------|----------------------------------------------------------------------------------------------------|
|           | <ol> <li>ในพื้นที่ หน้าทำความสะอาด ให้คลิก เริ่มต้น</li> </ol>                                                                 |
| Macintosh | 1.                                                                                                    |
|           | 2. เลือกตัวเลือก Cleaning Page (หน้าทำกวามสะอาด) และคลิกปุ่ม OK (ตกลง)                                                         |

## การทำความสะอาดลูกกลิ้งดึงกระดาษถาด 1

หากเครื่องพิมพ์มีปัญหาในการดึงกระดาษจากถาด **1** ให้ทำตามคำแนะนำเหล่านี้

1. ปิดเครื่องพิมพ์ ถอดสายไฟออก และรอให้เครื่องพิมพ์เย็นลง

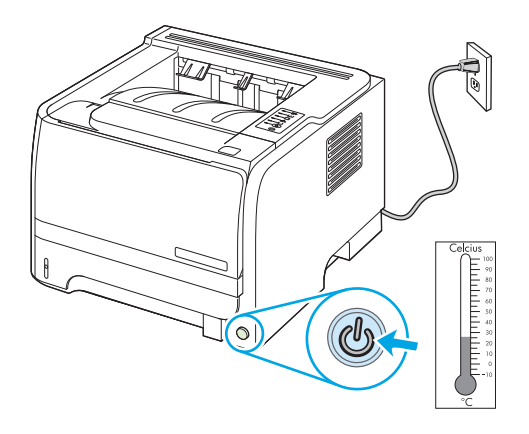

2. กดปุ่มเพื่อเปิดฝาปิดตลับหมึกพิมพ์ และนำตลับหมึกพิมพ์ออก

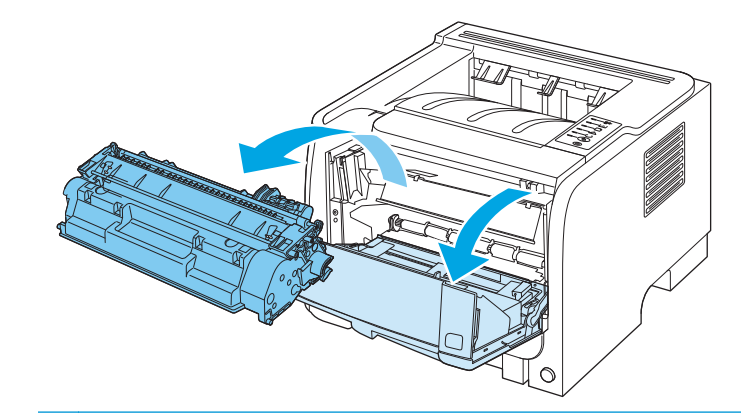

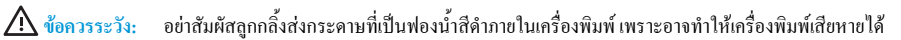

้ข้อควรระวัง: เพื่อป้องกันความเสียหายที่อาจเกิดขึ้น อย่าให้คลับหมึกพิมพ์ถูกแสงโดยตรง ให้ใช้กระคาษกลุมไว้

ยกฝาปิดลูกกลิ้งดึงกระดาษขึ้น

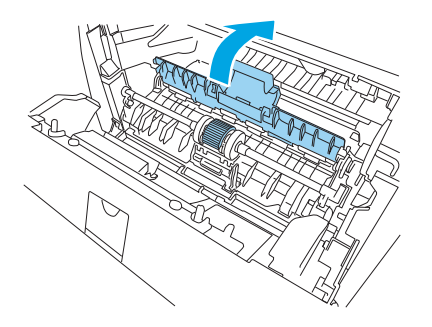

4. กดสลักยึดสีคำสองอันจนกระทั่งลูกกลิ้งดึงกระดาษหลุดออกจากช่องใส่

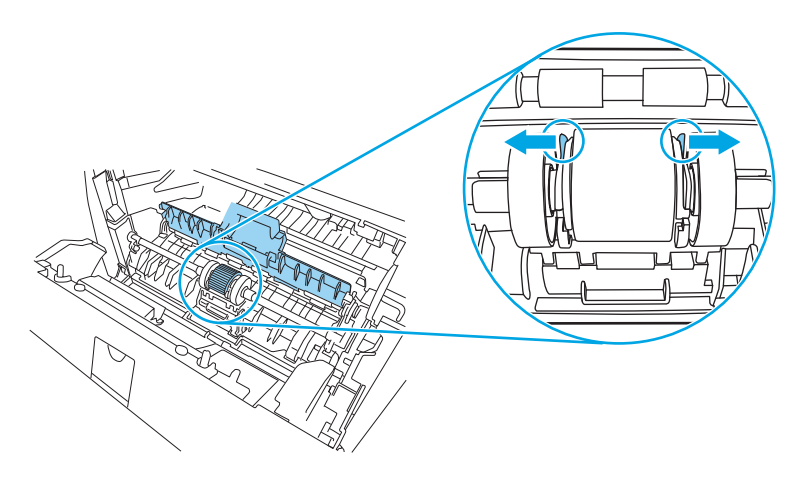

5. ถอคลูกกลิ้งดึงกระดาษออกจากเครื่องพิมพ์

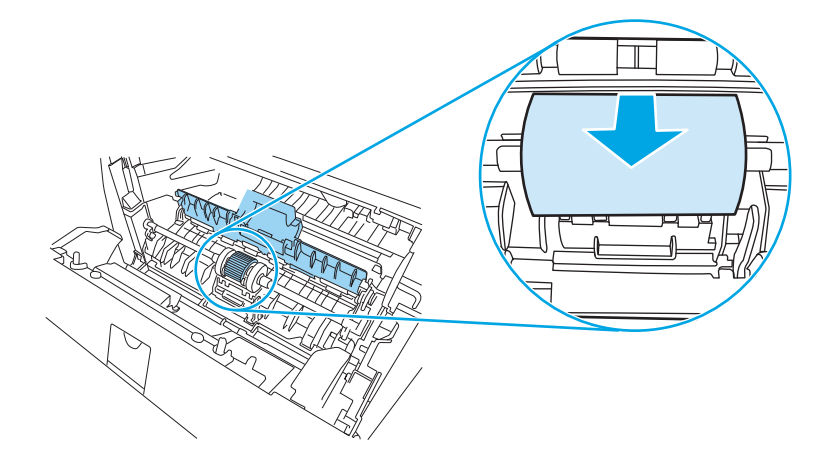

ใช้ผ้าที่ไม่มีขนชุบน้ำเล็กน้อย เช็ดทำความสะอาดลูกกลิ้ง

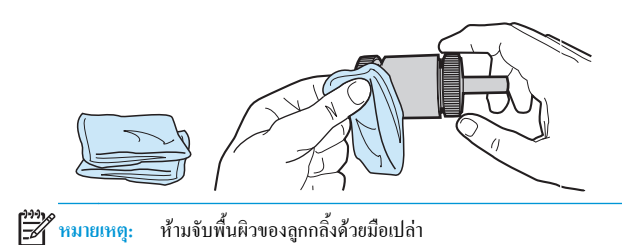

7. ใช้ผ้าแห้งที่ไม่มีขนเช็ดทำความสะอาคลูกกลิ้งคึงกระดาษเพื่อขจัดคราบสกปรกออก

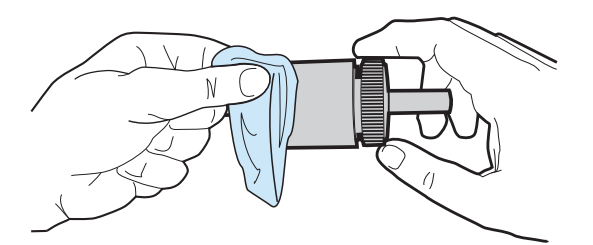

8. ปล่อยให้ลูกกลิ้งคึงกระคาบแห้งสนิท

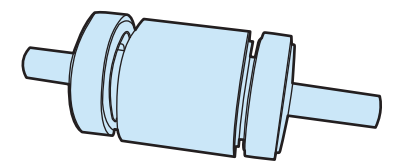

9. จัดตำแหน่งสลักขีดสีดำสองอันในเครื่องพิมพ์ให้ตรงกับรอยบากลูกกลิ้งคึงกระคาษ แล้วกคลูกกลิ้งคึงกระคาษลงในช่องใส่จนกระทั่งสลักขีคลี่อคเข้าที่

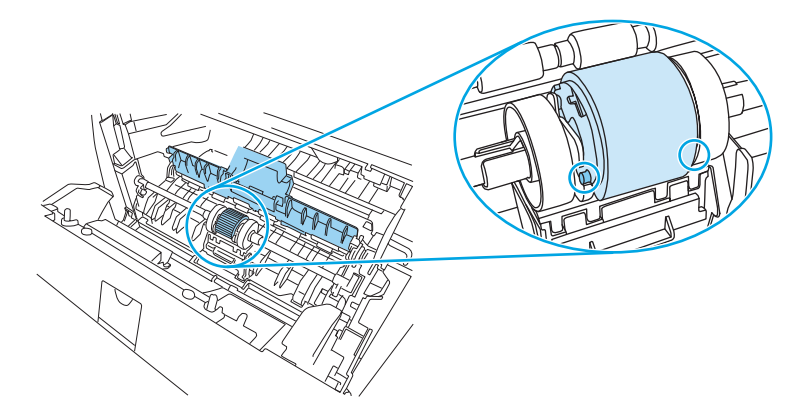

10. ปีดฝาปิดถูกกลิ้งดึงกระดาษ

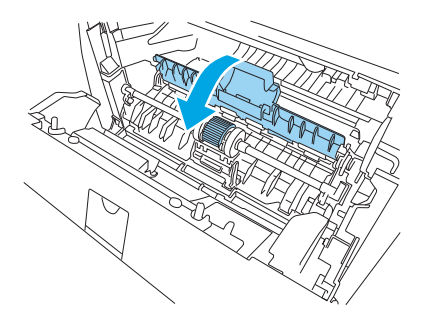

11. ติดตั้งตลับหมึกพิมพ์อีกครั้ง และปิดฝาปิดตลับหมึกพิมพ์

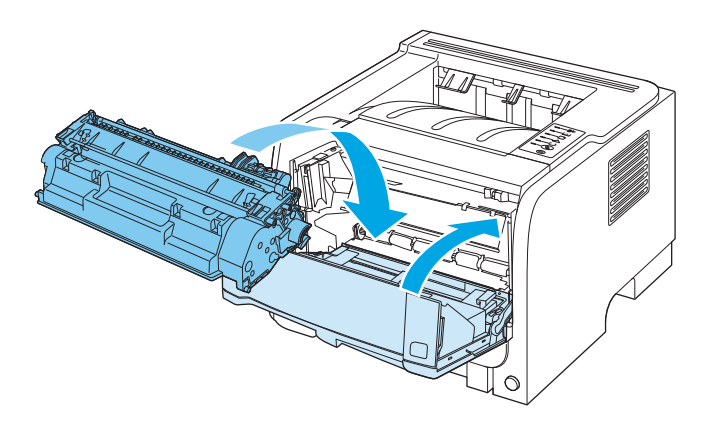

12. ต่อสายไฟ และเปิดเครื่องพิมพ์

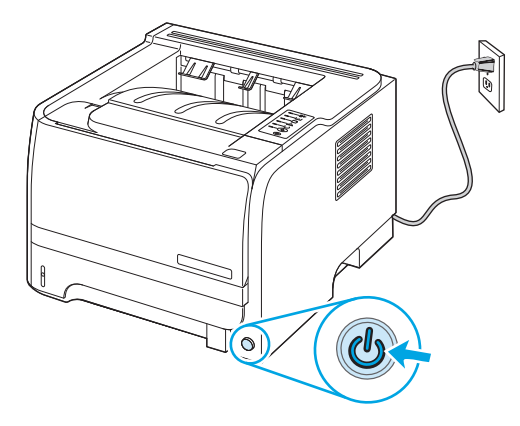

# การทำความสะอาดลูกกลิ้งดึงกระดาษถาด 2

หากเครื่องพิมพ์มีปัญหาในการดึงกระดาษจากถาด 2 ให้ทำตามคำแนะนำเหล่านี้

1. ปิดเครื่องพิมพ์ ถอดสายไฟออก และรอให้เครื่องพิมพ์เย็นลง

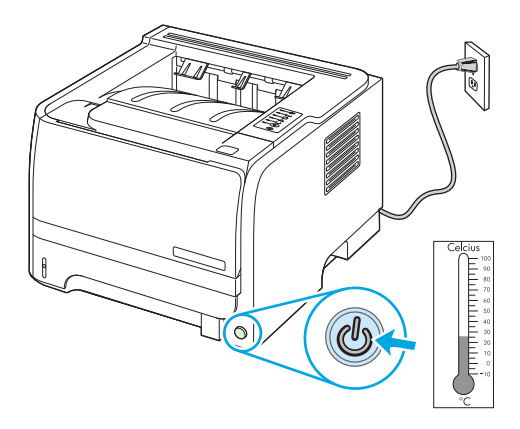

นำถาด 2 ออก

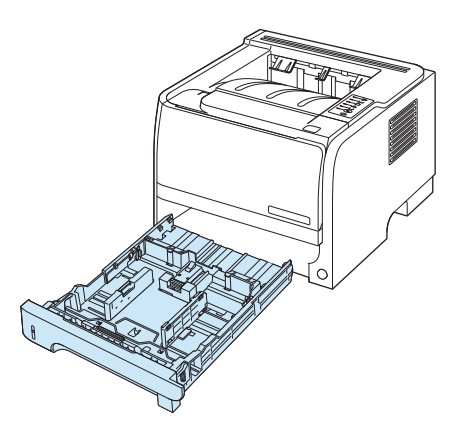

ภายในช่องถาดกระดาษที่ว่าง ให้ค้นหาถูกกลิ้งดึงกระดาษที่ด้านบน ใกล้ด้านหน้าของเครื่องพิมพ์

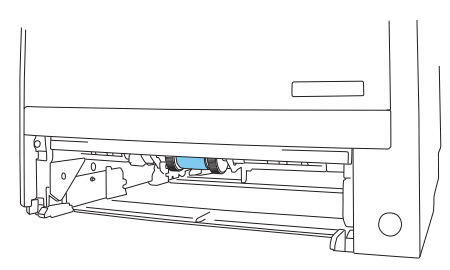

4. ใช้ผ้าที่ไม่มีขนซุบน้ำเล็กน้อย เช็คทำความสะอาคลูกกลิ้ง ในขณะที่คุณหมุนลูกกลิ้งไปทางค้านหลังเครื่องพิมพ์

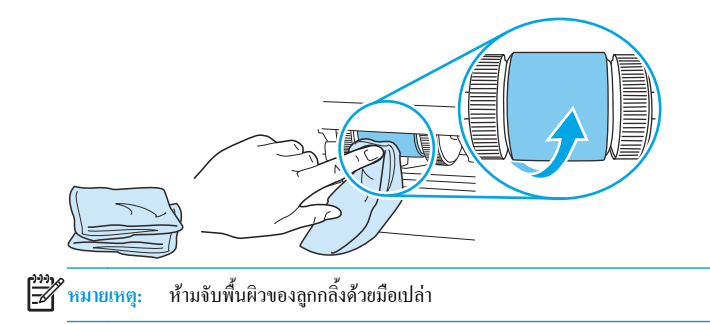

ใช้ผ้าแห้งที่ไม่มีขนเช็ดทำความสะอาดลูกกลิ้งดึงกระดาษเพื่อขจัดคราบสกปรกออก

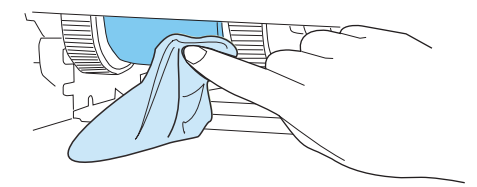

ปล่อยให้ลูกกลิ้งดึงกระดาษแห้งสนิท

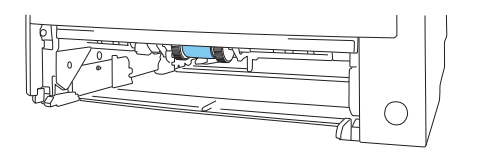

ใส่ถาดกระดาษ 2 กลับเข้าที่

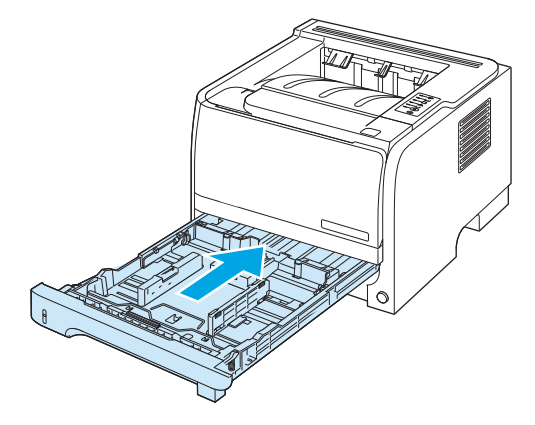

8. ต่อสายไฟ และเปิคเครื่องพิมพ์

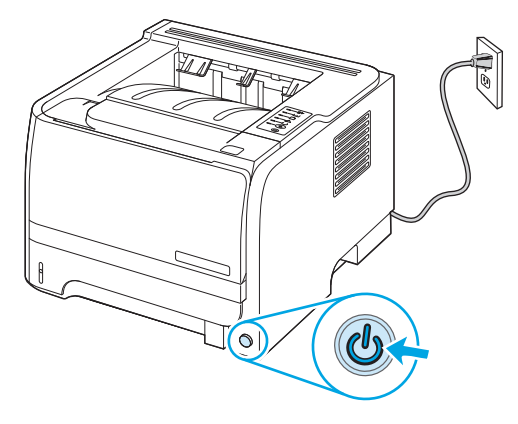

# 10 การแก้ไขปัญหา

- <u>การแก้ปัญหาทั่วไป</u>
- การเรียกคืนการตั้งก่าจากโรงงาน
- <u>รูปแบบไฟสัญญาณบอกสถานะ</u>
- <u>ข้อความการแจ้งข้อมูลสถานะ</u>
- <u>กระดาษติด</u>
- <u>การแก้ไขปัญหาคุณภาพงานพิมพ์</u>
- <u>การแก้ปัญหาประสิทธิภาพการทำงาน</u>
- <u>การแก้ปัญหาการเชื่อมต่อบนเครือข่าย</u>
- <u>การแก้ปัญหาทั่วไปของ Windows</u>
- <u>การแก้ไขปัญหาที่พบโดยทั่วไปในเครื่อง Macintosh</u>
- <u>การแก้ไขปัญหา Linux</u>

# การแก้ปัญหาทั่วไป

หากเครื่องพิมพ์ทำงานผิดปกติ ให้ทำตามรายการตรวจสอบตามลำดับต่อไปนี้ หากเครื่องพิมพ์ไม่ผ่านขั้นตอนใด ให้ทำตามกำแนะนำในการแก้ปัญหาที่เกี่ยวข้องนั้น หาก สามารถแก้ปัญหาได้ในขั้นตอนใดๆ คุณสามารถหยุดโดยไม่ด้องคำเนินการขั้นตอนอื่นๆ ในรายการตรวจสอบ

#### รายการตรวจสอบการแก้ไขปัญหา

- ตรวจสอบให้แน่ใจว่าไฟพร้อมของเครื่องพิมพ์สว่างอยู่ หากไฟไม่สว่างอยู่ ให้ทำตามขั้นตอนต่อไปนี้
  - a. ตรวจสอบการเชื่อมต่อสายไฟ
  - **b.** ตรวจสอบว่าได้เปิดสวิตช์เปิดปิดแล้ว
  - C. ตรวจสอบให้แน่ใจว่าแรงดันไฟฟ้าของสายไฟถูกต้องสำหรับการกำหนดค่ากำลังไฟของเครื่องพิมพ์ (ดูข้อกำหนดแรงดันไฟฟ้าที่ฉลากด้านหลัง เครื่องพิมพ์) หากคุณกำลังใช้ช่องรับไฟและแรงดันไฟฟ้าไม่เป็นไปตามข้อกำหนด ให้เสียบปลั้กเครื่องพิมพ์เข้ากับเด้าเสียบที่ผนังโดยตรง หากได้เสียบปลั้ก เครื่องพิมพ์เข้ากับเด้าเสียบที่ผนังเป็นที่เรียบร้อยแล้ว ให้ลองใช้แหล่งจ่ายไฟอื่น
  - d. หากขังไม่มีปริมาณไฟฟ้าอีก ให้ติดต่อที่ HP Customer Care.
- ตรวจสอบการเดินสายเคเบิล
  - a. ตรวจสอบการเชื่อมค่อสายเกเบิกระหว่างเกรื่องพิมพ์กับกอมพิวเตอร์หรือพอร์ตเกรือข่าย ตรวจสอบให้แน่ใจว่าได้เชื่อมต่ออย่างแน่นหนาดีแถ้ว
  - **b.** ตรวจให้แน่ใจว่าสายเบิลไม่มีการชำรุดโดยการใช้สายเคเบิลอื่นๆ หากเป็นไปได้
  - **C.** ตรวจสอบการเชื่อมต่อเครือข่าย
- ตรวจสอบเพื่อดูว่าไฟสัญญาณของแผงกวบคุมติดสว่าง โปรดดูที่ <u>รูปแบบไฟสัญญาณบอกสถานะ ในหน้า 77</u>
- ตรวจดูให้แน่ใจว่ากระดาษที่กุณใช้เป็นไปตามข้อกำหนด
- พิมพ์หน้าการกำหนดค่าดอนฟีเกอเรชัน โปรดดูที่ <u>พิมพ์หน้าข้อมูล ในหน้า 56</u>
  - a. หากเครื่องพิมพ์ไม่พิมพ์หน้าต่างๆ ออกมา ให้ตรวจสอบว่ามีกระคาษอยู่ในถาดป้อนกระคาษอย่างน้อยหนึ่งถาด
  - **b.** หากกระคาษติดในเครื่องพิมพ์ โปรดดูที่ <u>แก้ปัญหากระคาษติด ในหน้า 86</u>
- หากพิมพ์หน้าการกำหนดค่า ให้ตรวจสอบรายการดังต่อไปนี้
  - a. หากเครื่องพิมพ์พิมพ์หน้าออกมาไม่ถูกต้อง ปัญหาอาจอยู่ที่ฮาร์ดแวร์ของเครื่องพิมพ์ โปรดดิดต่อฝ่ายบริการของถูกค้าของ HP
  - b. หากเครื่องพิมพ์พิมพ์หน้าออกมาอย่างถูกต้อง แสดงว่าฮาร์ดแวร์ของเครื่องพิมพ์ทำงานอยู่ ปัญหาอาจอยู่ที่คอมพิวเตอร์ที่คุณกำลังใช้ หรืออยู่ที่ไดรเวอร์ เครื่องพิมพ์ หรือโปรแกรม
- 7. เลือกหนึ่งในตัวเลือกต่อไปนี้:

Windows: กลิก Start (เริ่ม) คลิก Settings (การตั้งค่า) แล้วกลิก Printers (เครื่องพิมพ์) หรือ Printers and Faxes (เครื่องพิมพ์และ โทรสาร) ดับเบิลคลิกที่ชื่อเครื่องพิมพ์

-หรือ-

Mac OS X: เปิด Print Center หรือ Printer Setup Utility และดับเบิลคลิกที่บรรทัดของเครื่องพิมพ์

- 8. ตรวจสอบว่าคุณได้ติดตั้งไดรเวอร์เครื่องพิมพ์สำหรับเครื่องพิมพ์นี้แล้ว ตรวจสอบโปรแกรมเพื่อให้แน่ใจว่าคุณกำลังใช้ไครเวอร์เครื่องพิมพ์สำหรับเครื่องพิมพ์นี้
- พิมพ์เอกสารสั้นจากโปรแกรมอื่นที่เคยใช้งาน หากแก้ไขได้ แล้วปัญหากับโปรแกรมที่คุณกำลังใช้ หากการแก้ไขไม่ทำงาน (เอกสารจะไม่พิมพ์) ให้ทำตามขั้นตอน นี้ให้ครบถ้วน:
  - a. ลองพิมพ์งานจากคอมพิวเตอร์เครื่องอื่นที่ติดตั้งซอฟด์แวร์ของเครื่องพิมพ์นี้ไว้
  - หากกุณเชื่อมต่อเครื่องพิมพ์ไว้กับเครือข่าย ให้ลองเชื่อมต่อเครื่องพิมพ์กับกอมพิวเตอร์ โดยตรงด้วยสายเกเบิล USB เปลี่ยนการเชื่อมต่อเครื่องพิมพ์ไปยัง พอร์ตที่ถูกต้อง หรือติดตั้งซอฟต์แวร์ไหม่โดยเลือกประเภทการเชื่อมต่อใหม่ที่กุณใช้อยู่

## ปัจจัยที่มีผลกระทบต่อประสิทธิภาพการทำงานของเครื่องพิมพ์

้ ปัจจัยที่มีผลต่อเวลาที่ใช้ในการพิมพ์งานมีอยู่หลายประการคังนี้

- ความเร็วสูงสุดของเครื่องพิมพ์ โดยคิดเป็นหน้าต่อนาที (ppm)
- การใช้กระคาษพิเศษ (เช่น แผ่นใส, กระคาษที่มีน้ำหนักมาก และกระคาษที่กำหนดขนาดเอง)
- การประมวลผลของเครื่องพิมพ์และเวลาการคาวน์โหลด
- ความซับซ้อนและขนาดของกราฟิก
- ความเร็วของคอมพิวเตอร์ที่คุณใช้
- การเชื่อมต่อ USB
- การกำหนดค่า I/O ของเครื่องพิมพ์
- ระบบปฏิบัติการของเครือข่ายและการกำหนดค่า (ถ้ำมี)

# การเรียกคืนการตั้งค่าจากโรงงาน

ในการเรียกคืนการตั้งก่าเริ่มต้นจากโรงงาน ให้ทำตามขั้นตอนต่อไปนี้

- 1. ปิคเครื่องพิมพ์
- 2. เปิดเครื่องพิมพ์ เมื่อเครื่องเริ่มทำงานให้กดปุ่มทั้งสองปุ่มบนแผงควบคุมค้างไว้พร้อมกันจนกว่าไฟสัญญาณทั้งหมดจะกะพริบพร้อมกัน

# รูปแบบไฟสัญญาณบอกสถานะ

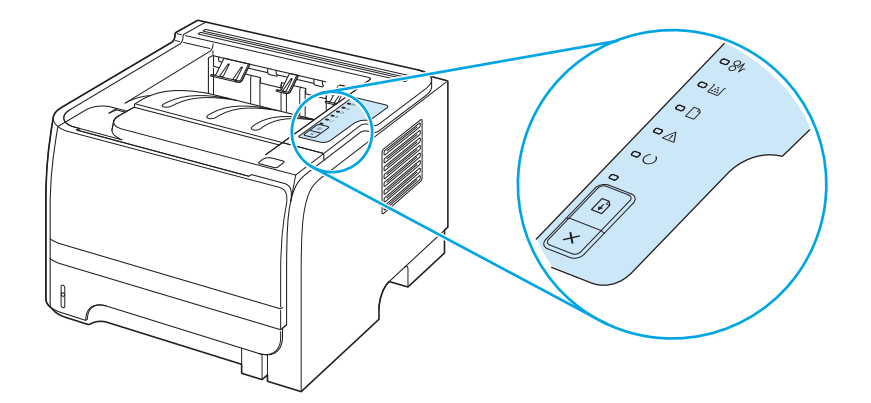

### ตาราง 10-1 รายละเอียดไฟสถานะ

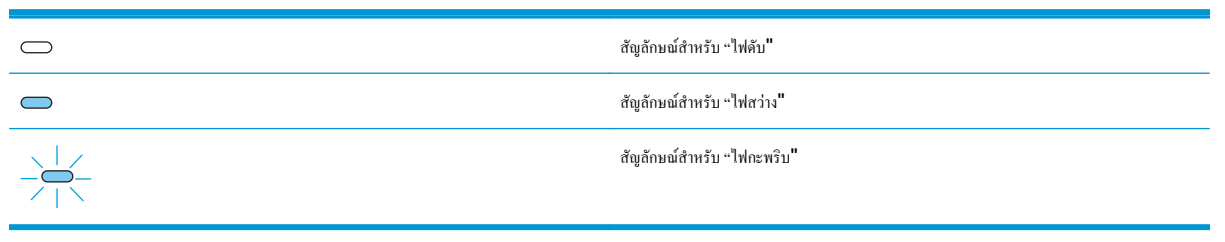

#### ตาราง 10-2 ข้อความไฟสัญญาณแผงควบคุม

| สถานะไฟสัญญาณ | สภาพของเครื่องพิมพ์                                                                                                    | การปฏิบัติ                                                                                         |
|---------------|----------------------------------------------------------------------------------------------------|----------------------------------------------------------------------------------------------------|
|               | การเริ่มต้น<br>ขณะที่อยู่ในสถานะเริ่มสัน ไฟลัญญาณทำงาน, พร้อม และไฟไปรด<br>พิจารณา จะสว่างสลับกันทีละควง (ที่อัตรา 500 มิลลิวินาที)<br>การเริ่มต้นกำหนดคอนพิเกอเรชันอีกครั้ง<br>ระหว่างที่เครื่องพิมพ์เริ่มทำงาน ท่านสามารถขอให้มีถ้าดับการเริ่ม<br>ดันพิเศษ ซึ่งจะกำหนดค่าเครื่องพิมพ์ใหม่ เมื่อมีการขอถ้าดับขั้นตอน<br>เหล่านี้ เช่น การรีเซ็ตแบบเซ็น ไฟสถานะจะสลับกันสว่างในขั้นตอน<br>การเริ่มต้น<br>การยกเลิกงาน<br>หลังจากที่ขั้นตอนการยกเลิกเสร็จสมบูรณ์แล้ว เครื่องพิมพ์จะกลับสู่<br>สถานะ "พร้อม" | ระหว่างกระบวนการเริ่มทำงาน การกำหนดคอนฟิเกอเรขัน และ<br>การขกเดิกงานพิมพ์ การกคปุ่มค่างๆ จะไม่มีผล |

#### ตาราง 10-2 ช้อความไฟสัญญาณแผงควบคุม (ต่อ)

| สถานะไฟสัญญาณ | สภาพของเครื่องพิมพ์                                                             | การปฏิบัติ                                                                                                    |
|---------------|---------------------------------------------------------------------------------|----------------------------------------------------------------------------------------------------|
|               | หร้อม<br>เครื่องพิมพ์พร้อมทำงานโดยที่ยังไม่มีงานใด                              | ในการพิมพ์หน้าการกำหนดค่าคอนฟีเกอเรชัน ให้กดปุ่ม ทำงาน<br>ค้างไว้ 5 วินาทีในขณะที่ไฟสถานะหร้อมของเครื่องพิมพ์สว่างและ<br>ไม่ได้กำลังพิมพ์งานอื่น |
|               | <b>การประมวลผอข้อมูล</b><br>เครื่องพิมพ์อยู่ในระหว่างการประมวลผลและการรับข้อมูล | ในการขกเดิกงานปัจจุบัน ให้กดปุ่ม ยกเดิก                                                                                                    |

#### ตาราง 10-2 ข้อความไฟสัญญาณแผงควบคุม (ต่อ)

| สถานะไฟสัญญาณ | สภาพของเครื่องพิมพ์                                                                                                    | การปฏิบัติ                                                                                                    |
|---------------|----------------------------------------------------------------------------------------------------|----------------------------------------------------------------------------------------------------|
|               | ป้อนกระดาษด้วยตนเอง หรือ ข้อผิดพลาดที่ยังทำงานต่อได้                                                                                                    | ในการกลับสู่การทำงานปกติ และพิมพ์ข้อมูล ให้กคปุ่ม ทำงาน                                                                                                    |
|               | <ul> <li>สภาวะนี้อาจเกิดขึ้นใต้ในกรณีต่อไปนี้</li> <li>ป้อนกระดาษด้วยตนเอง</li> <li>ข้อผิดพลาดทั่วไปที่ยังทำงานต่อได้</li> <li>ข้อผิดพลาดในการกำหนดคอนฟิเกอเรชันของหน่วยความ<br/>จำ</li> <li>ข้อผิดพลาดที่เกี่ยวข้องกับลักษณะประจำ/งาน</li> </ul> | หากกลับสู่การทำงานปกติสำเร็จแล้ว เครื่องพิมพ์จะเข้าสู่สถานะ<br>"การประมวลผลข้อมูล" และพิมพ์งานต่อจนเสร็จ<br>แต่ถ้าไม่สามารถกลับสู่การทำงานปกติได้ เครื่องพิมพ์จะกลับสู่<br>สถานะ "ข้อผิดพลาดที่ยังทำงานต่อได้" |
|               | <b>โปรดพิจารณา</b><br>ศาปิดคลับหมือพิมพ์เปิดอยู่                                                                                                    | ปิดช่องใส่คลับหมึกพิมพ์                                                                                                    |

#### ตาราง 10-2 ช้อความไฟสัญญาณแผงควบคุม (ต่อ)

| สถานะไฟสัญญาณ | สภาพของเครื่องพิมพ์                                                                         | การปฏิบัติ                                                                                                    |
|---------------|---------------------------------------------------------------------------------------------|----------------------------------------------------------------------------------------------------|
|               | ข้อผิดพลาดที่รุนแรง                                                                         | <ul> <li>ปิดเครื่องพิมพ์ และรอ 10 วินาที จากนั้นเปิดเครื่องพิมพ์<br/>อิกครั้ง</li> <li>หากกุณไม่สามารถแก้ไขปัญหาได้ ไปรดดิดต่อ HP</li> </ul> |
|               | ผงหมีกเหลือน้อย<br>ไฟสถานะทำงาน พร้อม และพิจารณาจะทำงานเป็นอิสระจาก<br>สถานะผงหมีกเหลือน้อย | สั่งซื้อดอับหมึกพิมพ์ใหม่และเตรียมไว้ให้พร้อม โปรดดูที่ <u>อุปกรณ์</u><br><u>สิ้นกปลืองและอุปกรณ์เสริม ในหน้า 107</u>                        |

## ตาราง **10-2** ข้อความไฟสัญญาณแผงควบคุม (ต่อ)

| สถานะไฟสัญญาณ | สภาพของเครื่องพิมพ์                     | ຄາ <b>ຮ</b> ປฏิบัติ                                   |
|---------------|-----------------------------------------|-------------------------------------------------------|
|               | ไม่มีผงหมึก                             | ใส่ตลับหมึกกลับเข้าสู่เครื่องพิมพ์                    |
|               | มีการถอดคลับหมึกพิมพ์ออกจากเครื่องพิมพ์ |                                                       |
|               |                                         |                                                       |
|               |                                         |                                                       |
|               |                                         |                                                       |
|               |                                         |                                                       |
|               |                                         |                                                       |
|               |                                         |                                                       |
|               |                                         |                                                       |
| ×             |                                         |                                                       |
|               |                                         |                                                       |
|               | กระดาษติดขัด                            | เอากระคาษที่ดิดออก โปรดดูที่ <u>แก้ปัญหากระคาษติด</u> |
|               |                                         | <u>ในหน้า 86</u>                                      |
|               |                                         |                                                       |
|               |                                         |                                                       |
|               |                                         |                                                       |
|               |                                         |                                                       |
|               |                                         |                                                       |
|               |                                         |                                                       |
|               |                                         |                                                       |
|               |                                         |                                                       |
|               |                                         |                                                       |

#### ตาราง 10-2 ช้อความไฟสัญญาณแผงควบคุม (ต่อ)

| สถานะไฟสัญญาณ | สภาพของเครื่องพิมพ์                                                 | ກາรປฏิบัติ                                                                                                    |
|---------------|---------------------------------------------------------------------|----------------------------------------------------------------------------------------------------|
|               | กระดาษหมด                                                           | ป้อนกระดาบหรือวัสดุพิมพ์อื่นๆ                                                                                                    |
|               | <b>การใช่กระดาษ</b><br>ไม่สนับสนุนกระดาษหรือวัสดุพิมพ์อื่นๆ ที่ป้อน | ป้อนกระคาษหรือวัสดุพิมพ์อื่นๆ ที่สามารถใช้ได้ โปรคดูที่ <u>กระคาษ</u><br><u>และวัสดุพิมพ์ ในหน้า 31</u><br>กคปุ่ม กำงาน เพื่อเขียนทับสถานะ |

# ข้อความการแจ้งข้อมูลสถานะ

| ข้อความการแข้ง                                                    | คำอธิบาย                                                         | การดำเนินการที่แนะนำ                                                                                                    |
|-------------------------------------------------------------------|------------------------------------------------------------------|----------------------------------------------------------------------------------------------------|
| 10.XXXX Supply memory error (10.XXXX ความดำ<br>อปกรณ์ผิดพอาด)     | E-label ของคลับหมึกพิมพ์อ่านไม่ได้หรือหายไป                      | <ul> <li>ดิดดั้งคลับหมึกใหม่</li> </ul>                                                                                                    |
| близевыми и <b>л</b>                                              |                                                                  | • ปิดเครื่องพิมพ์แล้วเปิดใหม่                                                                                                    |
|                                                                   |                                                                  | <ul> <li>หากยังแก้ปัญหานี้ไม่ได้ ให้เปลี่ยนตลับหมึก</li> </ul>                                                                                    |
| 50.X Fuser error (50.X ฟีวเซอร์ผิดพลาด)                           | เครื่องพิมพ์เกิดข้อผิดพลาดเกี่ยวกับฟิวเซอร์                      | ปิดเครื่องโดยใช้สวิตฑ์ปิด/ปิด รออข่างน้อย 30 วินาที จากนั้นเปิดเครื่อง<br>อีกครั้งและรอให้เครื่องพิมพ์ริ่มค้นการทำงานใหม่                         |
|                                                                   |                                                                  | หากข้อผิดพลาดขังเกิดขึ้น ให้ปัดเครื่องพิมพ์ รออย่างน้อย 25 นาที จาก<br>นั้นเปิดเครื่องพิมพ์อีกครั้ง                                               |
|                                                                   |                                                                  | หากกุณใช้อุปกรณ์ป้องกันกระแสไฟกระชาก ให้ออดออก เสียบปลั้ก<br>เครื่องพิมพ์เข้ากับเด้าเสียบที่ผนังโดยดรง ใช้สวิดช์เปิด/ปิดเพื่อเปิด<br>เครื่องพิมพ์ |
|                                                                   |                                                                  | หากข้อความยังปรากฏอยู่ ให้ดิดค่อฝ่ายบริการของ <b>HP</b>                                                                                           |
| 52.0 Scanner Error (52.0 aแกนเนอร์ผิดพลาด)                        | เกิดข้อผิดพลาดภายใน                                              | ปีคเครื่องโดยใช้สวิตฑ์ปิด/ปีด รออข่างน้อย <b>30</b> วินาที จากนั้นเปิดเครื่อง<br>อีกครั้งและรอให้เครื่องพิมพ์เริ่มค้นการทำงานใหม่                 |
|                                                                   |                                                                  | หากคุณใช้อุปกรณ์ป้องกันกระแสไฟกระชาก ให้ถอดออก เสียบปลั๊ก<br>เครื่องพิมพ์เข้ากับเด้าเสียบที่ผนังโดยตรง ใช้สวิตช์เปิด/ปิดเพื่อเปิด<br>เครื่องพิมพ์ |
|                                                                   |                                                                  | หากข้อความยังปรากฏอยู่ ให้ติดต่อฝ่ายบริการของ <b>HP</b>                                                                                           |
| Door Open (ช่องเปิดอยู่)                                          | ฝาเปิดอยู่                                                       | ปัดฝา                                                                                                    |
| Engine communication error (ข้อผิดพลาดในการสื่อสาร<br>ของเครื่อง) | เครื่องพิมพ์เกิดข้อผิดพลาดในการสื่อสารภายใน                      | ปีดเครื่องโดยใช้สวิตฑ์ปิด/ปิด รออย่างน้อย 30 วินาที จากนั้นเปิดเครื่อง<br>อีกครั้งและรอให้เครื่องพิมพ์เริ่มด้นการทำงานใหม่                        |
|                                                                   |                                                                  | หากกุณใช้อุปกรณ์ป้องกันกระแสไฟกระชาก ให้ถอดออก เสียบปลั๊ก<br>เครื่องพิมพ์เข้ากับเด้าเสียบที่ผนังโดยตรง ใช้สวิตช์เปิด/ปิดเพื่อเปิด<br>เครื่องพิมพ์ |
|                                                                   |                                                                  | หากข้อความยังปรากฏอยู่ ให้ดิดค่อฝ่ายบริการของ <b>HP</b>                                                                                           |
| Install black cartridge (ติดตั้งตลับหมึกสีดำ)                     | ยังไม่ได้ดิดตั้งคลับหมึกพิมพ์หรือดิดตั้งในเครื่องพิมพ์ไม่ถูกต้อง | ดิดตั้งคลับหมึกพิมพ์                                                                                                    |
| Jam in <location> (กระดาษติดใน <location>)</location></location>  | เครื่องพิมพ์ตรวงพบว่ามีกระดาษติดอยู่                             | นำกระดาษที่ดิดออกจากดำแหน่งที่ระบุในข้อกวาม เกรื่องกวรจะเริ่มพิมพ์                                                                                |
| ( <location> ระบุดำแหน่งที่มีกระดาษติด)</location>                |                                                                  | ดอ หากเครืองไม่ทำงานดอ ให้ลองสิ่งพิมพังานอีกครั้ง ไปรดดูที่ <u>กระดาบ</u><br><u>ดิด ในหน้า 85</u>                                                 |
|                                                                   |                                                                  | หากข้อความยังปรากฏอยู่ ให้ดิดค่อฝ่าขบริการของ <b>HP</b>                                                                                           |
| Load paper (ใส่กระดาษ)                                            | ถาดว่างเปล่า                                                     | ใส่วัสดุพิมพ์องในถาด                                                                                                    |
| Manual feed (ป้อนด้วยตนเอง)                                       | ดั้งก่าเครื่องพิมพ์ไว้ในโหมดป้อนด้วยตนเอง                        | ใส่กระดาบที่ถูกด้องลงในถาด แล้วกดปุ่ม ไป เพื่อลบข้อความ                                                                                           |

้ข้อความการแจ้งข้อมูลสถานะจะปรากฏบนหน้าจอคอมพิวเตอร์เมื่อเครื่องพิมพ์เกิดปัญหาบางอย่าง ใช้ข้อมูลในตารางต่อไปนี้เพื่อช่วยแก้ปัญหาเหล่านี้

| ข้อความการแข้ง                                                  | คำอธิบาย การดำเนินการที่แนะนำ                                                                                                    |                                                                                                    |  |
|-----------------------------------------------------------------|----------------------------------------------------------------------------------------------------|----------------------------------------------------------------------------------------------------|--|
| Non-HP BLACK CARTRIDGE (ติดตั้งคลับหมึกสีดำที่ไม่ใช่<br>ของ HP) | มีการติดตั้งอุปกรณ์สิ้นเปลืองใหม่ที่ไม่ใช่ของ HP ข้อความนี้จะปรากฏขึ้น<br>จนกว่าคลับหมึกของ HP จะได้รับการคิดตั้งหรือจนกว่าคุณจะกคปุ่ม ไป | หากคุณมั่นใจว่าคุณซื้ออุปกรณ์สิ้นเปลืองของแท้ของ <b>HP</b> โปรคไปที่<br>www.hp.com/go/anticounterfeit                                                            |  |
|                                                                 |                                                                                                    | การรับประกันของ HP ไม่ครอบคลุมถึงบริการหรือการซ่อมแซมเนื่องจาก<br>การใช้อุปกรณ์สิ้นเปลืองที่ไม่ใช่ของ HP                                                         |  |
|                                                                 |                                                                                                    | หากด้องการดำเนินการพิมพ์ต่อ ให้กดปุ่ม ไป                                                                                                    |  |
| Order black cartridge (ສັ່งຄຄັນหมึกพิมพ์สีคำ)                   | ดถับหมึกพิมพ์ที่ระบุใกล้หมดอาชุการใช้งาน                                                                                                  | สั่งซื้อคลับหมึกพิมพ์ใหม่ คุณสามารถคำเนินการพิมพ์ต่อได้โดยใช้คลับ<br>หมึกที่ดิดตั้งอยู่งนกว่าการเกลี่ยผงหมึกจะไม่สามารถให้คุณภาพการพิมพ์ที่<br>ขอมรับได้อีกด่อไป |  |
| Page too complex (งานพิมพ์ชับซ้อนเกินไป)                        | เครื่องพิมพ์ไม่สามารถประมวลผลหน้าได้                                                                                                    | กดปุ่ม ไป เพื่อพิมพ์งานต่อ แต่งานพิมพ์อาจได้รับผลกระทบ                                                                                                    |  |
| Printer mispick (เครื่องพิมท์ดึงกระดาษผิด)                      | เครื่องพิมพ์ไม่สามารถดึงกระดาษ                                                                                                    | ป้อนกระดายใหม่เข้าไปในถาดป้อน แล้วกดปุ่ม ไป เพื่อดำเนินการทำงาน<br>ต่อ                                                                                           |  |
|                                                                 |                                                                                                    | หากข้อความยังปรากฏอยู่ ให้ดีดด่อฝ่ายบริการของ <b>HP</b>                                                                                                    |  |
| Printing (การพิมพ์)                                             | เครื่องพิมพ์กำลังพิมพ์เอกสาร                                                                                                    | รอจนกว่าการพิมพ์เสร็จสิ้น                                                                                                    |  |
| ไม่ได้เชื่อมต่อ                                                 | ซอฟต์แวร์เครื่องพิมพ์ไม่สามารถติดต่อสื่อสารกับเครื่องพิมพ์ได้                                                                             | 1. ตรวงดูให้แน่ใจว่าเปิดเครื่องพิมพ์แล้ว                                                                                                    |  |
|                                                                 |                                                                                                    | <ol> <li>ครวงดูให้แน่ใจว่าเชื่อมต่อสายเคเบิล USB เข้ากับเครื่องพิมพ์<br/>และคอมพิวเตอร์แน่นดีแล้ว</li> </ol>                                                     |  |

## กระดาษติด

# สาเหตุทั่วไปของปัญหากระดาษติด

ปัญหากระคาษติดส่วนใหญ่มักเกิดจากการใช้กระคาษที่ไม่เป็นไปตามข้อกำหนดของ HP สำหรับข้อกำหนดทั้งหมดเกี่ยวกับกระคาษที่ใช้กับเกรื่องพิมพ์ HP LaserJet ทุกเครื่อง โปรคดูที่ *กู่มือสื่อการพิมพ์ของเครื่องพิมพ์ในตระกูล HP LaserJet* คู่มือนี้มีอยู่ที่ <u>www.hp.com/support/ljpaperguide</u>

| เครื่องพิมพ์มีกระดาษติด '                                               |                                                                                                    |
|-------------------------------------------------------------------------|----------------------------------------------------------------------------------------------------|
| สาเหตุ                                                                  | วิธีแก้ไข                                                                                                    |
| กระดาบไม่เป็นไปตามข้อกำหนด                                              | ใช้แต่กระคายที่เป็นไปตามข้อกำหนดของ HP เท่านั้น ไปรดดูที่ <u>กระดาษและวัสดุพิมพ์ ในหน้า 31</u>                                                                                                    |
| มีส่วนประกอบที่ติดตั้งไม่ถูกด้อง                                        | ตรวงสอบว่าติดตั้งคลับหมึกพิมพ์ถูกต้อง                                                                                                    |
| กุณกำลังใช้กระดาบที่เคขใช้งานกับเครื่องพิมพ์หรือเครื่องถ่ายเอกสารมาแล้ว | ห้ามใช้กระดาบที่เคยผ่านการพิมพ์หรือถ่ายเอกสารมาแล้ว                                                                                                    |
| มีการบรรจุกระคาษลงในถาดอย่างไม่ถูกค้อง                                  | นำกระคาบที่เกินออกจากถาด ตรวจสอบให้แน่ใจว่าปีกกระคาบอยู่ได้เครื่องหมายแสดงความสูงปีก<br>กระคาบสูงสุดในถาด                                                                                                    |
| กระคาษเอี้ยง                                                            | ปรับดัวกั้นกระดาษในถาดไว้ไม่ถูกต้อง ปรับดัวกั้นกระดาษโดยให้ตรึงกระดาษไว้กับที่อย่างแน่นหนา<br>แต่ไม่ทำให้กระดาษโค้งงอ                                                                                              |
| กระคาษขึดติดหรือเกาะติดกัน                                              | นำกระดาบออก ดัดกระดาษ หมุน <b>180</b> องศา หรือพลิกกระดาษ ป้อนกระดาษลงในถาดอีกครั้ง                                                                                                    |
|                                                                         | หมายเหตุ: อย่าคอี่ปีกกระดาบ การกรีดกระดาบทำให้เกิดไฟฟ้าสถิต ซึ่งอาจทำให้กระดาบเกาะติดกัน<br>ได้                                                                                                    |
| กระคาษถูกหชิบออกไปก่อนที่จะเข้าไปอยู่ในถาคกระคาษออก                     | วีเซ็ดเครื่องพิมพ์ รอให้หน้าที่พิมพ์แล้วออกมาที่ถาดกระดาบออกอย่างเรียบร้อย ก่อนหยิบออกมา                                                                                                    |
| ระหว่างการพิมพ์สองค้าน คุณนำกระดาบออกก่อนที่จะพิมพ์ค้านที่สอง           | รีเซ็ดเครื่องพิมพ์และพิมพ์เอกสารอีกครั้ง รอให้หน้าที่พิมพ์แล้วออกมาที่ถาดกระคาษออกอย่างเรียบร้อย<br>ก่อนหยิบออกมา                                                                                                  |
| กระดาษอยู่ในสภาพที่ไม่ดี                                                | เปลี่ยนกระดาษ                                                                                                    |
| ถูกกลิ้งภายในจากถาดไม่ดึงกระดาษ                                         | หชิบกระคายแผ่นบนสุดออก หากกระคายหนักเกินไป เครื่องพิมพ์อางไม่ดึงกระคายนั้นงากถาด                                                                                                    |
| กระดาบมีขอบที่ขรุขระหรือเป็นรอยหยัก                                     | เปลี่ยนกระดาษ                                                                                                    |
| กระดาษเป็นรูหรือมีลาขนูน                                                | กระคาบที่เป็นรูหรือมีลายนูนจะคึงแขกจากกันได้ขาก ป้อนกระคามแผ่นเดียวจากถาค 1                                                                                                    |
| อุปกรณ์สิ้นเปลืองของเครื่องพิมพ์หมดอาชุการใช้งานแล้ว                    | ตรวจสอบแผงกวบกุมของเครื่องพิมพ์เพื่อหาข้อกวามที่พรอมต์ให้กุณเปลี่ชนอุปกรณ์สิ้นเปลือง หรือ<br>พิมพ์สถานะอุปกรณ์สิ้นเปลืองเพื่อตรวจสอบอาซุการใช้งานที่เหลืออยู่ ไปรดดูที่ <u>ทิมพ์หน้าข้อมูล</u><br><u>ในหน้า 56</u> |
| เก็บรักษากระคาษไม่ถูกค้อง                                               | เปลี่ยนกระดาษในถาดใหม่ ควรให้กระดาษอยู่ในพืบห่อเดิมที่ได้มาและเก็บในที่ที่เหมาะสม                                                                                                    |

## ตำแหน่งที่กระดาษติด

กระคาษติดอาจเกิดขึ้นได้ที่ตำแหน่งในเครื่องพิมพ์ดังต่อไปนี้

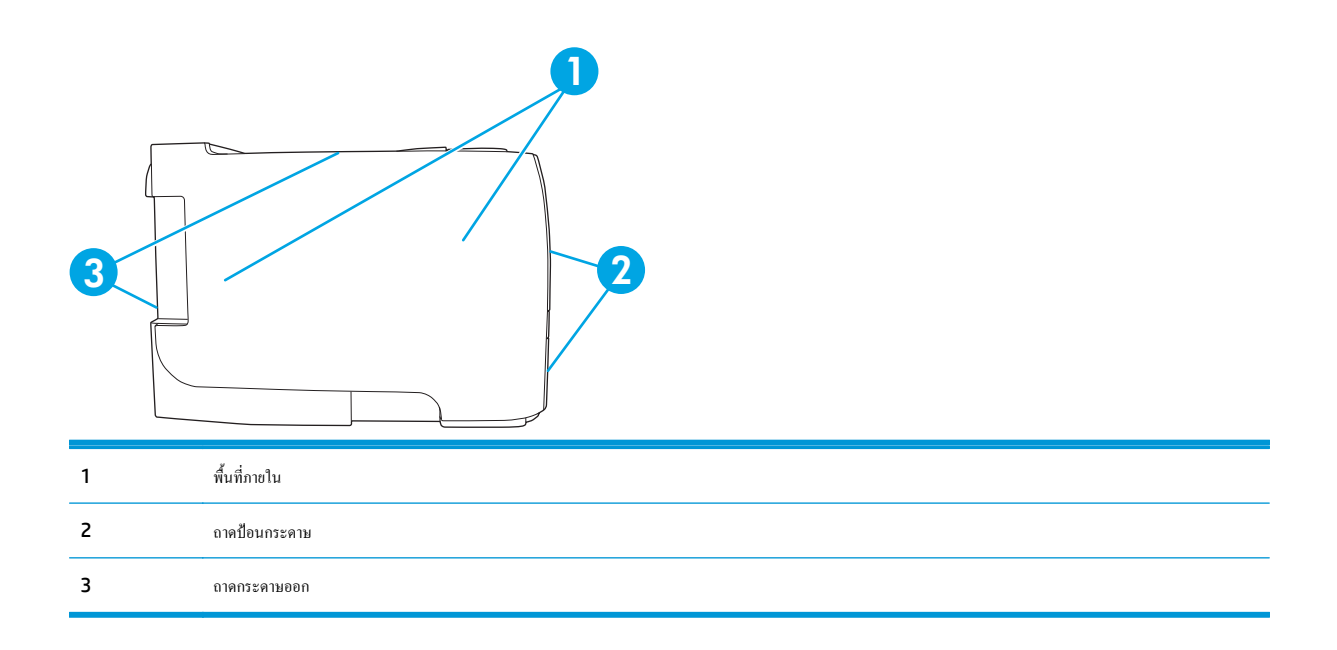

## แก้ปัญหากระดาษติด

ในขณะที่ดึงกระคายที่ติดอยู่ออกมา โปรคระวังอย่าให้กระคายฉีกขาค หากยังมีกระคายชิ้นเล็กๆ ก้างอยู่ในเครื่องพิมพ์ ปัญหากระคายติดก็อาจจะเกิดขึ้นอีก

\Lambda ข้อควรระวัง: ก่อนคึงกระคาษที่ติดออก ให้ปัดเครื่องพิมพ์และถอดสายไฟออก

## พื้นที่ภายใน

#### บริเวณตลับหมึกพิมพ์และทางผ่านกระดาษ

1. กดปุ่มเพื่อเปิดฝาปิดตลับหมึกพิมพ์ และนำตลับหมึกพิมพ์ออก

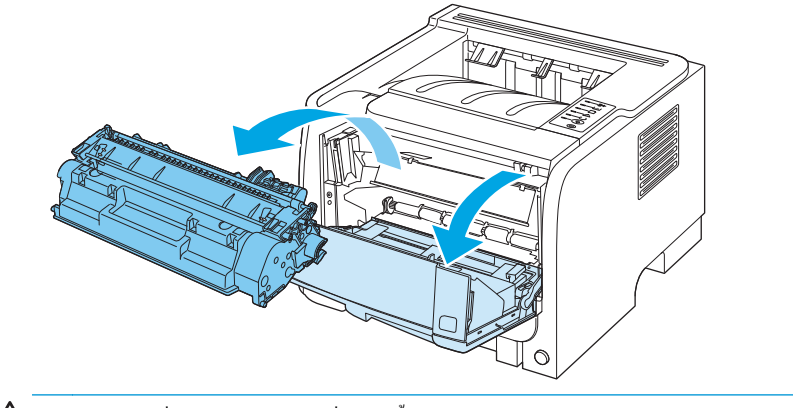

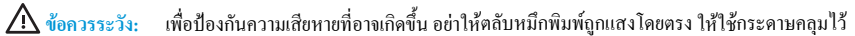

2. หากมองเห็นกระคาษที่ติด ให้จับกระคาษด้วยสองมือ แล้วค่อยๆ ดึงกระคาษออกจากเครื่องพิมพ์

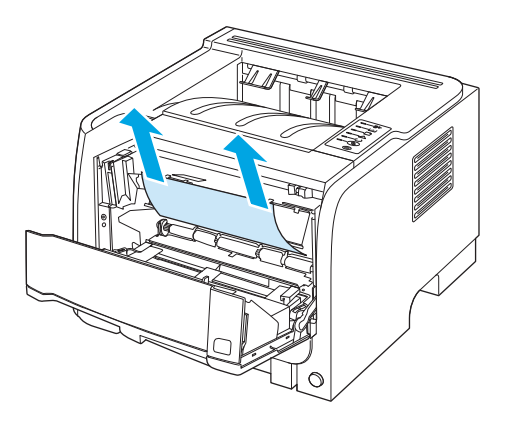

ใส่ตลับหมึกพิมพ์กลับเข้าที่ และปิดฝาปิดตลับหมึกพิมพ์

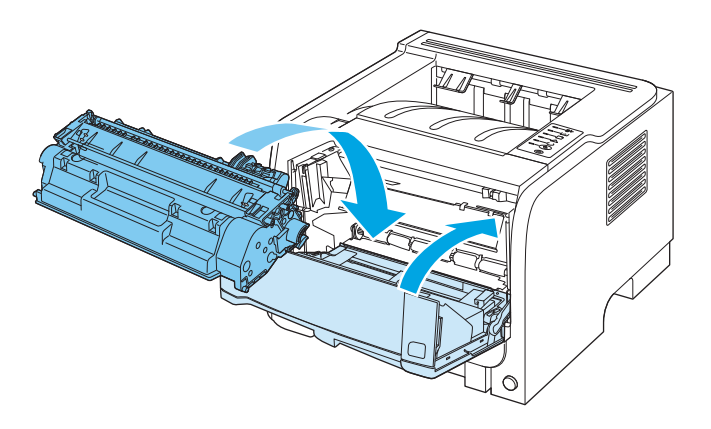

4. หากไม่มีกระคาษติดภายในฝาปีดตลับหมึกพิมพ์ ให้เปิดฝาปีดช่องสำหรับดึงกระคาษติดออกที่ด้านหลังของเครื่องพิมพ์

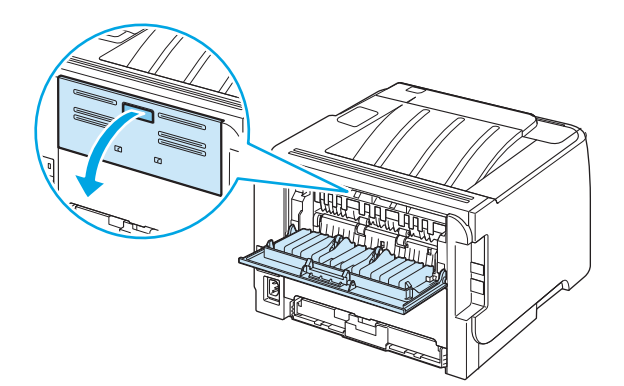

5. หากมองเห็นกระคาษที่ติด ให้จับกระคาษด้วยสองมือ แล้วค่อยๆ ดึงกระคาษออกจากเครื่องพิมพ์

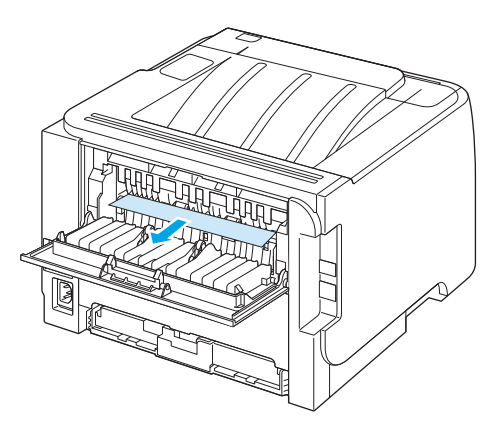

6. ปิดฝาช่องสำหรับคึงกระดาษที่ติดออก

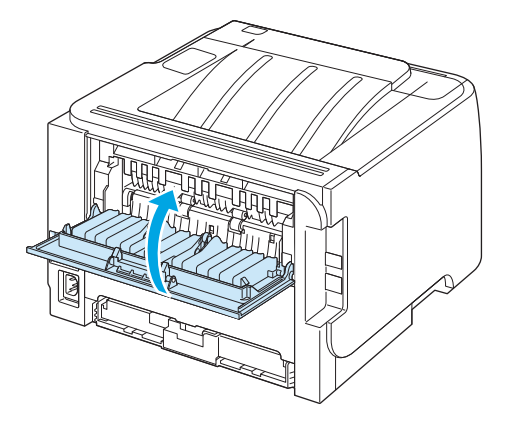

#### ถาดป้อน

#### ถาด **1**

1. กดปุ่มเพื่อเปิดฝาปิดตลับหมึกพิมพ์ และนำตลับหมึกพิมพ์ออก

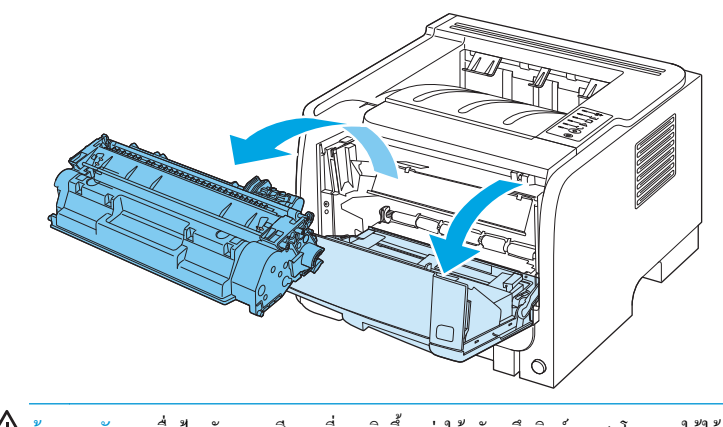

ยกฝาปีดถูกกลิ้งถาด 1 ขึ้น จับกระดาษที่ติด แล้วค่อยๆ ดึงกระดาษออกจากเครื่องพิมพ์

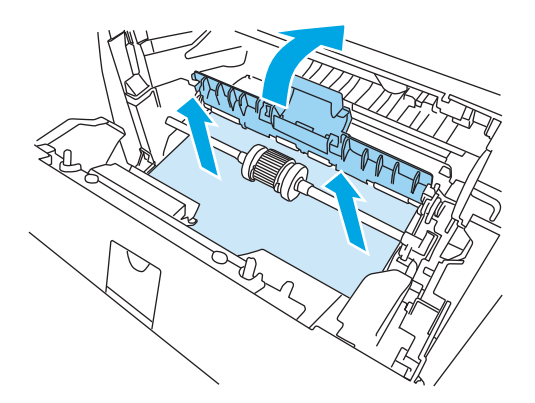

ใส่ตลับหมึกพิมพ์กลับเข้าที่ และปิดฝาปิดตลับหมึกพิมพ์

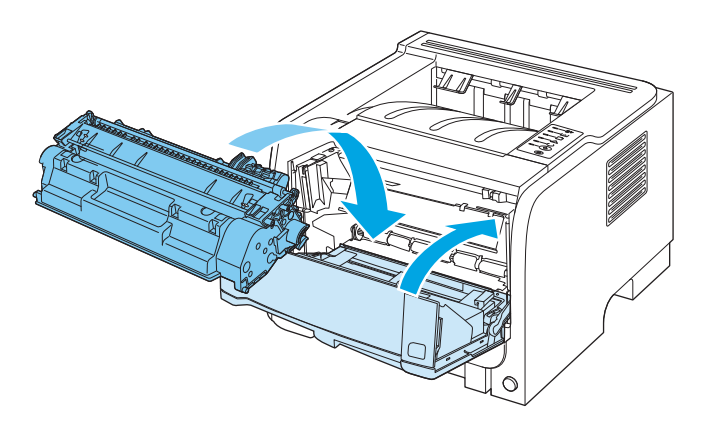

ถาด **2** 

เปิดถาดกระดาษ

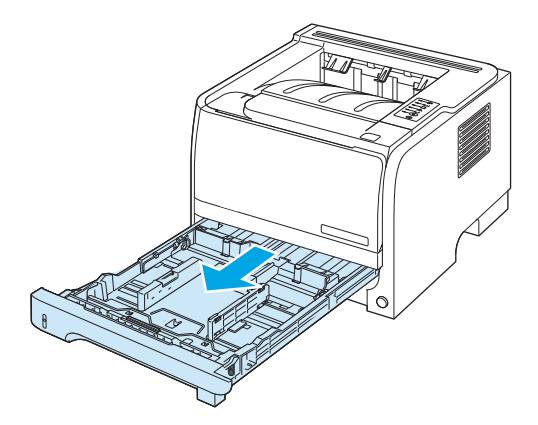

จับกระคาษที่ติดด้วยสองมือ แล้วค่อยดึงกระดาษออกจากเครื่องพิมพ์

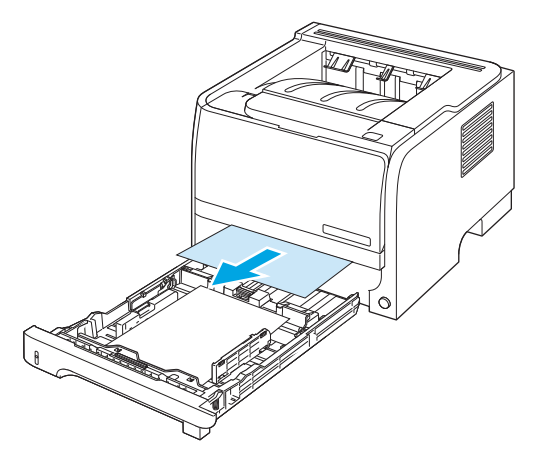

ปิดถาดกระดาษ

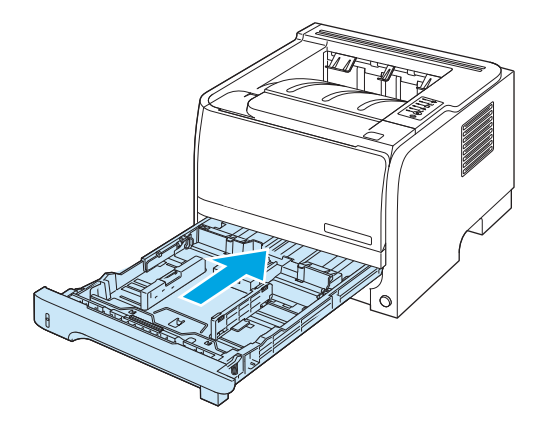

 หากไม่เห็นกระคายที่ติดในบริเวณถาดกระดาย ให้เปิดฝาปิดตลับหมึกพิมพ์ นำตลับหมึกพิมพ์ออก และดันตัวกั้นกระคายด้านบนลง จับกระคายที่ติดด้วยสองมือ แล้วก่อยดึงกระคายออกจากเครื่องพิมพ์

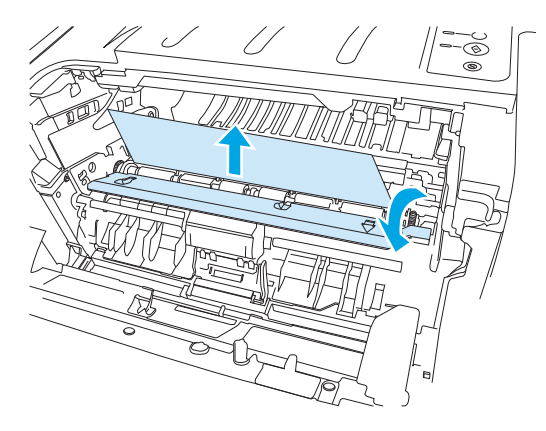

ใส่ตลับหมึกพิมพ์กลับเข้าที่ และปิดฝาปิดตลับหมึกพิมพ์

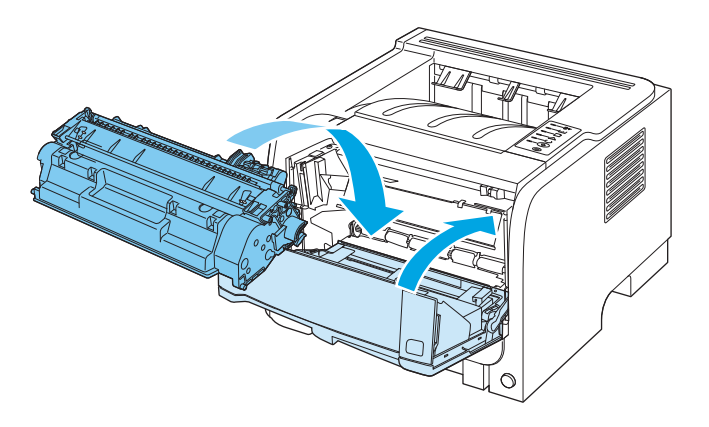

#### ถาดกระดาษออก

🔬 ข้อควรระวัง: เพื่อหลีกเลี่ยงความเสียหายของเครื่องพิมพ์ อย่าพยายามนำกระคาษที่ดิดอยู่ในถาดกระคาษออกด้านบนออกโดยการดึงกระคาษออกโดยตรง

1. ที่ด้านหลังของเครื่องพิมพ์ ให้เปิดฝาปิดช่องสำหรับดึงกระดาษติดออก

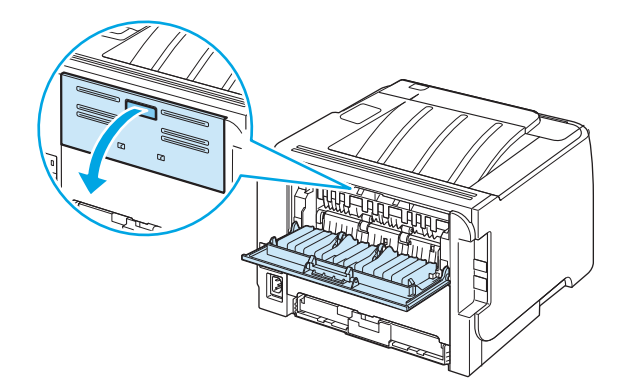

จับกระดาษที่ติดด้วยสองมือ แล้วค่อยดึงกระดาษออกจากเครื่องพิมพ์

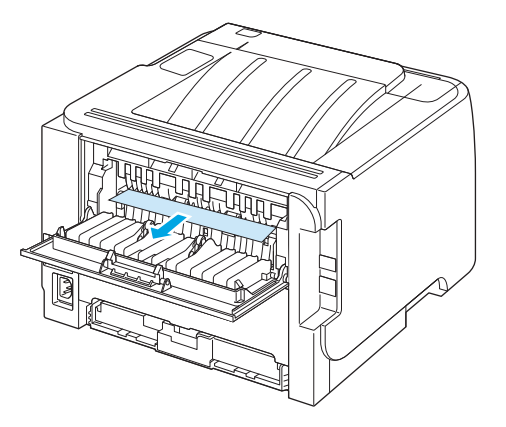

ปีดฝาช่องสำหรับดึงกระดาษที่ติดออก

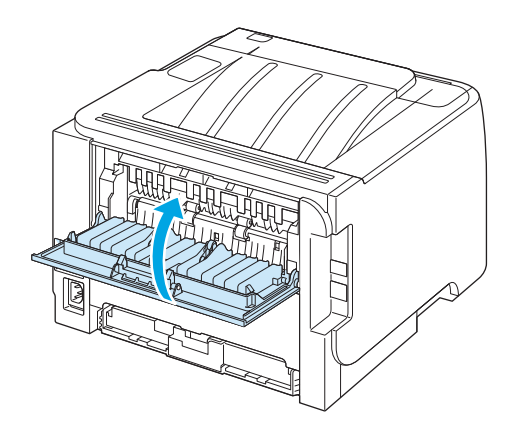

## การแก้ไขปัญหาคุณภาพงานพิมพ์

้คุณสามารถป้องกันปัญหาคุณภาพการพิมพ์ส่วนใหญ่ได้โดยทำตามคำแนะนำต่อไปนี้

- กำหนดค่าถาดสำหรับชนิดกระดาษที่ถูกต้อง โปรดดูที่ <u>กำหนดค่าถาดกระดาษ ในหน้า 42</u>
- ใช้กระดาษที่ตรงตามข้อกำหนดของ HP โปรดดูที่ กระดาษและวัสดุพิมพ์ ในหน้า 31
- ทำความสะอาดเครื่องพิมพ์ตามความจำเป็น โปรดดูที่ <u>ทำความสะอาดทางผ่านกระดาษ ในหน้า 65</u>

## ปัญหาคุณภาพการพิมพ์ที่เกี่ยวกับกระดาษ

ปัญหาคุณภาพการพิมพ์บางอย่างเกิดจากการใช้กระดาษที่ไม่ตรงตามข้อกำหนดของ **HP** 

- กระคาษมีพื้นผิวเรียบลื่นเกินไป
- กระดาษมีความชื้นไม่สม่ำเสมอ มากเกินไป หรือน้อยเกินไป ให้ใช้กระดาษจากแหล่งอื่นหรือกระดาษที่แกะห่อใหม่
- ผงหมึกไม่ติดในบางส่วนของกระดาษ ให้ใช้กระดาษจากแหล่งอื่นหรือกระดาษที่แกะห่อใหม่
- กระคาษหัวจุดหมายที่คุณใช้เป็นกระคาษผิวหยาบ ให้ใช้กระคาษสำหรับถ่ายเอกสารซึ่งผิวจะเรียบกว่า หากวิธีนี้ช่วยแก้ปัญหาได้ ควรขอให้ชัพพลายเออร์ที่จัดหา กระคาษหัวจุดหมายใช้กระคาษที่ตรงตามข้อกำหนดของ HP
- กระดาษมีผิวหยาบเกินไป ให้ใช้กระดาษสำหรับถ่ายเอกสารซึ่งผิวจะเรียบกว่า
- กระคาษหนักเกินไปสำหรับการตั้งค่าชนิดกระคาษที่คุณเลือกไว้ ผงหมึกจึงไม่หลอมละลายเข้ากับกระคาษ

สำหรับข้อกำหนดทั้งหมดเกี่ยวกับกระดาษที่ใช้กับเครื่องพิมพ์ HP LaserJet ทุกเครื่อง โปรดดูที่*กู่มือสื่อการพิมพ์ของเครื่องพิมพ์ในตระกูล HP LaserJet* คู่มือนี้มี อยู่ที่ <u>www.hp.com/support/ljpaperguide</u>

## ปัญหาคุณภาพการพิมพ์ที่เกี่ยวกับสภาพแวดล้อม

หากใช้งานเกรื่องพิมพ์ในสภาพแวคล้อมที่แห้งหรือมีความชิ้นมากเกินไป ให้ตรวจสอบว่าสภาพแวคล้อมการพิมพ์อยู่ภายในระคับที่กำหนคหรือไม่ โปรคดูที่ <u>สภาพแวคล้อม</u> <u>ในการทำงาน ในหน้า 144</u>

## ปัญหาคุณภาพการพิมพ์เกี่ยวกับกระดาษติด

ตรวจสอบให้แน่ใจว่านำกระดาษทั้งหมดออกจากทางผ่านกระดาษแล้ว

- ถ้าเครื่องพิมพ์มีกระคาษติดเมื่อไม่นานนี้ ให้พิมพ์งานสองถึงสามหน้าเพื่อทำความสะอาคทางเดินกระคาษ
- หากกระคายไม่ผ่านฟิวเซอร์และทำให้เกิดข้อบกพร่องกับภาพที่ปรากฏบนเอกสารที่เหลือ ให้พิมพ์งานสองถึงสามหน้าเพื่อทำความสะอาดทางเดินกระคาย หากขังมี ปัญหาอยู่ ให้พิมพ์และประมวลผลหน้าทำความสะอาด โปรดดูที่ <u>ทำความสะอาดทางผ่านกระคาย ในหน้า 65</u>

### ปรับความเข้มในการพิมพ์

้คุณสามารถแก้ไขปัญหาคุณภาพการพิมพ์บางอย่างได้โดยปรับความเข้มในการพิมพ์เพื่อทำให้งานพิมพ์โดยรวมจางลงหรือเข้มขึ้น

| Windows   | 1.         | ເປີທหນ້າຈອ Properties (ຄຸພແມນັທີ)                                                           |
|-----------|------------|---------------------------------------------------------------------------------------------|
|           | <b>2</b> . | ในพื้นที่ <b>ความเข้มในการพิมพ์</b> ให้ปรับแถบเลื่อนเพื่อเปลี่ฮนความเข้มในการพิมพ์          |
|           | <b>3</b> . | คลิกปุ่ม ตกลง                                                                               |
| Macintosh | 1.         | บนเมนู File ให้คลิก Print                                                                   |
|           | <b>2</b> . | เปิดเมนู Print Options (ด้วเลือกการพิมพ์)                                                   |
|           | 3.         | ในพื้นที่ Print Density (ความเข้มในการพิมพ์) ให้ปรับแถบเลื่อนเพื่อเปลี่ยนความเข้มในการพิมพ์ |

## ตัวอย่างภาพที่มีข้อบกพร่อง

ส่วนนี้จะให้ข้อมูลเกี่ยวกับการระบุและแก้ไขความผิดพลาดในการพิมพ์

📅 หมายเหตุ: หากขั้นตอนเหล่านี้ไม่สามารถแก้ไขปัญหาได้ โปรดติดต่อผู้แทนจำหน่ายหรือบริการที่ได้รับการแต่งตั้งจาก HP

### งานพิมพ์ซีดหรือจาง

|                  | <ul> <li>ดลับหมึกพิมพ์ใกล้จะหมดอาซุการใช้งาน</li> </ul>                                                                                                    |
|------------------|----------------------------------------------------------------------------------------------------|
|                  | <ul> <li>เกลี่ยผงหมึกเพื่อชีดอาชุการใช้งาน</li> </ul>                                                                                                    |
| AaBbCc           | <ul> <li>วัสดุพิมพ์อางไม่ตรงตามข้อกำหนดของวัสดุพิมพ์ของ HP (ด้วอย่างเช่น มีความชิ้นเกินไป<br/>หรือมีผิวหยาบเกินไป)</li> </ul>                                                  |
| AaBbCc<br>AaBbCc | <ul> <li>หากสีชีดจางทั้งหน้า อาจปรับความหนาแน่นในการพิมพ์ไว้จางเกินไป หรืออาจใช้</li> <li>EconoMode อยู่ ให้ปรับความหนาแน่นในการพิมพ์ให้เข้มขึ้น และยกเลิกการใช้งาน</li> </ul> |
|                  | EconoMode ในหน้า Properties ของเครื่องพิมพ์                                                                                                    |

#### จุดด่างของผงหมึก

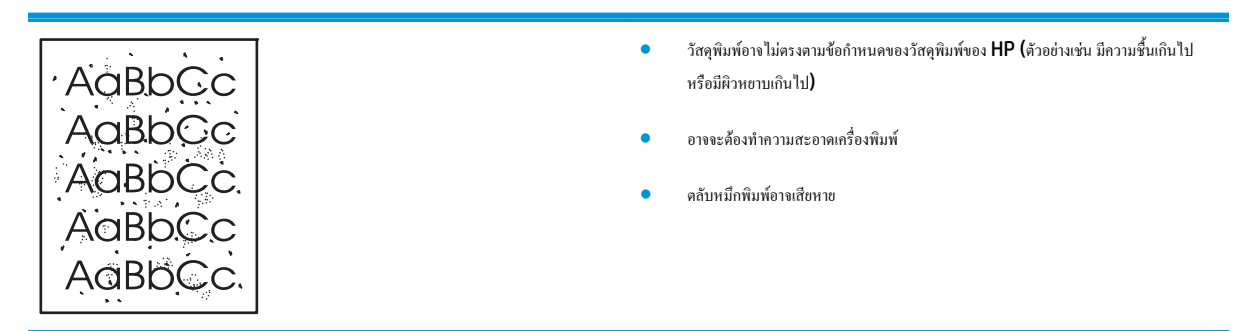

### ตัวอักษรขาดหาย

| <ul> <li>กระดาษหรือวัสลุพิมพ์แผ่นนั้นอาจชำรุด ลองพิมพ์งานอีกครั้ง</li> </ul>                           |
|----------------------------------------------------------------------------------------------------|
| <ul> <li>ความชื้นของกระคาษหรือวัสดุพิมพ์อาจไม่สม่ำเสมอ หรือมีความชื้นเป็นจุดๆ บนพื้นผิว ลอง</li> </ul> |
| พิมพ์ด้วยกระดาบหรือวัสดุพิมพ์แผ่นใหม่                                                                  |
| • กระความเรือวัสคพิมพีไปสื่ออนี้มีออเกาฟไม่อี กระบวบการผลิตอาจทำให้กระความบางเรียวอเ                   |
| ไม่รับผงหมึก ลองใช้กระดาษหรือวัสดุพิมพ์ชนิดหรืออื่ห้ออื่น                                              |
| <ul> <li>ดลับหมึกพิมพ์อาจเสียหาย</li> </ul>                                                            |
|                                                                                                    |

## เส้นในแนวดิ่ง

|        | แท่งไวแสงในคลับหมึกพิมพ์อาจมีรอยขีดข่วน ติดตั้งคลับหมึกพิมพ์ HP ใหม่ |
|--------|----------------------------------------------------------------------|
| AdBbCc |                                                                      |
| AabbCc |                                                                      |
| AabbCc |                                                                      |
| AdBbCc |                                                                      |
| AdBbCc |                                                                      |

## พื้นหลังเป็นสีเทา

|        | • | เปลี่ยนไปใช้กระดาษหรือวัสดุพิมพ์ที่มีน้ำหนักเบากว่านี้                            |
|--------|---|-----------------------------------------------------------------------------------|
| AaBbCc |   | ตรวจสอบสภาพแวดล้อมของเครื่องพิมพ์ สภาพความแห้งสูง (ความชื้นต่ำ) อาจทำให้คำเงาพื้น |
| AaBbCc |   | หลังเพิ่มมากขึ้น                                                                  |
| AaBbCc |   | การตั้งค่าความเข้มอางสูงเกินไป ปรับการตั้งค่าความเข้ม                             |
| AaBbCc |   | ลือสั้∗ออ้านหนึ่งพิมพ์ HD ใหน่                                                    |
| AaBbCc |   |                                                                                   |

## รอยเปื้อนจากผงหมึก

| AaBbCc | • | หากรอยเปื้อนอยู่ที่ขอบทางด้านบน อาจเป็นเพราะดัวกั้นกระดาษสกปรก ให้ด้าแห้งที่ไม่มีขน<br>เช็ดทำความสะอาดดัวกั้นกระดาษ |
|--------|---|----------------------------------------------------------------------------------------------------|
| AaBbCc | • | ตรวจสอบชนิคและคุณภาพของกระคาบหรือวัสดุพิมพ์                                                                         |
| AaBbCc |   | อุณหภูมิตัวละลาขอางค่ำเกินไป ในไครเวอร์เครื่องพิมพ์ของท่าน ครวจสอบให้แน่ไจว่าได้เลือก                               |
| AaBbCc |   | ชนิดวัดถุที่จะใช้พิมพ์ไว้ถูกด้อง                                                                                    |
| AaBbCc | • | ลองดิดตั้งคลับหมึกพิมพ์ใหม่ของ <b>HP</b>                                                                            |

### ผงหมึกไม่ติดแน่นกับกระดาษ

| AaBbcc | • | อุณหภูมิฟีวเซอร์อาจค่ำเกินไป ในไครเวอร์เครื่องพิมพ์ของคุณ ครวจสอบให้แน่ไจว่าได้เลือก<br>ชบิควัดอุที่จะใช้พิมพ์ไว้ถูกค้อง |
|--------|---|----------------------------------------------------------------------------------------------------|
| AaBbCc | • | ทำความสะอาคภายในเครื่องพิมพ์                                                                                             |
| AaBbCc |   | ตรวงสอบชนิดและกุณภาพของกระดาษหรือวัสดุพิมพ์                                                                              |
| AaBbCc |   | ในไดรเวอร์เครื่องพิมพ์ของท่าน ตรวจสอบให้แน่ใจว่าได้เอือกชนิดวัตถที่จะไร้พิมพ์ไว้อกต้อง                                   |
| AaBbCc |   | เสียงปลั๊กเลรื่องพิเพ็ตรักรับต่องล่อไฟฟ้ากระแสสลับโอยอรงแทบการเสียงเต้ากับ DOWOF                                         |
|        | · | strip                                                                                                    |

## ความผิดพลาดซ้ำๆ ในแนวตั้ง

| AaBbCC  | • | คลับหมึกพิมพ์อาจเสียหาย หากเกิครอยขึ้นซ้ำๆ ที่จุดเดียวกันบนหน้าเอกสาร ให้ดิดตั้งคลับ<br>หมึกพิมพ์ของ HP ดลับใหม่ |
|---------|---|----------------------------------------------------------------------------------------------------|
| AaBbCc  | • | ขึ้นส่วนภายในอาจเปื้อนผงหมึก หากรอยเกิดขึ้นที่ด้านหลังของกระดาษหรือวัสดุพิมพ์ ปัญหานี้                           |
|         |   | อางหมดไปหลังงากพิมพ์ต่อไปอีกสองสามแผ่น                                                                           |
| AaBbCc_ | • | ในไดรเวอร์เกรื่องพิมพ์ของท่าน ตรวจสอบให้แน่ใจว่าได้เลือกชนิดวัตถุที่จะใช้พิมพ์ไว้ถูกค้อง                         |
| AaBbCc  |   |                                                                                                    |

### ตัวอักษรผิดรูปร่าง

| AabbCC           | <ul> <li>หากตัวอักษรผิดรูปร่าง สีของตัวอักษรไม่สม่ำเสมอ อาจเกิดจากเนื้อกระดาษหรือวัสดุพิมพ์อาจ</li></ul>                                  |
|------------------|----------------------------------------------------------------------------------------------------|
| AabbCC           | สิ้นเกินไป ลองใช้กระดาษหรือวัสดุพิมพ์อื่น <li>หากตัวอักษรผิดรูปร่าง สีของตัวอักษรเป็นคลื่นๆ อาจต้องตรวจซ่อมเตรื่องพิมพ์ พิมพ์หน้าการ</li> |
| AabbCC           | กำหนดก่าดอนฟิเกอเรชัน หากตัวอักษรผิดรปร่าง ไปรดดิตอด้แบนจำหน่าย หรือด้ไห้บริการ                                                           |
| Аавьсс<br>Аавьсс | ראינערגעווע איז איזעראי אידיעראי אידיעראי אידיעראי אידיעראי אידיעראי אידיעראי אידיעראי אידיעראי אידיעראי אידיע                            |

#### หน้าเอียง

| AaBbCc           | <ul> <li>ตรวงสอบให้แน่ใจว่าได้ป้อนกระคาษอย่างถูกค้องและตัวกั้นกระคาษไม่ชิคหรือห่างจากปีก<br/>กระคาษเกินไป</li> </ul> |
|------------------|----------------------------------------------------------------------------------------------------|
| AaBbCc<br>AaBbCc | <ul> <li>อาจมีกระคายในฉาดป้อนมากเกินไป</li> <li>ตรวจสอบชนิดและอุณภาพของกระดายหรือวัสอุพิมพ์</li> </ul>               |
| AaBbCc           |                                                                                                    |
### โค้งงอหรือเป็นคลื่น

|        | <ul> <li>ตรวจสอบชนิดและคุณภาพของกระดาบหรือวัสดุพิมพ์ ทั้งความร้อนและความชื้นสูงจะทำให้</li> </ul>                                                                     |
|--------|----------------------------------------------------------------------------------------------------|
| AaBbCC | กระดาษหรือวัสดุพิมพ์ได้งงอได้                                                                                                    |
| AaBbCC | <ul> <li>กระดาษหรือวัสดุพิมพ์อาจวางอยู่ในถาดป้อนนานเกินไป ให้ลองกลับด้านปิกกระดาษในถาด</li> </ul>                                                                     |
| AaBbCC | และลองหมุนปีกกระดาบในถาดป้อนไป 180 องสา                                                                                                    |
| AaBbCC | <ul> <li>เปิดฝาทางผ่านกระดาษในแนวตรงและลองพิมพ์ให้ผ่านออกในแนวตรง</li> </ul>                                                                                          |
|        | ● อุณหภูมิตัวละลาขอางสูงเกินไป ในไดรเวอร์เครื่องพิมพ์ของท่าน ตรวงสอบให้แน่ไงว่าได้เลือก                                                                               |
|        | ชนิดวัตถุที่จะใช้พิมพ์ไว้ถูกด้อง หากยังกงมีปัญหาอยู่ ให้เถือกชนิดวัตถุที่จะใช้พิมพ์ซึ่งไร้อุณห<br>ภมิฟิวเซอร์ดำกว่า เช่น แต่นไส หรือวัตถที่จะไช้พิมพ์ซึ่งมีน้ำหนักเบา |

#### ย่นหรือเป็นรอยพับ

|        | <ul> <li>ตรวจสอบให้แน่ใจว่าป้อนกระคาบหรือวัสดุพิมพ์อย่างถูกด้อง</li> </ul>                                                                       |
|--------|----------------------------------------------------------------------------------------------------|
| AaBbCc |                                                                                                    |
|        | <ul> <li>ครวจสอบชนดและคุณภาพของกระดาษหรอวสดุพมพ</li> </ul>                                                                                       |
| AaBbCc | <ul> <li>เปิดฝาทางผ่านกระดาบในแนวตรงและลองพิมพ์ให้ผ่านออกในแนวตรง</li> </ul>                                                                     |
|        | <ul> <li>กลับด้านปีกกระดาษหรือวัสดพิมพ์ในถาด และลองหมุนปีกกระดาษในถาดป้อนไป</li> </ul>                                                           |
|        | 180 Barri                                                                                                    |
|        | 1                                                                                                    |
|        | <ul> <li>ถ. เก. มาของพรกม เอ ถุงนอ เพเทพง เกายอง อาการอยู่ภ. เอ เนาของ นาของพรกม เอออกม เ. และ<br/>กตุให้แบนราบ จากนั้นจึงถองอีกครั้ง</li> </ul> |

#### ผงหมึกกระจายเป็นเส้นขอบ

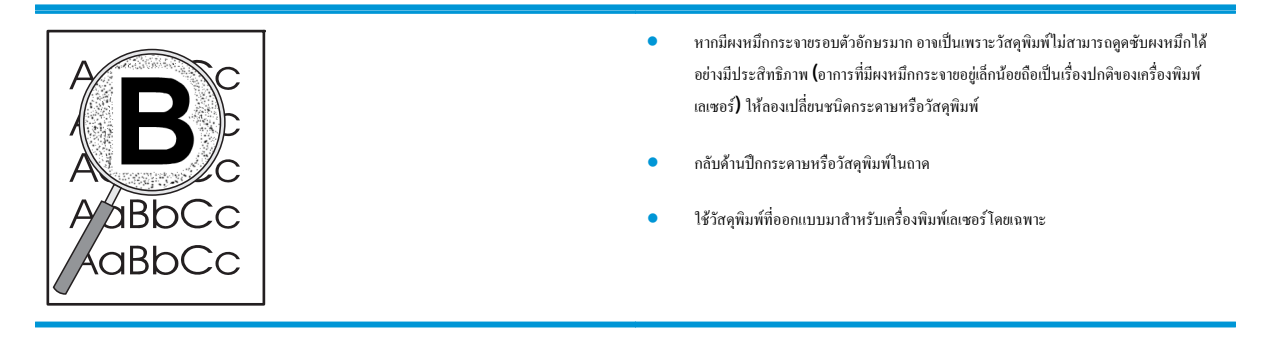

## การแก้ปัญหาประสิทธิภาพการทำงาน

| ปัญหา                                   | สาเหตุ                                                   | วิธีแก้ไข                                                                                                    |  |
|-----------------------------------------|----------------------------------------------------------|----------------------------------------------------------------------------------------------------|--|
| พิมพ์หน้ากระดาษออกมาได้ แต่เป็นหน้าว่าง | คุณอาจขังไม่ได้ดึงเทปปัดออกจากตลับหมึกพิมพ์              | ตรวงดูว่าได้ดึงเทปกาวออกงากตลับหมึกพิมพ์งนหมดแล้ว                                                                                                    |  |
|                                         | เอกสารนั้นอาจมีหน้าว่าง                                  | ตรวจสอบเอกสารที่กำลังพิมพ์เพื่อดูว่าเนื้อหามีอยู่กรบทุกหน้าหรือ<br>ไม่                                                                                                    |  |
|                                         | เครื่องพิมพ์อาจทำงานผิดพลาด                              | ในการครวจสอบเครื่องพิมพ์ ให้พิมพ์หน้าการกำหนดค่า                                                                                                    |  |
| เครื่องพิมพ์กระดาษช้ามาก                | กระดาษที่มีน้ำหนักมากกว่าอาจทำให้พิมพ์งานได้ช้าลง        | ลองพิมพ์บนกระคาษชนิดอื่น                                                                                                    |  |
|                                         | เอกสารที่มีราชละเอียคซับซ้อนอาจพิมพ์ได้ช้า               | การให้ความร้อนที่เหมาะสมอางค้องใช้ความเร็วในการพิมพ์ค่ำลง<br>เพื่อให้งานพิมพ์มีคุณภาพสูงสุด                                                                                                    |  |
| ไม่พิมพ์หน้าเอกสาร                      | เกรื่องพิมพ์อาจดึงกระคาบไม่ถูกด้อง                       | โปรดตรวจสอบให้แน่ใจว่าใส่กระคาบในเครื่องพิมพ์อย่างถูกด้อง<br>แถ้ว                                                                                                    |  |
|                                         | มีกระคาษติดอยู่ในเครื่องพิมพ์                            | นำกระดาษที่ดิดออก โปรดดูที่ <u>กระดาษติด ในหน้า 85</u>                                                                                                    |  |
|                                         | สายเคเบิล <b>USB</b> อาจชำรุดเสียหายหรือค่อไว้ไม่ถูกค้อง | <ul> <li>ถอดสายเคเบิล USB ที่ต่ออยู่ทั้งสองด้านออก ก่อนต่ออีก<br/>ครั้ง</li> </ul>                                                                                                    |  |
|                                         |                                                          | • ลองพิมพ์งานที่เกขพิมพ์แล้วในอดีด                                                                                                    |  |
|                                         |                                                          | <ul> <li>อองใช้สาขเคเบิล USB เส้นอื่น</li> </ul>                                                                                                    |  |
|                                         | อุปกรณ์อื่นกำลังทำงานผ่านเครื่องกอมพิวเตอร์ของกุณ        | เครื่องพิมพ์ไม่สามารถใช้พอร์ด USB ร่วมกันได้ หากคุณมีฮาร์ด<br>ไดรพิแบบติดดั้งภายนอกหรือสวิตช์บ้อกซ์ของเครือข่ายที่เชื่อมต่อ<br>กับพอร์ตเดียวกันกับเครื่อง อุปกรณ์อื่นๆ เหล่านี้อางรบกวนการ<br>ทำงานของเครื่องได้ หากด้องการเชื่อมต่อและใช้เครื่องพิมพ์ คุณจะ<br>ด้องยกเลิกการเชื่อมต่อกับอุปกรณ์อื่น หรือต้องใช้พอร์ด USB<br>จำนวน 2 พอร์ตบนเครื่องคอมพิวเตอร์ |  |

## การแก้ปัญหาการเชื่อมต่อบนเครือข่าย

### การแก้ปัญหาการเชื่อมต่อโดยตรง

หากคุณเชื่อมต่อเครื่องพิมพ์กับคอมพิวเตอร์ โดยตรง ให้ตรวจสอบสายเคเบิล

- ตรวจสอบว่าเชื่อมต่อสายเกเบิลเข้ากับเกรื่องพิมพ์และคอมพิวเตอร์แล้ว
- ตรวจสอบว่าสายเคเบิลไม่ได้ยาวเกินกว่า 2 เมตร เปลี่ยนสายเคเบิล ถ้าจำเป็น
- ตรวจสอบว่าสายเกเบิลทำงานถูกต้องโดยเชื่อมต่อกับเกรื่องพิมพ์อื่น เปลี่ยนสายเกเบิล ถ้าจำเป็น

### การแก้ปัญหาเครือข่าย

้ ตรวจสอบรายการต่อไปนี้เพื่อยืนขันว่าเครื่องพิมพ์มีการสื่อสารกับเครือข่าย ก่อนที่จะเริ่มค้น ให้พิมพ์หน้าการกำหนดค่า โปรคดูที่ <u>พิมพ์หน้าข้อมูล ในหน้า 56</u>

1. มีปัญหาในการเชื่อมต่อใดๆ ระหว่างเวิร์คสเตชั่นหรือไฟล์เซิร์ฟเวอร์และเครื่องพิมพ์หรือไม่

ตรวจสอบว่า สาขเคเบิลเครือข่าข การเชื่อมต่อ และการตั้งค่าคอนฟีเกอเรชันเราเตอร์นั้นถูกต้อง ตรวจสอบว่า สาขเคเบิลเครือข่ายมีความขาวตามข้อกำหนดราข ละเอียดของเครือข่าข

2. ต่อสายเคเบิลเครือข่ายได้อย่างเหมาะสมใช่หรือไม่?

ตรวจสอบให้แน่ใจว่าเครื่องพิมพ์เชื่อมต่อกับเครือข่ายโดยใช้พอร์ตและสายเกเบิลที่เหมาะสม ตรวจสอบให้แน่ใจว่าสายเกเบิลแต่ละจุดมีการเชื่อมต่ออย่างแน่นหนา และอยู่ในดำแหน่งที่ถูกต้องแล้ว หากปัญหายังกงเกิดขึ้น ให้ลองใช้สายเกเบิลหรือพอร์ตอื่นบนฮับหรือทรานซีฟเวอร์ ไฟแสดงการทำงานสีเหลืองอำพันและไฟ แสดงสถานะลิงก์สีเขียวที่อยู่ถัดจากการเชื่อมต่อพอร์ตที่ด้านหลังของเครื่องพิมพ์ควรสว่างอยู่

ตั้งความเร็วของลิงค์และการตั้งค่าการพิมพ์สองค้านถูกต้องใช่หรือไม่?

HP ขอแนะนำให้ไม่ด้องตั้งค่านี้และให้อยู่ในโหมดอัตโนมัติ (การตั้งค่าเริ่มต้น) โปรดดู <u>การตั้งค่าความเร็วลิงค์ ในหน้า 29</u>

4. คุณสามารถ "ping" เครื่องพิมพ์ได้หรือไม่

ใช้พรอมต์กำสั่งเพื่อ ping เครื่องพิมพ์จากกอมพิวเตอร์ของกุณ ตัวอย่างเช่น

ping 192.168.45.39

ดูให้แน่ใจว่า การค้นหาแสดงผลเวลาในหนึ่งรอบ

หากคุณสามารถ ping เครื่องพิมพ์ได้ ให้ตรวงสอบว่า IP แอดเดรสของเครื่องพิมพ์มีการกำหนดค่าบนคอมพิวเตอร์อย่างถูกค้องแล้ว หากถูกค้องแล้ว ให้ลบ แล้ว เพิ่มเครื่องพิมพ์อีกครั้ง

หากคำสั่ง **ping** ด้มเหลว ให้ครวจสอบว่าฮับเครือข่ายทำงานอยู่ แล้วครวจสอบว่าการตั้งค่าเครือข่าย เครื่องพิมพ์ และกอมพิวเตอร์ถูกกำหนดค่าสำหรับเครือข่าย เดียวกันทั้งหมด

มีการเพิ่มแอปพลิเคชั่นซอฟต์แวร์ให้กับเครือข่ายใช่หรือไม่?

ดูให้แน่ใจว่า แอปพลิเกชั่นเหล่านั้นเข้ากับเครือข่ายได้ และติดดั้งเข้ากับไครเวอร์เครื่องพิมพ์ที่ถูกค้อง

ผู้ใช้คนอื่นสามารถสั่งพิมพ์งานได้ใช่หรือไม่?

ปัญหาที่เกิดขึ้นอาจเป็นเฉพาะกับเวิร์กสเตเชั่น ตรวจสอบไครเวอร์เกรือข่าย ไครเวอร์เกรื่องพิมพ์ของเวิร์กสเตชั่น ก่อนปรับทิศทางใหม่ (ใน Novell NetWare)

- หากผู้ใช้คนอื่นสั่งพิมพ์งานได้ ผู้ใช้เหล่านั้นใช้ระบบปฏิบัติการเครือข่ายเดียวกันใช่หรือไม่?
   ตรวจสอบการเช็ตอัพระบบปฏิบัติการเครือข่ายที่เหมาะสมจากเครือข่ายของคุณ
- 8. ท่านเปิดการทำงานของโปรโตคอลแล้วใช่หรือไม่?

ตรวจสอบสถานะของโปรโตคอลในหน้าการกำหนดค่า คุณขังสามารถใช้เว็บเซิร์ฟเวอร์แบบฝังตัวเพื่อตรวจสอบสถานะของโปรโตคอลอื่นๆ ได้ด้วย

- 9. เครื่องพิมพ์ปรากฏใน HP Web Jetadmin หรือแอปพลิเคชันการจัดการอื่นหรือไม่
  - ตรวจสอบความถูกต้องของการตั้งค่าเครือข่ายบนหน้าแสดงค่าคอนฟิกเครือข่าย
  - ยืนยันการตั้งค่าเครือข่ายสำหรับเครื่องพิมพ์โดยใช้แผงควบคุมของเครื่องพิมพ์ (สำหรับเครื่องพิมพ์ที่มีแผงควบคุม)

## การแก้ปัญหาทั่วไปของ Windows

ข้อความแสดงข้อผิดพลาด:

#### "General Protection FaultException OE"

"Spool32"

#### "Illegal Operation"

| สามหดุ | วิธีแก้ไข                                                                                                    |
|--------|----------------------------------------------------------------------------------------------------|
|        | ปิดโปรแกรมอื่นๆ ทั้งหมด รีสดาร์ท Windows แล้วลองอีกครั้ง                                                                                                    |
|        | เลือกไครเวอร์เครื่องพิมพ์อื่น คุณอางเลือกทำสิ่งนี้งากไปรแกรมชอฟด์แวร์                                                                                                    |
|        | ลบไฟล์ชั่วคราวออกจากไดเร็คทอรีย่อย Tempคุณสามารถระบุชื่อไดเร็คทอรีโดยแก้ไขไฟล์<br>AUTOEXEC.BAT และค้นหาข้อความว่า "Set Temp =."ชื่อหลังจากข้อความนี้งะเป็นไดเร็ค<br>ทอรีชั่วคราวโดยทั่วไปตามคำเริ่มต้นจะเป็น C:\TEMP แต่สามารถกำหนดใหม่ได้ |
|        | สึกบาจากเอกสารกำกับของ Microsoft Windows ที่มาพร้อมกับเครื่องกอมพิวเตอร์หาก<br>ต้องการราชละเอียดเพิ่มเติมเกี่ยวกับข้อกวามแสดงข้อผิดพลาคของ Windows                                                                                         |

## การแก้ใขปัญหาที่พบโดยทั่วไปในเครื่อง Macintosh

|  | หมายเห |
|--|--------|
|  |        |

หตุ: คุณสามารถตั้งค่าสำหรับการพิมพ์ผ่านทาง USB และ IP ได้โดยใช้ Desktop Printer Utility เครื่องพิมพ์จะ*ไม่*ปรากฏใน Chooser

| ไดรเวอร์เครื่องพิมพ์ไม่ได้อยู่ในรายการใน Print Center         |                                                                                                    |
|---------------------------------------------------------------|----------------------------------------------------------------------------------------------------|
| สาเหตุ                                                        | วิธีแก้ไข                                                                                                    |
| อางไม่ได้ดิดตั้งชอฟด์แวร์เครื่องพิมพ์ไว้หรือดิดตั้งไม่ถูกต้อง | ดรวงสอบว่าไฟล์ <b>PPD</b> อยู่ในไฟลเดอร์ด่อไปนี้ในฮาร์ดไดรฟ์: Library/Printers/<br>PPDs/Contents/Resources/ <lang>.lproj โดยที่<br/>"<lang>" เป็นรหัสภาษาที่ประกอบด้วยตัวอักษรสองดัวสำหรับภาษาที่คุณกำลังใช้ หากจำเป็น ให้<br/>ดิดดั้งซอฟด์แวร์ไหม่อีกครั้ง ไปรดดูกำแนะนำในคู่มือเริ่มด้นใช้งาน</lang></lang> |

#### ชื่อเครื่องพิมพ์, IP แอดเดรส หรือชื่อโฮสต์ Rendezvous ไม่ปรากฏในช่องรายการเครื่องพิมพ์ในสูนย์การพิมพ์

| สาเหตุ                                                                      | วิธีแก้ไข                                                                                                    |
|-----------------------------------------------------------------------------|----------------------------------------------------------------------------------------------------|
| เครื่องพิมพ์อางซังไม่พร้อม                                                  | ตรวจสอบว่าเชื่อมต่อสายเกเบิลถูกค้อง เครื่องพิมพ์เปิดอยู่ และไฟพร้อมสว่าง หากกุณกำลังเชื่อมต่อผ่าน<br>USB หรือฮับอีเธอร์เน็ต ให้ลองเชื่อมต่อเข้ากับกอมพิวเตอร์โดยตรง หรือใช้พอร์ตอื่น                                                                                                    |
| อาจเลือกประเภทการเชื่อมต่อไม่ถูกค้อง                                        | ตรวจสอบว่าได้เลือก USB, IP Printing หรือ Rendezvous ไว้แล้ว โดยขึ้นอยู่กับประเภท<br>การเชื่อมต่อระหว่างเครื่องพิมพ์และคอมพิวเตอร์                                                                                                    |
| มีการใช้ชื่อเครื่องพิมพ์, IP แอดเดรส หรือชื่อโฮสด์ Rendezvous ที่ไม่ถูกต้อง | ดรวงสอบชื่อเครื่องพิมพ์, IP แอดเดรส หรือชื่อไฮสล์ Rendezvous โดยพิมพ์หน้าการกำหนดก่า<br>โปรดดูที่ <u>พิมพ์หน้าข้อมูล ในหน้า 56</u> ดรวจสอบว่าชื่อเครื่องพิมพ์, IP แอดเดรส หรือชื่อไฮสล์<br>Rendezvous บนหน้าการกำหนดก่าตรงกับชื่อเครื่องพิมพ์, IP แอดเดรส หรือชื่อไฮสล์<br>Rendezvous ใน Print Center |
| สายเลเบิลอินเตอร์เฟซอาจชำรุดหรือมีกุณภาพค่ำ                                 | เปลี่ยนสายเกเบิลอินเดอร์เฟซ ดรวจดูให้แน่ใจว่าสายใหม่เป็นสายที่มีกุณภาพสูง                                                                                                    |

#### ้ ใดรเวอร์เครื่องพิมพ์ไม่ได้ตั้งค่าเครื่องพิมพ์ที่คุณเลือกไว้ใน Print Center โดยอัตโนมัติ

| สามหดุ                                                        | ວີຮົມຕໍ່ໃນ                                                                                                    |
|---------------------------------------------------------------|----------------------------------------------------------------------------------------------------|
| เครื่องพิมพ์อางฮังไม่พร้อม                                    | ตรวจสอบว่าเชื่อมต่อสาขเคเบิลถูกค้อง เครื่องพิมพ์เปิดอยู่ และ ไฟพร้อมสว่าง หากกุณกำลังเชื่อมต่อผ่าน<br>USB หรือฮับอีเธอร์เน็ต ให้ลองเชื่อมต่อเข้ากับกอมพิวเตอร์ไดยตรง หรือใช้พอร์ตอื่น |
| อางไม่ได้คิดตั้งซอฟด์แวร์เกรื่องพิมพ์ไว้หรือติดดั้งไม่ถูกด้อง | ตรวงสอบว่าไฟล์ <b>PPD</b> อยู่ในไฟลเดอร์ด่อไปนี้ในฮาร์ดไดรฟ์: Library/Printers/<br>PPDs/Contents/Resources/ <lang>.lproi โดยที่</lang>                                                |
|                                                               | •- <b>clang&gt;</b> " เป็นรหัสภาษาที่ประกอบด้วยด้วยด้วยกัวอักษรสองดัวสำหรับภาษาที่กุณกำลังใช้ หากจำเป็น ให้<br>ดิดตั้งซอฟต์แวร์ไหม่อีกกรั้ง ไปรดลูกำแนะนำในกู่มือเริ่มต้นใช้งาน       |
| เครื่องพิมพ์อาจยังไม่พร้อม                                    | ตรวจสอบว่าเชื่อมต่อสายเคเบิลถูกล้อง เครื่องพิมพ์เปิดอยู่ และ ไฟพร้อมสว่าง หากกุณกำลังเชื่อมต่อผ่าน<br>USB หรือฮับอีเธอร์เน็ค ให้ลองเชื่อมต่อเข้ากับกอมพิวเตอร์โดยตรง หรือใช้พอร์ตอื่น |
| สาขเลเบิลอินเดอร์เฟซอาจซำรุดหรือมีคุณภาพต่ำ                   | เปลี่ยนสายเคเบิลอินเดอร์เฟซ ดรวจดูให้แน่ใจว่าสายใหม่เป็นสายที่มีกุณภาพสูง                                                                                                    |

#### งานพิมพ์ไม่ได้ถูกส่งไปยังเครื่องพิมพ์ที่ต้องการ

| สาหดุ                                                                                                    | วิธีแก้ไข                                                                                                    |
|----------------------------------------------------------------------------------------------------|----------------------------------------------------------------------------------------------------|
| <br>อางมีการหชุดคิวการพิมพ์                                                                                                    | เริ่มคิวการพิมพ์ใหม่ โดยเปิด print monitor แล้วเลือก Start Jobs                                                                                                    |
| มีการใช้ชื่อเครื่องพิมพ์หรือ IP แอดเดรสที่ไม่ถูกต้อง ซึ่งอาจทำให้เครื่องพิมพ์อื่นที่มีชื่อ, IP แอดเดรส<br>หรือชื่อไฮสต์ Rendezvous ที่เหมือนกันหรือใกด้เกียงกันได้รับงานพิมพ์ของกุณ | ตรวงสอบชื่อเครื่องพิมพ์, IP แอดเดรส หรือชื่อโฮสล์ Rendezvous โดยพิมพ์หน้าการกำหนดก่า<br>โปรดดูที่ <u>หิมพ์หน้าข้อมูล ในหน้า 56</u> ตรวงสอบว่าชื่อเครื่องพิมพ์, IP แอดเดรส หรือชื่อโฮสต์<br>Rendezvous บนหน้าการกำหนดก่าดรงกับชื่อเครื่องพิมพ์, IP แอดเดรส หรือชื่อไฮสต์<br>Rendezvous ใน Print Center |

#### พิมพ์ไฟล์ Encapsulated PostScript (EPS) โดยใช้ตัวอักษรไม่ถูกต้อง

| สาเหตุ                                                                 | วิธีแก้ไข                                                                                                    |  |
|------------------------------------------------------------------------|----------------------------------------------------------------------------------------------------|--|
| ปัญหานี้เกิดขึ้นกับบางโปรแกรม                                          | <ul> <li>ลองดาวน์ไหลดดัวอักษรที่อยู่ในไฟล์ EPS ให้กับเครื่องพิมพ์ก่อนที่จะพิมพ์</li> </ul>                                               |  |
|                                                                        | <ul> <li>ส่งไฟล์ในรูปแบบ ASCII แทนที่จะส่งเป็นรูปแบบการเข้ารหัสด้วยเลขฐานสอง (Binary<br/>Encoding)</li> </ul>                            |  |
| คูณไม่สามารถพิมพ์จากการ์ด <b>USB</b> อื่นได้                           |                                                                                                    |  |
| สาเหตุ                                                                 | วิธีแก้ไข                                                                                                    |  |
| -<br>ปัญหานี้เกิดขึ้นเมื่อไม่ได้ดิดตั้งซอฟต์แวร์สำหรับเครื่องพิมพ์ USB | เมื่อเพิ่มการ์ด USB อื่น คุณอางด้องไช้ชอฟด์แวร์ Apple USB Adapter Card<br>Supportทั้งนี้ เวอร์ชันล่าสุดของชอฟด์แวร์นี้มีในเว็บไซด์ Apple |  |

เมื่อเชื่อมต่อด้วยสาย USB เครื่องพิมพ์จะไม่ปรากฏใน Macintosh Print Center หลังจากที่เลือกไดรเวอร์แล้ว

| สามหดุ                                          | วิธีแก้ไข                                                                                                    |
|-------------------------------------------------|----------------------------------------------------------------------------------------------------|
| ปัญหานี้อางเกิดได้งากด้านขอฟต์แวร์หรือฮาร์ดแวร์ | การแก้ไขปัญหาขอฟด์แวร์                                                                                                    |
|                                                 | <ul> <li>ตรวงสอบว่าเครื่อง Macintosh ของคุณใช้ USB ได้</li> </ul>                                                                                                    |
|                                                 | <ul> <li>ครวงสอบว่าคุณกำลังใช้ระบบปฏิบัติการ Macintosh ที่เครื่องพิมพ์นี้สนับสนุน</li> </ul>                                                                                                    |
|                                                 | <ul> <li>ครวงดูว่าเครื่อง Macintosh ของคุณมีชอฟด์แวร์ USB ที่เหมาะสมจาก Apple</li> </ul>                                                                                                    |
|                                                 | การแก้ไขปัญหาฮาร์ดแวร์                                                                                                    |
|                                                 | • ตรวงสอบว่าเครื่องพิมพ์เปิดอยู่                                                                                                    |
|                                                 | <ul> <li>ตรวจสอบว่าเชื่อมต่อสายเคเบิล USB ถูกต้อง</li> </ul>                                                                                                    |
|                                                 | <ul> <li>ครวงสอบว่าคุณกำลังใช้สายเคเบิล USB ที่มีความเร็วสูงคามความเหมาะสมใช้งาน</li> </ul>                                                                                                    |
|                                                 | <ul> <li>ตรวงสอบให้แน่ใจว่าคุณไม่ได้มีอุปกรณ์ USB มากเกินไป เนื่องจากจะมีการดึงกระแสไฟจาก<br/>การเชื่อมต่อ ให้ยกเลิกการเชื่อมต่ออุปกรณ์ทั้งหมดจากกลุ่มการเชื่อมต่อ และต่อสายเคเบิลเข้า<br/>กับพอร์ด USB บนเครื่องกอมพิวเตอร์หลักโดยตรง</li> </ul>                |
|                                                 | <ul> <li>ตรวจสอบเพื่อดูว่ามีการเชื่อมต่อฮับ USB ที่ไม่มีแหล่งจ่ายไฟมากกว่า 2 ตัวในแถวของกลุ่ม<br/>การเชื่อมต่อหรือไม่ ให้ยกเลิกการเชื่อมต่ออุปกรณ์ทั้งหมดจากกลุ่มการเชื่อมต่อนั้น และต่อสาย<br/>เคเบิลเข้ากับพอร์ต USB บนเครื่องคอมพิวเตอร์หลักโดยตรง</li> </ul> |
|                                                 | หมายเหตุ: คีซ์บอร์ค iMac เป็นฮับ USB ที่ไม่มีแหล่งจ่ายไฟ                                                                                                    |

## การแก้ไขปัญหา **Linux**

้สำหรับข้อมูลเพิ่มเติมเกี่ยวกับการแก้ไขปัญหาของ Linux โปรดไปที่เว็บไซต์สนับสนุน HP Linux: <u>www.hp.com/go/linuxprinting</u>

# **A** อุปกรณ์สิ้นเปลืองและอุปกรณ์เสริม

- <u>การสั่งซื้ออะ ไหล่ อุปกรณ์เสริม และอุปกรณ์สิ้นเปลือง</u>
- <u>หมายเลขชิ้นส่วน</u>

## การสั่งซื้ออะไหล่ อุปกรณ์เสริม และอุปกรณ์สิ้นเปลือง

มีวิธีหลายวิธีสำหรับการสั่งซื้อชิ้นส่วน วัสดุสิ้นเปลือง และอุปกรณ์เสริม

### สั่งซื้อโดยตรงจาก HP

คุณสามารถเลือกซื้อสินค้าตามรายการต่อไปนี้ได้โดยตรงจาก HP:

- อะไหล่: หากต้องการสั่งซื้ออะไหล่ ไปที่ <u>www.hp.com/go/hpparts</u> สำหรับนอกสหรัฐฯ โปรดดิดต่อสูนย์บริการ HP ที่ได้รับอนุญาตในท้องที่ของ กุณหากต้องการสั่งซื้ออะไหล่
- วัสดุสิ้นเปลืองและอุปกรณ์เสริม: หากค้องการสั่งซื้อวัสดุสิ้นเปลืองในสหรัฐอเมริกา โปรคไปที่ <u>www.hp.com/go/ljsupplies</u> หากค้องการสั่งซื้อวัสดุ สิ้นเปลืองสำหรับทั่วโลก โปรคไปที่ <u>www.hp.com/ghp/buyonline.html</u> หากด้องการสั่งซื้ออุปกรณ์เสริม โปรคไปที่ <u>www.hp.com/</u> <u>support/ljp2030series</u>

### สั่งซื้อผ่านผู้ให้บริการหรือฝ่ายสนับสนุน

หากต้องการสั่งซื้ออะไหล่หรืออุปกรณ์เสริม โปรคติคต่อศูนย์บริการรับอนุญาตหรือผู้ให้การสนับสนุนของ **HP** 

## หมายเลขชิ้นส่วน

ราชการอุปกรณ์เสริมที่แสดงไว้ต่อไปนี้ คือ ราชการที่มีล่าสุดในขณะที่พิมพ์คู่มือเล่มนี้ ข้อมูลการสั่งซื้อและความพร้อมของราชการผลิตภัณฑ์อาจเปลี่ยนแปลงในระหว่างอาขุ การใช้งานของเครื่องพิมพ์

### ตลับหมึกพิมพ์

| รายการ                    | คำอธิบาย            | หมายเลขขึ้นส่วน |
|---------------------------|---------------------|-----------------|
| ดลับหมึกพิมพ์ HP LaserJet | ดลับหมึกขนาดมาตรฐาน | CE505A          |

### สายเคเบิลและอินเตอร์เฟส

| รายการ                                             | คำอธิบาย                                          | หมายเลขขึ้นส่วน                                                           |
|----------------------------------------------------|---------------------------------------------------|---------------------------------------------------------------------------|
| อุปกรณ์เสริมเซิร์ฟเวอร์พิมพ์แบบภาขนอก HP Jetdirect | HP Jetdirect en1700                               | J7942G                                                                    |
|                                                    | HP Jetdirect en3700                               | J7942G                                                                    |
|                                                    | เซิร์ฟเวอร์พิมพ์แบบไร้สาข HP Jetdirect ew2400 USB | J7951G                                                                    |
|                                                    | HP Jetdirect 175x                                 | J6035G                                                                    |
|                                                    | อะแค็ปเตอร์เครื่องพิมพ์แบบเครือข่าย HP USB        | Q6275A (ทั่วโลก)                                                          |
|                                                    | HP wireless printing upgrade kit                  | Q6236A (อเมริกาเหนือ)                                                     |
|                                                    |                                                   | Q6259A (ประเทศ/พื้นที่ในยุโรป, ตะวันออกกลาง, แอฟริกา<br>และเอเชียแปซิฟิก) |
| สายเคเบิล USB                                      | สายเคเบิล A ถึง B ความยาว 2 เมตร                  | C6518A                                                                    |
| สายแบบงนาน                                         | สาย IEEE 1284-B 2 เมตร                            | C2950A                                                                    |
|                                                    | สาข IEEE 1284-B 3 เมตร                            | C2951A                                                                    |

# **B** บริการและการสนับสนุน

- <u>ประกาศการรับประกันแบบจำกัดของ HP</u>
- การรับประกันการคุ้มครองของ HP: การรับประกันอย่างจำกัดสำหรับตลับผงหมึก LaserJet
- ข้อตกลงการอนุญาคให้ใช้สิทธิ์สำหรับผู้ใช้ขั้นสุดท้าย
- บริการรับประกัน โดยให้ถูกค้าซ่อมแซมด้วยตนเอง
- <u>การสนับสนุนลูกค้า</u>

### ประกาศการรับประกันแบบจำกัดของ HP

| ผลิดภัณฑ์ของ HP           | ระชะของการรับประกันแบบจำกัด |
|---------------------------|-----------------------------|
| HP LaserJet P2035, P2035n | หนึ่งปีนับจากวันที่ชื้อ     |

HP รับประกันกับท่านซึ่งอยู่ในฐานะลูกค้าที่เป็นผู้ใช้ปลายทางว่า ฮาร์ดแวร์และอุปกรณ์เสริมของ HP จะปราสจากความบกพร่องในด้านวัสดุและคุณภาพสินค้า หลังจาก วันที่ซื้อเป็นเวลาตามที่ระบุไว้ หาก HP ได้รับแจ้งในระยะเวลาการรับประกันว่ามีข้อบกพร่อง HP จะพิจารณาซ่อมแซมหรือเปลี่ยนผลิตภัณฑ์ซึ่งพิสูจน์แล้วว่ามีข้อ บกพร่อง ผลิตภัณฑ์ที่เปลี่ยนให้อาจจะเป็นผลิตภัณฑ์ใหม่หรือมีประสิทธิภาพเสมือนใหม่

HP รับประกันกับท่านว่า ภายในช่วงเวลาที่กำหนดไว้ข้างต้น หลังจากวันที่ซื้อ ซอฟต์แวร์ของ HP จะไม่ล้มเหลวในการทำงานตามกำสั่งของโปรแกรม ด้วยสาเหตุจาก ความบกพร่องในด้านวัสดุและคุณภาพสินก้า หากได้รับการติดตั้งและใช้งานอย่างเหมาะสม หาก HP ได้รับแจ้งถึงข้อบกพร่องดังกล่าวในช่วงเวลาการประกัน HP จะ เปลี่ยนซอฟต์แวร์ซึ่งไม่ปฏิบัติงานตามกำสั่งของโปรแกรม อันเป็นสาเหตุของความบกพร่องดังกล่าว

HP มิได้รับประกันว่าการใช้งานผลิตภัณฑ์ของ HP จะไม่เกิดข้อขัดข้องหรือข้อผิดพลาดใดๆ หาก HP ไม่สามารถช่อมแซมหรือเปลี่ยนผลิตภัณฑ์ให้ท่านใหม่ในระยะ เวลาอันควรตามที่ได้รับประกันไว้ หากท่านนำผลิตภัณฑ์มาอื่นโดยทันที ท่านจะมีสิทธิรับเงินอื่นตามราคาที่ชำระไป

ผลิตภัณฑ์ของ HP อาจมีชิ้นส่วนที่ได้รับการผลิตซ้ำใหม่ ซึ่งมีประสิทธิภาพเทียบเท่าชิ้นส่วนใหม่ หรืออาจเป็นชิ้นส่วนที่ผ่านการใช้งานโดยบังเอิญมาก่อน

การรับประกันไม่ได้นำมาใช้กับการชำรุดที่เป็นผลมาจาก (ก) การดูแลรักษาหรือการตรวจสอบที่ไม่เหมาะสมหรือไม่เพียงพอ (ข) ซอฟต์แวร์ ส่วนต่อประสาน ชิ้นส่วน หรืออุปกรณ์ใช้สิ้นเปลืองซึ่งไม่ได้เป็นผลิตภัณฑ์ของ HP (ก) การดัดแปลงที่ไม่ได้รับอนุญาตหรือการใช้งานผิดวัตถุประสงก์ (ง) การใช้งานที่อยู่นอกเหนือข้อกำหนดราย ละเอียดด้านสิ่งแวดล้อมของเครื่องพิมพ์ดังที่แข้งไว้ หรือ (จ) การจัดเตรียมที่ตั้งผลิตภัณฑ์หรือการดูแลรักษาไม่เหมาะสม

ภาขใด้กฎหมาขในท้องถิ่น การรับประกันข้างค้นนั้นเป็นการรับประกันอย่างจำกัด และไม่มีการรับประกันหรือเงื่อนไขอื่น ไม่ว่าจะเป็นลายลักษณ์อักษรหรือทางวาจา ไม่ว่า จะโดยชัดแจ้งหรือโดยนัย เกี่ยวกับคุณค่าการเป็นสินค้า คุณภาพที่ขึ้นอยู่กับความพึงพอใจ และความเหมาะสมตามวัคถุประสงค์อย่างหนึ่งอย่างใด บางประเทศ/พื้นที่ รัฐ หรือจังหวัด จะไม่อนุญาตให้มีข้อจำกัดเกี่ยวกับระยะเวลาการรับประกัน ดังนั้นข้อจำกัด หรือข้อยกเว้นข้างต้นอาจไม่มีผลกับท่าน การรับประกันที่จำกัดนี้ให้สิทธิทาง กฎหมายบางประการแก่ท่าน และท่านอาจมีสิทธิอื่นๆ อีกซึ่งต่างกันไปตามประเทศ/พื้นที่, รัฐ หรือจังหวัด

การรับประกันแบบจำกัดของ HP มีผลบังคับใช้ในทุกประเทศ/พื้นที่หรือสถานที่ซึ่ง HP มีฝ่ายสนับสนุนผลิตภัณฑ์ดังกล่าว และ HP ได้วางจำหน่ายผลิตภัณฑ์ดังกล่าว ระดับของการให้บริการตามการรับประกันที่ท่านได้รับอาจต่างกันไปตามมาตรฐานในท้องถิ่น HP จะไม่แก้ไขรูปแบบ ความเหมาะสม หรือหน้าที่ของผลิตภัณฑ์เพื่อให้ สามารถทำงานได้ในประเทศ/พื้นที่ที่มีเจตนาไม่คำเนินการตามกฎหมายหรือข้อบังคับ

ตามขอบเขตของกฎหมายท้องถิ่นที่ระบุไว้นั้น การชดใช้ค่าเสียหายในประกาศการรับประกันนี้เป็นการชดใช้สำหรับท่านเพียงผู้เดียวและเป็นการชดใช้เฉพาะ นอกเหนือจาก ที่ระบุไว้ข้างค้นนี้ HP หรือซัพพลายเออร์ไม่ขอรับผิดชอบการตกหล่นของข้อมูลทั้งโดยทางตรง กรณีพิเศษ โดยบังเอิญ เป็นผลสืบเนื่อง (รวมถึงการสูญเสียกำไรหรือ ข้อมูล) หรือความเสียหายอื่นตามที่ระบุไว้ในสัญญา การละเมิดหรืออื่นๆ ไม่ว่าในกรณีใด บางประเทศ/พื้นที่, รัฐ หรือจังหวัด จะไม่อนุญาตให้มีข้อยกเว้นหรือข้อจำกัด เกี่ยวกับความเสียหายอื่นตามที่ระบุไว้ในสัญญา การละเมิดหรืออื่นๆ ไม่ว่าในกรณีใด บางประเทศ/พื้นที่, รัฐ หรือจังหวัด จะไม่อนุญาตให้มีข้อยกเว้นหรือข้อจำกัด เกี่ยวกับความเสียหายโดยเหตุบังเอิญหรือโดยผลสืบเนื่อง ดังนั้นข้อจำกัด หรือข้อยกเว้นข้างด้นอาจไม่มีผลกับท่าน

ข้อความรับประกันที่ปรากฏอยู่ในข้อกำหนดนี้ ไม่ได้เป็นการขกเว้น จำกัด หรือคัดแปลง หากแต่เป็นส่วนเพิ่มเติมของข้อกำหนดเรื่องสิทธิ ซึ่งใช้บังคับการขายผลิตภัณฑ์นี้ ให้กับท่าน

#### สหราชอาณาจักร, ไอร์แลนด์ และมอลตา

The HP Limited Warranty is a commercial guarantee voluntarily provided by HP. The name and address of the HP entity responsible for the performance of the HP Limited Warranty in your country/region is as follows:

UK: HP Inc UK Limited, Cain Road, Amen Corner, Bracknell, Berkshire, RG12 1HN

Ireland: Hewlett-Packard Ireland Limited, Liffey Park Technology Campus, Barnhall Road, Leixlip, Co.Kildare

Malta: Hewlett-Packard Europe B.V., Amsterdam, Meyrin Branch, Route du Nant-d'Avril 150, 1217 Meyrin, Switzerland

**United Kingdom**: The HP Limited Warranty benefits apply in addition to any legal rights to a guarantee from seller of nonconformity of goods with the contract of sale. These rights expire six years from delivery of goods for products purchased in England or Wales and five years from delivery of goods for products purchased in Scotland. However various factors may impact your eligibility to receive these rights. For further information, please consult the following link: Consumer Legal Guarantee (www.hp.com/go/eu-legal) or you may visit the European Consumer Centers website (http://ec.europa.eu/consumers/solving\_consumer\_disputes/non-judicial\_redress/ecc-net/index\_en.htm). Consumers have the right to choose whether to claim service under the HP Limited Warranty or against the seller under the legal guarantee.

**Ireland**: The HP Limited Warranty benefits apply in addition to any statutory rights from seller in relation to nonconformity of goods with the contract of sale. However various factors may impact your eligibility to receive these rights. Consumer statutory rights are not limited or affected in any manner by HP Care Pack. For further information, please consult the following link: Consumer Legal Guarantee (www.hp.com/go/eu-legal) or you may visit the European Consumer Centers website (http://ec.europa.eu/consumers/solving\_consumer\_disputes/non-judicial\_redress/ecc-net/index\_en.htm). Consumers have the right to choose whether to claim service under the HP Limited Warranty or against the seller under the legal guarantee.

**Malta**: The HP Limited Warranty benefits apply in addition to any legal rights to a two-year guarantee from seller of nonconformity of goods with the contract of sale; however various factors may impact your eligibility to receive these rights. Consumer statutory rights are not limited or affected in any manner by the HP Limited Warranty. For further information, please consult the following link: Consumer Legal Guarantee (www.hp.com/go/eu-legal) or you may visit the European Consumer Centers website (http://ec.europa.eu/consumers/solving\_consumer\_disputes/non-judicial\_redress/ecc-net/index\_en.htm). Consumers have the right to choose whether to claim service under the HP Limited Warranty or against the seller under two-year legal guarantee.

#### ออสเตรีย, เบลเยียม, เยอรมนี และลักเซมเบิร์ก

Die beschränkte HP Herstellergarantie ist eine von HP auf freiwilliger Basis angebotene kommerzielle Garantie. Der Name und die Adresse der HP Gesellschaft, die in Ihrem Land für die Gewährung der beschränkten HP Herstellergarantie verantwortlich ist, sind wie folgt:

Deutschland: HP Deutschland GmbH, Schickardstr. 32, D-71034 Böblingen

Österreich: HP PPS Austria GmbH., Wienerbergstrasse 41, A-1120 Wien

**Luxemburg**: Hewlett-Packard Luxembourg S.C.A., 75, Parc d'Activités Capellen, Rue Pafebruc, L-8308 Capellen

Belgien: HP Belgium BVBA, Hermeslaan 1A, B-1831 Diegem

Die Rechte aus der beschränkten HP Herstellergarantie gelten zusätzlich zu den gesetzlichen Ansprüchen wegen Sachmängeln auf eine zweijährige Gewährleistung ab dem Lieferdatum. Ob Sie Anspruch auf diese Rechte haben, hängt von zahlreichen Faktoren ab. Die Rechte des Kunden sind in keiner Weise durch die beschränkte HP Herstellergarantie eingeschränkt bzw. betroffen. Weitere Hinweise finden Sie auf der folgenden Website: Gewährleistungsansprüche für Verbraucher (<u>www.hp.com/go/eu-legal</u>) oder Sie können die Website des Europäischen Verbraucherzentrums (<u>http://ec.europa.eu/consumers/</u><u>solving\_consumer\_disputes/non-judicial\_redress/ecc-net/index\_en.htm</u>) besuchen. Verbraucher haben das Recht zu wählen, ob sie eine Leistung von HP gemäß der beschränkten HP Herstellergarantie in Anspruch nehmen oder ob sie sich gemäß der gesetzlichen zweijährigen Haftung für Sachmängel (Gewährleistung) sich an den jeweiligen Verkäufer wenden.

#### เบลเยียม, ฝรั่งเศส และลักเซมเบิร์ก

La garantie limitée HP est une garantie commerciale fournie volontairement par HP. Voici les coordonnées de l'entité HP responsable de l'exécution de la garantie limitée HP dans votre pays:

**France**: HP France SAS, société par actions simplifiée identifiée sous le numéro 448 694 133 RCS Evry, 1 Avenue du Canada, 91947, Les Ulis

**G.D. Luxembourg**: Hewlett-Packard Luxembourg S.C.A., 75, Parc d'Activités Capellen, Rue Pafebruc, L-8308 Capellen

Belgique: HP Belgium BVBA, Hermeslaan 1A, B-1831 Diegem

**France**: Les avantages de la garantie limitée HP s'appliquent en complément des droits dont vous disposez au titre des garanties légales applicables dont le bénéfice est soumis à des conditions spécifiques. Vos droits en tant que consommateur au titre de la garantie légale de conformité mentionnée aux articles L. 211-4 à L. 211-13 du Code de la Consommation et de celle relatives aux défauts de la chose vendue, dans les conditions prévues aux articles 1641 à 1648 et 2232 du Code de Commerce ne sont en aucune façon limités ou affectés par la garantie limitée HP. Pour de plus amples informations, veuillez consulter le lien suivant : Garanties légales accordées au consommateur (<u>www.hp.com/go/eu-legal</u>). Vous pouvez également consulter le site Web des Centres européens des consommateurs (<u>http://ec.europa.eu/consumers/</u>

solving consumer disputes/non-judicial redress/ecc-net/index en.htm). Les consommateurs ont le droit de choisir d'exercer leurs droits au titre de la garantie limitée HP, ou auprès du vendeur au titre des garanties légales applicables mentionnées ci-dessus.

#### **POUR RAPPEL:**

Garantie Légale de Conformité:

« Le vendeur est tenu de livrer un bien conforme au contrat et répond des défauts de conformité existant lors de la délivrance.

Il répond également des défauts de conformité résultant de l'emballage, des instructions de montage ou de l'installation lorsque celle-ci a été mise à sa charge par le contrat ou a été réalisée sous sa responsabilité ».

Article L211-5 du Code de la Consommation:

« Pour être conforme au contrat, le bien doit:

1° Etre propre à l'usage habituellement attendu d'un bien semblable et, le cas échéant:

- correspondre à la description donnée par le vendeur et posséder les qualités que celui-ci a présentées à l'acheteur sous forme d'échantillon ou de modèle;

- présenter les qualités qu'un acheteur peut légitimement attendre eu égard aux déclarations publiques faites par le vendeur, par le producteur ou par son représentant, notamment dans la publicité ou l'étiquetage;

2° Ou présenter les caractéristiques définies d'un commun accord par les parties ou être propre à tout usage spécial recherché par l'acheteur, porté à la connaissance du vendeur et que ce dernier a accepté ».

Article L211-12 du Code de la Consommation:

« L'action résultant du défaut de conformité se prescrit par deux ans à compter de la délivrance du bien ».

Garantie des vices cachés

Article 1641 du Code Civil : « Le vendeur est tenu de la garantie à raison des défauts cachés de la chose vendue qui la rendent impropre à l'usage auquel on la destine, ou qui diminuent tellement cet usage que l'acheteur ne l'aurait pas acquise, ou n'en aurait donné qu'un moindre prix, s'il les avait connus. »

Article 1648 alinéa 1 du Code Civil:

« L'action résultant des vices rédhibitoires doit être intentée par l'acquéreur dans un délai de deux ans à compter de la découverte du vice. »

**G.D. Luxembourg et Belgique**: Les avantages de la garantie limitée HP s'appliquent en complément des droits dont vous disposez au titre de la garantie de non-conformité des biens avec le contrat de vente. Cependant, de nombreux facteurs peuvent avoir un impact sur le bénéfice de ces droits. Vos droits en tant que consommateur au titre de ces garanties ne sont en aucune façon limités ou affectés par la garantie limitée HP. Pour de plus amples informations, veuillez consulter le lien suivant : Garanties légales accordées au consommateur (www.hp.com/go/eu-legal) ou vous pouvez également consulter le site Web des Centres européens des consommateurs (<u>http://ec.europa.eu/consumers/solving\_consumer\_disputes/non-judicial\_redress/ecc-net/index\_en.htm</u>). Les consommateurs ont le droit de choisir de réclamer un service sous la garantie limitée HP ou auprès du vendeur au cours d'une garantie légale de deux ans.

#### อิตาลี

La Garanzia limitata HP è una garanzia commerciale fornita volontariamente da HP. Di seguito sono indicati nome e indirizzo della società HP responsabile della fornitura dei servizi coperti dalla Garanzia limitata HP nel vostro Paese:

Italia: HP Italy S.r.l., Via G. Di Vittorio 9, 20063 Cernusco S/Naviglio

I vantaggi della Garanzia limitata HP vengono concessi ai consumatori in aggiunta ai diritti derivanti dalla garanzia di due anni fornita dal venditore in caso di non conformità dei beni rispetto al contratto di vendita. Tuttavia, diversi fattori possono avere un impatto sulla possibilita' di beneficiare di tali diritti. I diritti spettanti ai consumatori in forza della garanzia legale non sono in alcun modo limitati, né modificati dalla Garanzia limitata HP. Per ulteriori informazioni, si prega di consultare il seguente link: Garanzia legale per i clienti (<u>www.hp.com/go/eu-legal</u>), oppure visitare il sito Web dei Centri europei per i consumatori (<u>http://ec.europa.eu/consumers/solving\_consumer\_disputes/non-judicial\_redress/ecc-net/index\_en.htm</u>). I consumatori hanno il diritto di scegliere se richiedere un servizio usufruendo della Garanzia limitata HP oppure rivolgendosi al venditore per far valere la garanzia legale di due anni.

#### สเปน

Su Garantía limitada de HP es una garantía comercial voluntariamente proporcionada por HP. El nombre y dirección de las entidades HP que proporcionan la Garantía limitada de HP (garantía comercial adicional del fabricante) en su país es:

**España**: Hewlett-Packard Española S.L. Calle Vicente Aleixandre, 1 Parque Empresarial Madrid - Las Rozas, E-28232 Madrid

Los beneficios de la Garantía limitada de HP son adicionales a la garantía legal de 2 años a la que los consumidores tienen derecho a recibir del vendedor en virtud del contrato de compraventa; sin embargo, varios factores pueden afectar su derecho a recibir los beneficios bajo dicha garantía legal. A este respecto, la Garantía limitada de HP no limita o afecta en modo alguno los derechos legales del consumidor (www.hp.com/go/eu-legal). Para más información, consulte el siguiente enlace: Garantía legal del consumidor o puede visitar el sitio web de los Centros europeos de los consumidores (http://ec.europa.eu/consumers/solving\_consumer\_disputes/non-judicial\_redress/ecc-net/index\_en.htm). Los clientes tienen derecho a elegir si reclaman un servicio acogiéndose a la Garantía limitada de HP o al vendedor de conformidad con la garantía legal de dos años.

#### เดนมาร์ก

Den begrænsede HP-garanti er en garanti, der ydes frivilligt af HP. Navn og adresse på det HP-selskab, der er ansvarligt for HP's begrænsede garanti i dit land, er som følger:

Danmark: HP Inc Danmark ApS, Engholm Parkvej 8, 3450, Allerød

Den begrænsede HP-garanti gælder i tillæg til eventuelle juridiske rettigheder, for en toårig garanti fra sælgeren af varer, der ikke er i overensstemmelse med salgsaftalen, men forskellige faktorer kan dog påvirke din ret til at opnå disse rettigheder. Forbrugerens lovbestemte rettigheder begrænses eller påvirkes ikke på nogen måde af den begrænsede HP-garanti. Se nedenstående link for at få yderligere oplysninger: Forbrugerens juridiske garanti (www.hp.com/go/eu-legal) eller du kan besøge De Europæiske Forbrugerentres websted (http://ec.europa.eu/consumers/solving\_consumer\_disputes/non-judicial\_redress/ecc-net/index\_en.htm). Forbrugere har ret til at vælge, om de vil gøre krav på service i henhold til HP's begrænsede garanti eller hos sælger i henhold til en toårig juridisk garanti.

#### นอร์เวย์

HPs garanti er en begrenset og kommersiell garanti som HP selv har valgt å tilby. Følgende lokale selskap innestår for garantien:

Norge: HP Norge AS, Rolfbuktveien 4b, 1364 Fornebu

HPs garanti kommer i tillegg til det mangelsansvar HP har i henhold til norsk forbrukerkjøpslovgivning, hvor reklamasjonsperioden kan være to eller fem år, avhengig av hvor lenge salgsgjenstanden var ment å vare. Ulike faktorer kan imidlertid ha betydning for om du kvalifiserer til å kreve avhjelp iht slikt mangelsansvar. Forbrukerens lovmessige rettigheter begrenses ikke av HPs garanti. Hvis du vil ha mer informasjon, kan du klikke på følgende kobling: Juridisk garanti for forbruker (www.hp.com/go/eu-legal) eller du kan besøke nettstedet til de europeiske forbrukersentrene (http://ec.europa.eu/consumers/solvenses/solvenses/solvenses/ecc-net/index\_en.htm). Forbrukere har retten til å velge å

solving\_consumer\_disputes/non-judicial\_redress/ecc-net/index\_en.htm). Forbrukere har retten til a velge a kreve service under HPs garanti eller iht selgerens lovpålagte mangelsansvar.

#### สวีเดน

HP:s begränsade garanti är en kommersiell garanti som tillhandahålls frivilligt av HP. Namn och adress till det HP-företag som ansvarar för HP:s begränsade garanti i ditt land är som följer:

Sverige: HP PPS Sverige AB, SE-169 73 Stockholm

Fördelarna som ingår i HP:s begränsade garanti gäller utöver de lagstadgade rättigheterna till tre års garanti från säljaren angående varans bristande överensstämmelse gentemot köpeavtalet, men olika faktorer kan påverka din rätt att utnyttja dessa rättigheter. Konsumentens lagstadgade rättigheter varken begränsas eller påverkas på något sätt av HP:s begränsade garanti. Mer information får du om du följer denna länk: Lagstadgad garanti för konsumenter (<u>www.hp.com/go/eu-legal</u>) eller så kan du gå till European Consumer Centers webbplats (<u>http://ec.europa.eu/consumers/solving\_consumer\_disputes/non-judicial\_redress/eccnet/index\_en.htm</u>). Konsumenter har rätt att välja om de vill ställa krav enligt HP:s begränsade garanti eller på säljaren enligt den lagstadgade treåriga garantin.

#### โปรตุเกส

A Garantia Limitada HP é uma garantia comercial fornecida voluntariamente pela HP. O nome e a morada da entidade HP responsável pela prestação da Garantia Limitada HP no seu país são os seguintes:

**Portugal**: HPCP – Computing and Printing Portugal, Unipessoal, Lda., Edificio D. Sancho I, Quinta da Fonte, Porto Salvo, Lisboa, Oeiras, 2740 244

As vantagens da Garantia Limitada HP aplicam-se cumulativamente com quaisquer direitos decorrentes da legislação aplicável à garantia de dois anos do vendedor, relativa a defeitos do produto e constante do contrato de venda. Existem, contudo, vários fatores que poderão afetar a sua elegibilidade para beneficiar de tais direitos. Os direitos legalmente atribuídos aos consumidores não são limitados ou afetados de forma alguma pela Garantia Limitada HP. Para mais informações, consulte a ligação seguinte: Garantia legal do consumidor (www.hp.com/go/eu-legal) ou visite o Web site da Rede dos Centros Europeus do Consumidor (<u>http://ec.europa.eu/consumers/solving\_consumer\_disputes/non-judicial\_redress/ecc-net/index\_en.htm</u>). Os consumidores têm o direito de escolher se pretendem reclamar assistência ao abrigo da Garantia Limitada HP ou contra o vendedor ao abrigo de uma garantia jurídica de dois anos.

#### กรีซและไซปรัส

Η Περιορισμένη εγγύηση HP είναι μια εμπορική εγγύηση η οποία παρέχεται εθελοντικά από την HP. Η επωνυμία και η διεύθυνση του νομικού προσώπου HP που παρέχει την Περιορισμένη εγγύηση HP στη χώρα σας είναι η εξής:

Ελλάδα /Κύπρος: HP Printing and Personal Systems Hellas EPE, Tzavella 1-3, 15232 Chalandri, Attiki

**Ελλάδα /Κύπρος: ΗΡ** Συστήματα Εκτύπωσης και Προσωπικών Υπολογιστών Ελλάς Εταιρεία Περιορισμένης Ευθύνης, **Tzavella 1-3, 15232 Chalandri, Attiki** 

Τα προνόμια της Περιορισμένης εγγύησης HP ισχύουν επιπλέον των νόμιμων δικαιωμάτων για διετή εγγύηση έναντι του Πωλητή για τη μη συμμόρφωση των προϊόντων με τις συνομολογημένες συμβατικά ιδιότητες, ωστόσο η άσκηση των δικαιωμάτων σας αυτών μπορεί να εξαρτάται από διάφορους παράγοντες. Τα νόμιμα δικαιώματα των καταναλωτών δεν περιορίζονται ούτε επηρεάζονται καθ' οιονδήποτε τρόπο από την Περιορισμένη εγγύηση HP. Για περισσότερες πληροφορίες, συμβουλευτείτε την ακόλουθη τοποθεσία web: Νόμιμη εγγύηση καταναλωτή (www.hp.com/go/eu-legal) ή μπορείτε να επισκεφτείτε την τοποθεσία web των Ευρωπαϊκών Κέντρων Καταναλωτή (http://ec.europa.eu/consumers/solving\_consumer\_disputes/non-judicial\_redress/ecc-net/index\_en.htm). Οι καταναλωτές έχουν το δικαίωμα να επιλέξουν αν θα αξιώσουν την υπηρεσία στα πλαίσια της Περιορισμένης εγγύησης HP ή από τον πωλητή στα πλαίσια της νόμιμης εγγύησης δύο ετών.

#### ฮังการี

A HP korlátozott jótállás egy olyan kereskedelmi jótállás, amelyet a HP a saját elhatározásából biztosít. Az egyes országokban a HP mint gyártó által vállalt korlátozott jótállást biztosító HP vállalatok neve és címe:

Magyarország: HP Inc Magyarország Kft., H-1117 Budapest, Alíz utca 1.

A HP korlátozott jótállásban biztosított jogok azokon a jogokon felül illetik meg Önt, amelyek a termékeknek az adásvételi szerződés szerinti minőségére vonatkozó kétéves, jogszabályban foglalt eladói szavatosságból, továbbá ha az Ön által vásárolt termékre alkalmazandó, a jogszabályban foglalt kötelező eladói jótállásból erednek, azonban számos körülmény hatással lehet arra, hogy ezek a jogok Önt megilletike. További információért kérjük, keresse fel a következő webhelyet: Jogi Tájékoztató Fogyasztóknak (www.hp.com/go/eu-legal) vagy látogassa meg az Európai Fogyasztói Központok webhelyét (http://ec.europa.eu/consumers/solving\_consumer\_disputes/non-judicial\_redress/ecc-net/index\_en.htm). A fogyasztóknak jogában áll, hogy megválasszák, hogy a jótállással kapcsolatos igényüket a HP korlátozott jótállás alapján vagy a kétéves, jogszabályban foglalt eladói szavatosság, illetve, ha alkalmazandó, a jogszabályban foglalt kötelező eladói jótállás alapján érvényesítik.

#### สาธารณรัฐเช็ก

Omezená záruka HP je obchodní zárukou dobrovolně poskytovanou společností HP. Názvy a adresy společností skupiny HP, které odpovídají za plnění omezené záruky HP ve vaší zemi, jsou následující:

Česká republika: HP Inc Czech Republic s. r. o., Za Brumlovkou 5/1559, 140 00 Praha 4

Výhody, poskytované omezenou zárukou HP, se uplatňuji jako doplňek k jakýmkoli právním nárokům na dvouletou záruku poskytnutou prodejcem v případě nesouladu zboží s kupní smlouvou. Váš nárok na uznání těchto práv však může záviset na mnohých faktorech. Omezená záruka HP žádným způsobem neomezuje ani neovlivňuje zákonná práva zákazníka. Další informace získáte kliknutím na následující odkaz: Zákonná záruka spotřebitele (www.hp.com/go/eu-legal) případně můžete navštívit webové stránky Evropského spotřebitelského centra (http://ec.europa.eu/consumers/solving\_consumer\_disputes/non-judicial\_redress/ ecc-net/index\_en.htm). Spotřebitelé mají právo se rozhodnout, zda chtějí službu reklamovat v rámci omezené záruky HP nebo v rámci zákonem stanovené dvouleté záruky u prodejce.

#### สโลวาเกีย

Obmedzená záruka HP je obchodná záruka, ktorú spoločnosť HP poskytuje dobrovoľne. Meno a adresa subjektu HP, ktorý zabezpečuje plnenie vyplývajúce z Obmedzenej záruky HP vo vašej krajine:

Slovenská republika: HP Inc Slovakia, s.r.o., Galvaniho 7, 821 04 Bratislava

Výhody Obmedzenej záruky HP sa uplatnia vedľa prípadných zákazníkových zákonných nárokov voči predávajúcemu z vád, ktoré spočívajú v nesúlade vlastností tovaru s jeho popisom podľa predmetnej zmluvy. Možnosť uplatnenia takých prípadných nárokov však môže závisieť od rôznych faktorov. Služby Obmedzenej záruky HP žiadnym spôsobom neobmedzujú ani neovplyvňujú zákonné práva zákazníka, ktorý je spotrebiteľom. Ďalšie informácie nájdete na nasledujúcom prepojení: Zákonná záruka spotrebiteľa (www.hp.com/go/eu-legal), prípadne môžete navštíviť webovú lokalitu európskych zákazníckych stredísk (http://ec.europa.eu/consumers/solving\_consumer\_disputes/non-judicial\_redress/ecc-net/index\_en.htm). Spotrebitelia majú právo zvoliť si, či chcú uplatniť servis v rámci Obmedzenej záruky HP alebo počas zákonnej dvojročnej záručnej lehoty u predajcu.

#### โปแลนด์

Ograniczona gwarancja HP to komercyjna gwarancja udzielona dobrowolnie przez HP. Nazwa i adres podmiotu HP odpowiedzialnego za realizację Ograniczonej gwarancji HP w Polsce:

**Polska**: HP Inc Polska sp. z o.o., Szturmowa 2a, 02-678 Warszawa, wpisana do rejestru przedsiębiorców prowadzonego przez Sąd Rejonowy dla m.st. Warszawy w Warszawie, XIII Wydział Gospodarczy Krajowego Rejestru Sądowego, pod numerem KRS 0000546115, NIP 5213690563, REGON 360916326, GIOŚ E0020757WZBW, kapitał zakładowy 480.000 PLN.

Świadczenia wynikające z Ograniczonej gwarancji HP stanowią dodatek do praw przysługujących nabywcy w związku z dwuletnią odpowiedzialnością sprzedawcy z tytułu niezgodności towaru z umową (rękojmia). Niemniej, na możliwość korzystania z tych praw mają wpływ różne czynniki. Ograniczona gwarancja HP w żaden sposób nie ogranicza praw konsumenta ani na nie nie wpływa. Więcej informacji można znaleźć pod następującym łączem: Gwarancja prawna konsumenta (www.hp.com/go/eu-legal), można także odwiedzić stronę internetową Europejskiego Centrum Konsumenckiego (http://ec.europa.eu/consumers/solving\_consumer\_disputes/non-judicial\_redress/ecc-net/index\_en.htm). Konsumenci mają prawo wyboru co do możliwosci skorzystania albo z usług gwarancyjnych przysługujących w ramach Ograniczonej gwarancji HP albo z uprawnień wynikających z dwuletniej rękojmi w stosunku do sprzedawcy.

#### บัลแกเรีย

Ограничената гаранция на HP представлява търговска гаранция, доброволно предоставяна от HP. Името и адресът на дружеството на HP за вашата страна, отговорно за предоставянето на гаранционната поддръжка в рамките на Ограничената гаранция на HP, са както следва:

HP Inc Bulgaria EOOD (Ейч Пи Инк България ЕООД), гр. София 1766, район р-н Младост, бул. Околовръстен Път No 258, Бизнес Център Камбаните

Предимствата на Ограничената гаранция на **HP** се прилагат в допълнение към всички законови права за двугодишна гаранция от продавача при несъответствие на стоката с договора за продажба. Въпреки това, различни фактори могат да окажат влияние върху условията за получаване на тези права.

Законовите права на потребителите не са ограничени или засегнати по никакъв начин от Ограничената гаранция на HP. За допълнителна информация, моля вижте Правната гаранция на потребителя (www.hp.com/go/eu-legal) или посетете yeбcaйта на Eвропейския потребителски център (http://ec.europa.eu/consumers/solving\_consumer\_disputes/non-judicial\_redress/ecc-net/index\_en.htm). Потребителите имат правото да избират дали да претендират за извършване на услуга в рамките на Ограничената гаранция на HP или да потърсят такава от търговеца в рамките на двугодишната правна гаранция.

#### โรมาเนีย

Garanția limitată HP este o garanție comercială furnizată în mod voluntar de către HP. Numele și adresa entității HP răspunzătoare de punerea în aplicare a Garanției limitate HP în țara dumneavoastră sunt următoarele:

Romănia: HP Inc Romania SRL, 6 Dimitrie Pompeiu Boulevard, Building E, 2nd floor, 2nd District, București

Beneficiile Garanției limitate HP se aplică suplimentar față de orice drepturi privind garanția de doi ani oferită de vânzător pentru neconformitatea bunurilor cu contractul de vânzare; cu toate acestea, diverși factori pot avea impact asupra eligibilității dvs. de a beneficia de aceste drepturi. Drepturile legale ale consumatorului nu sunt limitate sau afectate în vreun fel de Garanția limitată HP. Pentru informații suplimentare consultați următorul link: garanția acordată consumatorului prin lege (www.hp.com/go/eu-legal) sau puteți accesa site-ul Centrul European al Consumatorilor (http://ec.europa.eu/consumers/solving\_consumer\_disputes/ non-judicial\_redress/ecc-net/index\_en.htm</u>). Consumatorii au dreptul să aleagă dacă să pretindă despăgubiri în cadrul Garanție limitate HP sau de la vânzător, în cadrul garanție legale de doi ani.

#### เบลเยียมและเนเธอร์แลนด์

De Beperkte Garantie van HP is een commerciële garantie vrijwillig verstrekt door HP. De naam en het adres van de HP-entiteit die verantwoordelijk is voor het uitvoeren van de Beperkte Garantie van HP in uw land is als volgt:

Nederland: HP Nederland B.V., Startbaan 16, 1187 XR Amstelveen

België: HP Belgium BVBA, Hermeslaan 1A, B-1831 Diegem

De voordelen van de Beperkte Garantie van HP vormen een aanvulling op de wettelijke garantie voor consumenten gedurende twee jaren na de levering te verlenen door de verkoper bij een gebrek aan conformiteit van de goederen met de relevante verkoopsovereenkomst. Niettemin kunnen diverse factoren een impact hebben op uw eventuele aanspraak op deze wettelijke rechten. De wettelijke rechten van de consument worden op geen enkele wijze beperkt of beïnvloed door de Beperkte Garantie van HP. Raadpleeg voor meer informatie de volgende webpagina: Wettelijke garantie van de consument (<u>www.hp.com/go/eulegal</u>) of u kan de website van het Europees Consumenten Centrum bezoeken (<u>http://ec.europa.eu/</u> <u>consumers/solving\_consumer\_disputes/non-judicial\_redress/ecc-net/index\_en.htm</u>). Consumenten hebben het recht om te kiezen tussen enerzijds de Beperkte Garantie van HP of anderzijds het aanspreken van de verkoper in toepassing van de wettelijke garantie.

#### ฟินแลนด์

HP:n rajoitettu takuu on HP:n vapaaehtoisesti antama kaupallinen takuu. HP:n myöntämästä takuusta maassanne vastaavan HP:n edustajan yhteystiedot ovat:

Suomi: HP Finland Oy, Piispankalliontie, FIN - 02200 Espoo

HP:n takuun edut ovat voimassa mahdollisten kuluttajansuojalakiin perustuvien oikeuksien lisäksi sen varalta, että tuote ei vastaa myyntisopimusta. Saat lisätietoja seuraavasta linkistä: Kuluttajansuoja (<u>www.hp.com/go/eu-legal</u>) tai voit käydä Euroopan kuluttajakeskuksen sivustolla (<u>http://ec.europa.eu/</u> <u>consumers/solving\_consumer\_disputes/non-judicial\_redress/ecc-net/index\_en.htm</u>). Kuluttajilla on oikeus vaatia virheen korjausta HP:n takuun ja kuluttajansuojan perusteella HP:lta tai myyjältä.

#### สโลวีเนีย

Omejena garancija HP je prostovoljna trgovska garancija, ki jo zagotavlja podjetje HP. Ime in naslov poslovne enote HP, ki je odgovorna za omejeno garancijo HP v vaši državi, sta naslednja:

**Slovenija**: Hewlett-Packard Europe B.V., Amsterdam, Meyrin Branch, Route du Nant-d'Avril 150, 1217 Meyrin, Switzerland

Ugodnosti omejene garancije HP veljajo poleg zakonskih pravic, ki ob sklenitvi kupoprodajne pogodbe izhajajo iz dveletne garancije prodajalca v primeru neskladnosti blaga, vendar lahko na izpolnjevanje pogojev za uveljavitev pravic vplivajo različni dejavniki. Omejena garancija HP nikakor ne omejuje strankinih z zakonom predpisanih pravic in ne vpliva nanje. Za dodatne informacije glejte naslednjo povezavo: Strankino pravno jamstvo (www.hp.com/go/eu-legal); ali pa obiščite spletno mesto evropskih središč za potrošnike (http://ec.europa.eu/consumers/solving\_consumer\_disputes/non-judicial\_redress/ecc-net/index\_en.htm). Potrošniki imajo pravico izbrati, ali bodo uveljavljali pravice do storitev v skladu z omejeno garancijo HP ali proti prodajalcu v skladu z dvoletno zakonsko garancijo.

#### โครเอเชีย

HP ograničeno jamstvo komercijalno je dobrovoljno jamstvo koje pruža HP. Ime i adresa HP subjekta odgovornog za HP ograničeno jamstvo u vašoj državi:

**Hrvatska**: HP Computing and Printing d.o.o. za računalne i srodne aktivnosti, Radnička cesta 41, 10000 Zagreb

Pogodnosti HP ograničenog jamstva vrijede zajedno uz sva zakonska prava na dvogodišnje jamstvo kod bilo kojeg prodavača s obzirom na nepodudaranje robe s ugovorom o kupnji. Međutim, razni faktori mogu utjecati na vašu mogućnost ostvarivanja tih prava. HP ograničeno jamstvo ni na koji način ne utječe niti ne ograničava zakonska prava potrošača. Dodatne informacije potražite na ovoj adresi: Zakonsko jamstvo za potrošače (www.hp.com/go/eu-legal) ili možete posjetiti web-mjesto Europskih potrošačkih centara (http://ec.europa.eu/consumers/solving\_consumer\_disputes/non-judicial\_redress/ecc-net/index\_en.htm). Potrošači imaju pravo odabrati žele li ostvariti svoja potraživanja u sklopu HP ograničenog jamstva ili pravnog jamstva prodavača u trajanju ispod dvije godine.

#### ลัตเวีย

HP ierobežotā garantija ir komercgarantija, kuru brīvprātīgi nodrošina HP. HP uzņēmums, kas sniedz HP ierobežotās garantijas servisa nodrošinājumu jūsu valstī:

Latvija: HP Finland Oy, PO Box 515, 02201 Espoo, Finland

HP ierobežotās garantijas priekšrocības tiek piedāvātas papildus jebkurām likumīgajām tiesībām uz pārdevēja un/vai rażotāju nodrošinātu divu gadu garantiju gadījumā, ja preces neatbilst pirkuma līgumam, tomēr šo tiesību saņemšanu var ietekmēt vairāki faktori. HP ierobežotā garantija nekādā veidā neierobežo un neietekmē patērētāju likumīgās tiesības. Lai iegūtu plašāku informāciju, izmantojiet šo saiti: Patērētāju likumīgā garantija (www.hp.com/go/eu-legal) vai arī Eiropas Patērētāju tiesību aizsardzības centra tīmekļa vietni (http://ec.europa.eu/consumers/solving\_consumer\_disputes/non-judicial\_redress/ecc-net/ index\_en.htm). Patērētājiem ir tiesības izvēlēties, vai pieprasīt servisa nodrošinājumu saskaņā ar HP ierobežoto garantiju, vai arī pārdevēja sniegto divu gadu garantiju.

#### ลิทัวเนีย

HP ribotoji garantija yra HP savanoriškai teikiama komercinė garantija. Toliau pateikiami HP bendrovių, teikiančių HP garantiją (gamintojo garantiją) jūsų šalyje, pavadinimai ir adresai:

Lietuva: HP Finland Oy, PO Box 515, 02201 Espoo, Finland

HP ribotoji garantija papildomai taikoma kartu su bet kokiomis kitomis įstatymais nustatytomis teisėmis į pardavėjo suteikiamą dviejų metų laikotarpio garantiją dėl prekių atitikties pardavimo sutarčiai, tačiau tai, ar jums ši teisė bus suteikiama, gali priklausyti nuo įvairių aplinkybių. HP ribotoji garantija niekaip neapriboja ir neįtakoja įstatymais nustatytų vartotojo teisių. Daugiau informacijos rasite paspaudę šią nuorodą: Teisinė vartotojo garantija (www.hp.com/go/eu-legal) arba apsilankę Europos vartotojų centro internetinėje svetainėje (http://ec.europa.eu/consumers/solving\_consumer\_disputes/non-judicial\_redress/ecc-net/ index\_en.htm). Vartotojai turi teisę prašyti atlikti techninį aptarnavimą pagal HP ribotąją garantiją arba pardavėjo teikiamą dviejų metų įstatymais nustatytą garantiją.

#### เอสโตเนีย

HP piiratud garantii on HP poolt vabatahtlikult pakutav kaubanduslik garantii. HP piiratud garantii eest vastutab HP üksus aadressil:

Eesti: HP Finland Oy, PO Box 515, 02201 Espoo, Finland

HP piiratud garantii rakendub lisaks seaduses ettenähtud müüjapoolsele kaheaastasele garantiile, juhul kui toode ei vasta müügilepingu tingimustele. Siiski võib esineda asjaolusid, mille puhul teie jaoks need õigused ei pruugi kehtida. HP piiratud garantii ei piira ega mõjuta mingil moel tarbija seadusjärgseid õigusi. Lisateavet leiate järgmiselt lingilt: tarbija õiguslik garantii (www.hp.com/go/eu-legal) või võite külastada Euroopa tarbijakeskuste veebisaiti (http://ec.europa.eu/consumers/solving\_consumer\_disputes/non-judicial\_redress/ecc-net/index\_en.htm). Tarbijal on õigus valida, kas ta soovib kasutada HP piiratud garantiid või seadusega ette nähtud müüjapoolset kaheaastast garantiid.

#### รัสเซีย

Срок службы принтера для России

Срок службы данного принтера HP составляет пять лет в нормальных условиях эксплуатации. Срок службы отсчитывается с момента ввода принтера в эксплуатацию. В конце срока службы HP рекомендует посетить веб-сайт нашей службы поддержки по адресу http://www.hp.com/support и/или связаться с авторизованным поставщиком услуг HP для получения рекомендаций в отношении дальнейшего безопасного использования принтера.

### การรับประกันการคุ้มครองของ HP: การรับประกันอย่างจำกัดสำหรับตลับผงหมึก LaserJet

ผลิตภัณฑ์ HP นี้ได้รับการรับประกันว่าปราศจากข้อบกพร่องด้านวัสดุและฝีมือการผลิต

การรับประกันนี้ไม่มีผลต่อผลิตภัณฑ์ที่ (ก) มีการเติม ผลิตซ้ำ หรือคัคแปลงแก้ไขในทางหนึ่งทางใค (ข) เกิดปัญหาจากการใช้งานผิดประเภท การเก็บรักษาไม่ถูกต้อง หรือ มีการใช้งานนอกเหนือจากข้อมูลจำเพาะในด้านสภาพแวคล้อมการใช้งานสำหรับผลิตภัณฑ์เครื่องพิมพ์ หรือ (ค) มีการสึกหรอจากการใช้งานตามปกติ

ในการรับบริการตามเงื่อนไขประกัน โปรดส่งกืนผลิตภัณฑ์นี้ไปยังสถานที่ซื้อ (พร้อมกำอธิบายปัญหาอย่างเป็นลายลักษณ์อักษร และคัวอย่างของงานพิมพ์) หรือคิดต่อฝ่าย บริการลูกค้าของ HP HP สามารถเลือกที่จะเปลี่ยนแทนผลิตภัณฑ์ที่พิสูจน์แล้วว่ามีข้อบกพร่อง หรือกืนเงินให้ตามรากาที่ซื้อ

ภาขในขอบเขตที่กฎหมาขอนุญาต การรับประกันข้างค้นเป็นการรับประกันอย่างจำกัด และไม่มีการรับประกันหรือเงื่อนไขอื่นใด ไม่ว่าจะเป็นลายลักษณ์อักษรหรือทางวาจา เป็นไปโดยชัดเจนหรือโดยนัย และ HP ไม่รับผิดชอบต่อการรับประกันหรือเงื่อนไขโดยนัยเกี่ยวกับคุณก่าการเป็นสินก้ำ กวามพึงพอใจ และกวามเหมาะสมต่อวัตถุประสงก์ อย่างหนึ่งอย่างใดโดยเฉพาะ

ภาขในขอบเขตที่กฎหมายกำหนด HP หรือซัพพลายเออร์ของ HP จะไม่มีส่วนรับผิดชอบต่อความเสียหายทั้งทางตรง กรณีพิเศษ ความเสียหายที่เกิดขึ้นเอง หรือเป็นผล จากเหตุการณ์อื่น (รวมถึงการสูญเสียผลกำไรหรือข้อมูล) หรือความเสียหายอื่นใด ไม่ว่าจะเกิดขึ้นจากสัญญา การละเมิดหรือเงื่อนไขอื่นก็ตาม

เงื่อนไขการรับประกันในคำประกาศนี้ ยกเว้นที่กฎหมายอนุญาต จะไม่จำกัดหรือแก้ไข และเป็นส่วนเพิ่มเติมของสิทธิ์ตามกฎหมายที่เกิดจากการขายผลิตภัณฑ์แก่ท่าน

## ข้อตกลงการอนุญาตให้ใช้สิทธิ์สำหรับผู้ใช้ขั้นสุดท้าย

อ่านอย่างระมัดระวังก่อนที่จะใช้อุปกรณ์ซอฟต์แวร์นี้: ข้อดกลงการอนุญาตใช้งานสำหรับผู้ใช้ ('EULA') นี้คือสัญญาตามกฎหมายระหว่าง (a) คุณ (บุคคลหรือ นิติบุคคล) และ (b) HP Inc. ('HP') ซึ่งจะควบคุมการใช้ผลิตภัณฑ์ซอฟต์แวร์ใคๆ ที่ติดตั้งหรือจัดให้หาโดย HP สำหรับใช้กับผลิตภัณฑ์ HP ของคุณ ('ผลิตภัณฑ์ HP') ที่ไม่ได้อยู่ภายใต้ข้อตกลงการอนุญาตใช้งานแยกต่างหากระหว่างคุณและ HP หรือซัพพลายเออร์ ซอฟต์แวร์อื่นๆ อาจมี EULA ในในเอกสารออนไลน์ คำว่า 'ผลิตภัณฑ์ซอฟต์แวร์' หมายถึงซอฟต์แวร์คอมพิวเตอร์ และอาจรวมถึงสื่อบันทึกที่เกี่ยวข้อง สิ่งพิมพ์ และเอกสาร 'ออนไลน์' หรืออิเล็กทรอนิกส์

การแก้ไขหรือเอกสารเพิ่มเติมสำหรับ EULA นี้อาจมาพร้อมกับผลิตภัณฑ์ HP

สิทธิ์ในผลิตภัณฑ์ซอฟต์แวร์ได้รับการเสนอให้เฉพาะภายใต้เงื่อนไขที่ว่าคุณได้ยอมรับข้อกำหนดและเงื่อนไขทั้งหมดของ EULA นี้ โดยการติดตั้ง การทำสำเนา การ ดาวน์โหลด หรือการใช้ผลิตภัณฑ์ซอฟต์แวร์ คุณได้ยอมรับที่จะผูกพันโดยข้อกำหนดของ EULA นี้ หากคุณไม่ยอมรับข้อกำหนดการอนุญาตใช้งานเหล่านี้ แนวทางการ แก้ไขประการเดียวสำหรับคุณคือการส่งคืนผลิตภัณฑ์ที่ไม่ได้ใช้งานทั้งหมด (ฮาร์ดแวร์และซอฟต์แวร์) ภายใน 14 วัน เพื่อขอรับเงินคืนภายใต้นโยบายขอรับเงินคืนของ สถานที่ที่คุณซื้อ

- 1. การให้การอนุญาตใช้งาน HP ให้สิทธิ์กุณดังต่อไปนี้ตราบใดที่กุณปฏิบัติตามข้อกำหนดและเงื่อนไขทั้งหมดของ EULA นี้:
  - a. การใช้งาน คุณสามารถใช้ผลิตภัณฑ์ซอฟต์แวร์บนคอมพิวเตอร์เครื่องเดียว ('คอมพิวเตอร์ของคุณ') หากคุณได้รับผลิตภัณฑ์ซอฟต์แวร์ผ่านอินเทอร์เน็ต และได้รับอนุญาตสำหรับการใช้งานบนคอมพิวเตอร์มากกว่าหนึ่งเครื่องอยู่แล้ว คุณสามารถติดตั้งและใช้ผลิตภัณฑ์ซอฟต์แวร์บนคอมพิวเตอร์ดังกล่าว เท่านั้น คุณต้องไม่แยกส่วนคอมโพเนนต์ของผลิตภัณฑ์ซอฟต์แวร์สำหรับการใช้บนคอมพิวเตอร์มากกว่าหนึ่งเครื่อง คุณไม่มีสิทธิ์แงกง่ายผลิตภัณฑ์ ซอฟต์แวร์ คุณสามารถโหลดผลิตภัณฑ์ซอฟต์แวร์ไว้ในหน่วยความงำชั่วคราว (RAM) ของคอมพิวเตอร์ของคุณสำหรับวัตถุประสงค์การใช้ผลิตภัณฑ์ ซอฟต์แวร์
  - b. การจัดเก็บ คุณสามารถทำสำเนาผลิตภัณฑ์ซอฟต์แวร์ไว้ในหน่วยความจำภายในหรืออุปกรณ์จัดเก็บข้อมูลของผลิตภัณฑ์ HP
  - C. การทำสำเนา คุณสามารถทำสำเนาผลิตภัณฑ์ซอฟต์แวร์เพื่อการจัดเก็บหรือการสำรอง โดยสำเนาด้องมีกำประกาศเรื่องกรรมสิทธิ์ของผลิตภัณฑ์ซอฟต์แวร์ เดิมทั้งหมด และใช้เพื่อการสำรองเท่านั้น
  - d. การสงวนสิทธิ์ HP และซัพพลายเออร์ของ HP ขอสงวนสิทธิ์ทั้งหมดที่ไม่ได้ให้ไว้แก่คุณใน EULA นี้อย่างชัดแจ้ง
  - e. ฟรีแวร์ โดยไม่กำนึงถึงข้อกำหนดและเงื่อนไขของ EULA นี้ ทั้งหมดหรือบางส่วนของผลิตภัณฑ์ชอฟต์แวร์ซึ่งเป็นชอฟต์แวร์ที่ไม่ใช่กรรมสิทธิ์ของ HP หรือชอฟต์แวร์ที่จัดหาให้ภายได้การอนุญาตสาธารณะ โดยบุคกลที่สาม ('ฟรีแวร์') อนุญาตให้คุณใช้งานภายได้ข้อกำหนดและเงื่อนไขของข้อตกลงการ อนุญาตใช้งานชอฟต์แวร์ที่มาพร้อมกับฟรีแวร์ดังกล่าว ไม่ว่าจะในรูปแบบของข้อตกลงแบบสมบูรณ์ ใบอนุญาตใช้งานแบบย่อ หรือข้อกำหนดการอนุญาต ใช้งานแบบอิเล็กทรอนิกส์ที่ยอมรับในขณะที่ดาวน์โหลด การใช้ฟรีแวร์ของคุณจะอยู่ภายได้ข้อกำหนดและเงื่อนไขของใบอนุญาตดังกล่าว
  - f. โซลูชันการกู้คืน โซลูชันการกู้คืนซอฟต์แวร์ใดๆ ที่มาพร้อมกับ/สำหรับผลิตภัณฑ์ HP ของคุณ ไม่ว่าจะในรูปแบบของโซลูชันแบบฮาร์ดดิสก์ไดรฟ์ โซลูชันการกู้คืนแบบสื่อบันทึกภายนอก (เช่น ฟลอปปี้ดิสก์ ซีดี หรือดีวีดี) หรือโซลูชันเทียบในรูปแบบอื่นๆ สามารถใช้สำหรับการเรียกคืนฮาร์ดดิสก์ของ ผลิตภัณฑ์ HP ที่มาพร้อมกับ/สำหรับโซลูชันการกู้คืนที่ซื้อไว้เดิมเท่านั้น การใช้ซอฟต์แวร์ระบบปฏิบัติการ Microsoft ใดๆ ที่มีอยู่ในโซลูชันการกู้คืน ดังกล่าวจะอยู่ภายใต้ข้อตกลงการอนุญาตใช้งานของ Microsoft
- 2. การอัปเกรด ในการใช้ผลิตภัณฑ์ซอฟต์แวร์ที่ระบุว่าเป็นการอัปเกรด คุณต้องได้รับอนุญาตใช้งานสำหรับผลิตภัณฑ์เดิมที่ HP ระบุไว้ว่ามีสิทธิ์อัปเกรดก่อน หลัง จากการอัปเกรด คุณไม่สามารถใช้ผลิตภัณฑ์ซอฟต์แวร์เดิมที่เป็นฐานสำหรับการได้รับสิทธิ์อัปเกรดอีกต่อไป โดยการใช้ผลิตภัณฑ์ซอฟต์แวร์ คุณยอมรับว่า HP สามารถเข้าถึงผลิตภัณฑ์ HP ของคุณโดยอัดโนมัติเมื่อเชื่อมต่อกับอินเทอร์เน็ตเพื่อตรวจสอบเวอร์ชันและสถานะของผลิตภัณฑ์ซอฟต์แวร์ บางอย่างและอาจ ดาวน์โหลดและติดตั้งอัปเกรดและอัปเดตผลิตภัณฑ์ซอฟต์แวร์ดังกล่าวบนผลิตภัณฑ์ HP ของคุณโดยอัตโนมัติเพื่อให้เวอร์ชันใหม่ หรืออัปเดตที่จำเป็นเพื่อรักษา การทำงาน ประสิทธิภาพ หรือความปลอดภัยของซอฟต์แวร์ HP และผลิตภัณฑ์ HP ของคุณ และอำนวยความสะดวกในการให้การสนับสนุนหรือบริการอื่นๆ ที่ มอบให้คุณ ในบางกรณี และขึ้นอยู่กับประเภทของอัปเกรดหรืออัปเดต คุณจะได้รับแจ้ง (ผ่านป๊อปอัปหรือวิธีอื่น) ซึ่งต้องให้คุณเริ่มการอัปเกรดหรืออัปเดต
- ชอฟต์แวร์เพิ่มเติม EULA นี้ใช้กับอัปเดตหรือส่วนเพิ่มเติมของผลิตภัณฑ์ชอฟต์แวร์เดิมที่จัดหาให้โดย HP ยกเว้น HP จัดหาข้อกำหนดอื่นให้มาพร้อมกับอัป เดตหรือส่วนเพิ่มเติม ในกรณีที่มีข้อขัดแข้งระหว่างข้อกำหนดดังกล่าว ข้อกำหนดอื่นจะมีผลใช้บังกับที่เหนือกว่า
- 4. การโอน

- a. บุคคลที่สาม ผู้ใช้ผลิดภัณฑ์ซอฟต์แวร์คนแรกสามารถโอนผลิตภัณฑ์ซอฟต์แวร์ให้กับผู้ใช้คนอื่นได้หนึ่งครั้ง การโอนใดๆ ด้องประกอบด้วยส่วน คอมโพเนนต์ทั้งหมด, สื่อบันทึก, สิ่งพิมพ์, EULA นี้ และใบรับรองความเป็นของแท้ หากมี การโอนด้องไม่ใช่การโอนโดยอ้อม เช่น การส่งมอบ ก่อนที่ จะโอน ผู้ใช้ที่ได้รับผลิตภัณฑ์ที่โอนจะด้องขอมรับข้อกำหนด EULA ทั้งหมด เมื่อมีการโอนผลิตภัณฑ์ซอฟต์แวร์ การอนุญาตใช้งานของกุณจะสิ้นสุดลง โดยอัตโนมัติ
- ข้อจำกัด ดุณต้องไม่เช่า ให้เช่า หรือให้ยืมผลิตภัณฑ์ชอฟต์แวร์ หรือใช้ผลิตภัณฑ์ชอฟต์แวร์เพื่อการใช้แบบไทม์แชริงเพื่อการก้าหรือการใช้ของสำนักงาน ดุณต้องไม่ให้อนุญาตช่วง โอนสิทธิ หรือโอนใบอนุญาตผลิตภัณฑ์ชอฟต์แวร์ ยกเว้นจะมีการระบุไว้ใน EULA นี้อย่างชัดแจ้ง
- 5. สิทธิ์ในกรรมสิทธิ์ สิทธิ์ในทรัพย์สินทางปัญญาทั้งหมดในผลิตภัณฑ์ชอฟต์แวร์และเอกสารผู้ใช้เป็นของ HP หรือชัพพลายเออร์ และได้รับความคุ้มครองตาม กฎหมาย รวมถึงแต่ไม่จำกัดเพียงกฎหมายลิขสิทธิ์ ความลับทางการค้า และเครื่องหมายการค้าของสหรัฐอเมริกา ตลอดจนกฎหมายที่บังคับใช้และบทบัญญัติตาม สนธิสัญญาระหว่างประเทศ/พื้นที่อื่นๆ คุณต้องไม่ฉบข้อมูลระบุผลิตภัณฑ์ ประกาศเรื่องลิขสิทธิ์ หรือข้อจำกัดเรื่องกรรมสิทธิ์ออกจากผลิตภัณฑ์ชอฟต์แวร์
- 6. ข้อจำกัดเกี่ยวกับการทำวิศวกรรมย้อนกลับ คุณต้องไม่ทำวิศวกรรมข้อนกลับ แปลกลับ หรือถอดรหัสผลิตภัณฑ์ซอฟต์แวร์ ขกเว้นและตามขอบเขตของสิทธิ์ในการ ดำเนินการดังกล่าวภายใต้กฎหมายที่บังคับใช้เท่านั้นโดยไม่คำนึงถึงข้อจำกัดนี้ หรือระบุไว้ใน EULA นี้อย่างชัดแจ้ง
- 7. ข้อกำหนด EULA นี้จะมีผลบังกับใช้ขกเว้นถูกขกเลิกหรือปฏิเสธ EULA นี้จะสิ้นสุดตามเงื่อนไขที่กำหนดไว้ในที่อื่นใน EULA นี้ หรือหากคุณไม่ปฏิบัติตามข้อ กำหนดหรือเงื่อนไขของ EULA นี้

#### 8. ความยินยอมให้รวบรวม/ใช้ข้อมูล

a. HP จะใช้ถุกกี้และเครื่องมือเทคโนโลซีเว็บอื่นๆ เพื่อรวบรวมข้อมูลทางด้านเทคนิกที่ไม่ระบุชื่อซึ่งเกี่ยวข้องกับซอฟต์แวร์ของ HP และผลิตภัณฑ์ HP ของกุณ ข้อมูลนี้จะถูกใช้เพื่อให้อัปเกรดและการสนับสนุนที่เกี่ยวข้อง หรือบริการอื่นๆ ตามที่อธิบายไว้ในส่วนที่ 2 HP จะรวบรวมข้อมูลส่วนตัวที่มี อินเทอร์เน็ตไปรโตคอลแอดเดรสของกุณ หรือข้อมูลระบุตัวตนเฉพาะอื่นที่เกี่ยวข้องกับผลิตภัณฑ์ HP ของกุณ และข้อมูลที่คุณให้ไว้ในการลงทะเบียน ผลิตภัณฑ์ HP ของกุณ นอกจากการให้อัปเกรดและการสนับสนุนที่เกี่ยวข้อง หรือบริการอื่นๆ ข้อมูลนี้จะใช้สำหรับการส่งการสื่อสารทางการตลาดให้กับ กุณ (ด้วยความยินยอมอย่างชัดเจนของกุณในแต่ละกรณีตามกฎหมายที่บังกับใช้)

ตามขอบเขตที่อนุญาคโดยกฎหมายที่บังกับใช้ โดยการขอมรับข้อกำหนดและเงื่อนไขเหล่านี้ คุณยินขอมให้ HP บริษัทสาขา และบริษัทในเครือรวบรวม และใช้ข้อมูลที่ไม่ระบุชื่อและข้อมูลส่วนตัวตามที่อธิบายไว้ใน EULA นี้ และอธิบายเพิ่มเดิมไว้ในนโยบายกวามเป็นส่วนตัวของ HP: www8.hp.com/us/en/privacy/privacy.html?jumpid=reg\_r1002\_usen\_c-001\_title\_r0001

- b. การรวบรวม/ใช้บุคคลที่สาม โปรแกรมซอฟต์แวร์บางอย่างที่รวมอยู่ในผลิตภัณฑ์ HP จัดหาให้คุณและอนุญาตให้คุณใช้งานแขกต่างหากโดยผู้ให้บริการ บุคคลที่สาม ("ซอฟต์แวร์บุคคลที่สาม") ซอฟต์แวร์บุคคลที่สามอาจติดตั้งและทำงานบนผลิตภัณฑ์ HP ของคุณแม้ว่าคุณไม่ได้เลือกเปิดใช้งาน/ซื้อ ซอฟต์แวร์ดังกล่าว ซอฟต์แวร์บุคคลที่สามา") ซอฟต์แวร์บุคคลที่สามอาจติดตั้งและทำงานบนผลิตภัณฑ์ HP ของคุณแม้ว่าคุณไม่ได้เลือกเปิดใช้งาน/ซื้อ ซอฟต์แวร์ดังกล่าว ซอฟต์แวร์บุคคลที่สามอาจรวบรวมและส่งข้อมูลทางเทคนิกเกี่ยวกับระบบของคุณ (เช่น IP แอดเดรส ตัวระบุอุปกรณ์เฉพาะ เวอร์ชัน ซอฟต์แวร์ที่ติดตั้ง ฯลฯ) และข้อมูลระบบอื่นๆ บุคคลที่สามจะใช้ข้อมูลนี้เพื่อระบุแอททริบิวต์ระบบทางเทคนิค และตรวจสอบว่าซอฟต์แวร์เวอร์ชันล่าสุด ติดตั้งในระบบของคุณแล้ว หากคุณไม่ต้องการให้ซอฟต์แวร์บุคคลที่สามรวบรวมข้อมูลทางเทคนิคนี้ หรือส่งอัปเดตเวอร์ชันให้คุณโดยอัตโนมัติคุณควร ฉอนการติดตั้งซอฟต์แวร์ก่อนเชื่อมต่อกับอินเทอร์เน็ต
- 9. ข้อสงวนสิทธิ์การรับประกัน ตามขอบเขตที่อนุญาตโดยกฎหมายที่บังกับใช้ HP และชัพพลายเออร์จัดหาผลิตภัณฑ์ซอฟต์แวร์ให้ตามสภาพ "ที่เป็นอยู่" และอาจเกิด ข้อผิดพลาดขึ้นได้ ดังนั้นจึงขอปฏิเสธการรับประกัน ประกัน และเงื่อนไขอื่นๆ ทั้งหมดไม่ว่าจะโดยชัดแจ้ง โดยนัย หรือตามที่กฎหมายกำหนด รวมถึงแต่ไม่จำกัด เพียงการรับประกันกรรมสิทธิ์และการไม่ละเมิดสิทธิ์ การรับประกันโดยนัย หน้าที่ รับประกัน หรือเงื่อนไขของกวามสามารถในการขาย คุณภาพที่น่าพอใจ หรือ ความเหมาะสมกับวัตถุประสงค์เฉพาะ และการปราสจากไวรัสทั้งหมดที่เกี่ยวข้องกับผลิตภัณฑ์ชอฟต์แวร์ บางรัฐ/เขตอำนาจสาลไม่อนุญาตให้ยกเว้นการรับประกัน โดยนัยหรือจำกัดระยะเวลาของการรับประกันโดยนัย ดังนั้นข้อสงวนสิทธิ์ข้างต้นอาจไม่มีผลบังคับใช้กับคุณทั้งหมด

ในออสเตรเลียและนิวซีแลนค์ ซอฟค์แวร์มาพร้อมกับการรับประกันที่ไม่สามารถยกเว้นได้ภายใต้กฎหมายผู้บริโภคของออสเตรเลียและนิวซีแลนค์ ผู้บริโภคใน ออสเตรเลียมีสิทธิ์สำหรับการเปลี่ยนหรือขอรับเงินคืนสำหรับความบกพร่องในสาระสำคัญ และการชดเชยสำหรับการสูญเสียหรือความเสียหายที่สามารถคาดการณ์ ได้ตามสมควร ผู้บริโภคในออสเตรเลียยังมีสิทธิ์รับการซ่อมแชมซอฟค์แวร์หรือเปลี่ยนหากคุณภาพไม่เป็นที่ยอมรับ และความบกพร่องนั้นไม่ถึงขนาดเป็นความ บกพร่องในสาระสำคัญ ผู้บริโภคในนิวซีแลนด์ที่ซื้อสินค้าสำหรับการใช้ส่วนตัว ภายในบ้าน หรือภายในครัวเรือน หรือเพื่อการบริโภค และไม่ใช่วัตถุประสงค์ทาง ธุรกิจ (ใผู้บริโภคในนิวซีแลนด์) มีสิทธิ์ได้รับการซ่อมแชม เปลี่ยน รับเงินคืนสำหรับความบกพร่อง และการชดเชยสำหรับการสูญเสียหรือความเสียหายที่สามารถ คาดการณ์ได้ตามสมควรอื่นๆ

- 10. การจำกัดความรับผิด ภายใต้กฎหมายท้องถิ่น โดยไม่กำนึงถึงความเสียหายที่คุณอาจประสบ ความรับผิดทั้งหมดของ HP และซัพพลายเออร์ภายใต้ข้อกำหนดของ EULA นี้ และการแก้ไขสำหรับคุณโดยเฉพาะสำหรับข้อความข้างคืนจะจำกัดตามจำนวนที่มากกว่าระหว่างจำนวนเงินที่คุณจ่ายแยกต่างหากสำหรับผลิตภัณฑ์ ซอฟต์แวร์หรือ 5.00 ดอลลาร์สหรัฐฯ ตามขอบเขตที่อนุญาตโดยกฎหมายที่บังคับใช้ HP หรือซัพพลายเออร์จะไม่รับผิดต่อความเสียหายจำเพาะ เนื่องมาจากการ ผิดสัญญา โดยอ้อม หรือผลสืบเนื่อง (รวมถึงแต่ไม่จำกัดเพียงความเสียหายสำหรับการสูญเสียกำไร หรือข้อมูลลับหรือข้อมูลอื่น สำหรับการหยุดของเพาะ เนื่องมาจากการ ผิดสัญญา โดยอ้อม หรือผลสืบเนื่อง (รวมถึงแต่ไม่จำกัดเพียงความเสียหายสำหรับการสูญเสียกำไร หรือข้อมูลลับหรือข้อมูลอื่น สำหรับการหยุดขะงักของธุรกิจ สำหรับการบาดเจ็บของบุคลล สำหรับการสูญเสียกวามเป็นส่วนตัวที่เกิดจากหรือเกี่ยวกับการใช้หรือไม่สามารถจะใช้ผลิตภัณฑ์ชอฟต์แวร์ หรือเกี่ยวข้องกับข้อกำ หนดใดๆ ของ EULA นี้ แม้ว่า HP หรือซัพพลายเออร์จะได้รับแจ้งถึงกวามเป็นไปได้ของกวามเสียหายดังกล่าวถึดาม และแม้ว่าการแก้ไขเยียวยาจะไม่เป็นไปตาม วัตจุประสงก์ที่สำคัญ บางรัฐ/เตดอำนาจสาลไม่อนุญาตให้ยกเว้นหรือจำกัดความเสียหายเนื่องกลับดจัญญาหรือผลสืบเนื่อง ดังนั้นข้อจำกัดหรือกานดงจรรกิจ สำหรับการบาดเจ็บของบุคลล สำหรับการสูญเสียความเป็นส่วนตัวที่เกิดจากหรือเกี่ยวกับการใช้หรือไม่สามารถจะใช้ผลิตภัณฑ์ชอฟต์แวร์ หรือเกี่ยวข้องกับข้อกำ หนดใดๆ ของ EULA นี้ แม้ว่า HP หรือชัพพลายเออร์จะได้รับแจ้งถึงกวามเป็นไปได้ของกวามเสียหายตั้งกล่าวก็ตาม และแม้ว่าการแก้ไขเยียวยาจะไม่เป็นไปตาม วัตจุประสงก์ที่สำคัญ บางรัฐ/เงตอำนาจสาลไม่อนุญาตให้อกเว้นหรือจำกัดความเสียหายเนื่องมาจากการผิดสัญญาหรือผลสืบเนื่อง ดังนั้นข้อจำกัดหรือการยถเว้น
- 11. ลูกค้าที่เป็นหน่วยงานรัฐของประเทศสหรัฐ ๆ ขึดหลักตาม FAR 12.211 และ 12.212, ซอฟต์แวร์คอมพิวเตอร์เชิงพาณิชย์ เอกสารซอฟต์แวร์คอมพิวเตอร์ และข้อมูลทางเทคนิกสำหรับสินค้าเชิงพาณิชย์อนุญาตให้หน่วยงานรัฐของประเทศสหรัฐใช้งานภายใด้ใบอนุญาตเชิงพาณิชย์มาตรฐานของ HP
- 12. การปฏิบัติตามกฎหมายการส่งออก จุณต้องปฏิบัติตามกฎหมายและกฎระเบียบทั้งหมดของสหรัฐอเมริกาและประเทศ/พื้นที่อื่นๆ ("กฎหมายการส่งออก") เพื่อให้ แน่ใจว่าผลิตภัณฑ์ซอฟต์แวร์ไม่ได้ (1) ส่งออกโดยตรงหรือโดยอ้อมละเมิดกฎหมายการส่งออก หรือ (2) ใช้สำหรับวัตถุประสงค์ใดๆ ที่ห้ามโดยกฎหมายการส่ง ออก รวมถึงแต่ไม่จำกัดเพียงการแพร่ขยายอาวุธนิวเคลียร์ เคมี หรือชีวภาพ
- 13. ความสามารถและอำนาจในการทำสัญญา คุณรับรองว่าคุณเป็นผู้ที่บรรลุนิติภาวะแล้วตามกฎหมายในรัฐที่คุณพำนักอยู่ และหากเป็นไปได้ คุณได้รับอนุญาตจาก นายจ้างของคุณให้ทำสัญญานี้
- 14. กฎหมายที่บังคับใช้ EULA นี้อยู่ภายใต้กฎหมายของประเทศ/พื้นที่ที่มีการซื้ออุปกรณ์
- 15. ข้อตกลงทั้งหมด EULA นี้ (รวมทั้งเอกสารเพิ่มเติมหรือการแก้ไขสำหรับ EULA นี้ที่มาพร้อมกับผลิตภัณฑ์ HP) เป็นข้อตกลงทั้งหมดระหว่างคุณและ HP เกี่ยวข้องกับผลิตภัณฑ์ซอฟต์แวร์ และจะมีผลทดแทนการสื่อสาร ข้อเสนอ และการนำเสนอด้วยกำพูดหรือลายลักษณ์อักษรทั้งหมดก่อนหน้านี้หรือในเวลาเดียวกัน เกี่ยวข้องกับผลิตภัณฑ์ซอฟต์แวร์หรือเนื้อหาอื่นใดที่ครอบกลุมโดย EULA นี้ ในกรณีที่ข้อกำหนดของนโยบายหรือโปรแกรมใดๆ ของ HP สำหรับบริการ สนับสนุนขัดแข้งกับข้อกำหนดของ EULA นี้ ข้อกำหนดของ EULA นี้จะมีผลใช้บังกับ

#### © สงวนลิขสิทธิ์ 2015 HP Development Company, L.P.

อาจมีการเปลี่ยนแปลงข้อมูลในเอกสารนี้ โดยไม่แจ้งให้ทราบล่วงหน้า ชื่อผลิตภัณฑ์อื่นทั้งหมดที่กล่าวถึงในที่นี้อาจเป็นเครื่องหมายการค้าของบริษัทที่เป็นเจ้าของ ตาม ขอบเขตที่อนุญาตโดยกฎหมายที่บังคับใช้ การรับประกันผลิตภัณฑ์และบริการของ HP จะอยู่ในหนังสือรับประกันที่มาพร้อมกับผลิตภัณฑ์และบริการนี้เท่านั้น โดยไม่มีสิ่ง ใดที่ถือได้ว่าเป็นการรับประกันเพิ่มเติม ตามขอบเขตที่อนุญาตโดยกฎหมายที่บังกับใช้ HP จะไม่รับผิดต่อข้อผิดพลาดทางด้านเทคนิกหรือด้านเนื้อหา หรือข้อความที่ไม่ ครบถ้วนในเอกสารนี้

ฉบับที่หนึ่ง**:** สิงหาคม **2015** 

### บริการรับประกันโดยให้ลูกค้าซ่อมแซมด้วยตนเอง

ผลิตภัณฑ์ HP ได้รับการออกแบบมาให้ใช้ขึ้นส่วนที่ถูกค้าสามารถซ่อมแซมได้ด้วยตนเอง (CSR) เพื่อลดระยะเวลาในการซ่อมแซมและเพิ่มความยืดหยุ่นในการเปลี่ยน ขึ้นส่วนที่มีข้อบกพร่อง หากในระหว่างช่วงวินิจถัย HP สรุปว่าควรทำการซ่อมแซมโดยใช้ขึ้นส่วน CSR ทาง HP จะจัดส่งขึ้นส่วนนั้นเพื่อให้คุณทำการเปลี่ยนด้วยตนเอง ชิ้นส่วน CSR มีสองประเภท ได้แก่ 1) ชิ้นส่วนที่ด้องให้ถูกค้าเปลี่ยนด้วยตนเอง หากคุณขอให้ HP เป็นผู้เปลี่ยนชิ้นส่วนเหล่านี้ คุณจะค้องชำระค่าเดินทางและค่าแรงใน การให้บริการ 2) ชิ้นส่วนที่ถูกค้าสามารถเลือกเปลี่ยนเองหรือไม่ก็ได้ ชิ้นส่วนเหล่านี้ออกแบบมาให้ถูกก้าสามารถเปลี่ยนองได้เช่นกัน อย่างไรก็ดาม หากคุณขอให้ HP เป็นผู้เปลี่ยนชิ้นส่วนดังกล่าว ทาง HP อาจเปลี่ยนขึ้นส่วนให้โดยไม่คิดค่าใช้จ่ายใดๆ เพิ่มเดิม ทั้งนี้ขึ้นอยู่กับประเภทของการรับประกันที่กำหนดไว้สำหรับผลิดภัณฑ์ของ คุณ

ชิ้นส่วน CSR อาจถูกจัดส่งให้กุณในวันทำการถัดไปโดยขึ้นอยู่กับสถานที่และการมีชิ้นส่วนที่พร้อมจะจัดส่ง การจัดส่งชิ้นส่วนในวันเดียวกันหรือภายใน 4 ชั่วโมงจะมีก่า บริการเพิ่มโดยขึ้นอยู่กับเงื่อนไขด้านสถานที่ หากกุณต้องการความช่วยเหลือเพิ่มเติม โปรดดิดต่อสูนย์บริการด้านเทคนิคของ HP และช่างเทคนิคของเราจะให้คำแนะนำ ทางโทรศัพท์แก่คุณ HP จะเป็นผู้กำหนดเมื่อส่งวัสดุพร้อมชิ้นส่วน CSR สำรองว่าจะด้องส่งชิ้นส่วนที่ชำรุดบกพร่องกลับคืนให้ทาง HP หรือไม่ ในกรณีที่ต้องมีการส่ง คืนชิ้นส่วนที่บกพร่องให้กับ HP กุณจะด้องจัดส่งชิ้นส่วนด้งกล่าวคืนแก่ HP ภายในระยะเวลาที่กำหนด ซึ่งโดยปกติคือห้า (5) วันทำการ ชิ้นส่วนที่ชำรุดจะต้องส่งคืน พร้อมกับเอกสารประกอบของชิ้นส่วนนั้นในบรรจุภัณฑ์ขนส่งที่มีให้ HP จะเรียกเก็บค่าใช้จ่ายจากคุณในส่วนของชิ้นส่วนทดแทน หากกุณไม่ส่งคืนชิ้นส่วนที่ชำรุดให้กับ HP ตามเงื่อนไขการรับประกันแบบให้ลูกค้าซ่อมแซมด้วยตนเอง HP จะออกค่าใช้จ่ายในส่วนก่าจัดส่งและการส่งคืนชิ้นส่วนทั้งหมด และจะกำหนดเองว่าจะใช้บริการ บริษัทขนส่งใด

## การสนับสนุนลูกค้า

| ขอบริการสนับสนุนทางโทรศัพท์สำหรับประเทศ/พื้นที่ของคุณ<br>เตรียมข้อมูลชื่อเครื่อง หมายเลขซีเรียล วันที่ชื้อ และคำอธิบายปัญหาให้พร้อม | หมาขเลขไทรศัพท์ของแต่ละประเทศ/พื้นที่จะอยู่ในแผ่นเอกสารในกล่องเครื่องพิมพ์ หรือที่<br><u>www.hp.com/support/</u> |
|----------------------------------------------------------------------------------------------------|----------------------------------------------------------------------------------------------------|
| รับการสนับสนุนทางอินเทอร์เน็ด 24 ชั่วไมง และคาวน์โหลดซูทิลิดีซอฟต์แวร์และไครเวอร์                                                   | www.hp.com/support/ljp2030series                                                                                 |
| สั่งซื้อบริการหรือข้อตกลงในการบำรุงรักบาของ <b>HP</b>                                                                               | www.hp.com/go/carepack                                                                                           |
| ลงทะเบียนเครื่องพิมพ์ของคุณ                                                                                                    | www.register.hp.com                                                                                              |

## **C** แผนการควบคุมผลิตภัณฑ์มิให้ทำลายสิ่งแวดล้อม

- <u>การคุ้มครองสิ่งแวคล้อม</u>
- <u>การก่อก๊าซโอโซน</u>
- <u>การสิ้นเปลืองพลังงาน</u>
- <u>การใช้ผงหมึก</u>
- <u>การใช้กระดาย</u>
- <u>พลาสติก</u>
- อุปกรณ์สิ้นเปลืองของ HP LaserJet
- <u>กระคาษ</u>
- <u>ข้อจำกัดของวัสดุ</u>
- การกำจัดอุปกรณ์ที่ไม่ใช้แล้วโดยผู้ใช้ (ยุโรปและอินเดีย)
- <u>การรีไซเคิลฮาร์ดแวร์อิเล็กทรอนิกส์</u>
- ข้อมูลการรีไซเกิลฮาร์ดแวร์ของบราซิล
- <u>สารเคม</u>ี
- ข้อมูลพลังงานผลิตภัณฑ์ตาม European Union Commission Regulation 1275/2008 (กฎระเบียบของสหภาพยุโรปฉบับที่ 1275/2008)
- ประกาศการจำกัดการใช้สารอันตราย (อินเดีย)
- <u>ประกาศข้อจำกัดเกี่ยวกับสารอันตราย (ตุรกี)</u>
- <u>ประกาศการจำกัดการใช้สารอันตราย (ยูเครน)</u>
- <u>ตารางสสาร (จีน)</u>
- <u>ข้อมูลสำหรับผู้ใช้เกี่ยวกับ SEPA Ecolabel (</u>ประเท<del>ส</del>จีน<u>)</u>
- <u>ข้อกำหนดในการปรับใช้เครื่องหมายการใช้พลังงานของจีนสำหรับเครื่องพิมพ์ โทรสาร และเครื่องถ่ายเอกสาร</u>
- <u>เอกสารข้อมูลเกี่ยวกับความปลอคภัยของวัสคุ (MSDS)</u>

- <u>EPEAT</u>
- <u>สำหรับข้อมูลเพิ่มเติม</u>
# การคุ้มครองสิ่งแวดล้อม

HP มุ่งมั่นที่จะจัดหาผลิตภัณฑ์ที่มีคุณภาพและเป็นมิตรต่อสิ่งแวคล้อม โดยได้รับการออกแบบมาให้มีคุณสมบัติที่ช่วยลดผลกระทบต่อสิ่งแวคล้อม

### การก่อก๊าซโอโซน

การทำลายก๊าซ โอโซนในอากาศสำหรับเครื่องพิมพ์นี้ได้รับการวัดตามวิธีการที่ได้รับการขอมรับโดยทั่วไป\* และเมื่อข้อมูลการปล่อยมลพิษเหล่านี้มีผลกับ "สถานการณ์ จำลองการสัมผัสแบบจำลองสำหรับสำนักงานทั่วไป"\*\* HP สามารถตรวจสอบได้ว่าไม่มีปริมาณโอโซนที่ตรวจพบได้ซึ่งถูกสร้างขึ้นในระหว่างการพิมพ์ที่เกินมาตรฐาน หรือแนวทางคุณภาพอากาศในอาการในปัจจุบัน

\* วิธีการทดสอบสำหรับการตรวจหาการปล่อยก๊าซจากอุปกรณ์ที่เป็นเอกสารโดยคำนึงถึงการตัดสินให้ฉลากสิ่งแวดล้อมสำหรับอุปกรณ์สำนักงานที่มีฟังก์ชั่นการพิมพ์ RAL-UZ 171 – BAM กรกฎาคม 2012

\*\* พิจารณาจากความเข้มข้นของโอโซนเมื่อพิมพ์ 2 ชั่วโมงต่อวันในห้องขนาด 32 ถูกบาศก์เมตร โดยมีอัตราการระบายอากาศเปลี่ยนแปลงไป 0.72 ต่อชั่วโมง ด้วย วัสดุการพิมพ์ของ HP

# การสิ้นเปลืองพลังงาน

การใช้พลังงานจะลดลงอย่างเห็นได้ชัดขณะที่อยู่ในโหมดพร้อม สลีป หรือปิด ซึ่งช่วยประหยัดทรัพยากรธรรมชาติและประหยัดเงินโดยไม่ส่งผลกระทบต่อประสิทธิภาพที่ดี เยี่ยมของสแถนเนอร์ อุปกรณ์พิมพ์และอุปกรณ์เกี่ยวกับภาพของ HP ที่มีเครื่องหมายโลโก้ ENERGY STAR<sup>®</sup> มีคุณสมบัติตรงตามข้อกำหนด ENERGY STAR สำหรับอุปกรณ์เกี่ยวกับภาพของกรมคุ้มครองสิ่งแวดล้อมแห่งสหรัฐอเมริกา (U.S. Environmental Protection Agency) เครื่องหมายดังต่อไปนี้จะปรากฏ บนผลิตภัณฑ์เกี่ยวกับภาพที่ตรงตามคุณสมบัติของ ENERGY STAR

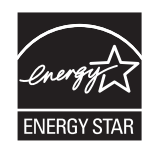

้ข้อมูลเพิ่มเติมเกี่ยวกับรุ่นของอุปกรณ์ภาพที่มีคุณสมบัติตามข้อกำหนด ENERGY STAR มีอยู่ที่:

www.hp.com/go/energystar

### การใช้ผงหมึก

โหมด EconoMode จะใช้ผงหมึกน้อขกว่าการใช้งานโหมดอื่น ซึ่งจะช่วยให้ใช้งานตลับหมึกพิมพ์ได้ยาวนานขึ้น แต่ HP ไม่แนะนำให้ใช้ EconoMode ตลอด เวลา เพราะหากใช้ EconoMode ตลอดเวลา ปริมาณหมึกอาจเหลืออยู่นานเกินกว่าอายุของชิ้นส่วนในตลับหมึกพิมพ์ หากคุณภาพการพิมพ์เริ่มลดลง และไม่สามารถ ยอมรับได้ โปรดพิจารณาเปลี่ยนตลับหมึกพิมพ์ไหม่

### การใช้กระดาษ

คุณสมบัติการพิมพ์สองด้าน (ด้วยตนเองและอัตโนมัติ) และความสามารถในการพิมพ์แบบ N-up (พิมพ์หลายหน้าบนกระดาษด้านเดียว) ของเครื่องพิมพ์นี้ สามารถลด ปริมาณการใช้กระดาษ และความด้องการในการใช้ทรัพยากรธรรมชาติ

### พลาสติก

ชิ้นส่วนพลาสดิกที่มีน้ำหนักเกิน 25 กรัมจะระบุด้วยเครื่องหมายตามมาตรฐานสากล ซึ่งทำให้สามารถแยกประเภทพลาสดิกต่างๆ เพื่อนำไปรีไซเคิลเมื่อพลาสติกเหล่านี้ หมดอายุการใช้งาน

# อุปกรณ์สิ้นเปลืองของ HP LaserJet

อุปกรณ์สิ้นเปลืองแท้ของ HP ออกแบบมา โดยคำนึงถึงสภาพแวคล้อม โดยทาง HP จะช่วยประหยัดทรัพยากรและกระคาษ เมื่อมีการพิมพ์ และเมื่อคุณใช้งานเสร็จแล้ว เราก็จะช่วยอำนวยความสะควกในการรีไซเกิลอุปกรณ์นั้น โดยไม่คิดค่าใช้จ่ายใดๆ ทั้งสิ้น<sup>1</sup>

ดลับหมึก HP ทั้งหมดที่ส่งคืนให้ HP Planet Partners จะเข้าสู่กระบวนการรีไซเคิลหลายขั้นตอน ซึ่งจะมีการแยกและทำความสะอาดวัสดุ เพื่อนำไปใช้เป็น วัตถุดิบในตลับหมึกของแท้และผลิตภัณฑ์ในชีวิตประจำวันของ HP ชิ้นใหม่ ตลับหมึก HP ของแท้ที่มีการส่งคืนผ่าน HP Planet Partners จะไม่มีการนำไปทิ้ง ไว้ที่หลุมฝังกลบ และ HP จะไม่มีการเดิมหมึก หรือนำคลับหมึก HP ของแท้กลับมาขายใหม่เป็นอันขาด

ในการเข้าร่วมโปรแกรม HP Planet Partners เพื่อการส่งคืนและรีไซเดิลวัสดุนี้ ให้เข้าไปที่ <u>www.hp.com/recycle</u> เลือกประเทศ/พื้นที่ของท่าน เพื่อดู ข้อมูลเกี่ยวกับวิธีการส่งคืนอุปกรณ์สิ้นเปลืองการพิมพ์ของ HP โดยในหีบห่อบรรจุตลับผงหมึกพิมพ์ HP LaserJet ใหม่ทุกชิ้นจะมีข้อมูลและคำแนะนำเกี่ยวกับ โปรแกรมนี้ในภาษาต่างๆ รวมมาด้วย

<sup>1</sup> การเปิดให้บริการโปรแกรมนี้จะมีความแตกต่างกันไปในแต่ละพื้นที่ สำหรับข้อมูลเพิ่มเติม โปรดเข้าไปที่<u>WWW.hp.com/recycle</u>

#### กระดาษ

เครื่องพิมพ์นี้สามารถใช้กระดาษรีไซเดิลและกระดาษน้ำหนักเบา (EcoFFICIENT ™) หากกระดาษนั้นตรงตามกำแนะนำที่กำหนดไว้ใน*HP LaserJet Printer* Family Print Media Guide (คู่มือสื่อการพิมพ์ของเครื่องพิมพ์ในตระกูล HP LaserJet) ผลิตภัณฑ์นี้เหมาะที่จะใช้งานกับกระดาษรีไซเคิลและกระดาษน้ำ หนักเบา (EcoFFICIENT ™) ที่เป็นไปตาม EN12281:2002

### ข้อจำกัดของวัสดุ

ในผลิตภัณฑ์ HP นี้ไม่มีปรอทเพิ่มเติม

ผลิตภัณฑ์ HP นี้ไม่มีแบตเตอรี่

# การกำจัดอุปกรณ์ที่ไม่ใช้แล้วโดยผู้ใช้ (ยุโรปและอินเดีย)

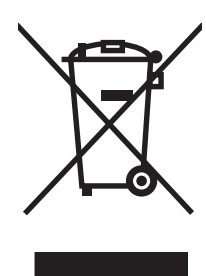

สัญลักษณ์นี้หมายถึง อย่าทิ้งผลิตภัณฑ์ของคุณรวมกับขยะในครัวเรือนอื่นๆ นอกจากนี้ คุณควรช่วยรักษาสภาพแวคล้อมและสุขภาพของเพื่อนมนุษย์ด้วยการนำอุปกรณ์ที่ไม่ ใช้แล้วไปทิ้งที่จุดรวบรวมขยะที่กำหนดเพื่อรีไซเดิลอุปกรณ์ไฟฟ้าและอุปกรณ์อิเล็กทรอนิกส์ที่ไม่ใช้แล้ว สำหรับข้อมูลเพิ่มเติม โปรดดิดต่อสูนย์บริการกำจัดของเสียภายใน ครัวเรือน หรือไปที่**: www.hp.com/recycle** 

# การรีไซเคิลฮาร์ดแวร์อิเล็กทรอนิกส์

HP สนับสนุนให้ลูกค้ารีไซเดิลฮาร์ดแวร์อิเล็กทรอนิกส์ที่ผ่านการใช้งานมาแล้ว สำหรับข้อมูลเพิ่มเติมเกี่ยวกับโปรแกรมการรีไซเดิล โปรดเข้าไปที่ <u>www.hp.com/</u> recycle

### ข้อมูลการรีไซเคิลฮาร์ดแวร์ของบราซิล

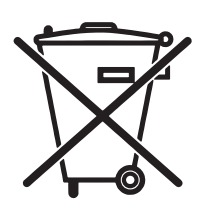

Não descarte o produto eletrônico em lixo comum

Este produto eletrônico e seus componentes não devem ser descartados no lixo comum, pois embora estejam em conformidade com padrões mundiais de restrição a substâncias nocivas, podem conter, ainda que em quantidades mínimas, substâncias impactantes ao meio ambiente. Ao final da vida útil deste produto, o usuário deverá entregá-lo à HP. A não observância dessa orientação sujeitará o infrator às sanções previstas em lei.

Após o uso, as pilhas e/ou baterias dos produtos HP deverão ser entregues ao estabelecimento comercial ou rede de assistência técnica autorizada pela HP.

Para maiores informações, inclusive sobre os pontos de recebimento, acesse:

www.hp.com.br/reciclar

#### สารเคมี

HP มุ่งมั่นที่จะให้ข้อมูลแก่ลูกค้าเกี่ยวกับสารเคมีต่างๆ ในผลิตภัณฑ์ของเราเพื่อปฏิบัติตามตามข้อกำหนดค้านกฎหมายต่างๆ เช่น REACH (Regulation EC No 1907/2006 of the European Parliament and the Council) รายงานข้อมูลสารเคมีของผลิตภัณฑ์นี้อยู่ที่: <u>www.hp.com/go/reach</u>

# ข้อมูลพลังงานผลิตภัณฑ์ตาม European Union Commission Regulation 1275/2008 (กฎระเบียบของสหภาพยุโรปฉบับที่ 1275/2008)

สำหรับข้อมูลด้านพลังงานของผลิตภัณฑ์ รวมถึงการใช้พลังงานของผลิตภัณฑ์ในการสแตนด์บายเครือข่าย หากพอร์ตเครือข่ายแบบใช้สายทั้งหมดเชื่อมต่ออยู่ และพอร์ต เครือข่ายไร้สายทั้งหมดเปิดใช้งาน โปรดดูส่วน P14 'ข้อมูลเพิ่มเติม' ของคำแถลง IT ECO ของผลิตภัณฑ์ที่ <u>www.hp.com/hpinfo/</u> <u>globalcitizenship/environment/productdata/itecodesktop-pc.html</u>

### ประกาศการจำกัดการใช้สารอันตราย (อินเดีย)

This product complies with the "India E-waste Rule 2011" and prohibits use of lead, mercury, hexavalent chromium, polybrominated biphenyls or polybrominated diphenyl ethers in concentrations exceeding 0.1 weight % and 0.01 weight % for cadmium, except for the exemptions set in Schedule 2 of the Rule.

# ประกาศข้อจำกัดเกี่ยวกับสารอันตราย (ตุรกี)

Türkiye Cumhuriyeti: EEE Yönetmeliğine Uygundur

### ประกาศการจำกัดการใช้สารอันตราย (ยูเครน)

Обладнання відповідає вимогам Технічного регламенту щодо обмеження використання деяких небезпечних речовин в електричному та електронному обладнанні, затвердженого постановою Кабінету Міністрів України від **3** грудня **2008** № **1057** 

## ตารางสสาร (จีน)

# 产品中有害物质或元素的名称及含量

根据中国《电子信息产品污染控制管理办法》

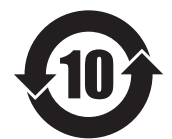

|        | 有害物质   |      |      |          |       |        |
|--------|--------|------|------|----------|-------|--------|
|        | 铅 (Pb) | 汞    | 镉    | 六价铬      | 多溴联苯  | 多溴二苯醚  |
| 部件名称   |        | (Hg) | (Cd) | (Cr(VI)) | (PBB) | (PBDE) |
| 打印引擎   | X      | 0    | 0    | 0        | 0     | 0      |
| 控制面板   | Х      | 0    | 0    | 0        | 0     | 0      |
| 塑料外壳   | 0      | 0    | 0    | 0        | 0     | 0      |
| 格式化板组件 | Х      | 0    | 0    | 0        | 0     | 0      |
| 碳粉盒    | Х      | 0    | 0    | 0        | 0     | 0      |
|        |        |      |      |          |       | 0.00.1 |

本表格依据 SJ/T 11364 的规定编制。

0: 表示该有害物质在该部件所有均质材料中的含量均在 GB/T 26572 规定的限量要求以下。

X: 表示该有害物质至少在该部件的某一均质材料中的含量超出 GB/T 26572 规定的限量要求。

此表中所有名称中含"X"的部件均符合欧盟 RoHS 立法。

注:环保使用期限的参考标识取决于产品正常工作的温度和湿度等条件

# ้ข้อมูลสำหรับผู้ใช้เกี่ยวกับ SEPA Ecolabel (ประเทศจีน)

中国环境标识认证产品用户说明

噪声大于 63.0 dB(A)的办公设备不宜放置于办公室内,请在独立的隔离区域使用。

如需长时间使用本产品或打印大量文件,请确保在通风良好的房间内使用。

如您需要确认本产品处于零能耗状态,请按下电源关闭按钮,并将插头从电源插座断开。

您可以使用再生纸,以减少资源耗费。

# ้ข้อกำหนดในการปรับใช้เครื่องหมายการใช้พลังงานของจีนสำหรับเครื่องพิมพ์ โทรสาร และเครื่องถ่าย

#### เอกสาร

根据"复印机、打印机和传真机能源效率标识实施规则",本打印机具有能效标签。根据"复印机、打印机和传真机能效限定值及能效等级"("GB21521")决定并计算得出该标签上所示的能效等级和 TEC (典型能耗)值。

1. 能效等级

能效等级分为三个等级,等级1级能效最高。根据产品类型和打印速度标准决定能效限定值。

2.能效信息

2.1 LaserJet 打印机和高性能喷墨打印机

典型能耗

典型能耗是正常运行 GB21521 测试方法中指定的时间后的耗电量。此数据表示为每周千瓦时 (kWh)。

标签上所示的能耗数字按涵盖根据 CEL-37 选择的登记装置中所有配置的代表性配置测定而得。因此,本特定产品型号的实际能耗可能与标签上所示的数据不同。

有关规格的详细信息,请参阅 GB21521 标准的当前版本。

# เอกสารข้อมูลเกี่ยวกับความปลอดภัยของวัสดุ (MSDS)

ขอรับแผ่นข้อมูลเพื่อความปลอดภัยในการใช้วัสดุ (MSDS) สำหรับอุปกรณ์สิ้นเปลืองที่มีสารเคมีเป็นส่วนประกอบ (ตัวอย่างเช่น ผงหมึก) ได้โดยคลิกเว็บไซต์ของ HP ที่ <u>www.hp.com/go/msds</u>

### **EPEAT**

เครื่องพิมพ์ของ HP หลายรายการมีการออกแบบให้ตรงตามมาตรฐาน EPEAT EPEAT เป็นระดับคะแนนด้านสิ่งแวดล้อมที่ครอบคลุม ซึ่งช่วยระบุอุปกรณ์ อิเล็กทรอนิกส์ที่เป็นมิตรกับสิ่งแวดล้อม สำหรับข้อมูลเพิ่มเติมเกี่ยวกับ EPEAT ไปรดไปที่ <u>www.epeat.net</u> สำหรับข้อมูลเพิ่มเติมเกี่ยวกับเครื่องพิมพ์ที่ลง ทะเบียน EPEAT ของ HP โปรดไปที่ <u>www.hp.com/hpinfo/qlobalcitizenship/environment/pdf/epeat\_printers.pdf</u>

# สำหรับข้อมูลเพิ่มเติม

ในการขอข้อมูลเกี่ยวกับสภาพแวคล้อมเหล่านี้:

- ข้อมูลเกี่ยวกับสภาพแวคล้อมของผลิตภัณฑ์สำหรับผลิตภัณฑ์ชนิดนี้และผลิตภัณฑ์ HP อื่นๆ ที่เกี่ยวข้อง
- ความมุ่งมั่นในการรักษาสิ่งแวคล้อมของ HP
- ระบบการจัดการด้านสิ่งแวดล้อมของ HP
- โปรแกรมการรี ไซเคิลและการส่งคืนผลิตภัณฑ์ที่หมดอายุของ HP
- เอกสารข้อมูลเกี่ยวกับความปลอดภัยของวัสดุ

เขี่ขมชมที่ <u>www.hp.com/go/environment</u>

นอกจากนี้ ให้เข้าไปที่<u>www.hp.com/recycle</u>

# **D** ข้อกำหนดรายละเอียด

- <u>ข้อกำหนดทางกายภาพ</u>
- การสิ้นเปลืองพลังงานและการก่อให้เกิดเสียง
- <u>สภาพแวคล้อมในการทำงาน</u>

# ข้อกำหนดทางกายภาพ

#### ตาราง **D-1**ขนาดและน้ำหนักผลิตภัณฑ์

| รู่นของผลิตภัณฑ์                      | ความสูง             | ความลึก             | ความกว้าง                      | น้ำหนัก                              |
|---------------------------------------|---------------------|---------------------|--------------------------------|--------------------------------------|
| เครื่องพิมพ์ HP LaserJet P2030 Series | 256 ນມ. (10.1 ນິ້າ) | 368 ມມ. (14.5 ນິ້ງ) | 360 <sup>ມມ.</sup> (14.2 ນິ້ວ) | 9.9 กก <b>. (21.8</b> ปอนด์ <b>)</b> |

#### ตาราง D-2 ขนาดของเครื่องพิมพ์เมื่อเปิดฝาและถาดทั้งหมดจนสุด

| รุ่นของผลิตภัณฑ์                      | ความสูง             | ความลึก             | ความกว้าง                   |
|---------------------------------------|---------------------|---------------------|-----------------------------|
| เครื่องพิมพ์ HP LaserJet P2030 Series | 256 ມມ. (10.1 ນິ້ວ) | 455 ມມ. (17.9 ນິ້ວ) | 360 <b>ມ</b> ມ. (14.2 ນິ້ວ) |

# การสิ้นเปลืองพลังงานและการก่อให้เกิดเสียง

โปรคดูข้อมูลปัจจุบันที่ <u>www.hp.com/go/ljp2030/regulatory</u>

# สภาพแวดล้อมในการทำงาน

#### ตาราง **D-3** เงื่อนไขที่จำเป็น

| เงื่อนไขทางด้านสภาพแวดล้อม              | การพิมพ์    | จัดเก็บ/สภาวะเครียมพร้อม   |
|-----------------------------------------|-------------|----------------------------|
| อุณหภูมิ (เครื่องพิมพ์และคลับหมึกพิมพ์) | 7.5°        | 0° ถึง 35°C (32° ถึง 95°F) |
| ความขึ้นสัมพัทธ์                        | 10% ถึง 80% | 10% ถึง 90%                |

# E ข้อมูลเกี่ยวกับข้อบังคับ

- <u>คำประกาศด้านความสอดคล้องกับมาตรฐาน</u>
- <u>ข้อความแสดงข้อกำหนด</u>

# คำประกาศด้านความสอดคล้องกับมาตรฐาน

#### คำประกาศด้านความสอดคล้องกับมาตรฐาน

ประกาศเพื่อความเข้าใจที่ตรงกัน

|                                      | ທາມ ISO/IEC 17050-1 and EN 17050-1, DoC#: BOISB-0801-00-rel.13.0 |
|--------------------------------------|------------------------------------------------------------------|
| ชื่อผู้ผลิต:                         | HP Inc.                                                          |
| ที่อยู่ผู้ผลิต:                      | 11311 Chinden Boulevard                                          |
|                                      | Boise, Idaho 83714-1021, USA                                     |
| ประกาศว่าผลิตภัณฑ์นี้                |                                                                  |
| ชื่อผลิตภัณฑ์:                       | HP LaserJet P2035 series une P2055 series                        |
|                                      |                                                                  |
| หมายเลขรุ่นข้อบังคับ <sup>2)</sup> : | B0ISB-0801-00                                                    |
| ตัวเลือกของผลิตภัณฑ์:                | ทั้งหมด                                                          |
|                                      | ดดับหมึกพิมพ์ CE505A\CE505X                                      |
|                                      |                                                                  |

เป็นผลิตภัณฑ์ที่ตรงกับรายละเอียดผลิตภัณฑ์ด้านล่างนี้:

| ความปลอดภัย:    | IEC 60950-1:2005 / EN60950-1: 2006 +A11:2009+A1:2010+A12:2011  |
|-----------------|----------------------------------------------------------------|
|                 | IEC 60825-1:2007 / EN 60825-1:2007 (Class 1 Laser/LED Product) |
|                 | IEC 62479:2010 / EN 62479:2010                                 |
|                 | GB4943.1-2011                                                  |
| EMC:            | CISPR 22:2008 / EN 55022:2010—Class A <sup>1)3)</sup>          |
|                 | EN 61000-3-2:2006 +A1:2009 +A2:2009                            |
|                 | EN 61000-3-3:2008                                              |
|                 | EN 55024:2010                                                  |
|                 | FCC Title 47 CFR, Part 15 Class A / ICES-003, Issue 4          |
|                 | GB9254-2008, GB17625.1-2003                                    |
| RoHS:           | EN 50581:2012                                                  |
| ນ້ອມລເพິ່ມເຕີມ: |                                                                |

ผลิดภัณฑ์ที่กล่าวถึงนี้สอดกล้องตามข้อกำหนดของ EMC Directive 2004/108/EU และ Low Voltage Directive 2006/95/EC, RoHS Directive 2011/65/EC และมีเครื่องหมาย CE

อุปกรณ์นี้เป็นไปตามข้อกำหนดของ FCC ส่วนที่ 15 การทำงานจะขึ้นอยู่กับเงื่อนไขสองข้อต่อไปนี้: (1) อุปกรณ์นี้ด้องไม่ก่อให้เกิดการรบกวนที่เป็นอันตราย และ (2) อุปกรณ์นี้จะด้องรับสัญญาณรบกวนใดๆ ที่อาจเกิดขึ้นได้ โดย รวมถึงสัญญาณรบกวนที่อาจทำให้การทำงานของอุปกรณ์ไม่สมบูรณ์

1) ผลิตภัณฑ์นี้ได้รับการทดสอบในโครงแบบทั่วไปร่วมกับระบบคอมพิวเตอร์ส่วนบุกคลของ HP

#### ประกาศเพื่อความเข้าใจที่ตรงกัน

#### ดาม ISO/IEC 17050-1 and EN 17050-1, DoC#: BOISB-0801-00-rel.13.0

2) ด้วยจุดประสงค์ทางการควบคุม ผลิตภัณฑ์นี้จึงได้รับการกำหนดหมายเลขรุ่นการควบคุม หมายเลขนี้ไม่เกี่ยวข้องกับชื่อทางการคลาดหรือหมายเลขผลิตภัณฑ์

3) ผลิตภัณฑ์สอดคล้องกับข้อกำหนดของ EN55022 & CNS13438 Class A ที่เงื่อนไขต่อไปนี้นำมาใช้: "กำเตือน – ผลิตภัณฑ์นี้เป็นผลิตภัณฑ์กลาส A ในการใช้งานในบ้าน ผลิตภัณฑ์นี้อาจทำให้เกิดกลื่นรบกวนวิทยุ ซึ่งในกรณีนี้ ผู้ไร้อาจค้องคำเนินการจัดการตามความเหมาะสม"

เซี่ยงใฮ้, จีน

**1** พฤ**ศ**จิกายน **2015** 

สำหรับหัวข้อเกี่ยวกับข้อบังคับเท่านั้น:

ในขุโรปดิดต่อที่: HP Deutschland GmbH, HP HQ-TRE, 71025 Boeblingen, Germany. <u>http://www.hp.eu/certificates</u>

ในสหรัฐอเมริกาติดต่อที่: HP Inc., 1501 Page Mill Road, Palo Alto 94304, U.S.A. 650-857-1501

### ข้อความแสดงข้อกำหนด

#### ข้อกำหนดของ FCC

อุปกรณ์นี้ได้รับการทดสอบและพบว่าอยู่ภายในขีดจำกัดสำหรับอุปกรณ์ดิจิดอลคลาส B วรรก 15 ในข้อบังกับของ FCC ข้อบังกับเหล่านี้มุ่งที่จะให้การป้องกันตาม สมควรเกี่ยวกับอันตรายจากการรบกวนต่างๆ สำหรับการติดตั้งในที่พักอาศัย อุปกรณ์นี้สามารถกำเนิด หรือใช้ หรือแพร่กระจายพลังงานคลื่นวิทยุได้ หากไม่ได้รับการติดตั้ง และใช้งานตามกำแนะนำ อาจก่อให้เกิดสัญญาณรบกวนที่เป็นอันตราย อย่างไรก็ตาม ไม่มีการรับประกันว่าการรบกวนดังกล่าวจะไม่เกิดขึ้นในการติดตั้งกรณีใดๆ หาก อุปกรณ์ทำให้เกิดการรบกวนอย่างรุนแรงต่อเครื่องรับวิทยุหรือโทรทัศน์ ซึ่งสามารถสังเกตได้เมื่อเปิดและปิดสวิตช์ที่ตัวเครื่อง ผู้ใช้ควรลองแก้ไขการรบกวนด้วยวิธีดังต่อไป นี้

- หันเสาอากาศไปทิศอื่น หรือเปลี่ยนที่ตั้งของเสาอากาศ
- วางอุปกรณ์และเครื่องรับสัญญาณวิทยุให้ห่างกันมากกว่าเดิม
- เสียบปลั๊กของอุปกรณ์เข้ากับแหล่งจ่ายไฟที่อยู่คนละวงจร กับแหล่งจ่ายไฟของเครื่องรับสัญญาณวิทยุ
- ปรึกษาผู้แทนจำหน่ายหรือช่างเทคนิคที่มีประสบการณ์ด้านวิทยุ/โทรทัศน์

🛱 หมายเหตุ: การเปลี่ยนแปลงหรือปรับเปลี่ยนใดๆ ที่มีต่อเครื่องพิมพ์ซึ่งไม่ได้รับการอนุมัติโดยชัดแจ้งจาก HP อาจเป็นเหตุให้สิทธิของผู้ใช้ ในการใช้งานอุปกรณ์นี้สิ้น สุดถง

เพื่อให้เป็นไปตามขีดจำกัดในประเภท B วรรก 15 ของข้อบังคับ FCC ท่านจะต้องใช้สายเกเบิลอินเตอร์เฟซที่มีฉนวนหุ้ม

#### แคนาดา - คำประกาศด้านการปฏิบัติตามมาตรฐาน ICES-003 ของประเทศแคนาดาในภาคอุตสาหกรรม

#### CAN ICES-3(B)/NMB-3(B)

#### ประกาศ VCCI (ญี่ปุ่น)

この装置は、情報処理装置等電波障害自主規制協議会(VCCI)の基準 に基づくクラスB情報技術装置です。この装置は、家庭環境で使用すること を目的としていますが、この装置がラジオやテレビジョン受信機に近接して 使用されると、受信障害を引き起こすことがあります。 取扱説明書に従って正しい取り扱いをして下さい。

#### ประกาศ EMC (เกาหลี)

| B급 기기        | 이 기기는 가정용(B급)으로 전자파적합등록을 한 기 |
|--------------|------------------------------|
| (가정용 방송통신기기) | 기로서 주로 가정에서 사용하는 것을 목적으로 하   |
|              | 며, 모든 지역에서 사용할 수 있습니다.       |

#### คำแนะนำเกี่ยวกับสายไฟ

ตรวจให้แน่ใจว่าแหล่งจ่ายไฟเพียงพอสำหรับอัตรากระแสไฟฟ้าของเครื่องพิมพ์ อัตรากระแสไฟฟ้าอยู่บนฉลากของเครื่องพิมพ์ เครื่องพิมพ์ใช้กระแสไฟฟ้า 100-127 Vac หรือ 220-240 Vac และ 50/60 Hz

เสียบสายไฟระหว่างเครื่องพิมพ์และช่องต่อกระแสไฟฟ้าสลับที่มีสายคิน

\land ข้อควรระวัง: ในการป้องกันความเสียหายต่อเครื่องพิมพ์ ใช้สายไฟที่ให้มากับเครื่องพิมพ์เท่านั้น

#### ประกาศเกี่ยวกับสายไฟ (ญี่ปุ่น)

製品には、同梱された電源コードをお使い下さい。 同梱された電源コードは、他の製品では使用出来ません。

#### ความปลอดภัยในการใช้แสงเลเซอร์

ศูนย์อุปกรณ์และอนามัชทางรังสีวิทชา (CDRH) ขององค์การอาหารและขาแห่งสหรัฐฯ ได้ออกข้อบังกับสำหรับอุปกรณ์เลเซอร์ซึ่งผลิตตั้งแต่วันที่ 1 สิงหาคม 1976 โดชผลิตภัณฑ์ที่วางขายในสหรัฐฯ จะต้องปฏิบัติตาม เครื่องพิมพ์นี้ได้รับการรับรองว่าเป็นผลิตภัณฑ์ที่ใช้แสงเลเซอร์ "Class 1" ตามมาตรฐานการแผ่รังสี (Radiation Performance Standard) ของ U.S. Department of Health and Human Services (DHHS) ตามพระราชบัญญัติแห่ง ปี ค.ศ. 1968 ว่าด้วยการควบคุมการแผ่รังสีเพื่อสุขภาพและความปลอดภัย เนื่องจากรังสีที่เกิดภายในเครื่องพิมพ์จะถูกจำกัดอยู่ในตัวเครื่องและฝาครอบเครื่องภายนอกซึ่ง มีการป้องกันเป็นอย่างดีแล้ว ดังนั้นแสงเลเซอร์จะไม่สามารถออกมาจากเครื่องได้ในระหว่างการทำงานตามปกติ

\land คำเตือน! การควบคุม การเปลี่ยนแปลง หรือการปฏิบัติตามขั้นตอนอื่นนอกเหนือจากที่ระบุไว้ในกู่มือผู้ใช้ฉบับนี้อาจส่งผลให้ได้รับรังสีซึ่งก่อให้เกิดอันตราย

#### ประกาศเรื่องเลเซอร์ของประเทศฟินแลนด์

#### Luokan 1 laserlaite

Klass 1 Laser Apparat

HP LaserJet P2035, P2035n, laserkirjoitin on käyttäjän kannalta turvallinen luokan 1 laserlaite. Normaalissa käytössä kirjoittimen suojakotelointi estää lasersäteen pääsyn laitteen ulkopuolelle. Laitteen turvallisuusluokka on määritetty standardin EN 60825-1 (2007) mukaisesti.

#### **VAROITUS!**

Laitteen käyttäminen muulla kuin käyttöohjeessa mainitulla tavalla saattaa altistaa käyttäjän turvallisuusluokan 1 ylittävälle näkymättömälle lasersäteilylle.

#### **VARNING!**

Om apparaten används på annat sätt än i bruksanvisning specificerats, kan användaren utsättas för osynlig laserstrålning, som överskrider gränsen för laserklass 1.

#### HUOLTO

HP LaserJet P2035, P2035n - kirjoittimen sisällä ei ole käyttäjän huollettavissa olevia kohteita. Laitteen saa avata ja huoltaa ainoastaan sen huoltamiseen koulutettu henkilö. Tällaiseksi huoltotoimenpiteeksi ei katsota väriainekasetin vaihtamista, paperiradan puhdistusta tai muita käyttäjän käsikirjassa lueteltuja, käyttäjän tehtäväksi tarkoitettuja ylläpitotoimia, jotka voidaan suorittaa ilman erikoistyökaluja.

#### VARO!

Mikäli kirjoittimen suojakotelo avataan, olet alttiina näkymättömällelasersäteilylle laitteen ollessa toiminnassa. Älä katso säteeseen.

#### VARNING !

Om laserprinterns skyddshölje öppnas då apparaten är i funktion, utsättas användaren för osynlig laserstrålning. Betrakta ej strålen.

Tiedot laitteessa käytettävän laserdiodin säteilyominaisuuksista: Aallonpituus 775-795 nm Teho 5 m W Luokan 3B laser.

#### ประกาศ **GS (**เยอรมนี)

Das Gerät ist nicht für die Benutzung im unmittelbaren Gesichtsfeld am Bildschirmarbeitsplatz vorgesehen. Um störende Reflexionen am Bildschirmarbeitsplatz zu vermeiden, darf dieses Produkt nicht im unmittelbaren Gesichtsfeld platziert werden.

Das Gerät ist kein Bildschirmarbeitsplatz gemäß BildscharbV. Bei ungünstigen Lichtverhältnissen (z. B. direkte Sonneneinstrahlung) kann es zu Reflexionen auf dem Display und damit zu Einschränkungen der Lesbarkeit der dargestellten Zeichen kommen.

#### การปฏิบัติตามข้อบังคับของยูเรเซีย (เบลารุส, คาซัคสถาน, รัสเซีย)

EHC

# ดัชนี

#### D

DIMMs

การเข้าใช้ **4** 

#### Е

EWS. *โปรคดู* เว็บเซิร์ฟเวอร์ในตัว

#### F

FastRes 3

#### G

General Protection FaultException OE 101

#### H

HP Customer Care 129 HP Jetdirect print server หมาขเลขชิ้นส่วน 109 HP Printer Utility 21

#### I

IP แอดเตรส Macintosh, การแก้ปัญหา 102 การกำหนดค่าด้วยตนเอง 29 โปรโตคอลที่ได้รับการสนับสนุน 27

#### J

Jetdirect print server หมายเลขชิ้นส่วน 109

#### Μ

Macintosh HP Printer Utility 21 การตั้งก่าไดรเวอร์ 20, 22 การ์ด USB, การแก้ไขปัญหา 103 ซอฟต์แวร์ 20 ปรับขนาดเอกสาร 22 ปัญหา, การแก้ไขปัญหา 102 ระบบปฏิบัติการที่สนับสนุน 20 ไดรเวอร์, การแก้ปัญหา 102 model number 146

#### Ρ

PPD การแก้ปัญหา 102 มีให้ 20

T

TCP/IP โปรโตคอลที่ได้รับการสนับสนุน 27

#### W

Windows การตั้งค่าไครเวอร์ 13 ระบบปฏิบัติการที่สนับสนุน 10 ไครเวอร์ที่สนับสนุน 11

#### ก

กระคาษ การวางแนวสำหรับป้อน 39 การแก้ปัญหา 93 กำหนดขนาดเอง 35 ขนาด A6, การปรับถาด 40 ขนาด, การเลือก 51 ขนาดที่กำหนดเอง, การตั้งก่า Macintosh 22 ขนาดที่กำหนดเอง, การเลือก 51 ขนาดที่สนับสนุน 33 จำนวนหน้าต่อแผ่น 23

ชนิดที่สนับสนุน 36 ปก, การใช้กระดาษชนิดอื่น 51 ประเภท, การเลือก 51 หน้าแรก 22 หน้าแรกและหน้าสุดท้าย, การใช้กระดาษชนิดอื่น 51 กระคาษขนาดเล็ก, การพิมพ์บน 43 กระดาษติด ข้อความแสดงข้อผิดพลาด 83 คณภาพการพิมพ์หลังจาก 93 ตำแหน่ง 85 สาเหตุทั่วไป 85 กระคาษผ่านออกในแนวตรง 43 กระดาษพิเศษ ข้อกำหนด 38 กระดาษหนา ถาดรับกระดาษออก, การเลือก 43 กระดาษหยาบ ถาดรับกระดาษออก, การเลือก 43 กระคาษหัวจุดหมาย, การป้อน 54 กระคาษในขนาคที่กำหนดเอง 35 การกำจัดวัสดุที่ไม่ใช้แล้ว 135 การค้นหาเครื่องพิมพ์บนเครือข่าย 27 การจัดการเครือข่าย 28 การตั้งค่า การพิมพ์บนเครือข่าย 28 ี่ก่าล่วงหน้าของไดรเวอร์ (Macintosh) 22 ลำดับความสำคัญ 12 ใครเวอร์ **13, 20** การตั้งค่า EconoMode 46 การตั้งค่ากระคาษที่กำหนดขนาดเอง Macintosh 22 การตั้งค่าความเร็วลิงค์ 29

การตั้งค่าเริ่มต้น, เรียกคืน 76 การตั้งค่าแบบค่วน 51 การตั้งค่าใดรเวอร์ Macintosh กระคาษที่กำหนดขนาดเอง 22 ลายน้ำ 23 ແຄນ Services (การบริการ) 24 การทำความสะอาด ทางผ่านกระดาษ 65 บริเวณตลับหมึกพิมพ์ 64 ลกกลิ้งดึงกระดาษ (ถาด 1) 66 ลูกกลิ้งดึงกระดาษ (ถาด 2) 69 เครื่องพิมพ์ 64 การทิ้ง, หมดอาย 134 การทิ้งเมื่อหมดอายุ 134 การปฏิบัติตามข้อบังคับของยูเรเซีย 151 การป้อนกระคาษหรือวัสคุพิมพ์ 40 การพิมพ์ การแก้ไขปัญหา 98 ป้อนกระคาษด้วยตนเอง 41 หนังสือเล่มเล็ก 54 หน้าการกำหนดค่าคอนฟีเกอเรชัน 56 หน้าสาธิต 56 หน้าแสดงสถานะวัสดุสิ้นเปลือง 56 เชื่อมต่อกับเครือข่าย 28 การพิมพ์ 2 ด้าน Macintosh 24 Windows 52 การพิมพ์สองด้าน 24 Macintosh 24 Windows 52 *คเพิ่มเติมที่* การพิมพ์สองค้าน; การพิมพ์สองค้าน การพิมพ์หนังสือเล่มเล็ก 54 การพิมพ์แบบ n-up 23 Windows 52 การพิมพ์แบบร่าง 46 การพิมพ์โดยการป้อนกระดาษด้วยตนเอง 41 การยกเลิก การพิมพ์ 50 การยกเลิกการติดตั้งซอฟต์แวร์ Windows 14 การยกเลิกคำสั่งพิมพ์ 50 การรับประกัน การอนุญาตให้ใช้สิทธิ์ 125 การให้ถูกค้าซ่อมแซมด้วยตนเอง 128

ตลับผงหมึก 124 ผลิตภัณฑ์ 112 134 การรีไซเคิล ฮาร์ดแวร์อิเล็กทรอนิกส์ 135 การรีไซเคิลฮาร์คแวร์ บราซิล 136 การรีไซเคิลฮาร์ดแวร์อิเล็กทรอนิกส์ 135 การวางแนว กระดาย, ขณะป้อน 39 การตั้งค่า**. Windows** 52 การสนับสนน Linux 105 ออนไลน์ 54, 129 การสนับสนนด้ำนเทคนิค ออนไลน์ 129 การสนับสนุนทางเทคนิค Linux 105 การสนับสนุนสำหรับลูกค้า ออนไลน์ 129 การสนับสนุนออนไลน์ 129 การสั่งซื้อ วัสดุสิ้นเปลืองและอุปกรณ์เสริม 108 หมายเลขชิ้นส่วน 109 การหยุดคำสั่งพิมพ์ 50 การหยุดคำสั่งพิมพ์ชั่วคราว 50 การอนุญาตให้ใช้สิทธิ์, ซอฟต์แวร์ 125 การเกลี่ยผงหมึก 61 การเก็บ ตลับหมึกพิมพ์ 60 การเชื่อมต่อด้วย USB 26 การเชื่อมต่อแบบขนาน 26 การเปรียบเทียบผลิตภัณฑ์ 2 การเปรียบเทียบรุ่น, คุณสมบัติ 2 การเปลี่ยนตลับหมึกพิมพ์ 62 การแก้ปัญหา 93 กระคาษ กระดาษติด 86, 88, 89, 91 สภาพแวคล้อม 93 หน้ากระดาษว่าง 98 การแก้ปัญหากระดาษติด 91 ตำแหน่ง 85 88 ถาด 1 ถาด **2** 89 ถาดกระดาษออกด้านบน 91

ทางผ่านกระดาษ 86 ทางผ่านในแนวตรง 91 บริเวณตลับหมึกพิมพ์ 86 คเพิ่มเติมที่ ติด การแก้ไข 74 ความผิดพลาดซ้ำๆ ในแนวตั้ง 96 งานพิมพ์ซีดหรือจาง 94 งคค่างของผงหมึก 65.94 ตัวอักษรขาดหาย 95 ตัวอักษรผิดรูปร่าง 96 ปัญหาการเชื่อมต่อ โดยตรง 99 ปัญหาเครือข่าย 99 ผงหมึกกระจายเป็นเส้นขอบ 97 ผงหมึกไม่ติดแน่นกับกระดาษ 96 พื้นหลังเป็นสีเทา 95 ม้วนงอ 97 ีย่น **97** รอยเปื้อนจากผงหมึก 95 หน้าเอียง 96 เป็นคลื่น 97 เป็นรอยพับ 97 เส้นในแนวดิ่ง 95 *คเพิ่มเติมที่* การแก้ไขปัณหา; การแก้ไขปัณหา การแก้ไขปัญหา 74 Linux 105 การดึงกระดาษ (ถาด 1) 66 การดึงกระดาษ (ถาด 2) 69 คุณภาพงานพิมพ์ 93 ปัญหาการเชื่อมต่อ โดยตรง 99 ปัญหาของเครื่อง Macintosh 102 ปัณหาเครือข่าย 99 พิมพ์กระดาษช้า 98 รายการตรวจสอบ 74 รูปแบบไฟสัญญาณบอกสถานะ 77 สายเคเบิล USB 98 เครื่องไม่พิมพ์เอกสาร 98 ไฟล์ EPS 103 *ดูเพิ่มเติมที่* การแก้ไข; การแก้ไขปัญหา; การแก้ไข; การแก้ไขปัญหา การใส่กระดาษขนาด A6 40 การใส่วัสดพิมพ์ กระดาษขนาด A6 40

ถาด 1 39 ถาด 2 40 การ์ดสต็อก ถาดรับกระดาษออก, การเลือก 43 การ์ดอีเธอร์เน็ต, หมาขเลขชิ้นส่วน 109 กำหนดสเกลเอกสาร Windows 52

#### ป

ขนาด กระดาษ, การเลือก 42 ชนิด, การเลือก 42 ขนาด, ผลิตภัณฑ์ 142 ข้อกำหนด คณลักษณะ 3 ทางกายภาพ 142 สภาพแวคล้อมในการทำงาน 144 ไฟฟ้าและเสียง 143 ข้อกำหนดทางกายภาพ 142 ข้อกำหนดทางเสียง 143 ข้อกำหนดทางไฟฟ้า 143 ้ข้อกำหนดเกี่ยวกับอุณหภูมิ 144 ข้อความการสั่งซื้ออุปกรณ์สิ้นเปลือง 84 ข้อความชนิดสี พิมพ์เป็นสีดำ 54 ข้อความติดตั้งอุปกรณ์สิ้นเปลือง 83 ข้อความเปลี่ยนอุปกรณ์สิ้นเปลือง 84 ข้อกวามแสดงข้อผิดพลาดของสแกนเนอร์ 83 ข้อกวามแสดงข้อผิดพลาดว่างานพิมพ์ซับซ้อนเกินไป 84 ข้อความแสดงข้อผิดพลาดในการดึงกระดาษผิด 84 ข้อจำกัดของวัสดุ 134 ข้อผิดพลาดจาก Spool32 101 ข้อผิดพลาดจากการทำงานที่ผิดปกติ 101 ข้อผิดพลาดในการสื่อสารของเครื่อง 83

#### ค

ความชิ้น การแก้ปัญหา 93 ข้อกำหนด 144 ความละเอียด การแก้ไขปัญหาคุณภาพ 93 คุณลักษณะ 3

ความเข้มในการพิมพ์ การปรับ 93 ความเร็วโปรเซสเซอร์ 3 กำประกาศค้านความสอดคล้องกับมาตรฐาน -146 คุณภาพ. *โปรคดู* คุณภาพงานพิมพ์ คุณภาพการพิมพ์ กระดาษ 93 กระคาษติด, หลังจาก 93 การแก้ไขปัญหา 93 ปรับความเข้มในการพิมพ์ 93 ปรับปรุง 94 สภาพแวคล้อม 93 คณภาพงานพิมพ์ ความผิดพลาดซ้ำๆ ในแนวตั้ง 96 งานพิมพ์ซีดหรือจาง 94 จดด่างของผงหมึก 94 ตัวอักษรขาดหาย 95 ตัวอักษรผิดรูปร่าง 96 ผงหมึกกระจายเป็นเส้นขอบ 97 ผงหมึกไม่ติดแน่นกับกระดาษ 96 พื้นหลังเป็นสีเทา 95 ม้วนงอ **97** ข่น **97** รอยเปื้อนจากผงหมึก 95 หน้าเอียง 96 เป็นคลื่น 97 เป็นรอยพับ 97 เส้นในแนวดิ่ง 95 คุณลักษณะ 3 คุณลักษณะการเข้าใช้งาน 3 คณสมบัติ 2 คุณสมบัติด้านความปลอดภัย 59 ี่ก่าล่วงหน้า (Macintosh) 22 เครือข่าย การกำหนดค่า 27 การค้นหาเครื่องพิมพ์ 27 การตั้งค่า, การดู 28 การตั้งค่า, การเปลียน 28 การตั้งค่าความเร็วถิงค์ 29 ค่าคอนฟีเกอเรชัน IP แอคเครส 29 พอร์ต, การตั้งค่า 28 รหัสผ่าน, การตั้งค่า 29

รหัสผ่าน, การเปลี่ยน 29 โปรโตคอลที่ได้รับการสนับสนุน 27 เครื่องพิมพ์ แผงควบคุม 7

#### 1

งานพิมพ์ 49

#### จ

จำนวนหน้าต่อแผ่น **23** 

#### ฉ

ฉลาก ถาดรับกระดาษออก, การเลือก **43** 

#### ซ

ซองจดหมาย การวางแนวสำหรับป้อน 39 ถาดรับกระดาษออก, การเลือก 43 ซอฟต์แวร์ HP Printer Utility 21 Macintosh 20 การตั้งค่า 12 การยกเลิกการติดตั้งสำหรับ Windows 14 ข้อตกลงการอนุญาตให้ใช้สิทธิ์ในซอฟต์แวร์ 125 ระบบปฏิบัติการที่สนับสนุน 10, 20 เว็บเซิร์ฟเวอร์ในตัว 16, 21 ซอฟต์แวร์ HP-UX 17 ซอฟต์แวร์ Linux 17 ซอฟต์แวร์ Solaris 17 ซอฟต์แวร์ UNIX 17

#### ୭

ไดรเวอร์

 Macintosh, การแก้ปัญหา
 102

 Windows, การเปิด
 51

 การตั้งค่า
 12, 13, 20

 การตั้งค่า
 Macintosh
 22

 การตั้งค่าแบบด่วน (Windows)
 51

 ด่าส่วงหน้า (Macintosh)
 22

 ชนิดกระดาษ
 36

 ที่สนับสนุน
 11

 มิให้
 3

ใดรเวอร์ Linux 105 ใดรเวอร์ PCL 11

#### ୭

ตลับผงหมึก การรับประกัน 124 การรีไซเคิล 134 ตลับหมึก การจัดเกี่บ 60 การรับประกัน 124 การรับรอง 60 การรี ไซเคิล 134 การเปลี่ยน 62 ข้อความการสั่งซื้อ 84 ข้อความให้เปลี่ยน 84 คุณลักษณะ 3 ช่วงการเปลี่ยน 60 ทำความสะอาดบริเวณ 64 ที่ไม่ใช่ของ HP 84 หมายเลขชิ้นส่วน 109 อุปกรณ์ของแท้ของ **HP** 60 ไม่ใช่ของ HP 60 ตลับหมึก, พิมพ์ สถานะ Macintosh 24 ตลับหมึกพิมพ์ กระคาษติดในบริเวณ 86 การจัดเกี่บ 60 การรับรอง 60 การเกลี่ยผงหมึก 61 การเปลี่ยน 62 ข้อความการสั่งซื้อ 84 ข้อความให้เปลี่ยน 84 คุณลักษณะ 3 ช่วงการเปลี่ยน 60 ทำความสะอาดบริเวณ 64 ที่ไม่ใช่ของ HP 84 สถานะ Macintosh 24 หมายเลขชิ้นส่วน 109 อุปกรณ์ของแท้ของ HP 60 ใม่ใช่ของ HP 60 ตัวเลือกในการพิมพ์ขั้นสูง Windows 54 91 ติด

*ดูเพิ่มเติมที่* การแก้ปัญหากระดาษติด

#### ຄ

ถาด การพิมพ์สองด้าน 24 ถำหนดค่า 42 ความจ 37 ที่ตั้ง 4 ถาด**1 24** 88 กระคาษติด ความจุ 37 ถาด **2** กระดาษติด 89 ความจุ 37 ถาด, กระดาษออก ที่ตั้ง 4 ถาด, ถาดกระดาษออก ความจุ 37 ถาดกระดาษ การวางแนวกระดาษ 39 ถาดกระดาษ 1 การใส่กระดาษ 39 ถาดกระดาษ 2 การใส่กระดาษ 40 ถาดกระดาษ, ออก การเลือก 43 ถาดกระดาษออกด้านบน กระดาษติด 91 การพิมพ์ออกที่ 43 ความจุ 37 ที่ตั้ง 4 ถาดกระดาษออกด้านหลัง การพิมพ์งานไปยัง 43 ถาด,ที่ตั้ง 4 ถาดป้อนกระดาษ การใส่วัสดุพิมพ์ 40 ແຄນ Services (การบริการ) Macintosh 24 แถบ ข้อมูล (เว็บเซิร์ฟเวอร์ในตัว) 57

#### ท

ทางผ่านกระดาษ กระดาษติด **86**  ทางผ่านกระคาษในแนวตรง กระคาษติด 91 แท็บการตั้งก่า (เว็บเซิร์ฟเวอร์ในตัว) 58 แท็บเกรือข่าย (เว็บเซิร์ฟเวอร์ในตัว) 58

#### น

น้ำหนัก, ผลิตภัณฑ์ 142 แนวตั้ง การตั้งค่า, Windows 52 แนวนอน การตั้งค่า, Windows 52

#### บ

บริการลูกก้ำ Linux 105 แบดเตอรี่ที่ให้มา 134 แบบอักษร มิให้ 3 ไฟล์ EPS, การแก้ไขปัญหา 103

#### ป

ประกาศ EMC ของเกาหลี 148 ประกาศ VCCI ของญี่ปุ่น 148 ประกาศเกี่ยวกับความปลอดภัย 149 ประกาศเกี่ยวกับความปลอคภัยในการใช้แสงเลเซอร์ 149 ประกาศเกี่ยวกับความปลอดภัยในการใช้แสงเลเซอร์ของ ประเทศฟินแลนด์ 149 ปรับขนาดเอกสาร Macintosh 22 Windows 52 ปรับปรุงคุณภาพการพิมพ์ 94 ปรับสเกลเอกสาร Macintosh 22 เปิด/ปิด การแก้ไขปัญหา 74 สวิตช์, ที่ตั้ง 4 โปรโตคอล, เครือข่าย 27 โปสการ์ด ถาครับกระคาษออก, การเลือก 43

#### ผ

ผงหมึก กระจายเป็นเส้นขอบ **97** 

การเกลี่ย 61 งุคค่าง **65,94** ผงหมึกไม่ติดแน่นกับกระดาษ 96 รอยเปื้อน 95 94 เหลือน้อย ผลิตภัณฑ์ปลอดสารปรอท 134 แผงควบคุม 7 การตั้งค่า 12 คำอธิบาย 7 ที่ตั้ง 4 รูปแบบไฟสัญญาณบอกสถานะ 77 หน้าการทำความสะอาด, การพิมพ์ 65 แผงเสียบหน่วยความจำ ความปลอดภัย 59 แผนการควบคุมไม่ให้ทำลายสิ่งแวคล้อม 131 แผ่นใส ถาดรับกระดาษออก 43

#### พ

พลังงาน การสิ้นเปลือง 143 พอร์ต การแก้ไขปัญหาของ Macintosh 103 ที่สนับสนน 3.5 สนับสนุน 3 พอร์ต USB การแก้ไขปัญหา 98 การแก้ไขปัญหาของ Macintosh 103 สนับสนน 3 พอร์ตเครือข่าย ที่สนับสนน 3 พอร์ตแบบขนาน ที่สนับสนน 3 พิมพ์ทั้งสองด้าน Windows 52

#### ฟ

ฟิวเซอร์ ข้อผิดพลาด 83 ไฟล์ EPS, การแก้ไขปัญหา 103 ไฟล์ PostScript Printer Description (PPD) การแก้ปัญหา 102 มีให้ 20

#### 3

ระบบปฏิบัติการที่สนับสนุน 3, 10, 20 รูปแบบไฟสัญญาณ 77 รูปแบบไฟสัญญาณบอกสถานะ 77

#### 8

ลายน้ำ 23 Windows 52 ลำดับความสำคัญ, การตั้งค่า 12 ลำดับหน้า, การเปลี่ยน 54 ลูกกลิ้งดึงกระดาษ ถาด 1 66 ถาด 2 69 ลีอดเครื่องพิมพ์ 59

#### 3

วัสดพิมพ์ การพิมพ์โดยการป้อนกระดาษด้วยตนเอง 41 ขนาคที่กำหนดเอง, การตั้งค่า Macintosh 22 ึงนาดที่สนับสนน 33 หลายหน้าในหน้าเดียว 23 วัสดุพิมพ์ที่สนับสนุน 33 วัสดุพิเศษ ข้อกำหนด 38 วัสดุสิ้นเปลือง การสั่งซื้อ 108 เว็บเซิร์ฟเวอร์, ในตัว 57 เว็บเซิร์ฟเวอร์ในตัว 16, 21 เว็บเซิร์ฟเวอร์ในตัว (EWS) การสนับสนุนผลิตภัณฑ์ 58 การใช้ **57** ความปลอดภัย 58 สั่งซื้อวัสคสิ้นเปลือง 58 แถบ ข้อมูล 57 แท็บการตั้งค่า 58 แท็บเครือข่าย 58 เว็บไซต์ การสนับสนุนของ Linux 105

การสนับสนุนสำหรับถูกค้า 129 การสั่งซื้อวัสคุสิ้นเปลือง 108 รายงานของปลอม 60 เอกสารข้อมูลเกี่ยวกับความปลอดภัยของวัสคุ (MSDS) 138

#### ମ

ศูนย์ฮอคไลน์แจ้งเรื่อง HP ของปลอม 60 ศูนย์ฮอคไลน์แจ้งเรื่องของปลอม 60

#### 8

สถาบะ แถบ Services (การบริการ) ของ Macintosh 24 สถานะอุปกรณ์ แถบ Services (การบริการ) ของ Macintosh 24 สถานะอุปกรณ์สิ้นเปลือง, แถบ Services (การ บริการ) Macintosh 24 สถานะอปกรณ์สิ้นเปลือง, แถบบริการ Windows 54 สภาพแวคล้อมสำหรับเครื่องพิมพ์ การแก้ปัญหา 93 ข้อกำหนด 144 สภาพแวคล้อมในการทำงาน ข้อกำหนด 144 สวิตช์เปิด/ปิด, การกำหนดตำแหน่ง 4 สายเคเบิล USB, การแก้ไขปัญหา 98 สายเคเบิล USB, หมายเลขชิ้นส่วน 109 สายแบบขนาน, หมายเลขชิ้นส่วน 109 สำเนา, จำนวนของ Windows 54 สื่อ หน้าแรก 22

#### ห

หน่วยความจำ DIMM, ความปลอดภัย 59 มีให้ 20 หน้า ต่อแผ่น, Windows 52 หน้ากระดาษ พิมพ์ช้า 98 ว่าง **98** เครื่องไม่พิมพ์เอกสาร 98 หน้ากระดาษว่าง การแก้ปัญหา **98** หน้าการกำหนดค่าคอนฟิเกอเรชัน 56 หน้าข้อมูล หน้าการกำหนดค่าคอนฟิเกอเรชัน 56 หน้าสาธิต 56 หน้าแสคงสถานะวัสคุสิ้นเปลือง 56 หน้าข้อมูลเครื่องพิมพ์ หน้าการกำหนดค่าคอนฟิเกอเรชัน 56 หน้าสาธิต 56 หน้าแสดงสถานะวัสดุสิ้นเปลือง 56 หน้าปก 22,51 หน้าสาธิต 56 หน้าแรก ใช้กระดาษแตกต่างกัน 22 หน้าแสดงสถานะวัสดุสิ้นเปลือง 56 หมายเลขชิ้นส่วน ตลับหมึกพิมพ์ 109 หมายเลขผลิตภัณฑ์ 5 หมายเลขรุ่น 5 หลายหน้าต่อแผ่น Windows 52 หลายหน้าในหน้าเดียว 23 โหมดกระดาษหัวจดหมายอื่น 54 โหมดเงียบ การใช้ **47** 

#### อ

อุปกรณ์สิ้นเปลือง การปลอมแปลง 60 การรีบรอง 60 การรีไซเคิล 134 การเปลี่ยนตลับหมึกพิมพ์ 62 ข้อความการสั่งซื้อ 84 ข้อความให้เปลี่ยน 84 ช่วงการเปลี่ยน 60 ที่ไม่ใช่ของ HP 84 หมายเลขชิ้นส่วน 109 ไม่ใช่ของ HP 60 อุปกรณ์สิ้นเปลืองของปลอม 60 อุปกรณ์สิ้นเปลืองที่ปลอมแปลง 60 อุปกรณ์สิ้นเปลืองที่ไม่ใช่ของ HP 60, 84 อุปกรณ์เสริม การสั่งซื้อ 108 หมายเลขชิ้นส่วน 109 เอกสารข้อมูลเกี่ยวกับความปลอดภัยของวัสดุ (MSDS) 138